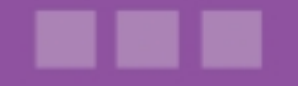

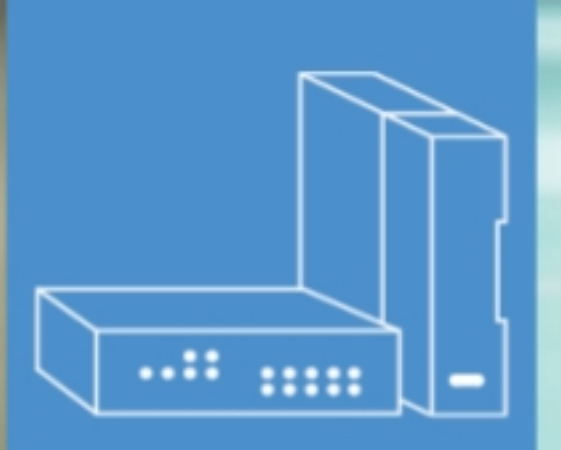

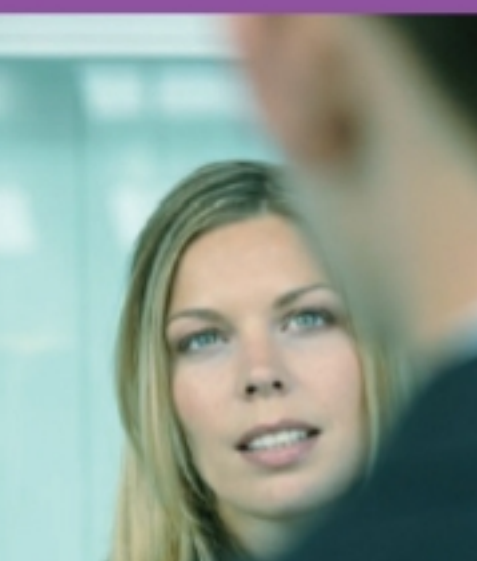

# Alcatel-Lucent OmniPCX Office Communication Server

# Installation Manual

Release 8.0 - May 2010

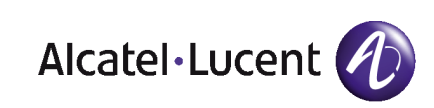

## Legal notice:

Alcatel, Lucent, Alcatel-Lucent and the Alcatel-Lucent logo are trademarks of Alcatel-Lucent. All other trademarks are the property of their respective owners.

The information presented is subject to change without notice.

Alcatel-Lucent assumes no responsibility for inaccuracies contained herein.

Copyright © 2010 Alcatel-Lucent. All rights reserved.

The CE mark indicates that this product conforms to the following Council Directives:

<sup>- 2004/108/</sup>EC (concerning electro-magnetic compatibility)

<sup>- 2006/95/</sup>EC (concerning electrical safety)

<sup>- 1999/5/</sup>EC (R&TTE)

# Table of contents

# Installation Manual

# Chapter 1 General Presentation

| 1.1   | Preliminary                      |     |
|-------|----------------------------------|-----|
| 1.1.1 | Overview                         |     |
| 1.2   | Security                         |     |
| 1.2.1 | Safety rules                     |     |
| 1.3   | Protection against Interferences |     |
| 1.3.1 | Protection against Interferences | 1.5 |

# Chapter 2 Hardware: Platform and Interfaces

| Overview                   | . 2.1                                                                                                    |
|----------------------------|----------------------------------------------------------------------------------------------------|
| Platforms                  | . 2.1                                                                                                    |
| OmniPCX Office RCE Compact | . 2.1                                                                                                    |
| OmniPCX Office RCE Small   | . 2.3                                                                                                    |
| OmniPCX Office RCE Medium  | . 2.4                                                                                                    |
| OmniPCX Office RCE Large   | . 2.4                                                                                                    |
| Installation               | . 2.5                                                                                                    |
| Overview                   | . 2.5                                                                                                    |
| Equipment                  | . 2.6                                                                                                    |
| Boards and Options         | . 2.6                                                                                                    |
|                            | Overview<br>Platforms<br>OmniPCX Office RCE Compact<br>OmniPCX Office RCE Small<br>OmniPCX Office RCE Medium<br>OmniPCX Office RCE Large<br>Installation<br>Overview<br>Equipment<br>Boards and Options |

Installation Manual

| 2.4.2 | Detailed description |  |
|-------|----------------------|--|
|-------|----------------------|--|

# Chapter 3 System Services

| 3.1   | Software Licence Management 3.1                |
|-------|------------------------------------------------|
| 3.1.1 | SOFTWARE LICENCE MANAGEMENT 3.1                |
| 3.2   | Software Keys                                  |
| 3.2.1 | Voice Services Available in "Limited" Mode     |
| 3.2.2 | Software Key Change 3.3                        |
| 3.2.3 | Services Controlled by the "Main" Software Key |
| 3.2.4 | Services Controlled by the "CTI" Software Key  |

# **Chapter 4** Installation and Cabling

| 4.1   | Presentation                  | 4.1  |
|-------|-------------------------------|------|
| 4.1.1 | Location of Unit              |      |
| 4.1.2 | Environment                   |      |
| 4.2   | Connections and Cabling       |      |
| 4.2.1 | Detailed description          |      |
| 4.3   | Power Supply                  | 4.20 |
| 4.3.1 | Installation procedure        | 4.20 |
| 4.4   | 8 Series Sets                 | 4.37 |
| 4.4.1 | IPTouch 4008/4018 Phone       | 4.37 |
| 4.4.2 | IP Touch 4028/4038/4068 Phone | 4.42 |
| 4.5   | 9 Series Sets                 | 4.49 |
| 4.5.1 | 4019 Digital Phone            | 4.49 |
| 4.5.2 | 4029/4039 Digital Phone       | 4.51 |
| 4.6   | V24/CTI Interface Module      | 4.54 |

#### Installation Manual

| Hardware description4.55        |
|---------------------------------|
| Hardware configuration4.56      |
| External connections4.57        |
| AP Interface Module4.59         |
| Hardware description4.59        |
| Hardware configuration4.61      |
| External connections4.62        |
| S0 Interface Module4.64         |
| Hardware description4.64        |
| Hardware configuration4.66      |
| External connections4.67        |
| Intelligent Base Stations4.70   |
| Detailed description4.70        |
| Safety rules4.78                |
| PIMphony4.81                    |
| Overview4.81                    |
| Additional Information4.82      |
| Reflexes Terminals              |
| Installation procedure4.83      |
| Extending Your Installation4.88 |
| Detailed description4.88        |
|                                 |

# Chapter 5 Configuration

| 5.1   | Stations Default Configuration | 5.1 |
|-------|--------------------------------|-----|
| 5.1.1 | Detailed description           | 5.1 |

# **Chapter 6** Start-Up

| 6.1   | System Startup from a Phone Set | 6.1  |
|-------|---------------------------------|------|
| 6.1.1 | Configuration procedure         | 6.1  |
| 6.2   | System Startup from OMC         |      |
| 6.2.1 | Overview                        | 6.9  |
| 6.2.2 | Installation procedure          |      |
| 6.2.3 | Accessing the System            | 6.10 |
| 6.2.4 | Downloading the Software        | 6.17 |
| 6.2.5 | Services provided               | 6.19 |

Chapter 7 Maintenance Services

| 7.1   | Maintenance Level 1 | '.1 |
|-------|---------------------|-----|
| 7.1.1 | Maintenance         | '.1 |

# Chapter 8 Glossary

| 8.1    | Glossary | 1 |
|--------|----------|---|
| 8.1.1  | Α8.      | 1 |
| 8.1.2  | B        | 1 |
| 8.1.3  | C        | 2 |
| 8.1.4  | D        | 2 |
| 8.1.5  | Ε8.      | 3 |
| 8.1.6  | F8.      | 3 |
| 8.1.7  | G        | 3 |
| 8.1.8  | Н        | 4 |
| 8.1.9  | 8.       | 4 |
| 8.1.10 | K        | 5 |
| 8.1.11 | L8.      | 5 |

### Installation Manual

| 8.1.12 | Μ | 8.5  |
|--------|---|------|
| 8.1.13 | Ν |      |
| 8.1.14 | Ο |      |
| 8.1.15 | Р |      |
| 8.1.16 | Q |      |
| 8.1.17 | R |      |
| 8.1.18 | S |      |
| 8.1.19 | Т |      |
| 8.1.20 | U |      |
| 8.1.21 | V |      |
| 8.1.22 | W |      |
| 8.1.23 | X | 8.10 |
|        |   |      |

Installation Manual

# **General Presentation**

## 1.1 Preliminary

#### 1.1.1 Overview

1.1.1.1 SYMBOLS USED IN THE DOCUMENTATION

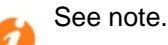

See important information.

#### 1.1.1.2 CLAUSES

Copyright and Trademarks Datalight is a registered trademark of Datalight, Inc. FlashFXtm is a trademark of Datalight, Inc. Copyright 1993 - 2000 Datalight, Inc., All Rights Reserved.

#### 1.2 Security

#### 1.2.1 Safety rules

#### 1.2.1.1 Safety Declaration

We, Alcatel-Lucent Enterprise 32, avenue Kléber 92707 Colombes Cedex - France, declare that the products presented in this manual conform to the essential requirements of Directive 1999/CE/5 of the European Parliament and Council.

Any unauthorized modification to the products invalidates this declaration of conformance.

In pursuance of this directive which appeared in the Official Journal of the European Community on April 7 1999, this equipment can be used in all European Community member states, and in Switzerland and Norway.

# (€

Copyright 2001 - 2000 Datalight, Inc., All Rights Reserved. In order to better serve its customers, Alcatel-Lucent Enterprise reserves the right to modify the characteristics of its products without notice.

Alcatel-Lucent Enterprise - 32, avenue Kléber F-92707 Colombes Cedex RCS Paris 602 033 185.

1.2.1.2 General Recommendations

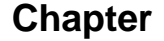

#### **Protective earthing**

1

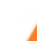

This equipment must imperatively be connected to a permanent earth protection

#### installed according to current legislation.

#### Installation of the mains power

The mains power must be installed as close as possible to the unit and must be easily accessible. The power supply lead is used as the master switch.

#### Free board slots

It is essential that empty board slots are guarded with the appropriate expansion

slot covers for full electromagnetic shielding, the safety of people working nearby (in the presence of hazardous voltages) and the prevention of fire propagation (from inside the unit).

#### Lead and Lithium batteries

There is a risk of explosion if the batteries are incorrectly replaced. Only use

batteries of identical type, or manufacturer recommended equivalents. Discard used batteries according to the battery manufacturer's instructions.

#### Power supply

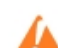

Due to the presence of hazardous voltages, the rear metal panel can only be

#### removed by qualified personnel.

If it is necessary to carry out work on a power supply unit, first disconnect the mains cable from the system as well as any external EPS48 power connections that may be connected. Then remove the rear metal panel of the power supply block and disconnect the batteries.

**High leakage current** 

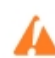

permanent earth connection is essential before making TRT/TNV-3

#### telecommunication network connections.

In the case of a poor earth connection, it is MANDATORY to disconnect the telecommunications accesses before reconnecting the equipment to earth. It is then necessary to verify that all the connections have been made correctly.

Before removing any board that provides access to a telecommunications

network of class TRT/TNV-3, make sure you disconnect the links. Reconnect the links once the board is re-inserted.

#### Installation of DECT bases

For further information on recommendations relating to the exposure of the public to the electromagnetic field, refer to "Installation of DECT bases".

#### 1.2.1.3Declaration of Conformance With Directives

This equipment is designed to be connected to the public telephone network using the appropriate interfaces.

The EC labeling indicates that this product conforms to the EC directives currently in force, in particular:

- 89/336/EEC (Electromagnetic compatibility)
- 73/23/EEC (Low Voltage)
- R&TTE 1999/5/EC compliance
- 1999/519/EC (Specific Absorption Rate)
- 1.2.1.4 Interface Classification

#### 1.2.1.4.1 OmniPCX Office RCE Small, Medium, Large

SELV: Safety Extra Low Voltage TNV-3: Telecommunication Network Voltage

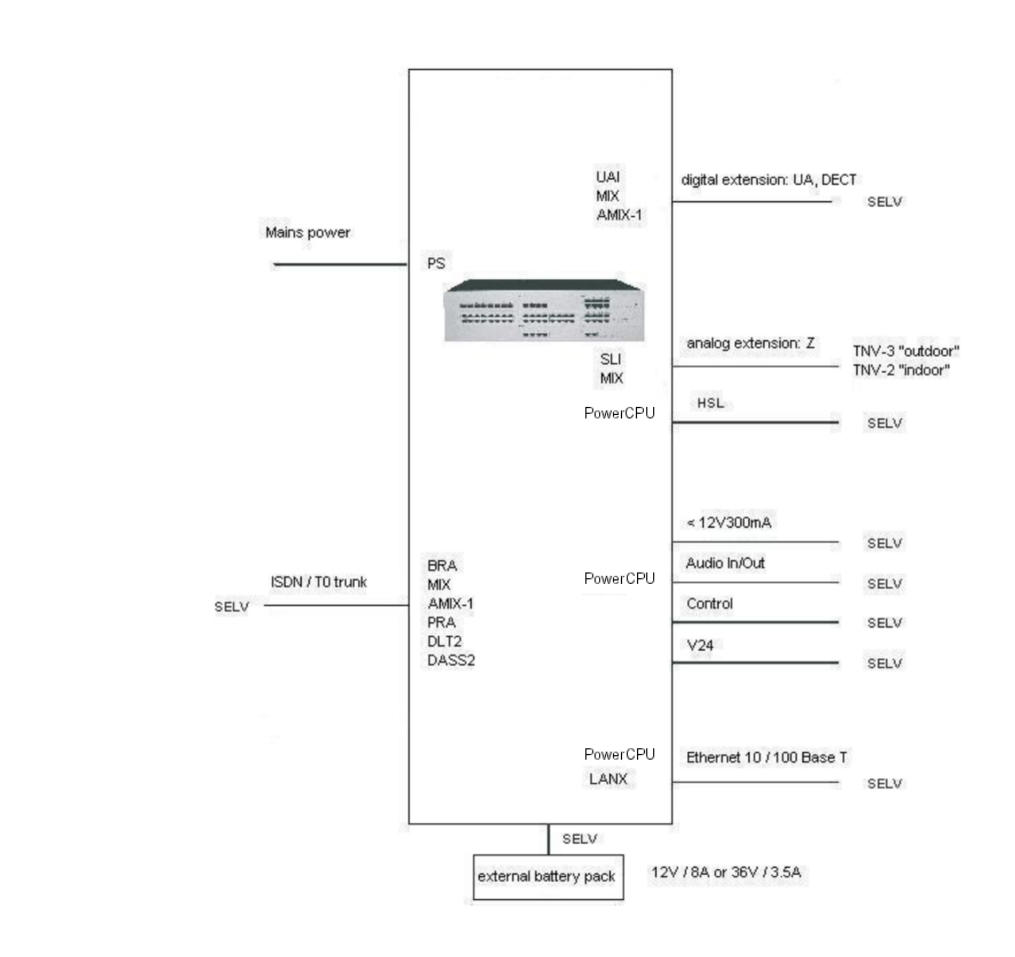

Figure 1.2 : OmniPCX Office RCE Small, Medium, Large

1.2.1.4.2 OmniPCX Office RCE Compact

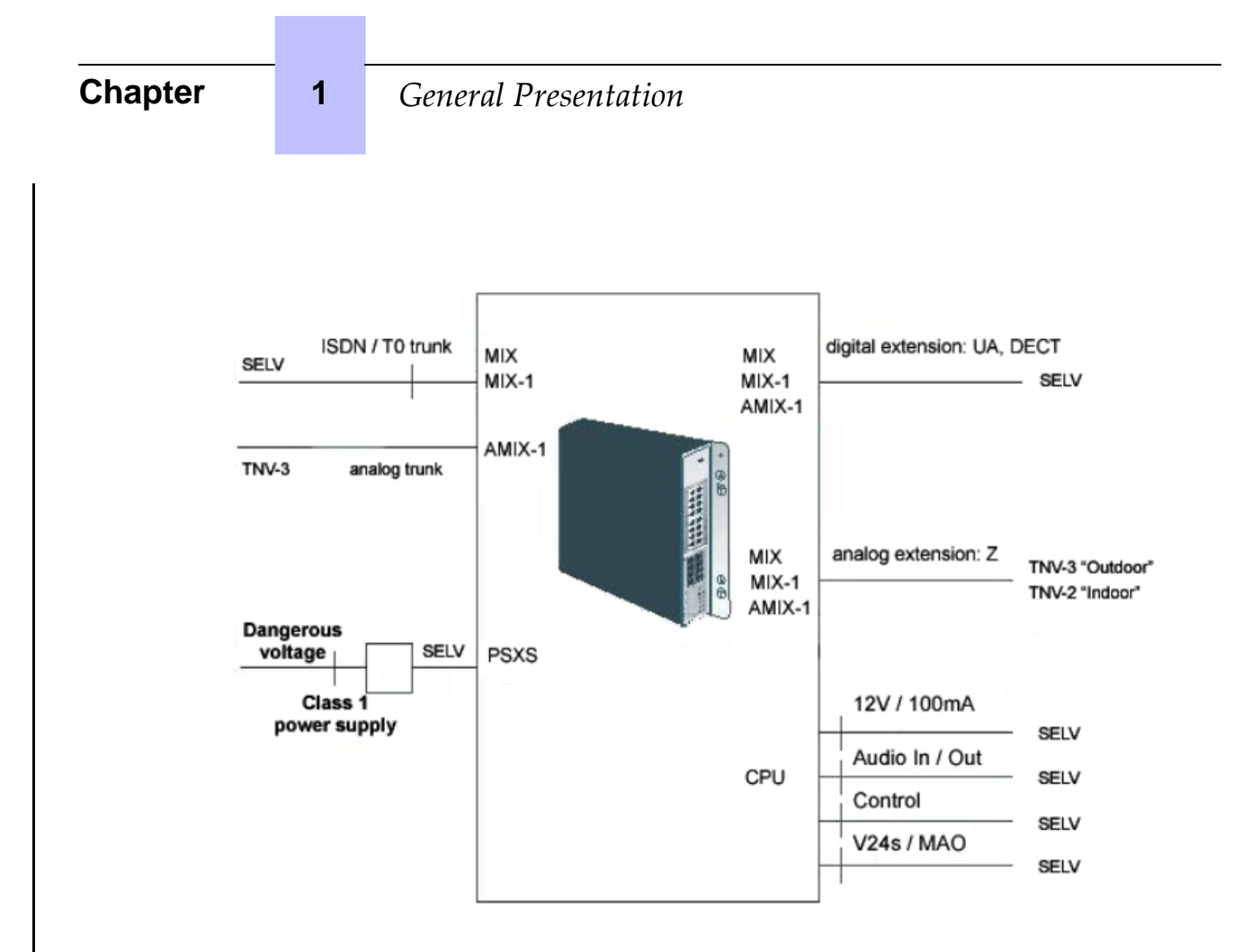

Figure 1.3: First Generation cabinet

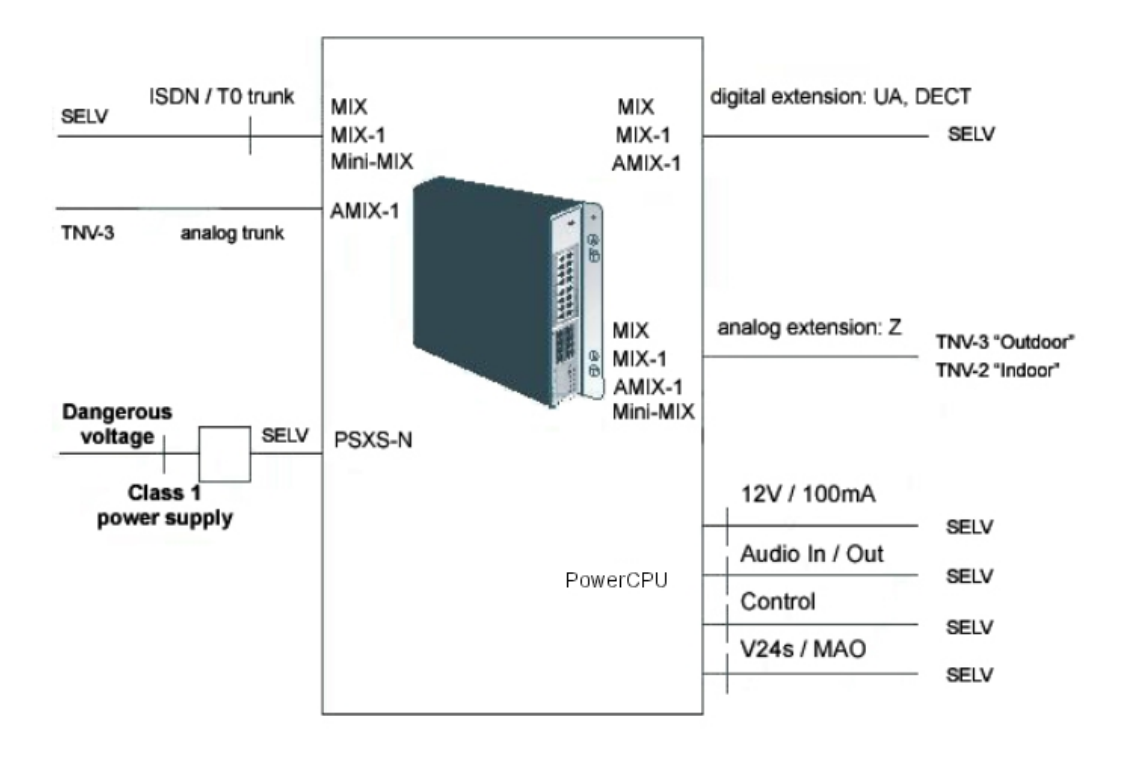

Figure 1.4: Second Generation cabinet OmniPCX Office RCE Compact

#### Note 1:

The Mini-MIX daughter board can be used only on a Compact Edition 2nd Generation with a PowerCPU board.

#### **1.3 Protection against Interferences**

#### 1.3.1 Protection against Interferences

Notice to the attention of the users and installer:

#### **USA - FCC (Federal Communication Commission)**

This equipment has been tested and found to comply with the limits for a Class B digital device, pursuant to part 15 of the FCC Rules. These limits are designed to provide reasonable protection against harmful interference in a residential installation. This equipment generates, uses and can radiate radio frequency energy and, if not installed and used in accordance with the instructions, may cause harmful interference to radio communications. However, there is no guarantee that interference will not occur in a particular installation. If this equipment does cause harmful interference to radio or television reception, which can be determined by turning the equipment off and on, the user is encouraged to consult the installer or service person.

Changes or modifications to this equipment, not expressly approved by ALCATEL-LUCENT,

may cause harmful interference and void the user's authority to operate this equipment. Japan - VCCI (Voluntary Control Council for Interference)

この装置は、情報処理装置等電波障害自主規制協議会(VCCI)の選挙に基づくク ラスB情報技術装置です、この装置は、家庭環境で使用することを目的としていますが、 この装置ボラジオやテレビジョン受信機に近接して使用されると、受信障害を引き起こ すことがあります。 取扱説明書に従って正しい取り扱いをして下さい。

Translation :

1

This is a Class B product based on the standard of the Voluntary Control Council for Interference from Information Technology Equipment (VCCI). If this is used near a radio or television receiver in a domestic environment, it may cause radio interference. Install and use the equipment according to the instruction manual.

2

# Hardware: Platform and Interfaces

### 2.1 Overview

Alcatel-Lucent OmniPCX Office Communication Server is an "e-communication server", a new "all-in-one" concept combining proven telephony functions with data management and access to all the resources of the Internet. This "multi-purpose" server provides a turnkey global communication solution for small and medium-scale businesses with 6 to 200 employees.

The Alcatel-Lucent OmniPCX Office Communication Server range includes:

- the Alcatel-Lucent OmniPCX Office Rich Communication Edition Compact platform
- the Alcatel-Lucent OmniPCX Office Rich Communication Edition Small platform
- the Alcatel-Lucent OmniPCX Office Rich Communication Edition Medium platform
- the Alcatel-Lucent OmniPCX Office Rich Communication Edition Large platform

For businesses with 6 to 12 employees, the Alcatel-Lucent OmniPCX Office Communication Server range has been expanded to include the Alcatel-Lucent OmniPCX Office Compact Edition module. Only the Alcatel-Lucent OmniPCX Office Advanced Edition CS offer is available (Alcatel-Lucent OmniPCX Office Advanced Edition CS voice functions, a professional solution with welcome, mobility, CTI and VoIP functions).

The Alcatel-Lucent OmniPCX Office Communication Server range is supplied:

- with all the sub-assemblies required for your particular configuration,
- configured with the software key corresponding to the level of services desired (according to country).

The stations are packaged separately.

#### 2.2 Platforms

Alcatel-Lucent OmniPCX Office Communication Server is available in the following models:

#### 2.2.1 OmniPCX Office RCE Compact

2

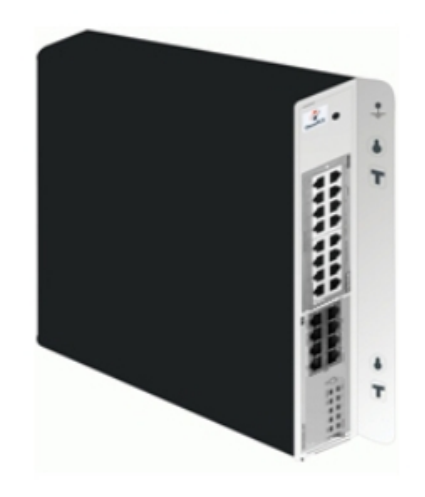

- 14 ports.
- 1 CPU slot + 1 MIX slot
- Energy consumption: 1.5 A (240 V)
- Dimension: H = 345 mm; W = 370 mm; D = 65 mm.
- Weight: 5.1 kg.

The following mixed boards are available:

- MIX 2/4/4
- MIX 2/4/8
- MIX 2/8/4
- MIX 4/4/8
- MIX 4/8/4
- AMIX-1 4/4/4
- AMIX-1 4/4/8
- AMIX-1 4/8/4

#### Note:

This wall-mounted version is also called XS-N.

Starting with Alcatel-Lucent OmniPCX Office Communication Server release 5.1, the Mini-MIX daughter board is available on Compact Edition 2nd Generation with a PowerCPU board.

The <u>PowerCPU board</u> shows a Mini-MIX LED (previously the WAN LED). This LED is activated when the Mini-MIX daughter board is detected <u>on the PowerCPU board</u>.

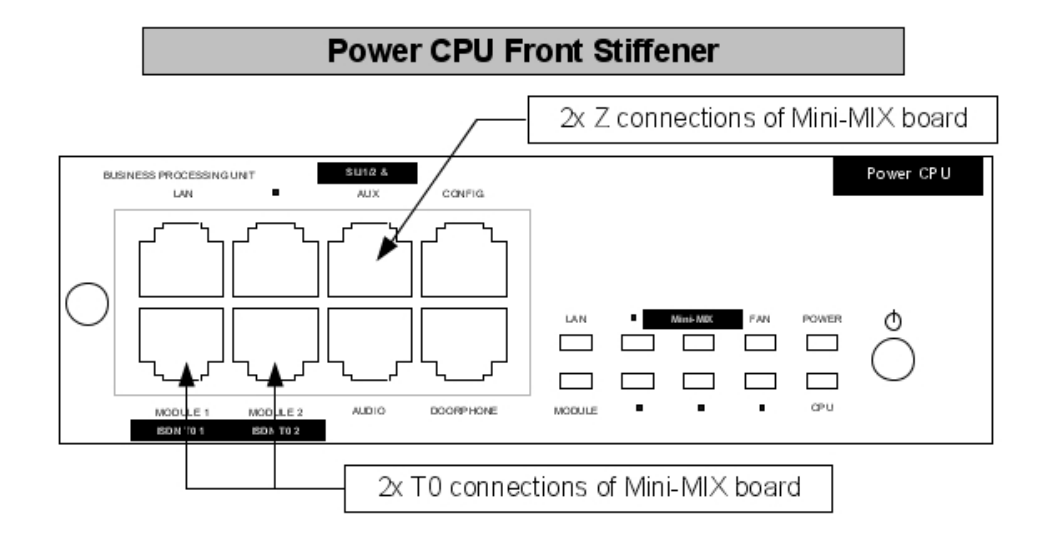

#### Zoom on SL1/2 & AUX and ISDN T0 RJ45 Connectors / Power CPU

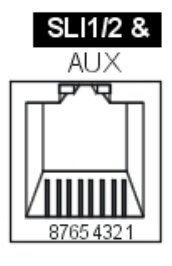

| SLI1/2 & AUX RJ45 pin-out |      |            |     |     |            |     |     |
|---------------------------|------|------------|-----|-----|------------|-----|-----|
| 1                         | 2    | 3          | 4   | 5   | 6          | 7   | 8   |
| Ground                    | +12V | CenRg<br>A | ZA1 | ZB1 | CenRg<br>B | ZA2 | ZB2 |

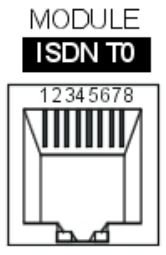

| ISDN T0 1 & 2 RJ45 pin-out |   |     |     |     |     |   |   |
|----------------------------|---|-----|-----|-----|-----|---|---|
| 1                          | 2 | 3   | 4   | 5   | 6   | 7 | 8 |
|                            |   | TX+ | RX+ | RX- | TX- |   |   |

Figure 2.2: Mini-MIX connections on PowerCPU Board

Equipment numbering:

- Slot 80 EN 01 for the first T0 access (80-001-01)
- Slot 80 EN 02 for the second T0 access (80-002-01)
- Slot 80 EN 09 for the first Z access (80-009-01)
- Slot 80 EN 10 for the second Z access (80-010-01)

#### 2.2.2 OmniPCX Office RCE Small

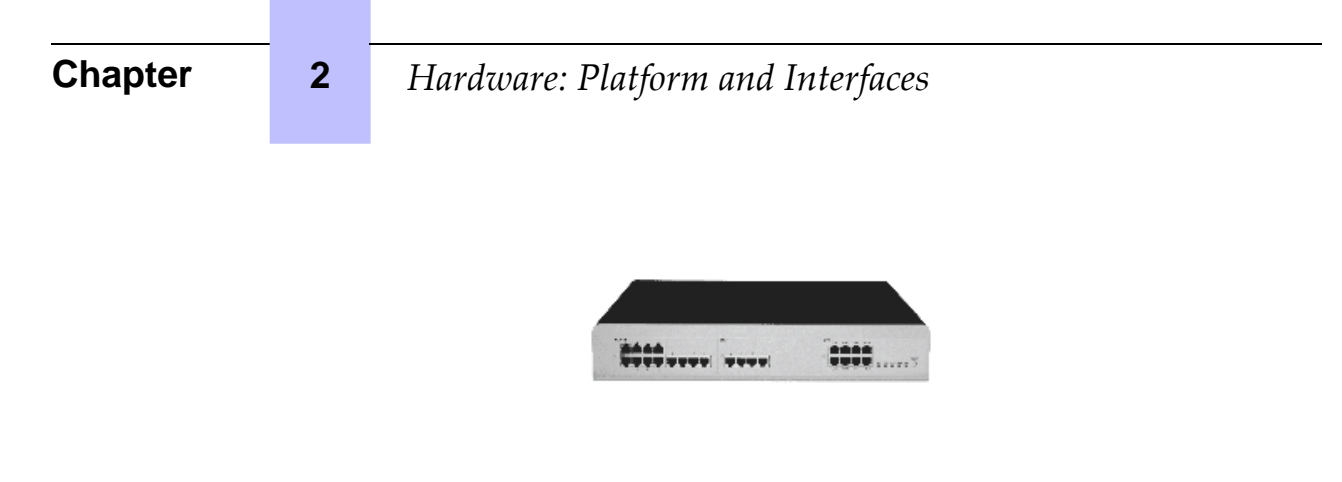

- 28 ports.
- 1 CPU slot 2 general-purpose slots (no SLI16 board).
- Energy consumption: 1 A (230 V) / 2 A (110 V) 80 W.
- Dimension: H = 66 mm; W = 442 mm; D = 400 mm.
- Weight: 6 kg.

#### 2.2.3 OmniPCX Office RCE Medium

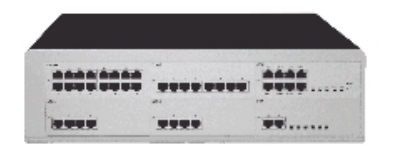

- 56 ports.
- 1 CPU slot 5 general-purpose slots.
- Energy consumption: 1,2 A (230 V) / 2,3 A (110 V) 120 W.
- Dimension: H = 110 mm; W = 442 mm; D = 400 mm.
- Weight: 11 kg.

#### 2.2.4 OmniPCX Office RCE Large

|   | **** |   |
|---|------|---|
| - | -    | - |

- 96 ports.
- 1 CPU slot + 4 general-purpose slots + 4 specific slots (no UAI16 and MIX boards)
- Energy consumption: 1,2 A (230 V) / 2,3 A (110 V) 150 W.
- Dimension: H = 154 mm; W = 442 mm; D = 400 mm.
- Weight: 13 kg.

### 2.3 Installation

#### 2.3.1 Overview

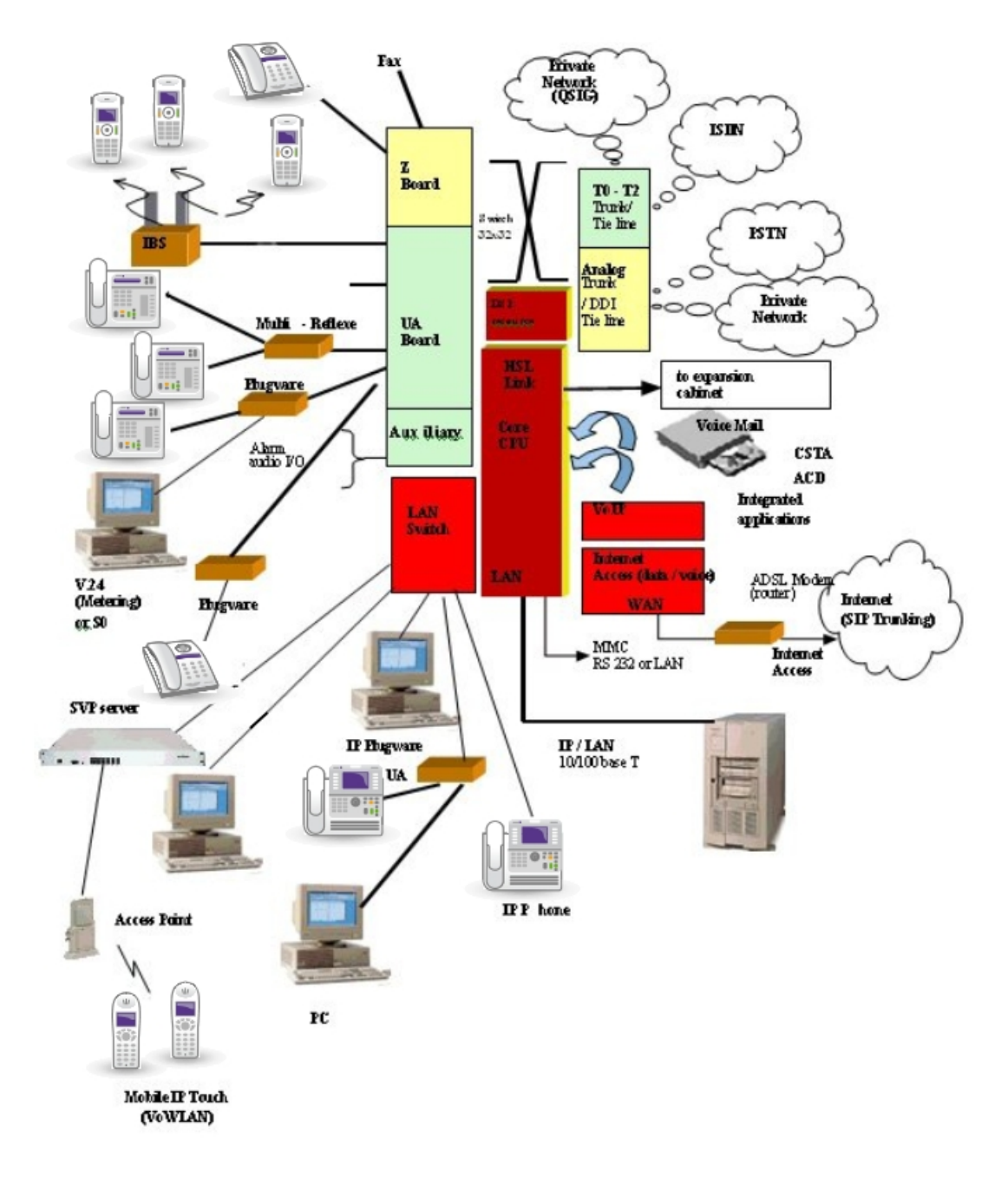

This hardware must be installed on the customer's site, by a qualified installer, in

Á

2

compliance with the instructions provided with the hardware.

Equipment shall be installed at the factory or in the field by submitter's trained personnel

in accordance with the installation instruction provided with the equipment.

### 2.4 Equipment

#### 2.4.1 Boards and Options

The following table lists the boards available on <u>Alcatel-Lucent OmniPCX Office</u> Communication Server (S, M or L racks) <u>OmniPCX Office RCE Small, Medium, Large</u>.

| Board                                                 | Function                                                                                                    | Optional boards                                                                                                    | Connections                                                                                                    |
|-------------------------------------------------------|----------------------------------------------------------------------------------------------------|----------------------------------------------------------------------------------------------------|----------------------------------------------------------------------------------------------------|
| APA2<br>APA4<br>APA8                                  | 2, 4 or 8 analog trunk line inter-<br>faces                                                                   | GSCLI: Ground Start<br>signaling<br>CLIDSP: CLIP local<br>management                                                             | Analog trunk line (TL), TL-<br>PS diversion                                                                                                    |
| ATA2<br>ATA4                                          | 2 or 4 analog trunk line inter-<br>faces                                                                      | MET: pulse meter re-<br>ceivers (phased out)                                                                                     | Analog trunk line (TL), TL-<br>PS diversion                                                                                                    |
| BRA2<br>BRA4<br>BRA8                                  | 2, 4 or 8 T0 basic accesses                                                                                   |                                                                                                    | ISDN network<br>ISDN-EFM T0/S0 forward-<br>ing box                                                                                                    |
| PowerCPU                                              | Processing Unit (As of R8.0)<br>SD/MMC_Memory card<br>(2Gb/4Gb), 256 Mb DDR2<br>SDRAM.<br>Optional Hard Drive | HSL1, HSL2: intercon-<br>nection with add-on<br>modules<br>AFU-1: (Auxiliary Func-<br>tion Unit)<br>-ARMADA : VoIP chan-<br>nels | Lanswitch or Ethernet ter-<br>minal<br>Please-wait message player<br>Tuner for background music<br>Alarm<br>Doorphone<br>Loudspeaker<br>General call ringer<br>ISDN-EFM T0/S0 forward-<br>ing box<br>Pulse metering device<br>OMC |
| DDI2<br>DDI4                                          | 2 or 4 analog trunk line inter-<br>faces with Multiple Subscriber<br>Numbers (MSN)                            |                                                                                                    | Analog trunk line with Mul-<br>tiple Subscriber Numbers<br>(MSN)                                                                                                    |
| LanX8<br>LanX16<br>LANX16-1<br>LanX8-2<br>LANX16-2    | 8 or 16 port Ethernet 10/100 BT<br>(of which 1 or 2 10/100/1000 BT<br>ports on LANX-2 boards)                 |                                                                                                    | @ Phones, Hub, Lanswitch,<br>PC, etc.                                                                                                    |
| MEX Power-<br>MEX (equipped<br>with an HSL1<br>board) | Extension module controller                                                                                   |                                                                                                    |                                                                                                    |

# Hardware: Platform and Interfaces

| Board                                                                                  | Function                                                                                                    | Optional boards                                                                | Connections                                                                                                    |
|----------------------------------------------------------------------------------------|----------------------------------------------------------------------------------------------------|--------------------------------------------------------------------------------|----------------------------------------------------------------------------------------------------|
| MIX244<br>MIX248<br>MIX284<br>MIX484<br>MIX488<br>MIX044<br>MIX084<br>MIX084<br>MIX048 | 0, 2 or 4 T0 basic accesses + 4<br>or 8 UA interfaces + 4 or 8 Z in-<br>terfaces                                                                                                    |                                                                                | ISDN network, analog Z ter-<br>minals and Alcatel-Lucent 9<br>series or Alcatel Reflexes<br>stations                                                                                                    |
| AMIX484-1<br>AMIX448–1<br>AMIX444–1                                                    | 4 analog line accesses, 4 or 8<br>UA interfaces and 4 or 8 Z inter-<br>faces                                                                                                    | GSCLI: Ground Start<br>signaling<br>CLIDSP: local CLIP<br>management<br>METCLI | PSTN network, analog Z<br>terminals and Alcatel-Lucent<br>9 series or Alcatel Reflexes<br>stations                                                                                                    |
| PRA-T2<br>PRA-T1<br>DASS2<br>DLT2<br>T1-CAS<br>T1-CSS<br>PCM R2                        | PRA -T2, DASS2, DLT2: 30 x<br>64-Kpbs B-channels + 1 x<br>64-Kbps D-channel; 2048 Kbps.<br>PRA-T1: 23 x 64-Kbps B-<br>channels + 1 x 64-Kbps D-<br>channel; 1544 Kbps<br>23 x 64-Kbps B-channels + 1 x<br>64-Kbps D-channel<br>T1-CAS: 24 x B-channels, in-<br>cluding signaling; 1544 Kbps.<br>PCM R2: 30 x 64 Kbps B-<br>channels +1 x 4 Kbps signaling<br>channel; 2048 Kbps. |                                                                                | PRA-T2: ISDN network<br>DASS2: UK public/private<br>network<br>DLT2: Private QSIG net-<br>work<br>PRA-T1: Hong-Kong ISDN<br>network<br>ISDN (US) T1-CAS: USA<br>public network<br>PCM R2: Public network |
| SLI4<br>SLI8<br>SLI16<br>SLI4-1<br>SLI8-1<br>SLI16-1                                   | 4, 8 or 16 Z interfaces                                                                                                    |                                                                                | Analog Z terminals                                                                                                    |
| UAI4<br>UAI8<br>UAI16<br>UAI16-1                                                       | 4, 8 or 16 UA interfaces<br>UAI16-1 board: possibility of<br>powering terminals connected to<br>the 16 interfaces remotely from<br>an external EPS48 power supply                                                                                                    |                                                                                | Alcatel-Lucent 9 series or<br>Alcatel Reflexes stations<br>Multi Reflexes 4099<br>4070 IO/EO DECT base<br>stations<br>EPS48 only on interface 1<br>of the UAI16-1 board                                  |

## 2.4.2 Detailed description

2.4.2.1 Pocessing Unit <u>PowerCPU</u> Board

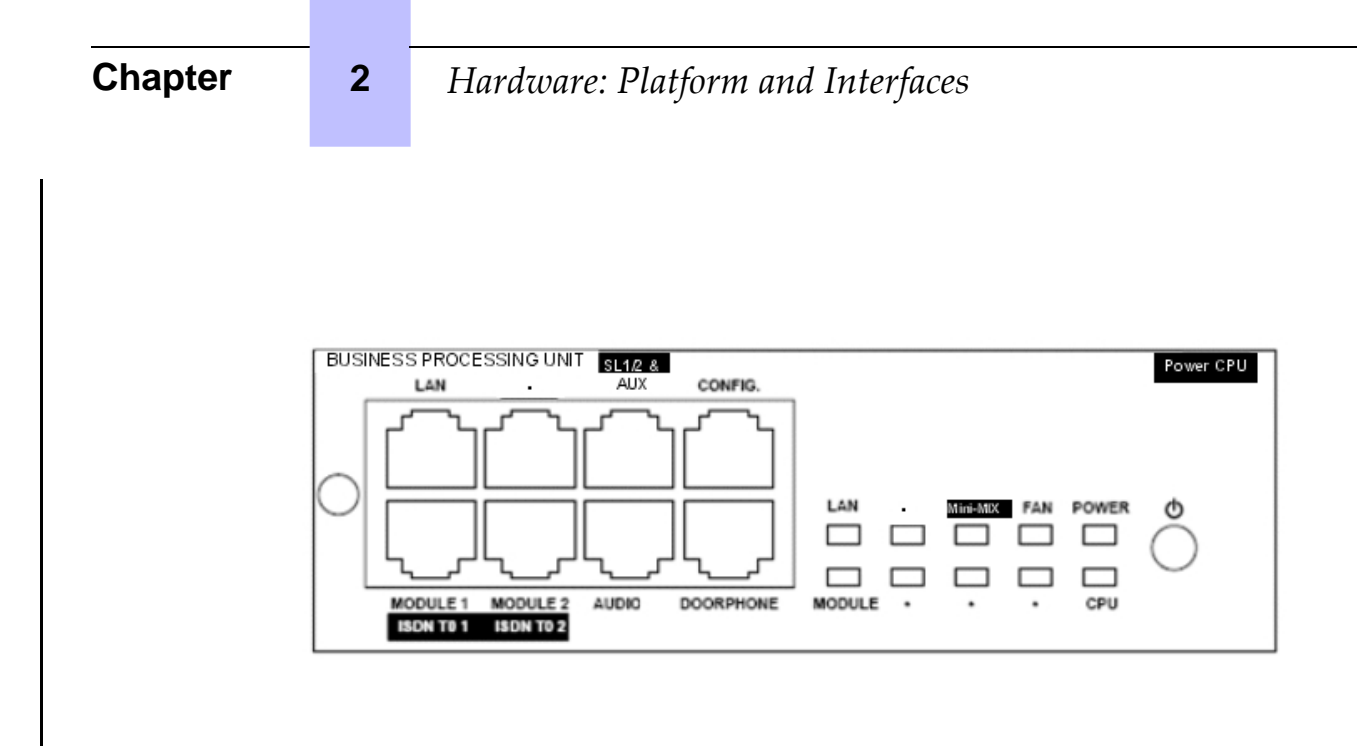

#### As of R8.0, the PowerCPU board performs the CPU functions of an OmniPCX Office system.

2.4.2.1.1 Function of the LEDs

| Name     | Color                                                         | Function                                                                                                    |
|----------|---------------------------------------------------------------|----------------------------------------------------------------------------------------------------|
| CPU      | Green                                                         | CPU functioning LED (flashing)                                                                                                    |
| POWER    | Red/Green                                                     | <ul> <li>Mains operation: steady green LED</li> <li>Battery operation: steady yellow LED</li> <li>Idle: flashing red LED</li> <li>System shut down: steady red LED</li> </ul> |
| FAN      | Red/Green                                                     | <ul> <li>Both fans functioning: steady green LED</li> <li>1 or both fans down: steady red LED</li> </ul>                                                                      |
| LAN      | Green                                                         | LAN functioning LED (flashes when there is traffic)                                                                                                    |
| Mini-MIX | Green (only on OmniP-<br>CX Office RCE Com-<br>pact platform) | Green only when accepted by the license 2B channels for MIX boards. Detection of Mini-MIX board in <u>OmniPCX Office RCE</u> <u>Compact platform.</u>                         |
| MODULE   | Green                                                         | Presence of HSL board                                                                                                    |

#### 2.4.2.2 SLI-X Boards

Board allowing the connection of 4, 8 or 16 analog terminals.

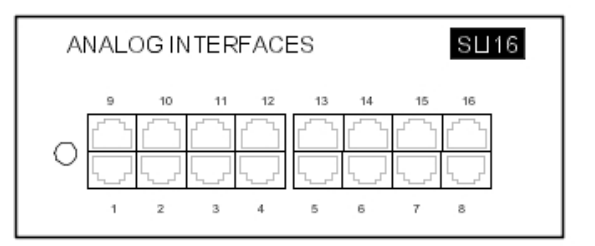

#### 2.4.2.3 UAI-X Boards

## Hardware: Platform and Interfaces

Board used for connecting up digital terminals or DECT 4070 IO/EO base stations.

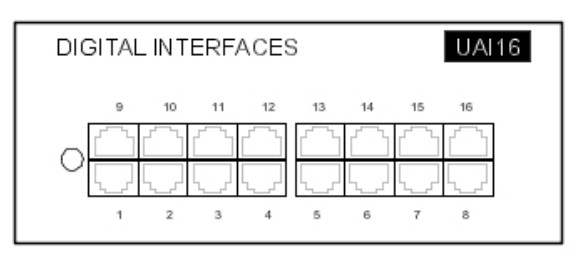

The UAI16-1 board is used to power terminals connected to the 16 interfaces remotely from an EPS48 external power supply connected to interface 1 via an external adapter cable (splitter).

#### Caution:

Only use EPS48 power supplies and the splitters provided.

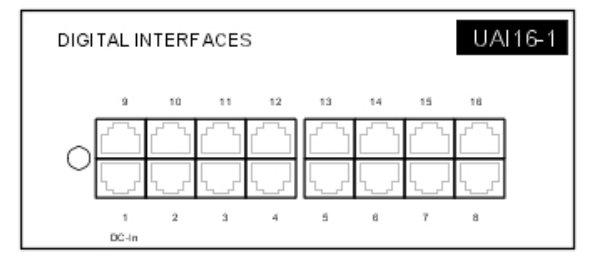

#### 2.4.2.4 MIX x/y/z

These boards are used to connect 2 or 4 base T0 access points, 4 or 8 analog terminals and 4 or 8 digital dedicated terminals.

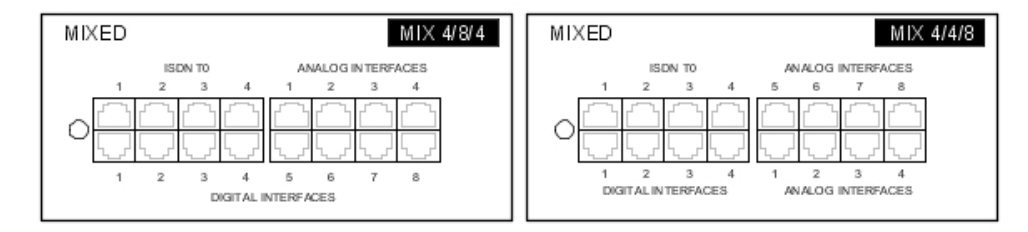

#### 2.4.2.5 AMIX-1 X/Y/Z Boards

These boards are used to connect 4 analog accesses, 4 or 8 analog terminals and 4 or 8 digital dedicated terminals.

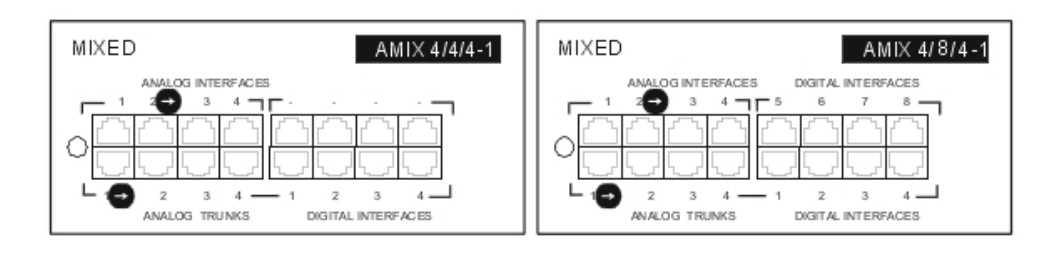

#### 2.4.2.6 BRA-X Board

2

These boards are used to connect 2, 4 or 8 base T0 access points (2 B channels + 1 D channel) in order to connect the system to the digital public ISDN network (T0 point-to-point or multipoint connection) or to a private network (DLT0 point-to-point connection); the operating mode, T0 or DLT0, can be configured by OMC.

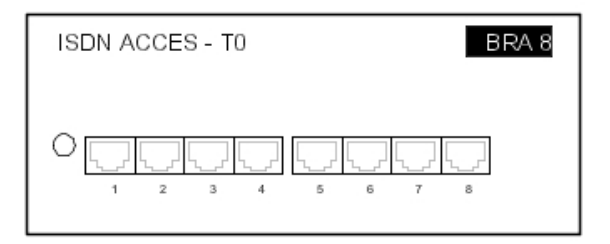

#### 2.4.2.7 PRA Boards

This board provides 1 primary access for connecting the Alcatel-Lucent OmniPCX Office Communication Server system to the ISDN digital public network or to private networks:

- PRA -T2, DASS2, DLT2 : 30 x 64-Kbps B-channels + 1 x 64-Kbps D-channel; 2048 Kbps.
- PRA-T1 : 23 x 64-Kbps B-channels + 1 x 64-Kbps D-channel; 1544 Kbps.
- T1-CAS: 24 x B-channels, including signalling; 1544 Kbps.
- PCM R2: 30 x 64-Kbps B-channels + 1 x 4-Kbps signaling channel; 2048 Kbps.

The diagram below shows the end-plate of the PRA-T2 board, but the other PRA boards are similar.

| ISDN ACCESS - E1 | PRA-T2       |
|------------------|--------------|
|                  | BUSY RAI AIS |

#### 2.4.2.7.1 Function of the LEDs

| T2 Name     | T1 Name | Function                                                              |
|-------------|---------|-----------------------------------------------------------------------|
| BUSY        | BUSY    | B-channels busy (red LED lights up if at least 1 B-channel is busy)   |
| RAI (ATD)   | RAI     | Remote frame alarm (red LED lights up on alarm)                       |
| AIS (SIA2M) | AIS     | Too many "1's in the 2-Mbit binary train (red LED lights up on alarm) |
| NOS (MS)    | NSIG    | Absence of 2-Mbit signal (red LED lights up on alarm)                 |
| CRC (TE)    | CRC     | CRC error (red LED lights up on alarm)                                |
| LOS (PVT)   | NSYN    | Loss of frame alignment (red LED lights up on alarm)                  |

#### 2.4.2.8 APA Boards

This board is used to connect to the analog public network (2, 4 or 8 LR).

| "Analog Public Access". | APA8 |
|-------------------------|------|
|                         | 7 8  |

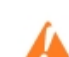

The APA board does not support pulse dialing in Australia and New Zealand.

#### 2.4.2.9 LAN-X Boards

These boards are used to create a local area network (LAN) by connecting client PCs, IP-Phones, an external Lanswitch and servers.

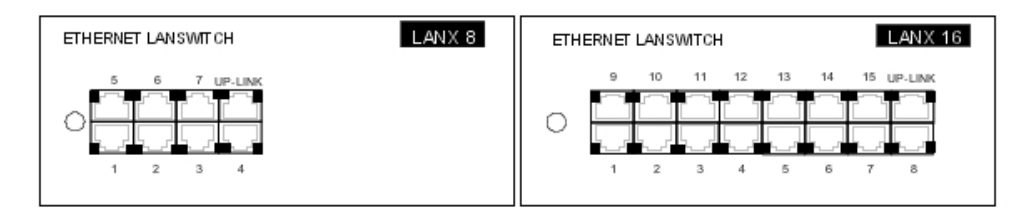

| ETHERNET LANSWITCH LanX16-1 |   |   |   |    |   |   |    |   |   |
|-----------------------------|---|---|---|----|---|---|----|---|---|
| o                           | • |   |   | 12 |   | ¥ | 15 |   |   |
|                             | 1 | 2 | 3 | 4  | 5 | 6 | 7  | 8 | 1 |

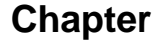

2

Each category-5 RJ45 connector has 2 green LEDs:

- Left LED = link status and activity:
- off: link disconnected
- on: link connected
- blinking: link active
- Right LED = full duplex/collision:
  - off: Half Duplex
  - on: Full Duplex
  - blinking: collision

#### 2.4.2.10 LANX-2 Boards

The LanX8-2 and LanX16-2 are second generation boards integrating respectively 1 or 2 Ethernet Gigabit ports for a Lanswitch/Layer 2 configuration. Any port can be used as an Uplink, as all the ports are auto MDI/MDIX.

Unlike the 1st generation boards, the LEDs of the A and B ports are both located at the top of the board. The Led display is as follows:

- Green LED (left) = link status and activity:
  - off: link disconnected
  - on: link connected
  - blinking: link active
- yellow LED (right) = speed:
  - off: low speed (10 or 100 Mb for Gigabit port, 10 Mb for the other ports)
  - on: high speed (1 Gb for Gigabit port, 100 Mb for the other ports)

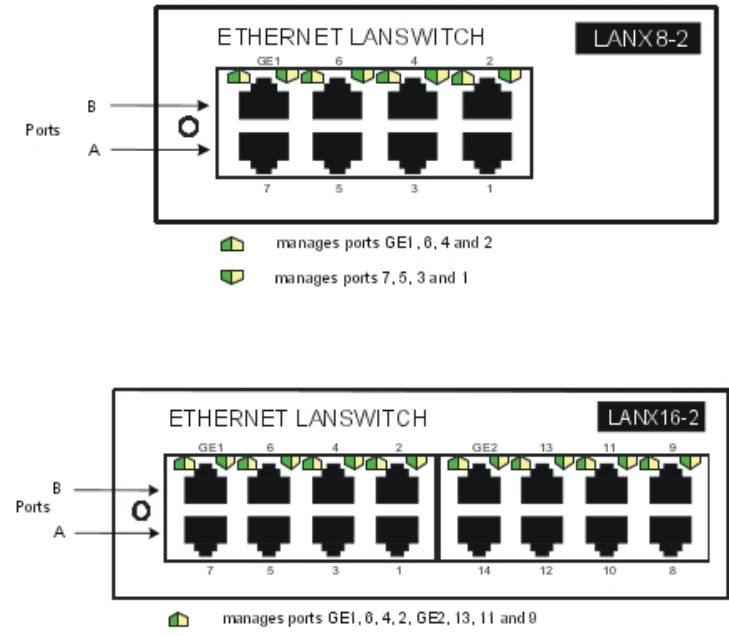

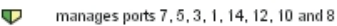

#### 2.4.2.11 DDI-X Board

This board is used to connect 2 or 4 analog trunk lines with Multiple Subscriber Numbers.

| DIRECT DIALLING INWARD | DDI4 |
|------------------------|------|
|                        |      |

#### 2.4.2.12 ATA Board

The ATA (Analog Trunk Access) board serves to connect analog trunk lines (2 or 4 TL).

| ANALOG TRUNK ACCESS | ATA4 |
|---------------------|------|
|                     |      |

The ATA board does not support pulse dialing in Australia and New Zealand.

#### 2.4.2.13 Daughter Board Provision on PowerCPU Board

The table below presents the various ways the daughter boards which can be provided on the different CPU PowerCPU board s , according to the platform used .

| Daughter Boards                | OmniPCX Office RCE Compact | OmniPCX Office RCE Small, |  |
|--------------------------------|----------------------------|---------------------------|--|
|                                |                            | <u>Medium, Large</u>      |  |
| <u>ARMADA</u>                  | Yes                        | Yes                       |  |
| HSL1                           | No                         | Yes                       |  |
| HSL2                           | No                         | Yes                       |  |
| <del>AFU,</del> AFU-1          | Yes                        | Yes                       |  |
| SATA HARD DISK<br>+ P2SATA-xxx | Yes                        | Yes                       |  |
| Daughter Board                 |                            |                           |  |
| Mini-Mix                       | Yes                        | No                        |  |

Note 1:

The Mini-MIX daughter board requires a PowerCPU board in a Compact Edition 2nd Generation.

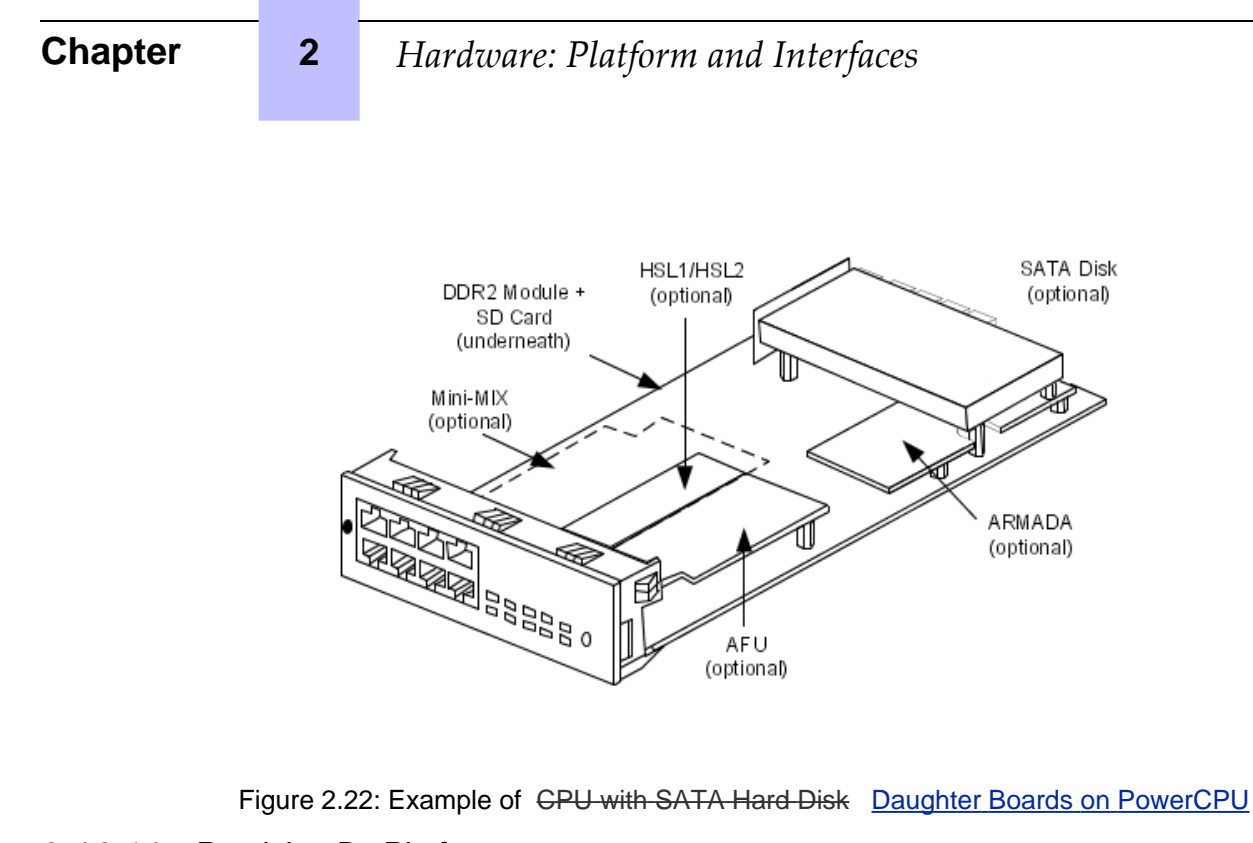

- 2.4.2.14 Provision By Platform
- 2.4.2.14.1 OmniPCX Office RCE Compact

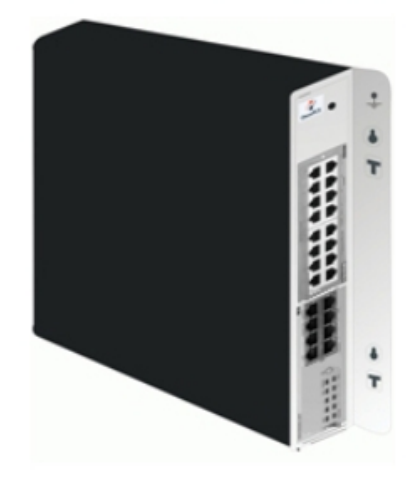

| Board        | MIX Slot | CPU Slot  |
|--------------|----------|-----------|
| PowerCPU     | No       | Mandatory |
| MIX x/y/z    | Yes      | No        |
| AMIX-1 x/y/z | Yes      | No        |
| Mini-MIX     | No       | Yes       |

#### 2.4.2.14.2 OmniPCX Office RCE Small

1

# Hardware: Platform and Interfaces

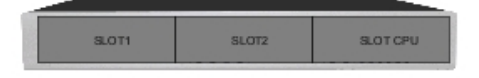

| Boards                                        | Slots 1-2 | CPU Slot  |
|-----------------------------------------------|-----------|-----------|
| PowerCPU                                      | No        | Mandatory |
| MIX x/y/z                                     | Yes       | No        |
| AMIX-1 x/y/z                                  | Yes       | No        |
| UAI4, UAI8, UAI16, UAI16-1                    | Yes       | No        |
| SLI4, SLI8, SLI4-1, SLI8-1                    | Yes       | No        |
| SLI16, SLI16-1                                | No        | No        |
| PRA-T2, PRA-T1, DASS2, DLT2, T1-CAS, PCM R2   | Yes       | No        |
| APA4, APA8                                    | Yes       | No        |
| DDI2, DD14                                    | No        | No        |
| BRA2, BRA4, BRA8                              | Yes       | No        |
| LANX8, LANX16, LANX16-1, LANX8-2,<br>LANX16-2 | Yes       | No        |

#### 2.4.2.14.3 OmniPCX Office RCE Medium

1

I

| SLOT1 | SLO T2 | SLOT CPU |
|-------|--------|----------|
| SLOT3 | SLOT4  | SLOT5    |

| Boards                                         | Slots 1-2-3-4-5 | CPU Slot  |
|------------------------------------------------|-----------------|-----------|
| PowerCPU                                       | No              | Mandatory |
| MIX x/y/z                                      | Yes             | No        |
| AMIX-1 x/y/z                                   | Yes             | No        |
| UAI4, UAI8, UAI16, UAI16-1                     | Yes             | No        |
| SLI4, SLI8, SLI16, SLI4-1, SLI8-1, SLI16-1     | Yes             | No        |
| PRA-T2, PRA-T1, DASS2, DLT2, T1-CAS, PCM<br>R2 | Yes             | No        |
| APA4, APA8                                     | Yes             | No        |
| DDI2, DD14                                     | Yes             | No        |
| BRA2, BRA4, BRA8                               | Yes             | No        |
| LANX8, LANX16, LANX16-1, LANX8-2, LANX16-2     | Yes             | No        |

# 2.4.2.14.4 OmniPCX Office RCE Large

I

2

#### Caution 1:

The VolP4-1, VolP8-1 and VolP16 boards implemented on a CPU board consume a hardware resource used for slot 8 of the module. In that case, it is impossible to add a board other than a LANXxx board in slot 8.

| SLOT1 | SLOT2 | SLOT CPU |
|-------|-------|----------|
| SLOT3 | SLOT4 | SLOT5    |
| SLOT6 | SLOT7 | SLOTS    |

| Boards                                         | Slot 1 | Slots 2-3-4 | Slots5-6-7-8 | CPU Slot  |
|------------------------------------------------|--------|-------------|--------------|-----------|
| PowerCPU                                       | No     | No          | No           | Mandatory |
| MIX x/y/z                                      | Yes    | Yes         | No           | No        |
| AMIX-1 x/y/z                                   | Yes    | Yes         | No           | No        |
| UAI4, UAI8                                     | Yes    | Yes         | Yes          | No        |
| UAI16, UAI16-1                                 | Yes    | Yes         | No           | No        |
| SLI4, SLI8, SLI16, SLI4-1,<br>SLI8-1, SLI16-1  | Yes    | Yes         | Yes          | No        |
| PRA-T2, PRA-T1, DASS2, DLT2,<br>T1-CAS, PCM R2 | Yes    | Yes         | Yes          | No        |
| APA4                                           | Yes    | Yes         | Yes          | No        |
| APA8                                           | Yes    | No          | Yes          | No        |
| DDI2, DD14                                     | Yes    | Yes         | Yes          | No        |
| BRA2, BRA4, BRA8                               | Yes    | Yes         | Yes          | No        |
| LANX8, LANX16, LANX16-1,<br>LANX8-2, LANX16-2  | Yes    | Yes         | Yes          | No        |

# System Services

#### 3.1 Software Licence Management

#### 3.1.1 SOFTWARE LICENCE MANAGEMENT

On an Alcatel-Lucent OmniPCX Office Communication Server several types of devices may be connected, several services may be offered and several applications may run.

The purpose of the feature "Software Licence Management" is to define for a given system (i.e. customer) the service level to offer, this mainly means:

- What devices are allowed and how many of each type.
- Which service is offered.
- Which application is to open.
- How many users are allowed.
- What features the hardware can support.

The SWL (SoftWare Licence) files define the level of service requested.

The software license can be managed by either of the 2 following modes:

- Normal mode: Like for any previous release, there is no user definition and the validity of the license in open state is not limited.
- On Demand mode: This mode introduces a "user" definition and the validity of the license in OPEN state is limited and daily checked by the system.

#### Note:

In Normal mode and in On Demand mode, the SWL files are loaded to the system or updated manually using OMC

Once SWL files are available on the system, either in Normal mode or in On Demand mode, the feature is the same for both modes and it manages the following functions

- Definition, modification and checking of the service level.
- Dimensioning of a system for a correct service level.
- Limitation of requested services depending on hardware installed.
- Daily or on request checking (by OMC) of the SWL files in order to adapt the service level.
- Selection between On Demand mode or Normal one
- Information to user and/or installer about the state of system in terms of service level.

#### **3.2 Software Keys**

In the Alcatel-Lucent OmniPCX Office Communication Server system, a software key is represented by an alphanumeric string of characters, which opens functions. Two software keys correspond to each Alcatel-Lucent OmniPCX Office Communication Server system:

- the **PRINC (PRINCIPAL) software key** or **MAIN** for the system functions (voice, Internet, etc.)

#### - the CTI Software key for the CTI functions

The software key corresponds to a text file where the name is the CPU hardware number with the **.MSL** (MAIN key) or **.CSL** (CTI key) extension.

#### Example:

file 000068DA.msl and 000068DA.csl for main CPU no. 000068DA.

Each system needs the Main and CTI Software keys even if no CTI application is used on the system.

The systems can be delivered with a key that is already personalized for the client. The Distributor needs to load if necessary the personalized key on the non-factory-configured systems.

On starting up the system, different cases are possible:

- The functions needed by the customer are open and work properly: the software key present on the system is correct.
- The functions needed are not open
- The key is valid but some functions are not open (verification done by MMC).
  - Verify that the order meets the client's needs. If not, contact the orders" department. A new software key needs to be created including the new features.
  - When loading the key via OMC a warning message is displayed. In this case the functionalities may be limited due to insufficient memory (Hard disk or XMEM) or CPU power.
- The software key present on the system is not correct:
  - The software key syntax is correct but it does not match the CPU's serial number. The
    system functions correctly with all its functionalities for 30 days. A message " Software
    Key Error " is displayed on the Operator terminal. Press the Alarm key to show the
    expiry date. When loading a correct key (valid CPU serial number) during this period,
    the system state is normal. If no correct key is loaded after 30 days, the system will
    restart in limited state with only sets belonging to the Operator group working, all other
    sets being out of service; the "Software key error" is displayed on the operator station.
  - The software key syntax is incorrect. The system starts in limited mode. When loading the correct Software key (with the correct serial number), the system restarts with all functions working.
  - New control starting with R2.0:
    - The software key syntax is correct, but the software key does not match the system's software release. The system functions correctly with all its functionalities for 30 days.
    - The software key syntax is correct, the software release is correct but a more recent key has already been entered on this system and it is not possible to revert to a previous key. The system functions correctly with all its functionalities for 30 days.

#### Remark:

For a system in limited mode, when a valid software key is loaded, the system restarts with all its functionalities.

#### 3.2.1 Voice Services Available in "Limited" Mode

- Stations in the default Attendant Group and analog sets with automatic call setup on going off-hook
- no DECT stations, including DECT Reflexes stations
- Voice server with name announcement, 2 ports and 20 minutes" storage
- 4 welcome messages (pre-announcement)
- 2 system languages
- "Please Wait" music: 2 minutes max.
- All the other functions are closed.

#### 3.2.2 Software Key Change

In BTCO mode, the software key is loaded into the system by the manufacturer; in "stock mode" (after sale), the key must be entered by the distributor. When upgrading, the installer must modify the key before the new functions will be taken into account.

The key is modified using OMC or DHM-station.

#### 3.2.2.1 Procedure with OMC

- To read the series number of a CPU board: Select Typical Modification -> System -> Software key -> Hardware serial number
- Send this serial number and the function levels required to Alcatel-Lucent Enterprise
- Load the key file *Main.msl* or *CTI.csl* from the Alcatel-Lucent Business Partner Internet site (this file can also be downloaded by the manufacturer)
- Downloading a new software key:
  - Select Typical Modification -> System -> Software key
  - Click on Importing the key
  - On the **Open** screen, select the file for the new software key
  - Validate
  - On the Software Key screen, click on Apply
- Opening certain functions requires a hot reset; a message is displayed.

# A

If the hardware required to carry out the functions that have been opened by the software key is not present, the functions available are automatically reduced to suit the available hardware; and error message is displayed when the key is implemented.

The values of the various functions controlled by the key can be viewed at any moment:

#### - Using OMC, select Typical Modification -> System -> Software key

- Click on **Details**: the first column indicates the functions defined by the key, the second column indicates the functions actually open (after any reductions).

#### 3.2.3 Services Controlled by the "Main" Software Key

The following table lists the functions controlled by the "Main" software key, the "limited" mode values and the configuration modularity.

| Controlled services                     | Relevant<br>software<br>version | Values in lim-<br>ited mode  | Modular-<br>ity | Мах          | Hardware ex-<br>tension |
|-----------------------------------------|---------------------------------|------------------------------|-----------------|--------------|-------------------------|
| STANDARD TELEPHONY                      |                                 |                              |                 |              | -                       |
| Number of digital sets                  | All                             | According to                 | +1              | 236          |                         |
| Number of analog sets                   | All                             | selected model               | +1              | 236          |                         |
| MOBILITY                                |                                 |                              |                 |              | ·                       |
| Number of DECT sets                     | All                             | 0                            | +1              | 200          |                         |
| Number of Mobile IP Touch sets          | From R5.0                       | 0                            | +1              | 120          |                         |
| CALL MANAGEMENT                         |                                 |                              |                 |              |                         |
| ARS                                     | All                             | open in                      | open            |              | NO                      |
| DISA/Transit DISA                       | All                             | R1.0/R1.1,<br>closed from R2 | open            |              | NO                      |
| ISVPN on ISDN (ARS required)            | All                             | closed                       | open            |              | NO                      |
| QSIG + (ARS required)                   | All                             | closed                       | open            |              | NO                      |
| Number of Meet Me Conference            | From R5.1                       | 0                            | + 1             | 1            |                         |
| NETWORKS                                | -                               | -                            |                 |              |                         |
| Number of B-channels                    | All                             | 0                            | +1              | 120          |                         |
| Number of B-channels on MIX boards      | From R4                         | 0                            | +2              | 120          |                         |
| LAN TELEPHONY                           | •                               |                              |                 |              | •                       |
| Number of IP Phones (IP Touch)          | All                             | 0                            | +1              | 200          |                         |
| Number of PIMphony multimedia terminals | All                             | 0                            | +1              | 200          |                         |
| VoIP GATEWAY                            | ł                               | •                            | •               |              | +                       |
| Number of VoIP channels                 | All                             | 0                            | +1              | 120          |                         |
| VOIP                                    |                                 |                              |                 |              |                         |
| VoIP on application board               | R1.0/R1.1                       | NO                           | YES             |              | YES                     |
| VOICE MAIL UNIT AND AUTOMATED A         | TTENDANT                        |                              |                 |              | ·                       |
| Number of VMU ports                     | All                             | 0 port                       | +1              | 8            | YES                     |
| Storage capacity                        | All                             | 20"                          | 10"             | 200<br>hours | YES                     |
| Automated Attendant                     | All                             | closed                       | open            |              | NO                      |
| Audiotext                               | All                             | closed                       | open            |              | NO                      |
| Fax switching                           | All                             | closed                       | open            |              | NO                      |
| Mailbox welcome messages                | All                             | closed                       | open            |              | YES                     |
| Name in mailing lists                   | All                             | closed                       | open            |              | YES                     |
| Recording of conversations              | All                             | closed                       | open            |              | YES                     |
| Remote customizing                      | From R2.0                       | closed                       | open            |              | NO                      |

| Controlled services                                                                                   | Relevant<br>software<br>version | Values in lim-<br>ited mode                                                    | Modular-<br>ity                       | Мах                                            | Hardware ex-<br>tension       |
|----------------------------------------------------------------------------------------------------|---------------------------------|--------------------------------------------------------------------------------|---------------------------------------|------------------------------------------------|-------------------------------|
| GREETING                                                                                              |                                 |                                                                                |                                       | 1                                              |                               |
| Number of messages (16")                                                                              | All                             | 4                                                                              | +4                                    | 8                                              | YES                           |
|                                                                                                    | ON-HOLD                         | MUSIC                                                                          |                                       | 1                                              |                               |
| Duration (minutes)                                                                                    | All                             | 2                                                                              | +2                                    | 10                                             | YES                           |
| MUL                                                                                                   | TIPLE AUTOMA                    | TED ATTENDAN                                                                   | IT                                    | 1                                              |                               |
| Number of tree structures:<br>1 license for 1 tree structure<br>or<br>1 license for 5 tree structures | From R6.0                       | closed                                                                         | open                                  | 5                                              | NO                            |
| "ON DEMAND" LICENSE                                                                                   |                                 |                                                                                |                                       |                                                |                               |
| On Demand                                                                                             | From R5.0                       | R5 and R5<br>From R6: Indic                                                    | .1: Not cont<br>cation that C<br>able | rolled by t<br>On Deman<br>ed.                 | he system.<br>d option is en- |
| On Demand Ending Date                                                                                 | From R6.0                       | Displayed if "On Demand mode" license enabled<br>is the license validity date. |                                       |                                                |                               |
| Number of users                                                                                       | From R6.0                       | From R6: Not controlled by the system:<br>Only used for information in OMC     |                                       |                                                | system:<br>OMC                |
| METERING                                                                                              |                                 |                                                                                |                                       |                                                |                               |
| Number of NMC tickets                                                                                 | All                             | 0                                                                              | +1000                                 | 30000                                          | YES                           |
| Accounting over IP                                                                                    | From R5.0                       | closed                                                                         | open                                  |                                                | NO                            |
| LANGUAGES                                                                                             |                                 |                                                                                |                                       |                                                |                               |
| Number of languages                                                                                   | All                             | 2                                                                              | +1                                    | 4                                              | YES                           |
| SWL RELEASE                                                                                           |                                 |                                                                                |                                       |                                                |                               |
| Required system release                                                                               | From R2                         | 0 (R1 or R1.1)                                                                 | +1                                    | 1 (R2)<br>2 (R3)<br>3 (R4)<br>4 (R5)<br>5 (R6) | YES                           |
| ENGINE                                                                                                |                                 |                                                                                |                                       |                                                |                               |
| Package level                                                                                         | Ignored by the                  | e system                                                                       |                                       |                                                |                               |
| ENGINEbis                                                                                             |                                 |                                                                                |                                       |                                                |                               |
| Special info for ELP                                                                                  | Ignored by the                  | e system                                                                       |                                       |                                                |                               |
| Checker syst solution                                                                                 |                                 |                                                                                |                                       |                                                |                               |
| Special info for ELP                                                                                  | Ignored by the                  | e system                                                                       |                                       |                                                |                               |
| Checker cs type                                                                                       |                                 |                                                                                |                                       |                                                |                               |
| Special info for ELP                                                                                  | Ignored by the                  | e system                                                                       |                                       |                                                |                               |
| Checker PCX 01                                                                                        |                                 |                                                                                |                                       |                                                |                               |
| Special info for ELP                                                                                  | Ignored by the                  | e system                                                                       |                                       |                                                |                               |

3

| Controlled services                                      | Relevant<br>software<br>version | Values in lim-<br>ited mode                 | Modular-<br>ity | Max  | Hardware ex-<br>tension |
|----------------------------------------------------------|---------------------------------|---------------------------------------------|-----------------|------|-------------------------|
| Acknowledge Code                                         |                                 |                                             |                 | •    |                         |
| Random code given by ecom.                               | From R2                         | 1                                           |                 | FFFF | NO                      |
| EDITION                                                  | ·                               |                                             |                 |      |                         |
| Edition number of license                                | From R2                         | 0                                           | +1              | FFFF | NO                      |
| Automatic Call Distribution                              | ·                               |                                             |                 |      |                         |
| Number of Automatic Call Distribution groups             | From R3                         | 8 groups                                    | 0               | 8    | YES                     |
| Number of active Automatic Call Distribu-<br>tion agents | From R3                         | 5, 10, 20, or 32<br>depending on<br>license | 0               | 32   | YES                     |
| Automatic Call Distribution statistics mod-<br>ule       | From R3                         | closed                                      | open            |      | YES                     |
| Number of agent applications                             | From R3                         | 0                                           | +1              | 32   | YES                     |
| Number of supervisors                                    | From R3                         | 0                                           | +1              | 4    | YES                     |

# 3.2.4 Services Controlled by the "CTI" Software Key

The following table lists the functions controlled by the "CTI" software key.

| Controlled services          | Relevant<br>software<br>version | Default<br>state             | Modularity  | Max<br>(ASPEN/PIII)  |  |
|------------------------------|---------------------------------|------------------------------|-------------|----------------------|--|
| APPLICATION                  |                                 |                              | ·           | ·                    |  |
| PIMphony Pro                 | All                             | 0                            | +1          | 250                  |  |
| PIMphony Team                | All                             | 0                            | +1          | 250                  |  |
| Nomadic mode                 | From R3                         | 0                            | +1          | 25 (R4)<br>50 (R5.0) |  |
| PIMphony release 6.0         | From R5.0                       | 0                            | +1          | 50 (R4)<br>60 (R5.0) |  |
| PIMphony Attendant           | From R5.0                       | 0                            | +1          | 250                  |  |
| On Demand                    | From R5.0                       | Not controlled by the system |             |                      |  |
| INTEGRATED TAPI 2.0 ***      | -                               |                              |             |                      |  |
| Number of sessions           | All                             | 25 (R1)<br>0 (from R2)       | +1          | 75/200 *             |  |
| Number of monitors           | All                             | 250 (R1)                     | +1          | 250/500 **           |  |
|                              |                                 | 0 (from R2)                  |             |                      |  |
| Features                     | All                             | None                         |             | All                  |  |
| Alcatel-Lucent OmniPCX Offic | e Communica                     | tion Server (                | CALL CENTER |                      |  |
| Number of sessions           | All                             | 0                            | +1          | 28/200 *             |  |
| Number of monitors      | All       | 0         | +1  | 250/500 ** |
|-------------------------|-----------|-----------|-----|------------|
| Features                | All       | None      |     | All        |
| CSTA DESKTOP CLIENT     | ·         |           |     | ·          |
| Number of sessions      | All       | 0         | +1  | 28/200 *   |
| Number of monitors      | All       | 0         | +1  | 250/500 ** |
| Features                | All       | None      |     | All        |
| CENTRAL SERVICES        | ·         |           |     | ·          |
| Number of sessions      | All       | 0         | +1  | 28/200 *   |
| Number of monitors      | All       | 0         | +1  | 250/500 ** |
| Features                | All       | None      |     | All        |
| CSTA (ALL FEATURES)     |           |           |     |            |
| Number of sessions      | All       | 0         | +1  | 28/200 *   |
| Number of monitors      | All       | 0         | +1  | 250/500 ** |
| Features                | All       | None      |     | All        |
| TAPI 2.1 SERVER         | ·         |           |     | ·          |
| Number of sessions      | All       | 0         | +1  | 28/200 *   |
| Number of monitors      | All       | 0         | +1  | 250/500 ** |
| Features                | All       | None      |     | All        |
| SUPERVISION             |           | -         |     |            |
| Number of sessions      | All       | 0         | +1  | 28/200 *   |
| Number of monitors      | All       | 0         | +1  | 250/500 ** |
| Features                | All       | None      |     | All        |
| XML SERVER              |           |           |     |            |
| Number of sessions      | All       | 0         | +1  | 1 *        |
| Number of monitors      | All       | 0         | +1  | 250/500 ** |
| Features                | All       | None      |     | All        |
| PIMphony UNIFIED        |           |           |     |            |
| Number of sessions      | From R3.1 | 0         | +1  | 1 *        |
| Number of monitors      | From R3.1 | 5         | +10 | 75 **      |
| Features                | From R3.1 | None      |     | All        |
| SOFTWARE LICENSE VERS   | SION      |           |     |            |
| Required system version | From R2   | 0         | +1  | 1 (R2)     |
|                         |           | (R1/R1.1) |     | 2 (R3)     |
|                         |           |           |     | 3 (R4)     |
|                         |           |           |     | 4 (R5)     |
| EDITION                 |           |           |     |            |
| Edition of license      | From R2   | 0         | +1  | FFFF (Hex) |

 $^{\ast}$  The maximum number of sessions of all kinds at any one time is 80 on ASPEN and 200 on PIII.

3

 $^{\ast\ast}$  The maximum number of monitors of all kinds at any one time is 250 on ASPEN and 500 on PIII.

\*\*\* In R1, this service is always present in the CTI software key. Only two monitors per session are allowed.

Chapter

Δ

# Installation and Cabling

# 4.1 **Presentation**

#### 4.1.1 Location of Unit

The Alcatel-Lucent OmniPCX Office Communication Server unit can be installed in three ways:

- 1. Fixed directly to the wall:
  - A kit is available for wall-mounting Rack 1 OmniPCX Office RCE Small and Rack 2 OmniPCX Office RCE Medium models platforms.
  - A wall support (US version) is available for wall-mounting <u>OmniPCX Office RCE</u> <u>Compact</u> unit <u>platform</u> which can also be fixed directly to the wall. In both cases, use the hole drilling template supplied with the <u>unit</u> <u>platform</u>.
- 2. Mounted in a rack: the <u>unit</u> <u>OmniPCX Office RCE Small, Medium, Large platforms</u> <u>are</u> is mounted in the rack using the fixing brackets supplied by the rack manufacturer, or using the optional 19" mounting kit (a kit is available for each <u>module</u> <u>platform</u> type).
- 3. Placed on a table: no more than three units can be laid on top of each other.
- 4.1.1.1 Wall Mounting (<u>OmniPCX Office RCE Small</u> and <u>OmniPCX Office RCE</u> <u>Medium platforms</u>)

The enclosure comprises 4 parts.

After mounting, the space between the unit <u>platform</u> and the wall can be used for cables.

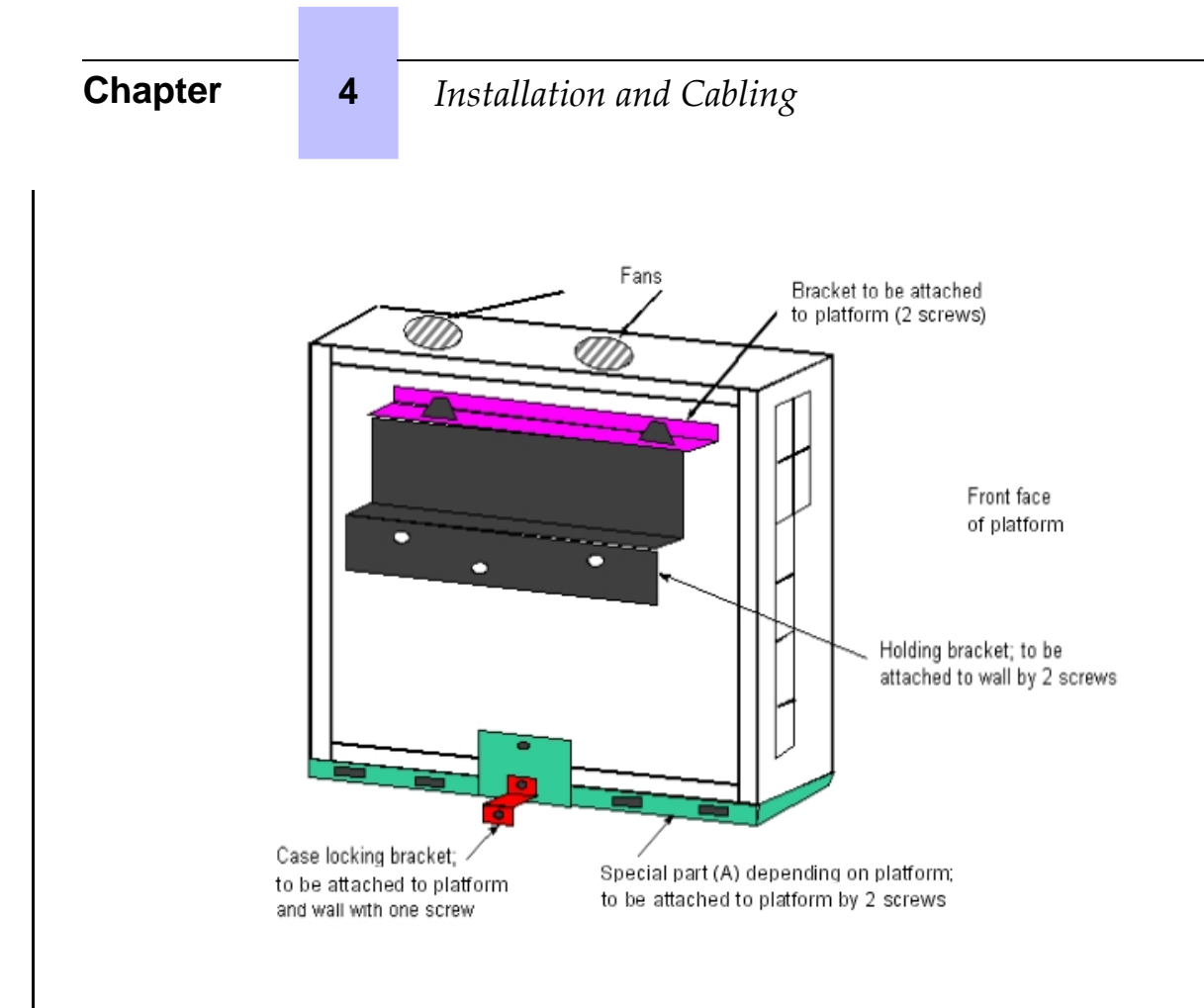

4.1.1.2 Mounting in the 19" Rack

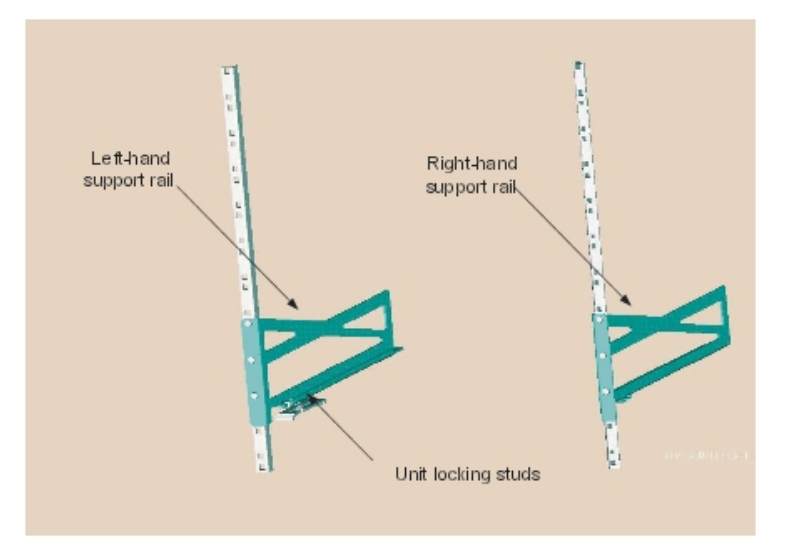

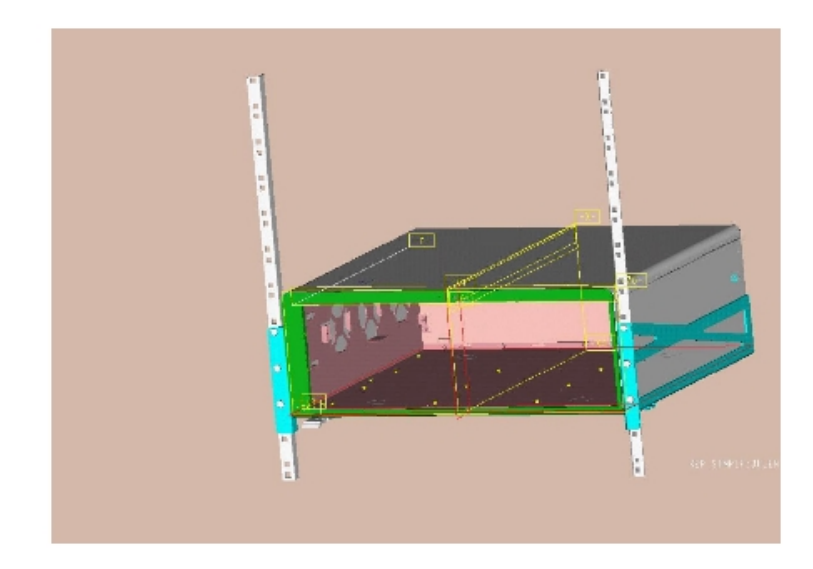

## 4.1.1.2.1 Recommendations

Before installing the system in a 19" rack, you must verify that:

- The maximum static load (given by the manufacturer) of the 19" rack is greater than the overall weight of the equipment mounted or to be mounted in the rack.
- Moreover, the weight of the equipment must be evenly distributed between the brackets.
- If mounting the Alcatel-Lucent OmniPCX Office Communication Server module platform results in exceeding the load on the front supports (generally the total weight divided by two), the module platform must be placed on a fixed tray attached to the four supports of the rack.

## 4.1.2 Environment

4.1.2.1 Climatic Conditions

#### Operation

- **Temperature**: for maximum reliability, it is recommended you comply with an ambient temperature of between 5 and 40 degrees Celsius, with a maximum variation of 5 degrees Celsius per hour.
- **Humidity**: the humidity must be in the range 10% 80% (no condensation) with a maximum variation of 10% per hour.
- Storage
  - **Temperature**: the temperature must be kept between -20 and +70 degrees Celsius.
  - Humidity: the humidity must be kept in the range 10 95% (no condensation).
- 4.1.2.2 Vibration

No vibration, even intermittent, may be transmitted to the equipment when running.

4.1.2.3 Site

- Choose a dry, clean and well ventilated location.
- Maintain an ambient air flow to ensure normal ventilation. If the air flow is blocked or restricted, of the incoming air is too hot, overheating is possible.
- When installing the equipment in an enclosed 19" rack, verify that the rack is provided with a fan suited to the heat dissipation of the equipment installed. Maintain a minimum gap of 3 cm around the side ventilation holes (left and right sides), and of 10 cm minimum around the ventilation holes at the rear of the equipment. Verify that the air flow is not impeded on the sides of the rack.
- When fixing the system directly to the wall using the wall-mounting kit (Rack1 (OmniPCX Office RCE Small and Rack2 OmniPCX Office RCE Medium platforms only), maintain a free space of at least 15 cm around the whole system. Ensure that no objects are placed on the upper part of the system to restrict the extraction of hot air. When installing several units platforms, it is preferable to align then horizontally. When superposing them vertically, they should be separated by at least 10 cm.
- Verify that the cables connecting the Alcatel-Lucent OmniPCX Office Communication Server or other equipment, or the supports for the housing structure (19" rack for example) do not obstruct the air flow through the <u>unit</u> <u>platform</u>.
- A switchable 230 V or 110 V mains socket (according to country) 50Hz (LNE) is required at less than 1 m from the <u>unit</u> <u>platform</u> unless it is installed in a rack in which case the integrated circuit breaker is used.
- Adequate lighting must be provided.

## 4.2 Connections and Cabling

- 4.2.1 Detailed description
- 4.2.1.1 Output Connectors

All outputs are made using Female RJ45 connectors.

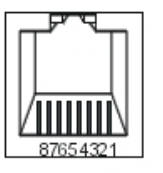

Front panel RJ45 female connector

Remark 1:

the CPU-2 and MIX boards used for Alcatel Lucent OmniPCX Office Compact Edition have the same characteristics as those used by Alcatel Lucent OmniPCX Office Communication Server.

#### 4.2.1.1.1 PowerCPU Board

| RJ45 pin | 1   | 2   | 3   | 4 | 5 | 6   | 7 | 8 |
|----------|-----|-----|-----|---|---|-----|---|---|
| LAN      | TX+ | TX- | RX+ |   |   | RX- |   |   |

| SLI1/SLI2             | Ground        | <u>+12 V</u>  | <u>CenRg</u><br><u>A</u> | ZA1                   | ZB1                   | <u>CenRG</u><br><u>B</u> | ZA2            | ZB2            |
|-----------------------|---------------|---------------|--------------------------|-----------------------|-----------------------|--------------------------|----------------|----------------|
| AUX                   | <u>Ground</u> | <u>+12 V</u>  | <u>CenRg A</u>           |                       |                       | <u>CenRG</u><br><u>B</u> |                |                |
| CONFIG                | стѕ           | DSR           | RX                       | Ground<br>RMTRES      | Ground                | тх                       | DTR            | RTS            |
| MODULE1               | TX+           | TX-           | RX+                      |                       |                       | RX-                      |                |                |
| <u>ISDN</u> T01       |               |               | TX+                      | RX+                   | RX-                   | TX-                      |                |                |
| MODULE2               | TX+           | TX-           | RX+                      |                       |                       | RX-                      |                |                |
| ISDN T02              |               |               | TX+                      | RX+                   | RX-                   | TX-                      |                |                |
| AUDIO - <del>IN</del> | Audio In A    | Audio In<br>B | Audio<br>Ctrl A          | <u>Audio</u><br>Out A | <u>Audio</u><br>Out B | Audio<br>Ctrl B          | <u>Alarm A</u> | <u>Alarm B</u> |
| DOORPHONE             |               |               | DoorPhB<br>1             | DoorPhA<br>1          | DoorPhA<br>2          | DoorPhB<br>2             |                |                |

- LAN: 10/100 base T Ethernet port (MDI-II/straight) , for connections between CoCPU-1, CoCPU-2 and LAN .

- SLI1/SLI2: Analog Z accesses from Mini-MIX board, General ringer; 12V output

- AUDIO-OUT AUX : Interfaces Loudspeaker alarm General ringer; 12V output

- CONFIG: RS232 for OMC.

- MODULE1: HSL 1 link of HSL board for connection to add-on module expansion 1

- ISDN T01: ISDN T01 port of Mini-MIX board
- MODULE2: HSL 2 link of HSL board for connection to add-on module expansion 2
- ISDN T02: ISDN T02 port of Mini-MIX board
- AUDIO -IN : Interfaces Please wait message . Background music . Loudspeaker, Alarm
- DOORPHONE: Interfaces doorphone
- Note 1:

## 4.2.1.1.1 December of the second second seco

| RJ45 pin            | 4              | <del>2</del>   | 3              | 4 | <del>5</del> | 6              | 7 | 8 |
|---------------------|----------------|----------------|----------------|---|--------------|----------------|---|---|
| LAN                 | <del>TX+</del> | <del>TX-</del> | <del>RX+</del> |   |              | <del>RX-</del> |   |   |
| <del>Up-Link</del>  | <del>TX+</del> | <del>TX-</del> | <del>RX+</del> |   |              | <del>RX-</del> |   |   |
| Unit 1 to 3 outputs | <del>RX+</del> | <del>RX-</del> | <del>TX+</del> |   |              | <del>TX-</del> |   |   |

- LAN: 10/100 base T Ethernet port (MDI-II/straight).
- UNIT1, UNIT2, UNIT3: ports on integrated LAN switch (MDI-X/crossover).
- UPLINK : integrated LAN switch uplink port (MDI-II/straight).

#### 4.2.1.1.2 SLI Board

## Chapter

Installation and Cabling

| RJ45 pin | 1 | 2 | 3 | 4  | 5  | 6 | 7 | 8 |
|----------|---|---|---|----|----|---|---|---|
| 1 to 16  |   |   |   | ZA | ZB |   |   |   |

- 1 to 16: connecting analog Z terminals.

#### 4.2.1.1.3 UAI Board

4

| RJ45 pin      | 1 | 2 | 3 | 4  | 5  | 6 | 7 | 8 |
|---------------|---|---|---|----|----|---|---|---|
| 1 to 16 (UAI) |   |   |   | L1 | L2 |   |   |   |

1 to 16: connection of digital terminals or DECT 4070 IO/EO base stations.

#### 4.2.1.1.4 UAI-1 Board

| RJ45 pin | 1 | 2 | 3 | 4  | 5  | 6 | 7  | 8   |
|----------|---|---|---|----|----|---|----|-----|
| 1        |   |   |   | L1 | L2 |   | 0V | 48V |
| 2 to 16  |   |   |   | L1 | L2 |   |    |     |

- 1 : connection of an EPS48 external power supply + connection of digital terminals or DECT 4070 IO/EO base stations.
- 2 to 16: connection of digital terminals or DECT 4070 IO/EO base stations.

## 4.2.1.1.5 BRA Board

| RJ45 pin | 1 | 2 | 3   | 4   | 5   | 6   | 7 | 8 |
|----------|---|---|-----|-----|-----|-----|---|---|
| 1 to 8   |   |   | TX+ | RX+ | RX- | TX- |   |   |

- 1 to 8: connection of T0/DLT0 basic access.

## 4.2.1.1.6 PRA Board

| RJ45 pin     | 1   | 2   | 3 | 4   | 5   | 6 | 7 | 8 |
|--------------|-----|-----|---|-----|-----|---|---|---|
| NETW outputs | RX+ | RX- |   | TX+ | TX- |   |   |   |
| PBX outputs  | TX+ | TX- |   | RX+ | RX- |   |   |   |

- NETW: connection to the public network (TNL).

- PBX: use in private network with TX and RX twisted pairs.

## 4.2.1.1.7 LANX and LANX-1 Board

| RJ45 pin      | 1   | 2   | 3   | 4 | 5 | 6   | 7 | 8 |
|---------------|-----|-----|-----|---|---|-----|---|---|
| Ports 1 to 15 | RX+ | RX- | TX+ |   |   | TX- |   |   |
| Up-Link       | TX+ | TX- | RX+ |   |   | RX- |   |   |

- Ports 1 to 15: internal ports.
- Up-Link: LAN connection.

## 4.2.1.1.8 LANX-2 Board

# Installation and Cabling

| RJ45 pin      | 1    | 2    | 3    | 4    | 5    | 6    | 7    | 8    |
|---------------|------|------|------|------|------|------|------|------|
| Ports 1 to 14 | RX+  | RX-  | TX+  |      |      | TX-  |      |      |
| GE1, GE2      | TR0+ | TR0- | TR1+ | TR2+ | TR2- | TR1- | TR3+ | TR3- |

- Ports 1 to 14: 10/100 BT ports.
- GE1, GE2: 10/100/1000 BT ports.

#### 4.2.1.1.9 APA Board

| RJ45 pin       | 1     | 2     | 3 | 4       | 5      | 6 | 7  | 8  |
|----------------|-------|-------|---|---------|--------|---|----|----|
| Output 1       | ZSETB | ZSETA |   | LB-Ring | LA-Tip |   | ZB | ZA |
| Outputs 2 to 8 |       |       |   | LB-Ring | LA-Tip |   |    |    |

- 1 : connection of network line 1, SLI interface and callback terminal

- 2 to 8: connection of other analog trunk lines

## 4.2.1.1.10 DDI Board

| RJ45 pin | 1 | 2 | 3 | 4  | 5  | 6 | 7 | 8 |
|----------|---|---|---|----|----|---|---|---|
| 1 to 4   |   |   |   | L- | L+ |   |   |   |

- 1 to 4: connection of DDI analog trunk lines.

#### 4.2.1.1.11 ATA Board

| RJ45 pin       | 1 | 2 | 3 | 4     | 5     | 6 | 7 | 8 |
|----------------|---|---|---|-------|-------|---|---|---|
| Outputs 1 to 4 |   |   |   | PEA   | PEB   |   |   |   |
| SLI outputs    |   |   |   | ZA    | ZB    |   |   |   |
| PHONE outputs  |   |   |   | ZSETA | ZSETB |   |   |   |

## 4.2.1.2 Types of Cable to Use

| Access             | Туре                                      | Impedance       |
|--------------------|-------------------------------------------|-----------------|
| Digital, Z, T0, LR | UTP, FTP or STP, Category 3 or 5          | 100 or 120 ohms |
| T2                 | UTP, FTP or STP, Category 3 or 5          | 120 Ohms        |
| T1                 | UTP, FTP or STP, Category 3 or 5          | 120 Ohms        |
| Ethernet           | FTP or STP, Category 5                    | 100 Ohms        |
| HSL                | STP supplied with the product, Category 5 | 100 Ohms        |

- UTP: Unshielded Twisted Pairs
- FTP: Foiled Twisted Pairs
- STP: Shielded Twisted Pairs

## 4.2.1.3 Connection of <u>PowerCPU</u> Board

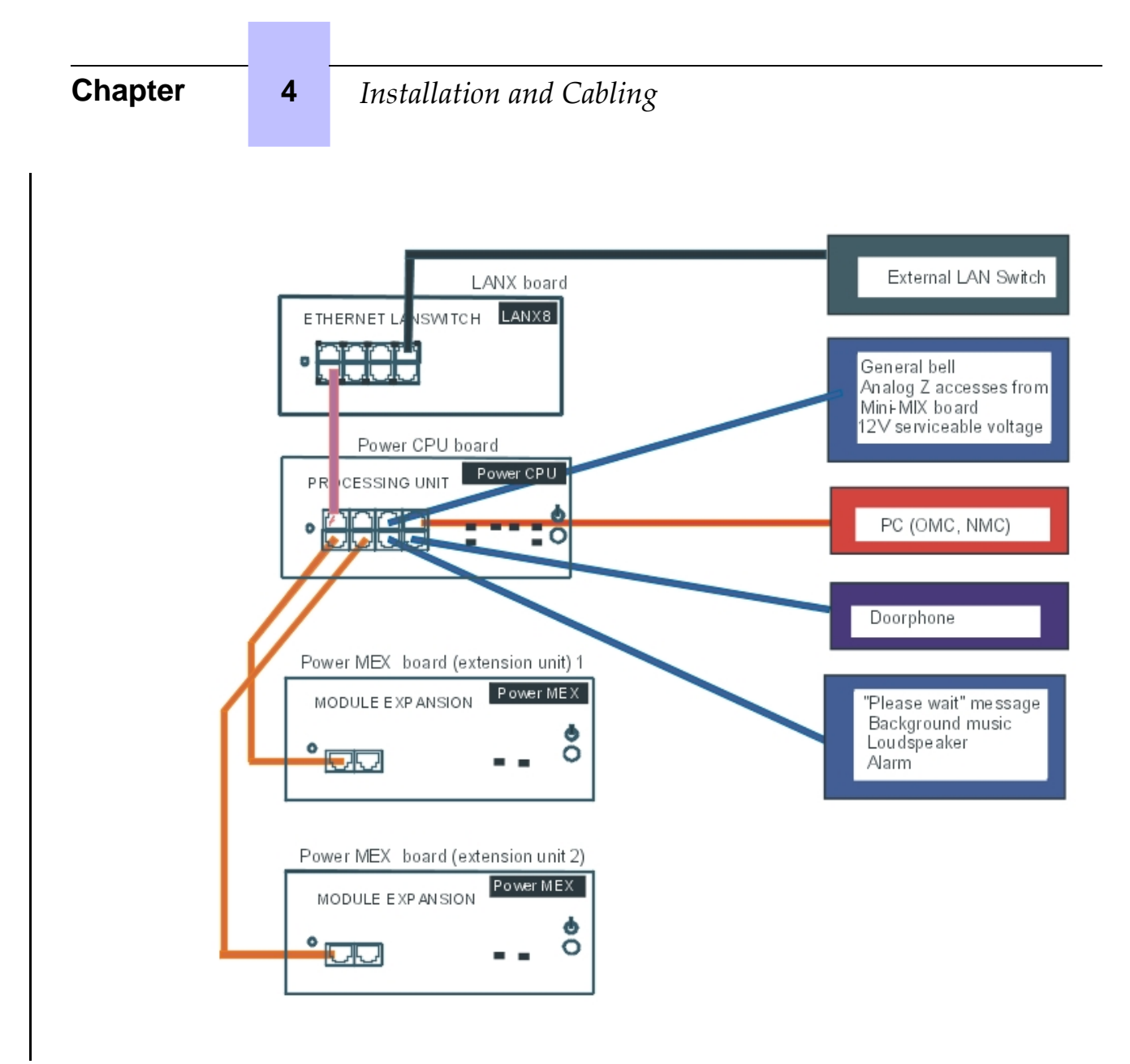

## 4.2.1.4 Connecting Terminals

#### 4.2.1.4.1 Connection of Digital Terminals

The terminals are equipped with a cable and a self-acting switch that plugs into the wall socket. Each terminal is connected up by a pair of 0.5 or 0.6 mm diameter wires.

System - digital terminal distances:

- 0.5 mm SYT type cable: 800 m (station without option) or 600 m (station with S0 or Z option).
- 278 type 0.6 mm cable: 1200 m (station without option) or 850 m (station with S0 or Z option).

Connection without External Power Supply

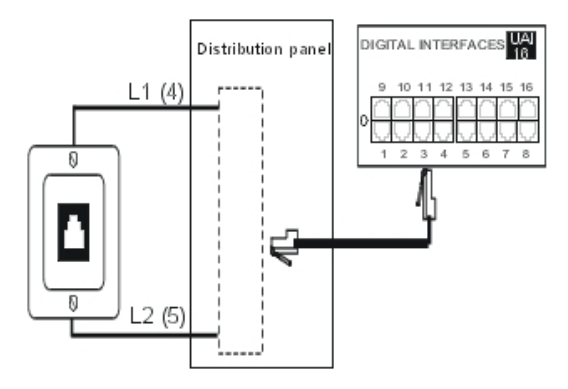

## Connection with External Power Supply

A splitter allows the separation of the UA peripheral connection and the EPS48 external power supply.

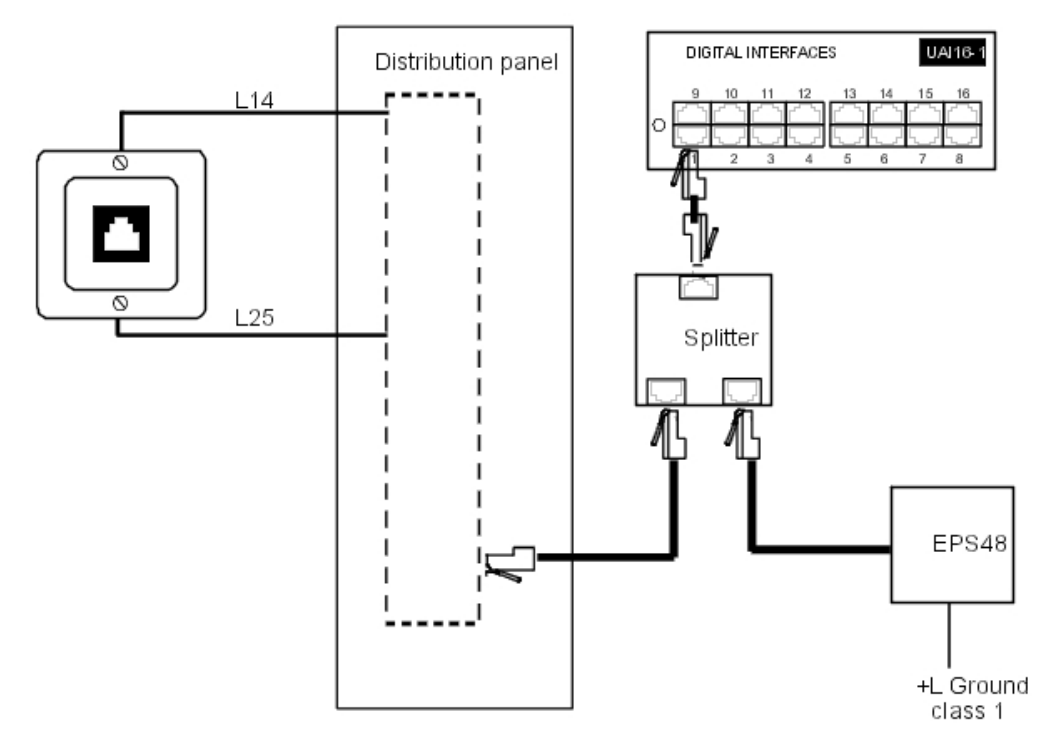

## 4.2.1.4.2 Connecting Analog Terminals

The terminals are equipped with a cable and a self-acting switch that plugs into the wall socket. Each terminal is connected up with a pair of 0.5 or 0.6-mm diameter wires (the maximum distance with 0.5-mm cabling is 1.3 km).

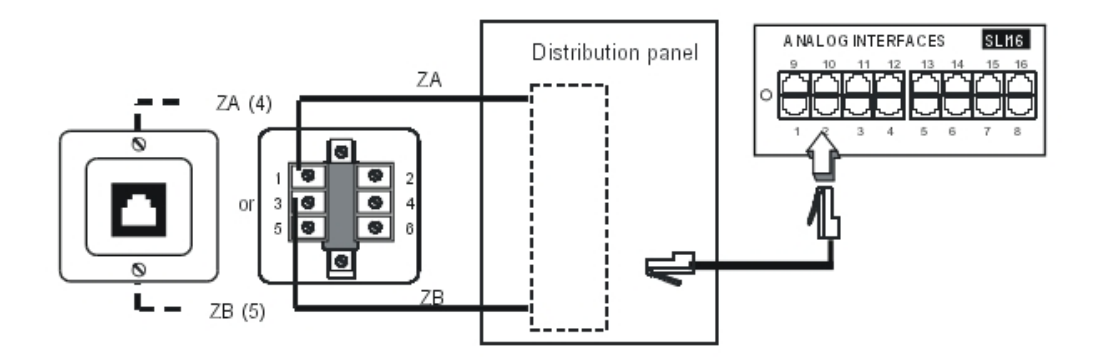

4.2.1.5 Connection to the Public Network

Chapter

4.2.1.5.1 Digital Public Network via T0 Access (or DLT0 Private Network)

The Alcatel-Lucent OmniPCX Office Communication Server system can be installed near the digital network termination or at a certain distance (up to 350 m), as required.

Connection without T0/S0 Forwarding

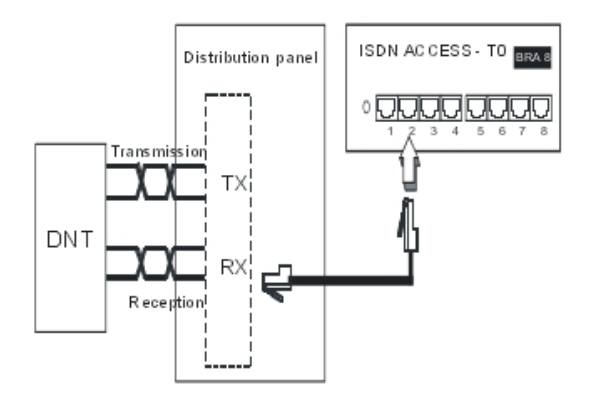

#### Caution:

In T0 Point-to-Point installations, the Alcatel-Lucent OmniPCX Office Communication Server system MUST BE the terminating element of the bus and any other terminating resistor MUST BE removed.

Connection with T0/S0 Forwarding

In the event of a loss of tension or CPU malfunction, the ISDN-EFM box allows a T0 access to be forwarded directly to a S0 station.

#### Caution:

The AFU-1 board (daughter board of the CPU <u>PowerCPU</u> board) must obligatorily be fitted to detect the absence of power.

Installation and Cabling

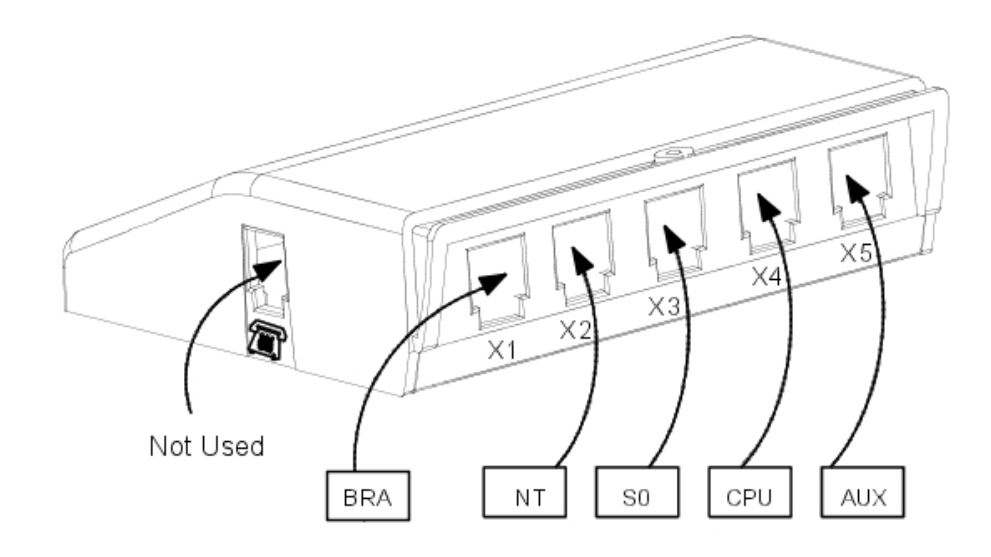

The ISDN-EFM box must be installed as close as possible to the system (3 m maximum). All the box connections are made with straight RJ45-RJ45 cables.

Output connector functions:

- **BRA**: connection of T0 access to be forwarded.
- NT: Connection of ISDN network termination.
- **SO**: connection of forwarding SO station.
- **CPU**: connection of the AUD <del>OUT</del> <u>IO</u> <u>and AUX</u> connector <u>s</u> of the <del>CPU</del> <u>PowerCPU</u> board.
- **AUX**: connection of Audio out, Alarm, General bell and 12 V use auxiliaries ; since AUX is a copy of the CPU/CPUe board's AUX1, see sheet "CPU/CPUe boards" for connection recommendations .

4

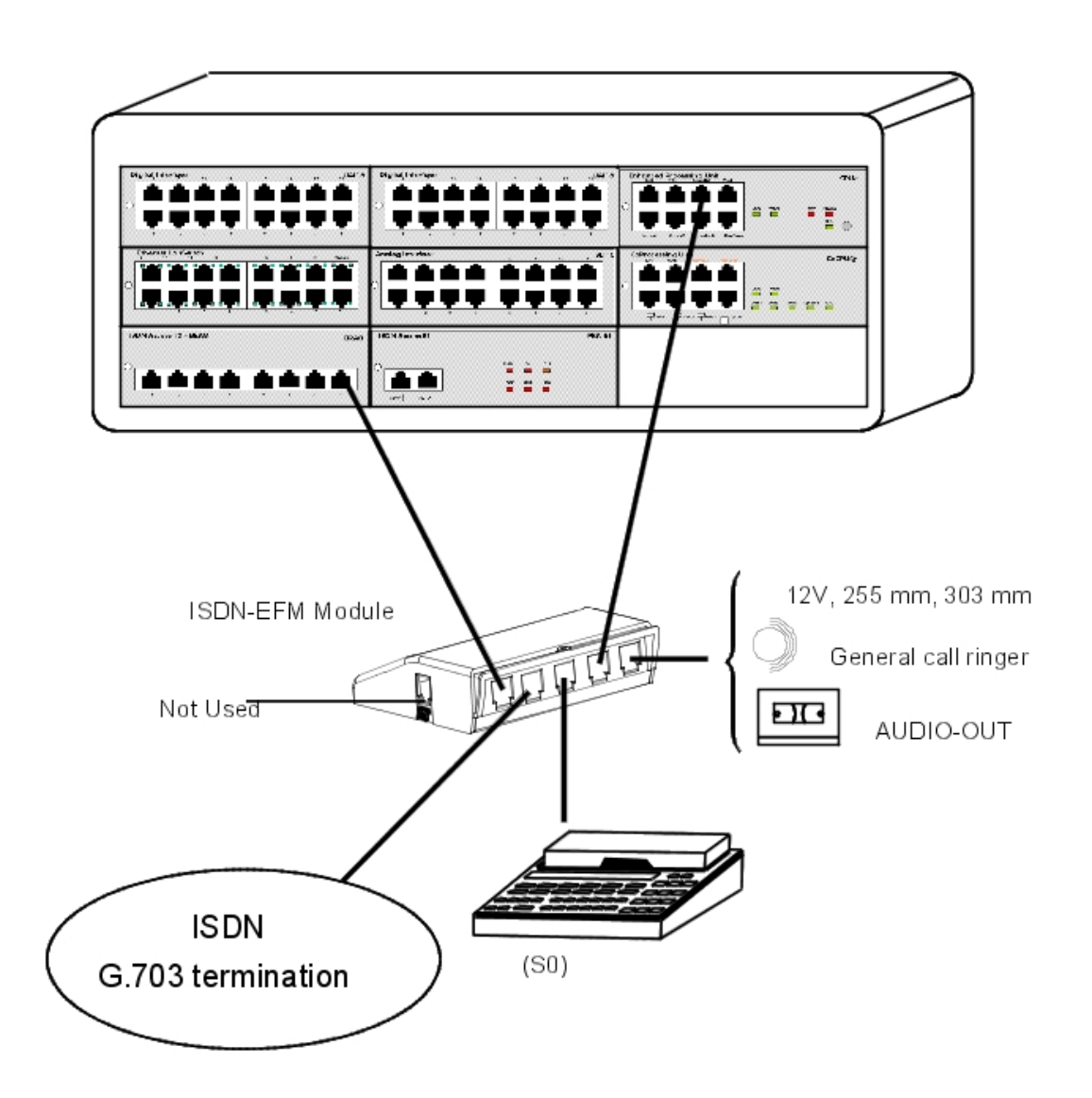

## 4.2.1.5.2 Digital Public Network by T1 or T2 Access

The diagram below shows a PRA-T2 board, but is equally applicable for a PRA-T1 board.

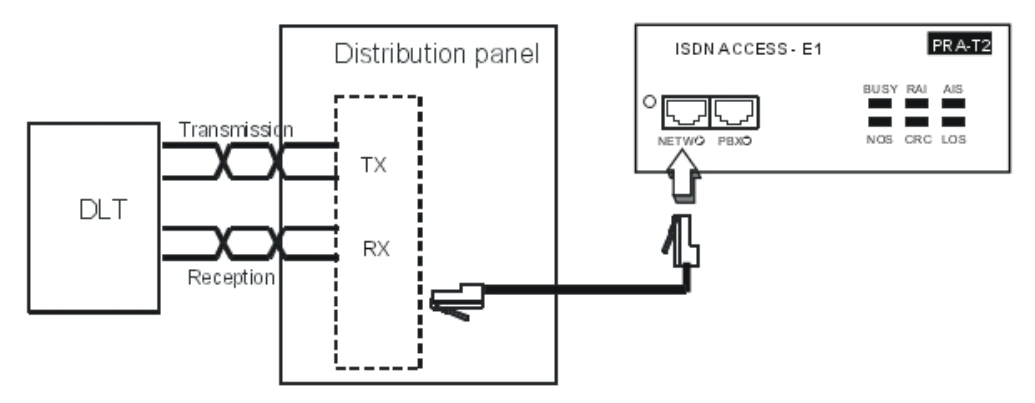

The PRA board is connected to a digital line termination (DLT) by 2 symmetrical twisted pairs.

Cable impedance: 120 Ohms +/- 20% between 200kHz and 1MHz; 120 Ohms +/- 10% at 1 MHz.

Remark:

We recommend using an L120-series cable (or the L204 equivalent).

The distance T1-DLT or T2-DLT is limited by the amount of loss between the DLT and T1/T2, which must not exceed 6 dB at 1024 kHz.

#### 4.2.1.5.3 Analog Public Network

#### Without TL Forwarding

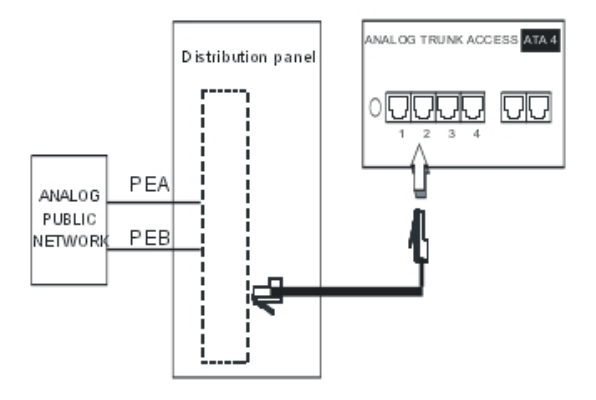

#### With LR Forwarding

In the event of a loss of tension or CPU malfunction, this solution allows forwarding of the analog line, connected to the APA board's equipment 1, to an analog station.

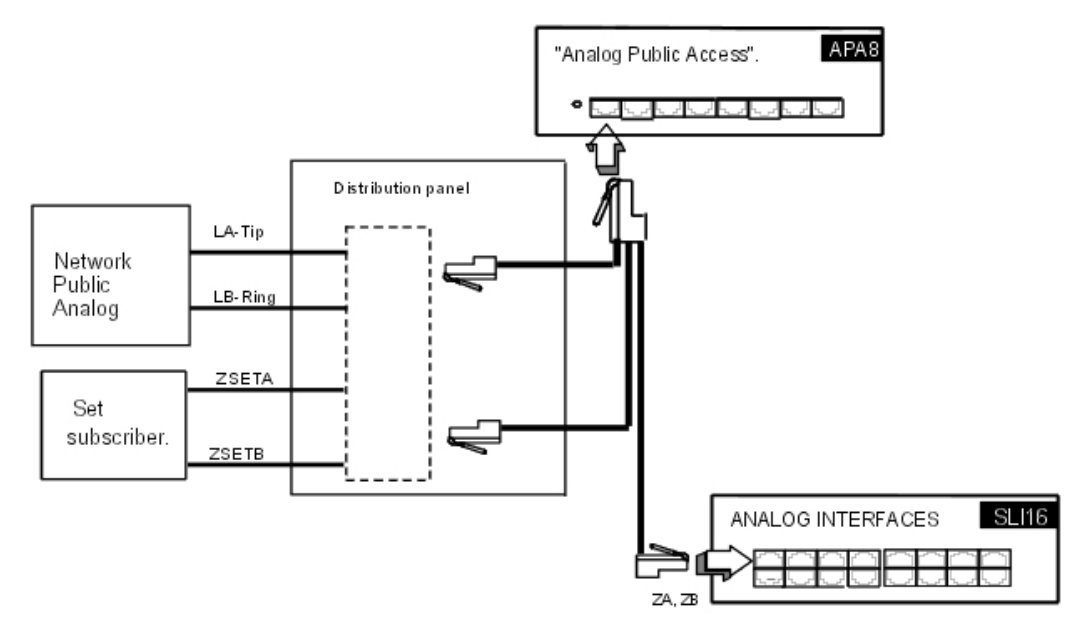

# Chapter

4

4.2.1.5.4 Analog Public Network - Direct Dialing In.

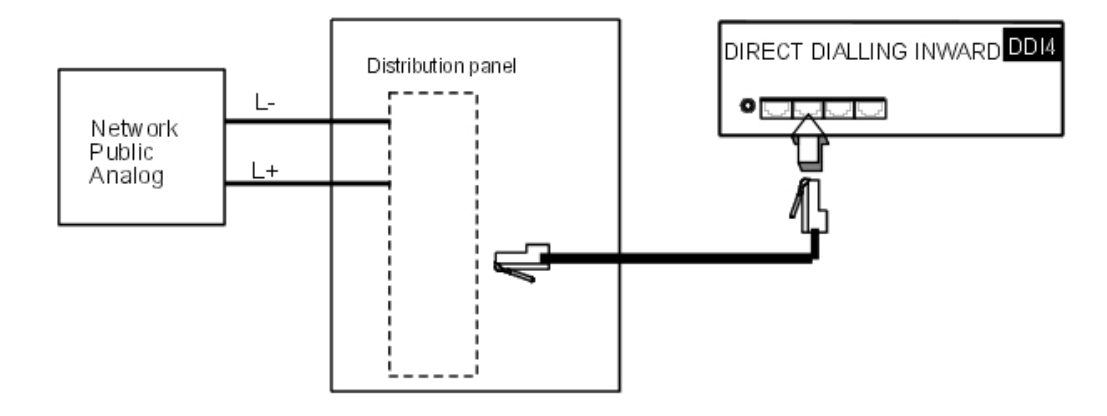

#### 4.2.1.6 Lan Connection

The LANX8/LANX16 board is used to connect servers, PCs, IP terminals and external switches.

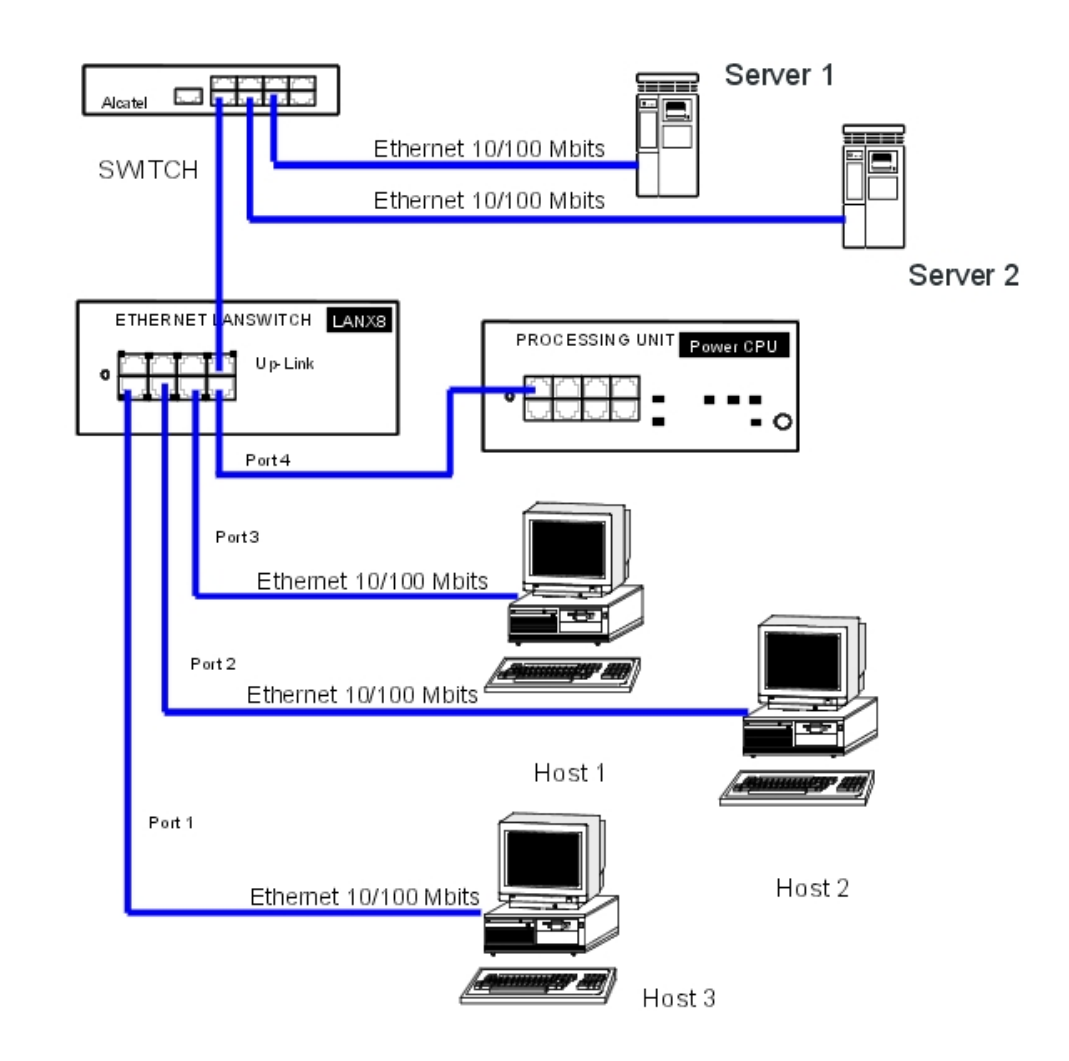

Category 5 cable, FTP or STP, impedance 100 Ohms: maximum length 100 m.

## 4.2.1.7 Connecting Auxiliary Equipment

All auxiliary equipment is connected via the AUDIO -IN , AU  $\underline{X}$  -DIO-OUT and DOORPHONE connectors of the CPUe-1, CPUe-2, CPU-1, CPU-2, and CPU-3 PowerCPU board s .

## 4.2.1.7.1 Connecting a Please-Wait Message Player

This is connected via the AUDCTRL output (control contact open when idle) and the AUDIN input of the AUDIO -IN connector.

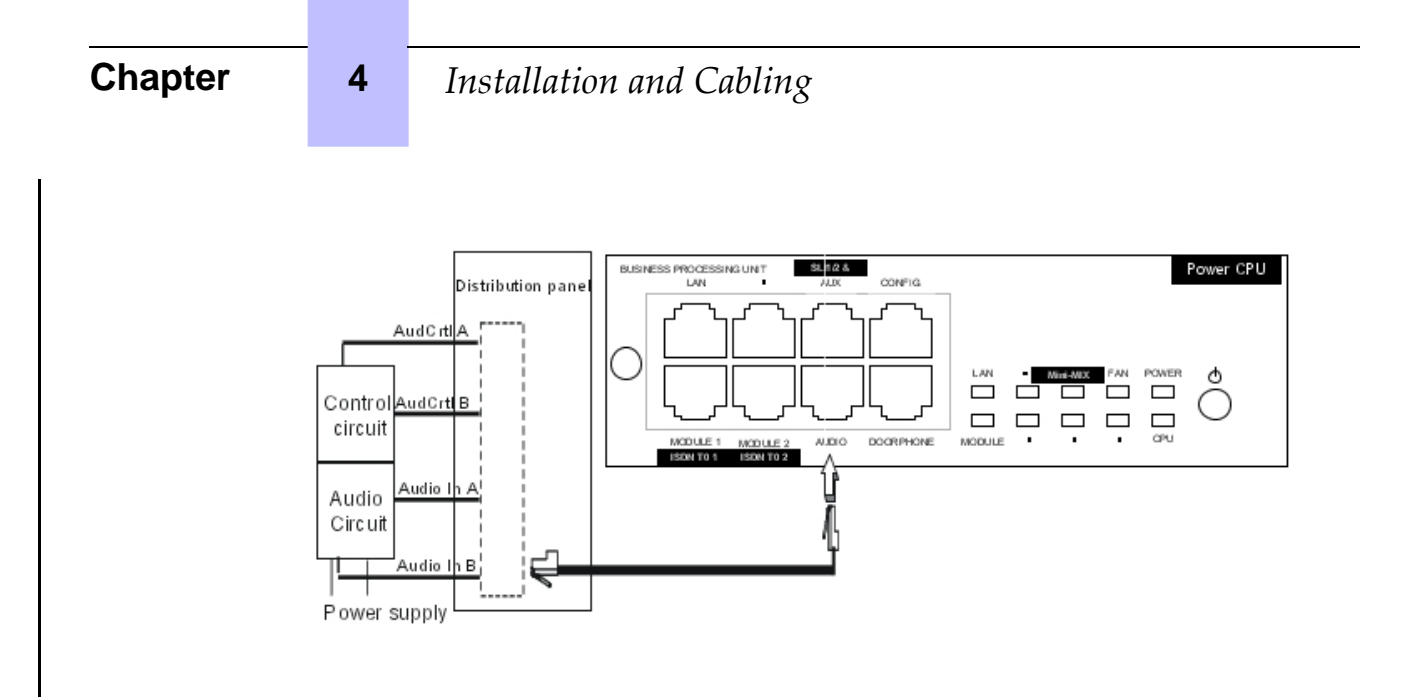

Audio Input Characteristics:

Input impedance : 600 Ohms Fuse Characteristics:

- Max. power : 10 W
- Max. voltage : 60 V
- Max. current : 500 mA

The contacts of the alarm and doorphone controls have the same electrical characteristics as those indicated above.

4.2.1.7.2 Connecting a Background Music Tuner

This is connected via the AUDIN input of the AUDIO -IN connector.

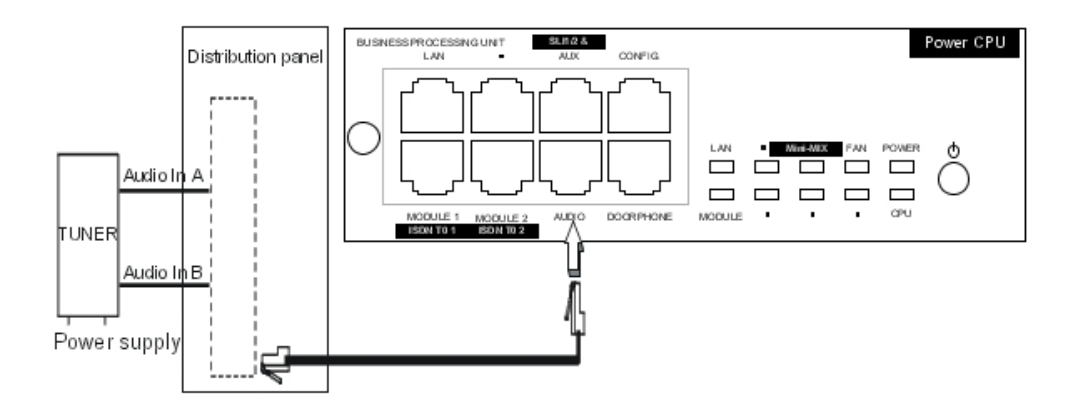

Audio Input Characteristics:

- Input impedance : 600 Ohms
- Input level: access + 4.7 dBr or + 15 dBr

#### 4.2.1.7.3 Connecting an Alarm

The alarm is activated in the event of a false stopping of the system.

It is connected via the ALARM output (control contact closed when idle) of the AUDIO -IN connector.

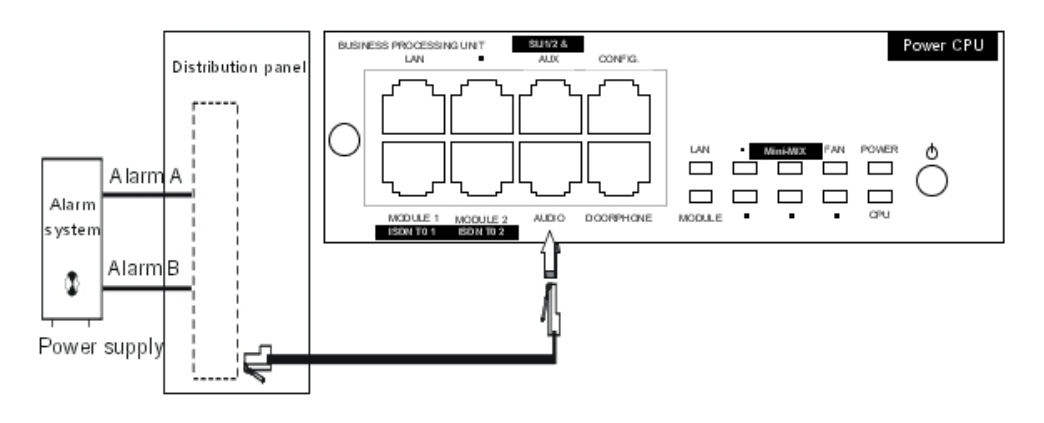

## 4.2.1.7.4 Connecting a Broadcast Loudspeaker

Broadcast loudspeakers are connected via the  $\ensuremath{\text{AUDOUT}}$  output of the  $\ensuremath{\text{AUDIO}}\xspace -\ensuremath{\text{OUT}}\xspace$  connector.

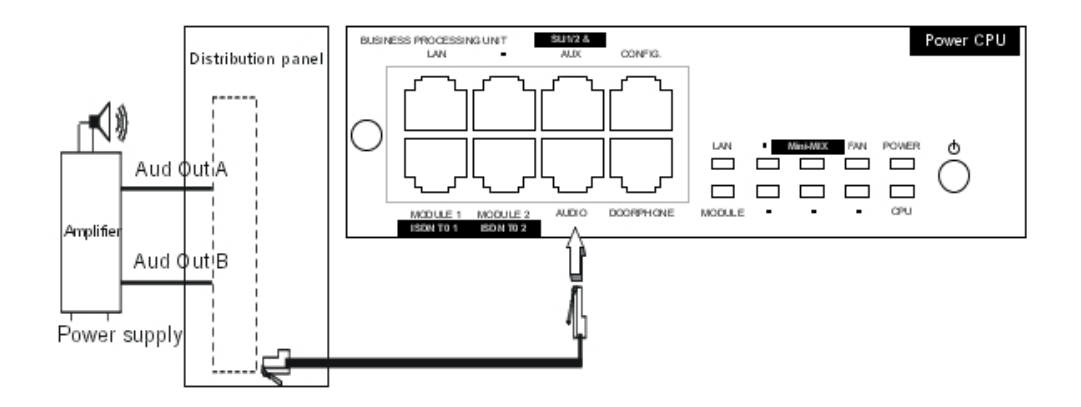

Audio Output Characteristics:

- Output impedance: < 500 Ohms
- Output level: access + 3 dBr
- 4.2.1.7.5 Connecting a General Ringer

## Chapter

4

# Installation and Cabling

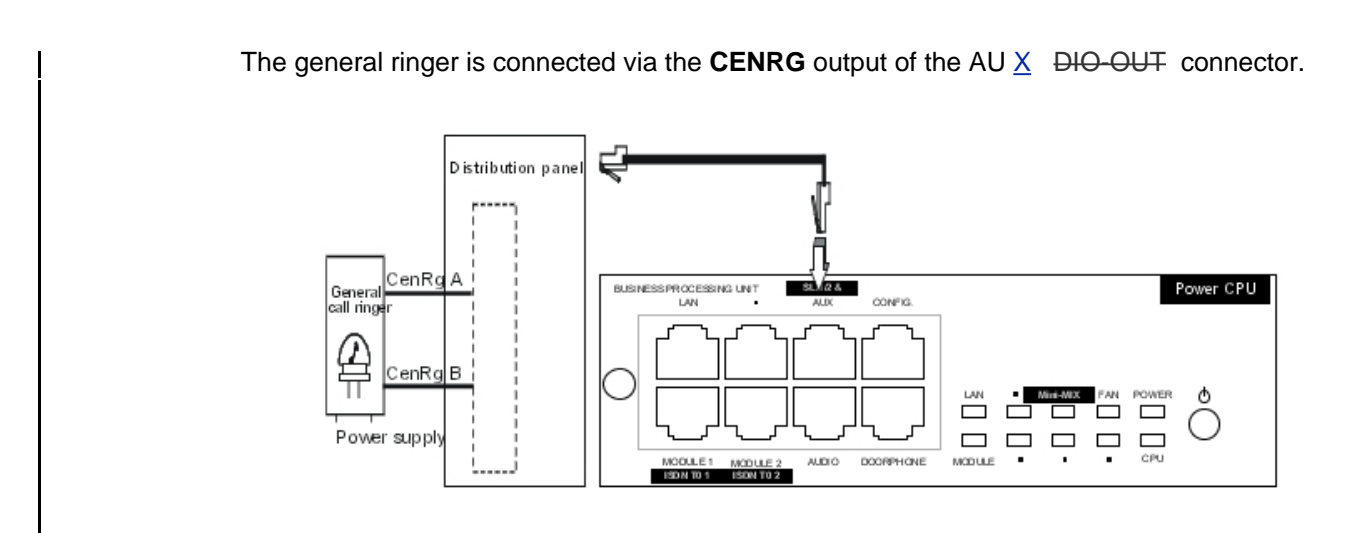

4.2.1.7.6 Connecting a Doorphone

2 doorphone types are available, depending on the operating mode used:

- Type A: relay-controlled doorphones (e.g. NPTT)
- Type B: doorphones controlled by MF Q23 signals requiring an SLI interface (e.g. TELEMINI and UNIVERSAL DOORPHONE)

The doorphone interface comprises an intercom and an optional latch powered by the mains supply through a SELV (Safety Extra Low Voltage) transformer.

It is connected via the **DOORPHA** and **DOORPHB** outputs (control contacts open when idle) of the DOORPHONE connector.

Connecting a NPTT Doorphone

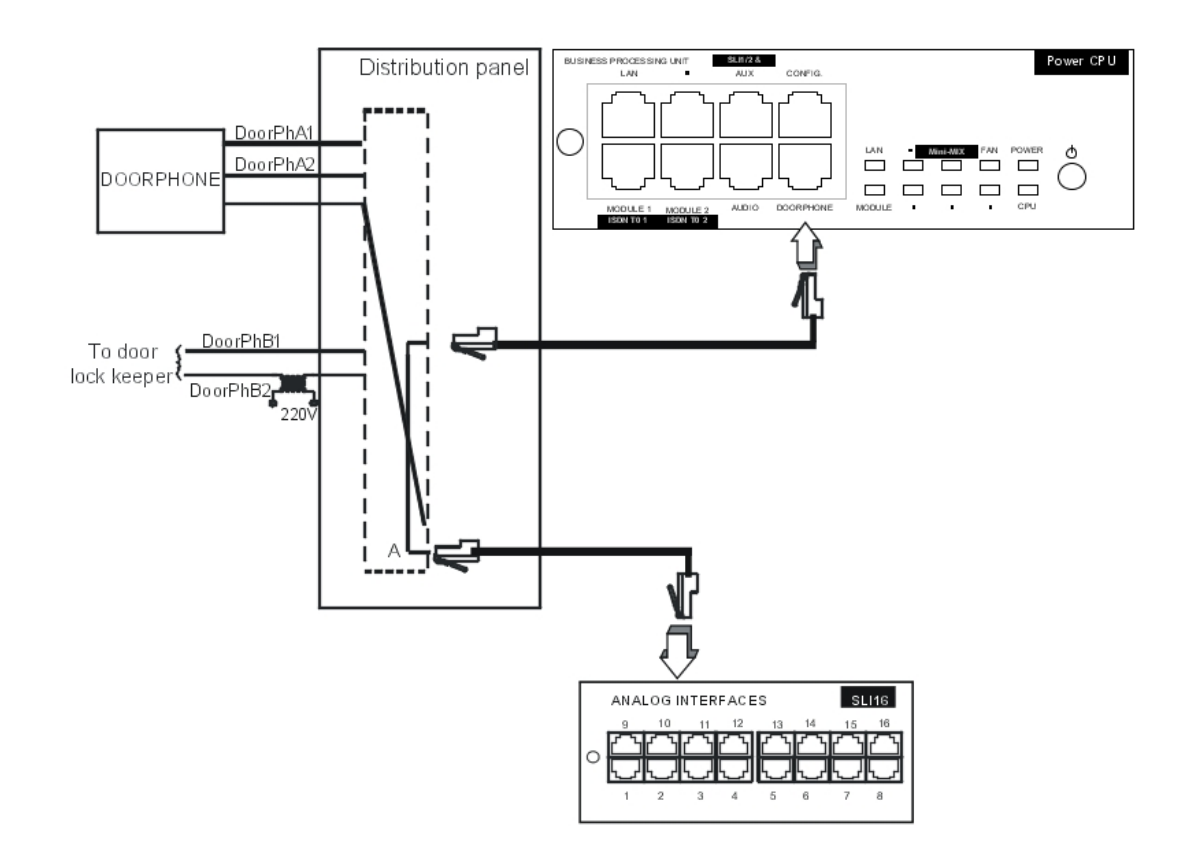

- A single doorphone with doorstrike may be connected to the system.
- The system also allows for the connection of 2 doorphones without latch.

Connecting a Telemini and Universal Doorphone

These doorphones require the use of a Z station interface.

- Several of these doorphones can be connected to the system; the limit is determined by the maximum number of analog stations the system can support.

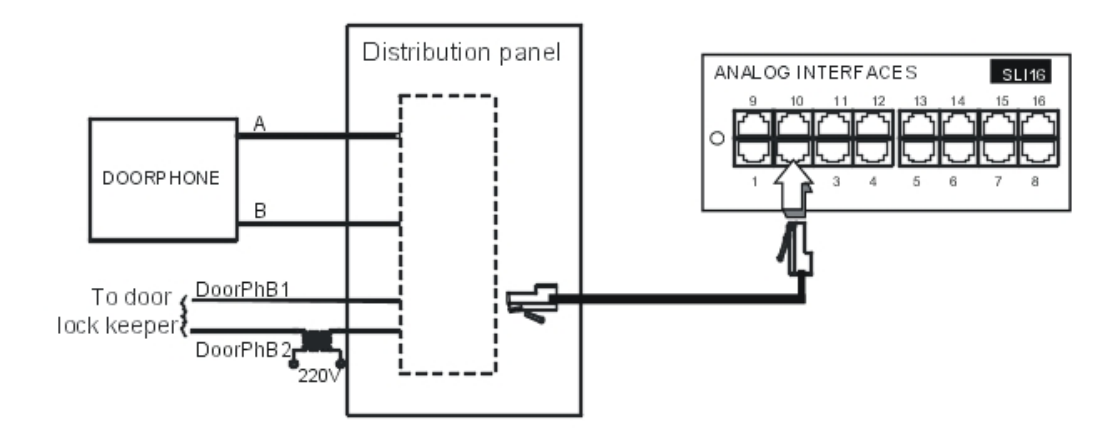

Chapter

4

## 4.2.1.7.7 Using the 12V Output

The **GROUND** and **+ 12V** outputs on the AU X DIO-OUT connector allow for the connection of an external 12V device with a maximum energy consumption of 150 mA ( Rack 1 OmniPCX Office RCE Small and Rack 2 OmniPCX Office RCE Medium ) or 300 mA ( Rack 3 OmniPCX Office RCE Large ).

## 4.3 **Power Supply**

#### 4.3.1 Installation procedure

#### 4.3.1.1 Connecting an External EPS48 Power Supply

The UAI16-1 board can optionally be powered by an external EPS48 power supply depending on the requirements for remotely powering the terminals.

The mains socket for the external EPS48 power supply must be installed as near as possible to the system and be easily accessible.

#### Caution:

Only use the recommended power supply provided. It is guaranteed to operate at 40#C for a current load of 0.85A. Its use is limited to UAI16-1 boards.

The power supply lead is used as the master switch. The power supply socket

must be located or installed close to the hardware and allow easy access.

The power supply cord is used as the main disconnect device, ensure that the

socket-outlet is installed near the equipment and is easily accessible.

#### 4.3.1.2 Battery Implementation

Alcatel-Lucent OmniPCX Office Communication Server is supplied with one or more integrated batteries; they are mounted and fixed with a solid bar on the rear plate.

#### Caution:

Alcatel-Lucent OmniPCX Office Compact Edition <u>OmniPCX Office RCE Compact</u> does not have integrated batteries.

#### 4.3.1.2.1 Battery Switch

The batteries are disconnected during transport using a switch soldered onto the power supply board. When the mains cable is inserted in the socket, the switch is closed by a lever incorporated in the mains socket.

#### 4.3.1.2.2 Battery Fuse

The battery fuse is located on the board and requires the back panel to be dismantled to gain access. It has the following characteristics:

- Rack1 OmniPCX Office RCE Small and Rack3: OmniPCX Office RCE Large : 6.3 A fast, low cutoff (F 6.3 AL/250 V).

#### Rack2: OmniPCX Office RCE Medium : 10 A fast, low cutoff (F 10 AL/250 V)

#### 4.3.1.2.3 Battery Replacement

Refer to the Maintenance form in the manual.

#### 4.3.1.3 Connecting an External Battery Unit

Alcatel-Lucent OmniPCX Office Communication Server hardware units ( <u>L, M, S</u> <u>OmniPCX</u> <u>Office RCE Small, Medium, Large</u> and <u>Alcatel-Lucent OmniPCX Office Compact Edition</u> <u>OmniPCX Office RCE Compact</u>) can be powered by external batteries. The use of external batteries is an alternative to the UPS solution. It ensures that the Alcatel-Lucent OmniPCX Office Communication Server systems are backed up. This solution offers a maximum autonomy of 8 hours.

# 4.3.1.3.1 Alcatel-Lucent OmniPCX Office Communication Server <u>Platforms</u> that accept External Batteries

The following units platforms can be powered by external batteries:

| Unit Platform (with power supply)                                                           | Reference    |
|---------------------------------------------------------------------------------------------|--------------|
| Unit Alcatel-Lucent OmniPCX Office Compact Edition Omni-<br>PCX Office RCE Compact platform | 3EH 08271 AA |
| Unit S (Small) OmniPCX Office RCE Small platform with 110-230V power supply                 | 3EH 08227 AA |
| Unit M (Medium) OmniPCX Office RCE Medium platform<br>with 230V power supply                | 3EH 08228 AA |
| Unit M (Medium) OmniPCX Office RCE Medium platform<br>with 110V power supply                | 3EH 08228 AB |
| Unit L (Large) OmniPCX Office RCE Large platform with 230V power supply                     | 3EH 08229 AA |
| Unit L (Large) OmniPCX Office RCE Large platform with 110V power supply                     | 3EH 08229 AB |

Before using external batteries, first remove any internal batteries installed in the unit

<u>platform</u> (supplied in the S, M and L <u>OmniPCX Office RCE Small, Medium, Large</u> units <u>platforms</u> by default).

#### 4.3.1.3.2 Hardware

External battery units are available in different versions. The required version depends on your Alcatel-Lucent OmniPCX Office Communication Server unit <u>platform</u>, as shown in the table below.

# Chapter

4

## Installation and Cabling

| Alcatel-Lucent<br>OmniPCX Office<br>Communication<br>Server unit<br>platform         | External battery unit      | Battery capacity  | Reference    |
|--------------------------------------------------------------------------------------|----------------------------|-------------------|--------------|
| L (Large) Omni-<br>PCX Office RCE<br>Large                                           | 36V, rack version          | Up to 6 batteries | 3EH 76155 AB |
|                                                                                      | 36V, stack version         | Up to 6 batteries | 3EH 76177 AC |
| M (Medium)<br>OmniPCX Office<br>RCE Medium                                           | 12V, rack version          | Up to 3 batteries | 3EH 76155 AA |
|                                                                                      | 12V, stack version         | Up to 3 batteries | 3EH 76177 AB |
| S (Small) Omni-<br>PCX Office RCE<br>Small                                           |                            |                   |              |
| Alcatel-Lucent<br>OmniPCX Office<br>Compact Edition<br>OmniPCX Office<br>RCE Compact | 12V, 4-hour, stack version | 1 battery         | 3EH 76177 AA |
|                                                                                      | 12V, 8-hour, stack version | Up to 2 batteries | 3EH 76177 AD |

#### Note:

The external battery units for <u>Alcatel-Lucent OmniPCX Office Communication Server units L, M and S</u> <u>OmniPCX Office RCE Small, Medium, Large</u> <u>platforms</u> are pre-wired and delivered with inter-battery connectors.

In addition, you will need:

- 12V 7Ah batteries (reference: 3EH 76156 AA)
- A connection kit (reference: 3EH 75031 AA) for connecting the external battery unit to the Alcatel-Lucent OmniPCX Office Communication Server unit <u>platform</u>.

#### 4.3.1.3.3 Power Supply Reference

| Туре                                                                                        | Reference    |
|---------------------------------------------------------------------------------------------|--------------|
| 110-230V power supply for <u>S-model</u> <u>OmniPCX Office RCE</u><br><u>Small platform</u> | 3EH 05009 AC |
| 230V power supply for <u>M-model</u> <u>OmniPCX Office RCE Medi-</u><br><u>um platform</u>  | 3EH 05012 AC |
| 110V power supply for <u>M-model</u> <u>OmniPCX Office RCE Medi-</u><br><u>um platform</u>  | 3EH 05010 AC |
| 230V power supply for <u>L-model</u> <u>OmniPCX Office RCE Large</u><br><u>platform</u>     | 3EH 05013 AC |
| 110V power supply for <u>L model</u> <u>OmniPCX Office RCE Large</u><br><u>platform</u>     | 3EH 05011 AC |

#### 4.3.1.3.4 Installation of External Batteries for <u>OmniPCX Office RCE Small, Medium,</u> <u>Large Platforms</u>

You must first prepare the external battery unit for use and then connect this unit to the

system platform. These two phases of installation are presented separately below.

You will have to choose the appropriate preparation procedure, according to whether you have a rack or stack version of the external battery unit.

The connection procedure is the same for <u>Alcatel-Lucent OmniPCX Office Communication</u> Server M <u>OmniPCX Office RCE Medium</u> and <u>L OmniPCX Office RCE Large</u> systems <u>platforms</u>, but is different for <u>S OmniPCX Office RCE Small</u> systems <u>platforms</u>.

Preparing an External Battery Unit (Rack Version)

Before starting the installation, note that:

- External batteries must be of the same type, must be supplied by the same manufacturer and be from the same batch run.
- Batteries must be charged prior to installation.

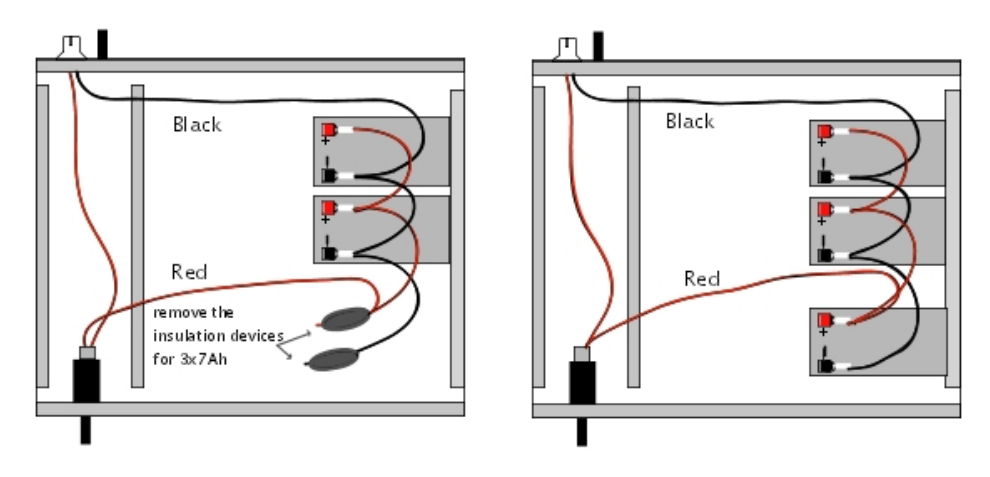

Figure 4.24: Wiring Diagram of a 12V External Battery Rack Unit (2 or 3x7Ah in parallel)

4

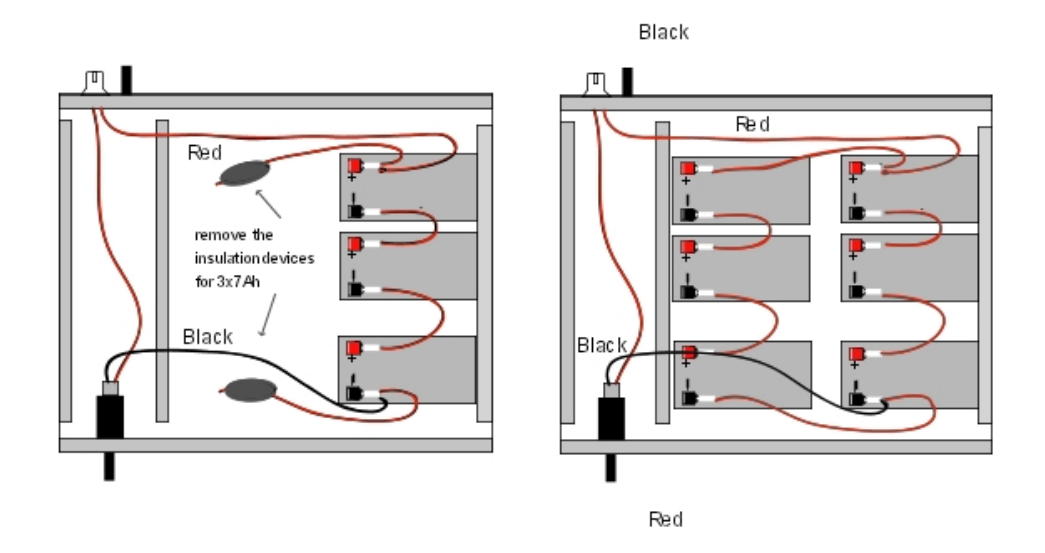

Figure 4.25: Wiring Diagram of a 36V External Battery Rack Unit (1 or 2x7Ah in parallel)

This type of unit is only used for an Alcatel-Lucent OmniPCX Office Communication

Server L OmniPCX Office RCE Large model platform.

#### Procedure

Position the 12V - 7Ah external batteries in the battery rack unit (maximum 3 batteries for an  $\underbrace{M}$  <u>OmniPCX Office RCE Medium</u> model <u>platform</u> and 6 batteries for an  $\underbrace{L}$  <u>OmniPCX</u> <u>Office RCE Large</u> model <u>platform</u>).

- 1. Open the external battery unit and position the batteries vertically in the unit.
- 2. Make all the connections after having removed, if necessary, the insulation devices from the connectors that are used.
- 3. Place the batteries flat in the unit and close it.
- 4. Turn off the switch, and check the battery voltage directly on the connector at the rear of the unit.

Preparing an External Battery Unit (stack Version)

Before starting the installation, note that:

- External batteries must be of the same type, must be supplied by the same manufacturer and be from the same batch run.
- Batteries must be charged prior to installation.

#### Procedure for 12 V stack version (for S <u>OmniPCX Office RCE Small</u> and M <u>OmniPCX</u> <u>Office RCE Medium</u> systems platforms)

The 12 V stack version of the external battery unit can <u>be</u> used with <u>S</u> <u>OmniPCX Office RCE</u> <u>Small</u> and <u>M</u> <u>OmniPCX Office RCE Medium</u> <u>systems</u> <u>platforms</u>. It uses 12V - 7Ah batteries. Either one battery or three batteries can be installed in the unit.

1. Ensure that the ON/OFF switch on the external battery unit is set to the OFF position (0 or

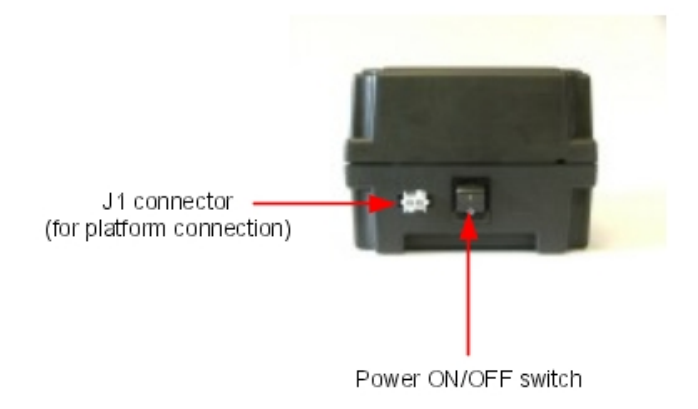

black) and that there is no cable connected to the J1 connector (see the figure below).

- 2. Open the unit by removing the four screws (ST3.5x32) with a screwdriver (Phillips PH2).
- 3. Insert the batteries in the open unit as follows (also see the figure below):
  - **a.** Place the first battery in the middle position (battery B2).
  - **b.** If three batteries are to be used, place these batteries in the remaining positions (batteries B1 and B3).

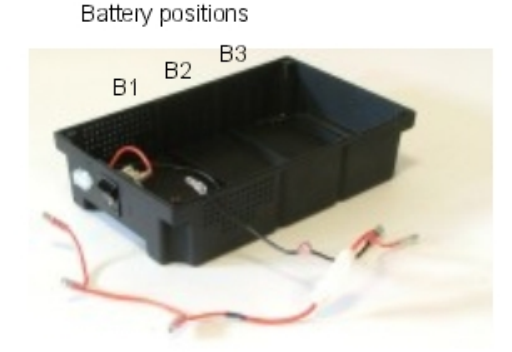

- 4. Connect the negative (black) terminals of the batteries as described below (and shown in the figure below).
  - **a.** Connect the middle connector of the black wire to the negative (black) terminal of battery B2.
  - **b.** If required, connect the other connectors of the black wire to the negative (black) terminals of batteries B1 and B3.

# Chapter4Installation and Cabling

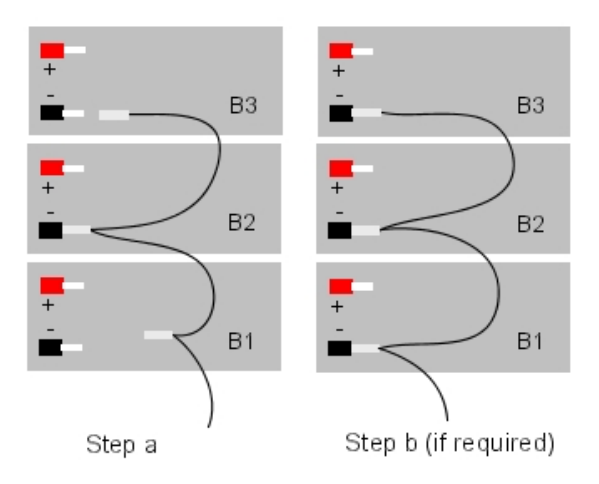

- **5.** Connect the positive (red) terminals of the batteries as described below (and shown in the figure below).
  - **a.** Connect the middle connector of the red wire to the positive (red) terminal of battery B2.
  - **b.** If required, connect the other connectors of the red wire to the positive (red) terminals of batteries B1 and B3.

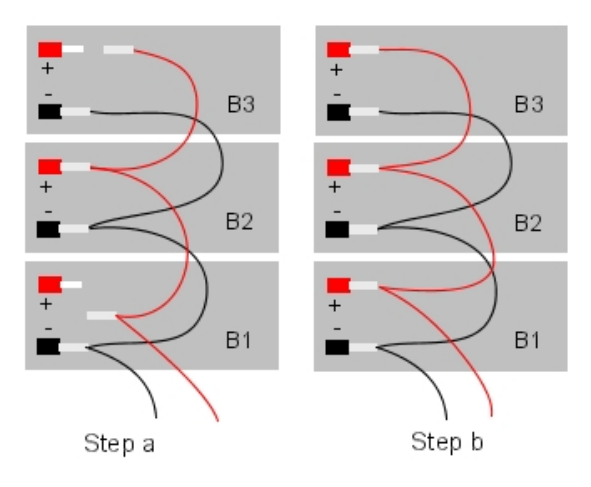

- 6. Close the unit and secure it with the four screws.
- 7. Stick a label on the unit stating the date of the installation and the number of batteries installed.

Procedure for 36 V stack version (for <u>L</u> <u>OmniPCX Office RCE Large</u> systems platforms)

The 12 V stack version of the external battery unit can <u>be</u> used with <u>L</u> <u>OmniPCX Office RCE</u> <u>Large</u> systems <u>platforms</u>. It uses three 12V - 7Ah batteries. Two external battery units can be connected in parallel to obtain the autonomy achieved with six batteries.

1. Ensure that the ON/OFF switch on the external battery unit is set to the OFF position (0 or black) and that there is no cable connected to the unit (see the figure below).

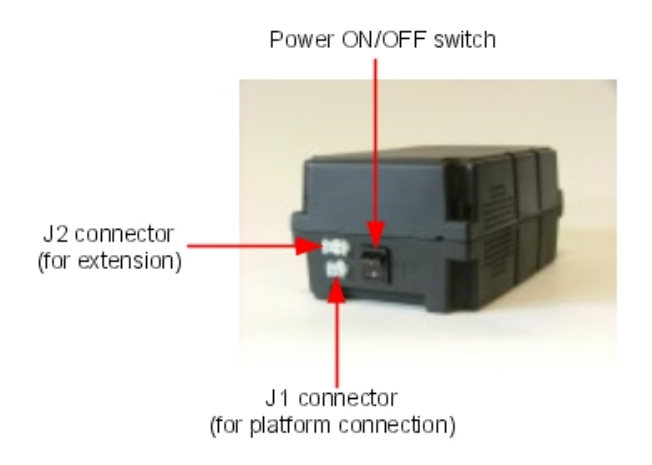

- 2. Open the unit by removing the four screws (ST3.5x32) with a screwdriver (Phillips PH2).
- **3.** Insert the three batteries in the open unit, into the positions B1, B2 and B3 (see the figure below).

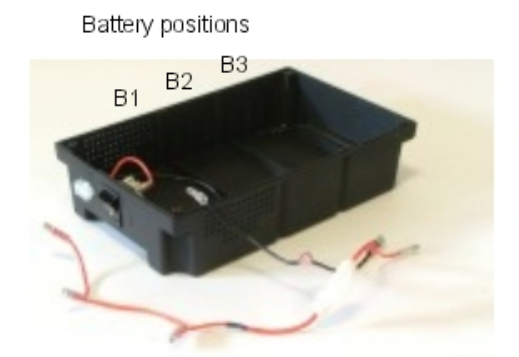

- **4.** Connect the terminals of the batteries strictly in the order detailed below (also see the figure below).
  - a. Connect the black wire to the negative (black) terminal of battery B1.
  - **b.** Connect a yellow wire between the positive (red) terminal of battery B1 and the negative (black) terminal of battery B2.
  - **c.** Connect a yellow wire between the positive (red) terminal of battery B2 and the negative (black) terminal of battery B3.
  - d. Connect the red wire to the positive (red) terminal of battery B3.

4

# Installation and Cabling

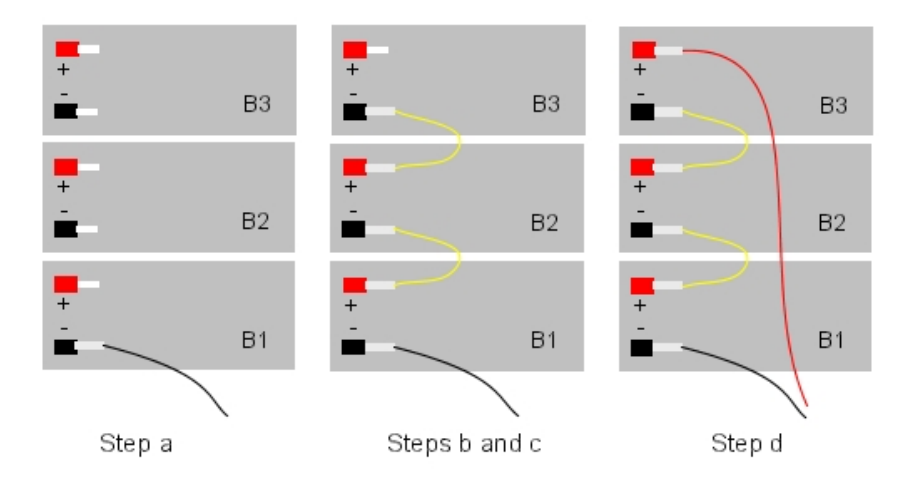

- 5. Close the unit and secure it with the four screws.
- 6. Stick a label on the unit stating the date of the installation and the number of batteries installed.
- 7. If you wish to use two external battery units in parallel, continue as follows (also see figure below):
  - a. Place the two units side by side, or one on top of the other.
  - **b.** Decide which unit is to be the principal unit and which is to be the extension unit.
  - c. Connect the two units using the extension cable between the J2 connectors on the units; the cable's Mate-N-Lok 3-terminal connector must be connected to the principal unit and its Mate-N-Lok 2-terminal connector must be connected to the extension unit.

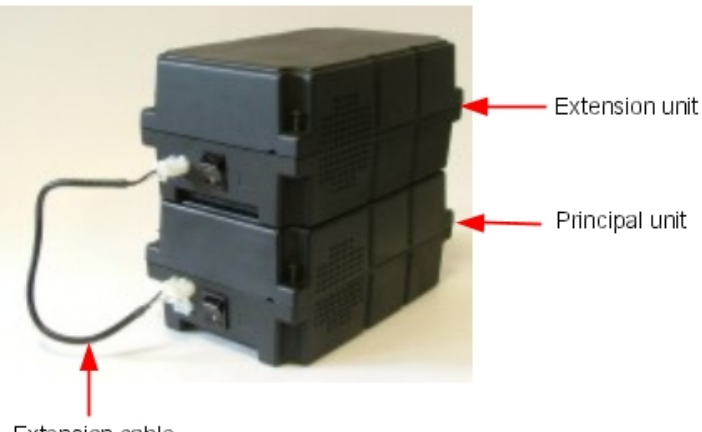

Extension cable

Installation of External Batteries for the ₩ <u>OmniPCX Office RCE Medium</u> and L <u>OmniPCX Office RCE Large</u> <u>Units</u> <u>Platforms</u>  Stop the Alcatel-Lucent OmniPCX Office Communication Server system, and remove the power supply cord from the system platform side.
Disconnect the power supply cable on the system platform side before handling the power supply. This operation disconnects the mains supply and the internal battery.

Disconnect the mains inlet on the system platform side before manipulating

the power supply. This process disconnects the mains and the internal battery.

- 2. Remove the metal panel at the rear.
- 3. Remove the cover from the hole provided for the connecting cable on the rear panel of the Alcatel-Lucent OmniPCX Office Communication Server.

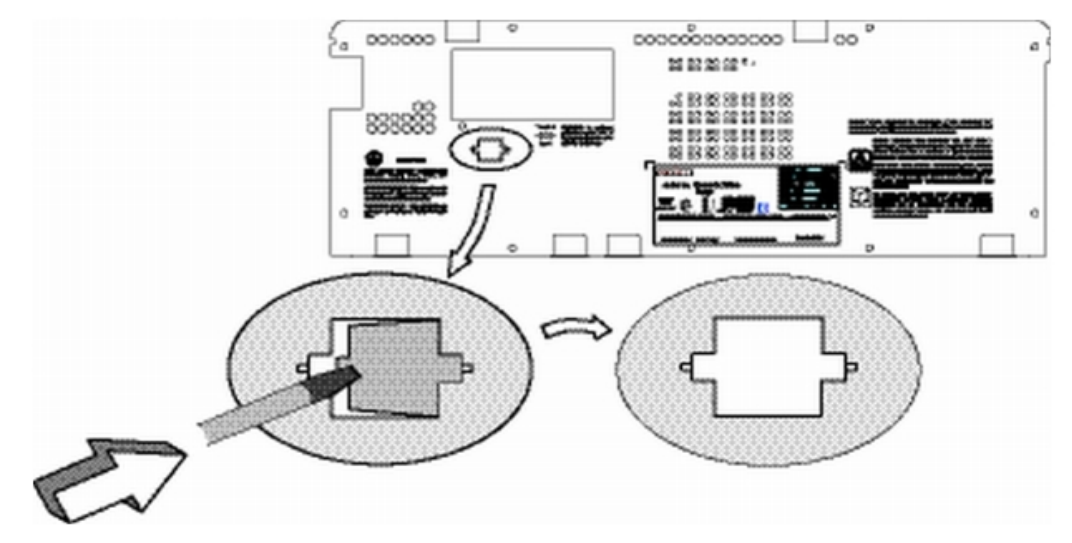

4. Remove the fan connector, then remove the power supply unit and the battery unit.

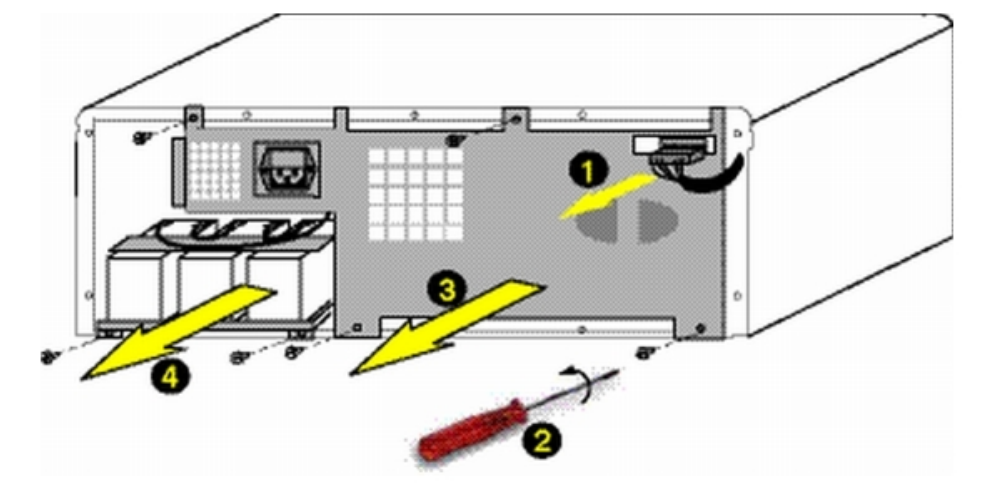

- 5. Replace the battery cable with the new cable provided with the connection kit (3EH 75031 AA).
- 6. If the BAT IN/EXT connector is present, remove the red jumper.

4

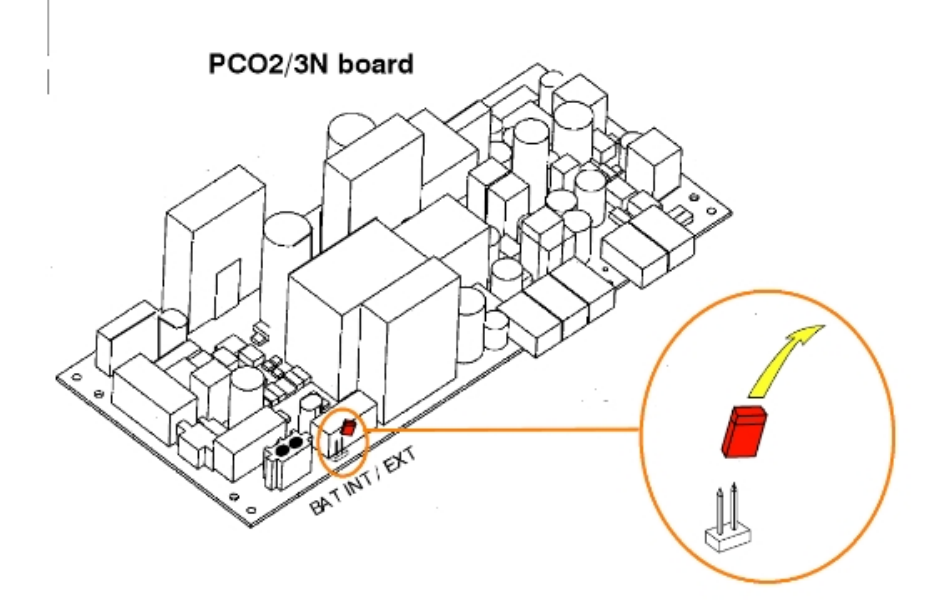

- 7. Remove the mounting clip and the batteries from the internal battery support.
- 8. Put the empty battery support and the power supply unit back in place, and reconnect the fan connector.
- 9. On the rear panel, plug the connector into the slot at the back. Secure the ferrite using the bracket and the self-adhesive base.
- 10. Put the rear panel back in place and stick the label provided beneath the connector. The labels have the following texts:
  - "EXTERNAL BATTERY 12VDC/8A" for <u>unit M</u> <u>OmniPCX Office RCE Medium</u> <u>platform</u>,
  - "EXTERNAL BATTERY 36VDC/3.5A" for unit L OmniPCX Office RCE Large platform
- 11. Connect the cable (with J1 connector) between the Alcatel-Lucent OmniPCX Office Communication Server system and the external unit.
- 12. Set the ON/OFF switch on the external battery unit to the ON position (I or red).
- 13. Leave the batteries to charge for at least one hour.
- 14. Test the autonomy of the system by disconnecting the external battery unit from the mains supply for one minute. During this time, check that the system is still powered.

Installation of External Batteries for the S <u>OmniPCX Office RCE Small</u> Units <u>Platforms</u>

1. Stop system, and remove the power supply cord from the system platform side.

Disconnect the power supply cable on the system platform side before

handling the power supply. This operation disconnects the mains supply and the internal battery.

Disconnect the mains inlet on the system platform side before manipulating

I

#### the power supply. This process disconnects the mains and the internal battery.

- 2. Use a screwdriver to remove the upper panel.
- 3. Remove the battery and its cable.
- 4. If the BAT IN/EXT connector is present, remove the red jumper.

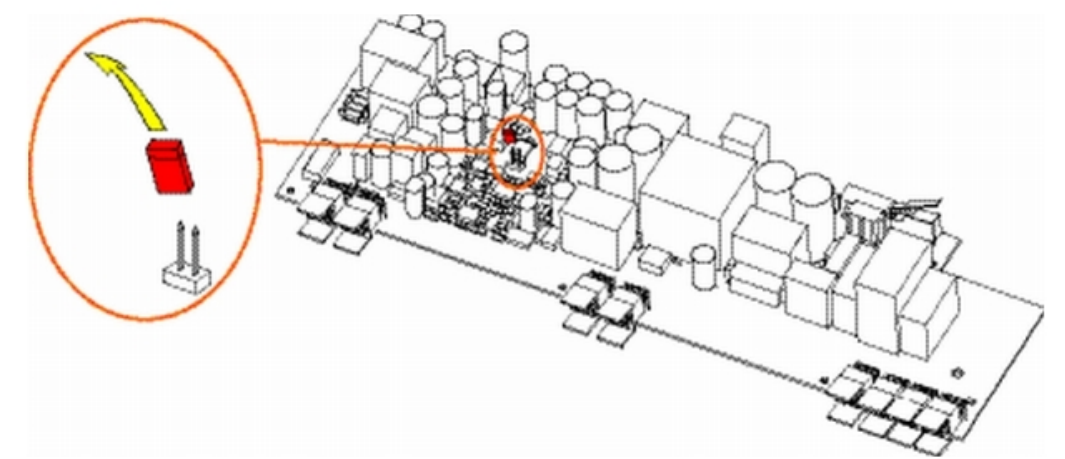

5. Remove the cover from the hole provided for the connecting cable on the rear panel of the Alcatel-Lucent OmniPCX Office Communication Server and stick the "EXTERNAL BATTERY 12VDC/8A" label.

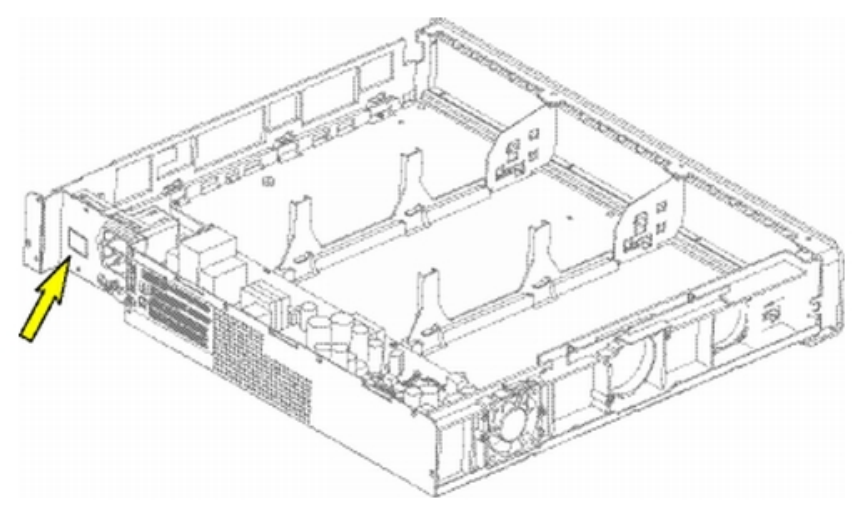

- 6. Connect the cable provided with the installation kit, and plug the connector into the rear panel and the slot. Secure the ferrite using the bracket and the self-adhesive base in the battery housing.
- 7. Put the upper cover back in place.
- 8. Connect the cable (with J1 connector) between the Alcatel-Lucent OmniPCX Office Communication Server system and the external unit.
- 9. Set the ON/OFF switch on the external battery unit to the ON position (I or red).
- 10. Leave the batteries to charge for at least one hour.
- 11. Test the autonomy of the system by disconnecting the external battery unit from the mains

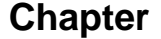

4

supply for one minute. During this time, check that the system is still powered.

#### 4.3.1.3.5 Installation of External Batteries for the <u>OmniPCX Office RCE Compact</u> <u>Platform</u>

You must first prepare the external battery unit for use and then connect this unit to the Alcatel-Lucent OmniPCX Office Compact Edition <u>OmniPCX Office RCE Compact</u> unit <u>platform</u>. These two phases of installation are presented below in separate procedures.

Before starting the installation, note that:

- External batteries must be of the same type, supplied by the same manufacturer and from the same batch run.
- Batteries must be charged prior to installation.

#### **Preparing the External Battery Unit**

- 1. On the external battery unit (see the figure below):
  - a. Ensure that the mains power cable is NOT connected.
  - b. Ensure that the ON/OFF switch is set to the OFF position (O or black).
  - **c.** Ensure that the J1 jack is NOT connected to the <u>Alcatel-Lucent OmniPCX Office</u> <u>Compact Edition</u> <u>OmniPCX Office RCE Compact</u> <u>unit</u> <u>platform</u>.
  - **d.** Open the unit by removing the four screws (ST3.5x32) with a screwdriver (Phillips PH2).

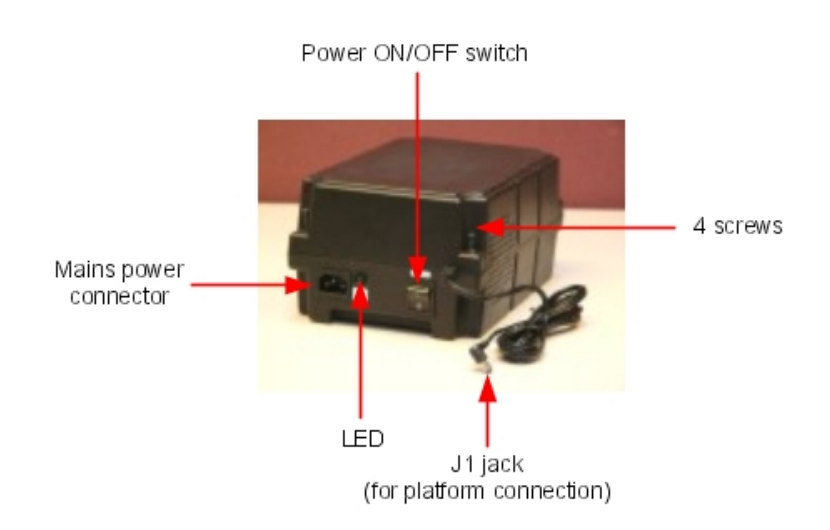

- 2. Insert the batteries in the open unit as follows (see the figure below):
  - a. Place the first battery in the middle position (battery B1).
  - **b.** If a second battery is to be used, place this battery in the remaining position (battery B2).

# Installation and Cabling

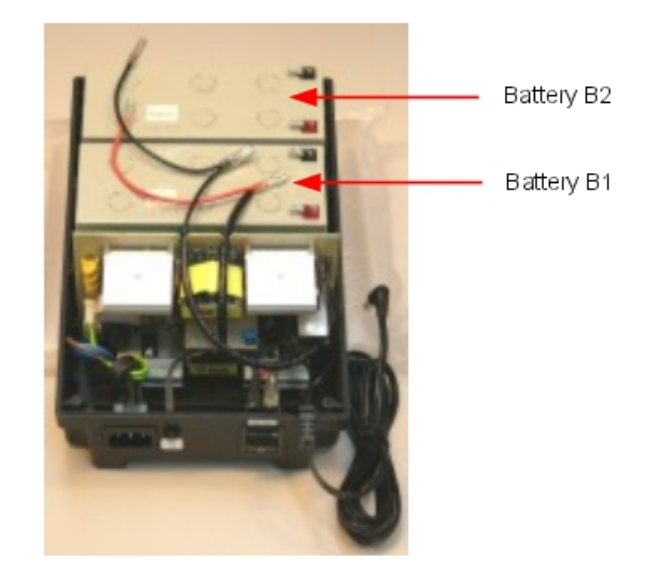

- **3.** Connect the negative (black) terminals of the batteries as described below (and shown in the figure below).
  - **a.** Connect the middle connector of the black wire to the negative (black) terminal of battery B1.
  - **b.** If required, connect the end connector of the black wire to the negative (black) terminal of battery B2.

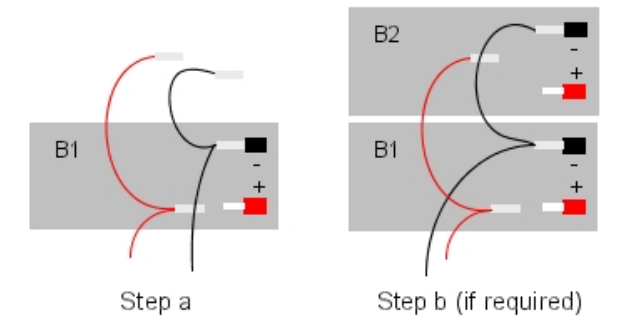

- **4.** Connect the positive (red) terminals of the batteries as described below (and shown in the figure below). Note that there may be a small amount of electrical arcing when electrical contact is made.
  - **a.** Connect the middle connector of the red wire to the positive (red) terminal of battery B1.
  - **b.** If required, connect the end connector of the red wire to the positive (red) terminal of battery B2.

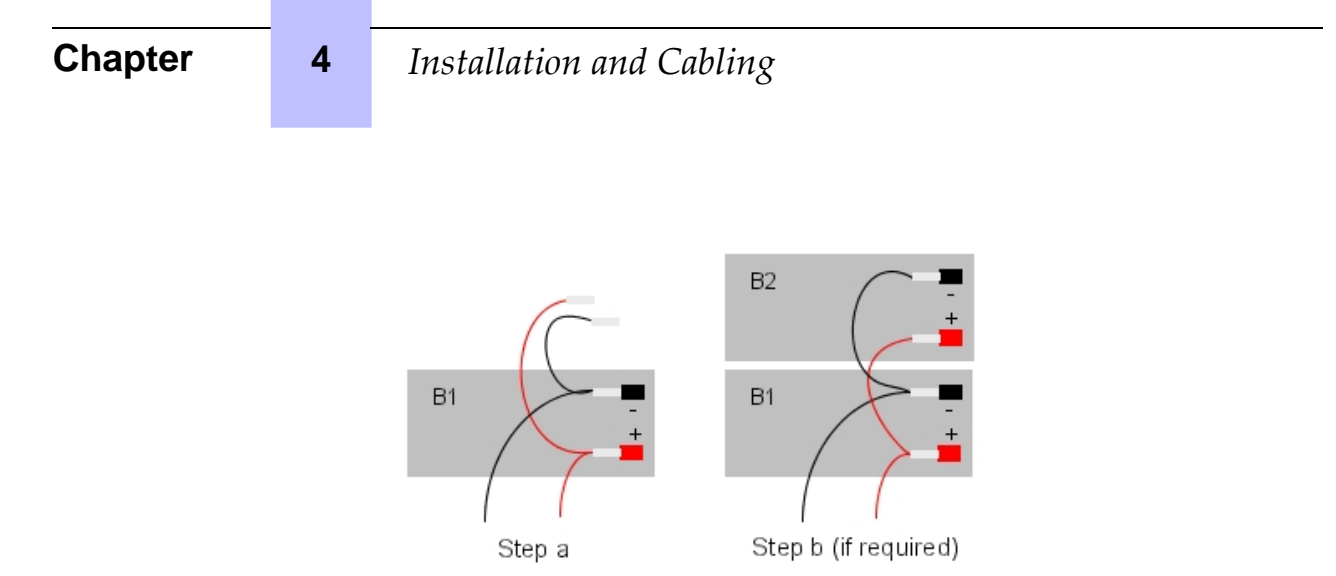

- 5. Close the unit and secure it with the four screws.
- 6. Stick a label on the unit stating the date of the installation and the number of batteries installed.

#### Connecting to the OmniPCX Office RCE Compact Platform

- 1. Switch off the Alcatel-Lucent OmniPCX Office Communication Server system and then:
  - **a.** Unplug the power cable from the mains socket.
  - **b.** Disconnect the mains adapter from the <u>Alcatel-Lucent OmniPCX Office Compact</u> <u>Edition</u> <u>OmniPCX Office RCE Compact</u> <u>unit</u> <u>platform</u>.
  - **c.** Using a screwdriver, unscrew the power supply module (PSXS or PSXS-N) from the side of the <u>Alcatel-Lucent OmniPCX Office Compact Edition</u> <u>OmniPCX Office RCE</u> <u>Compact</u> <u>unit</u> <u>platform</u> and pull the module out of the cabinet.
- 2. Move the red extBAT jumper from the NO position to the YES position.

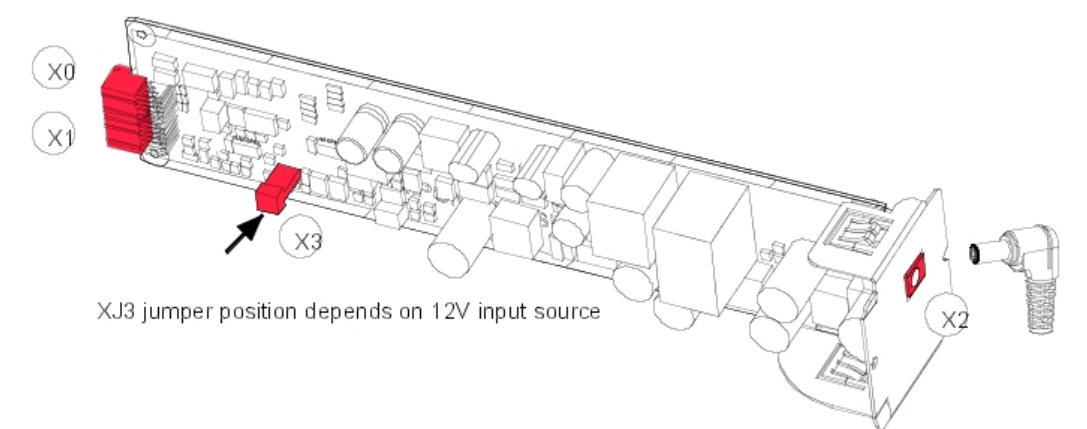

#### Note:

Since R5.0, it is possible to install <u>If</u> a hard disk <u>is installed</u> on a <u>n</u> <u>Alcatel-Lucent OmniPCX Of-</u> fice Compact Edition <u>OmniPCX Office RCE Compact</u> unit <u>platform</u> <u>- In that case</u>, it is MANDAT-ORY to install the external battery unit, and the extBAT jumper of the PSXS <u>-N</u> MUST be set to YES.

3. Push the power supply module back into the cabinet and secure it in place with a
screwdriver.

- 4. Now on the external battery unit:
  - a. Ensure that the 12V stack battery unit has been properly prepared (as above).
  - b. Ensure that the ON/OFF switch is set to the OFF position (O or black).
  - **c.** Connect the J1 jack from the external battery unit to the <u>Alcatel-Lucent OmniPCX</u> <u>Office Compact Edition</u> <u>OmniPCX Office RCE Compact</u> <u>unit</u> <u>platform</u>.
  - **d.** Ensure that the mains power cable is connected to the external battery unit, plug this cable into the mains supply and check that the green LED on the unit is illuminated.
  - e. Set the ON/OFF switch to the ON position (I or red).
- **5.** Restart the system.
- 6. Leave the batteries to charge for at least one hour.
- 7. Test the autonomy of the system by disconnecting the external battery unit from the mains supply for one minute. During this time, check that the system is still powered.

### 4.3.1.4 Connecting a UPS

#### Note:

This paragraph is not relevant to the Alcatel-Lucent OmniPCX Office Compact Edition <u>OmniPCX Office</u> <u>RCE Compact</u> <u>unit</u> <u>platform</u>.

A UPS (Uninterruptible Power Supply) can be used to allow system data to be saved for at least an hour in the event of mains failure.

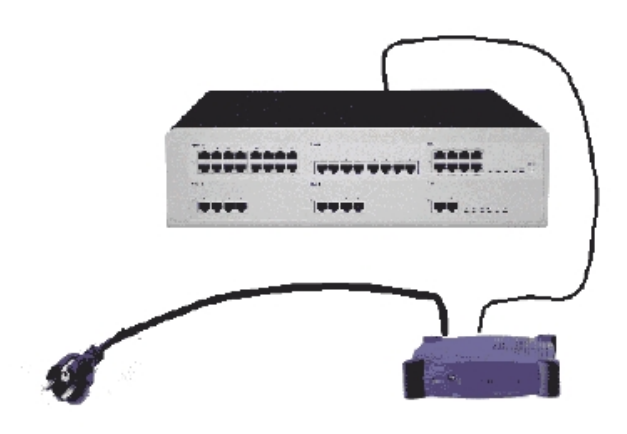

It is connected via the mains socket at the rear of the unit platform :

- UPS Power: use the mains cable provided with the Alcatel-Lucent OmniPCX Office Communication Server module.
- UPS Connection module: use the cable supplied with the UPS

For an installation using 3 Alcatel-Lucent OmniPCX Office Communication Server modules, 2 UPSs are required: one feeds two of the modules, the other feeds the third module.

4.3.1.5 Mains Connection - Ground Connection

4

# Installation and Cabling

# 4.3.1.5.1 OmniPCX Office RCE Small, Medium, Large

The connection can be made using electrical installations of the following type:

- TT (local ground for each piece of equipment).
- TN (common ground for all equipment).
- IT with inter-phase voltage of 230 V; only possible in Norway.

Mains socket fuse: T2.5 AH / 250 V (delayed action, high cutout).

So as not to compromise the fire protection feature, replace fuses with the same

#### type of fuse having the same nominal characteristics.

For continued protection against risk of fire, replace only with same type and

#### rating of fuse.

The system is delivered with a 3 conductor cable (length: 3 m) to connect to the mains socket.

#### Permanent Ground

It is essential to connect the system permanently to ground due to leakage currents greater than 3.5 mA over the whole line access (safety constraint CEI60950 ed.03). To do this, use the ground wire of minimum section 4 mm<sup>2</sup> provided and connect it to the tag at the rear of the unit (left hand side).

For performance and safety reasons, the system must always be connected to the

ground. The ground must be connected prior to all the other connections.

For performance and safety reasons, the whole system must always be coupled

to the ground. The ground must be connected before any other connections.

The ground protection connection terminal must always be connected to the

ground. Protective grounding terminal shall be permanently connected to the ground.

## 4.3.1.5.2 OmniPCX Office RCE Compact

Alcatel-Lucent OmniPCX Office Compact Edition <u>OmniPCX Office RCE Compact</u> <u>platform</u> is powered by an external power supply unit (100/240V). It is connected via a jack plug at the front of the module (right hand side).

#### Remarks:

- A mains cable is not supplied with the module. It must be ordered separately.

- For a more secure configuration, an AC/DC power supply, including a backup battery, can be purchased as an optional extra.

### Permanent Ground

It is essential to connect the system permanently to ground due to leakage currents greater than 3.5 mA over the whole line access (safety constraint CEI60950 ed.03).

To do this, use the ground wire of minimum section 2.5  $\text{mm}^2$  (not supplied) and connect it to the tag on the metal bottom of the unit (right hand side).

For performance and safety reasons, the system must always be connected to the

ground. The ground must be connected prior to all the other connections.

For performance and safety reasons, the whole system must always be coupled to the ground. The ground must be connected before any other connections.

The ground protection connection terminal must always be connected to the

# ground. Protective grounding terminal shall be permanently connected to the ground.

# 4.3.1.6 Power Up

Having made all the connections, it is now time to power up the system.

- Insert the mains cable in the socket on the rear of the unit.
- Press the ON/OFF button. The system will reinitialize (duration: 3 to 4 minutes).
- To stop the system:
- Press the ON/OFF button, the **RED** LED will flash.
- Wait until the LED stops flashing and is lit steadily (between 15 seconds and 3 minutes depending on the configuration): the system is switched off.

# 4.3.1.6.1 Power Up of Dedicated Terminals

On powering up, dedicated sets execute a self-test:

- Display Test
- Test of the LEDs or icons on the terminal and add-on module, if any
- Audio test

If this sequence is correct, the display on the dedicated terminals shows the system date: Monday 01 January 00h00.

After powering up, you can activate the system from a dedicated terminal or by OMC (refer to the specific notice).

# 4.4 8 Series Sets

# 4.4.1 IPTouch 4008/4018 Phone

- 4.4.1.1 Commissioning
- 4.4.1.1.1 Overview

This module presents all the actions required for commissioning:

- The Alcatel-Lucent IP Touch 4018 Phone set
- The Alcatel-Lucent IP Touch 4018 phone Extended Edition set

The commissioning of Alcatel-Lucent IP Touch 4018 Phone and Alcatel-Lucent IP Touch 4018 phone Extended Edition sets is identical.

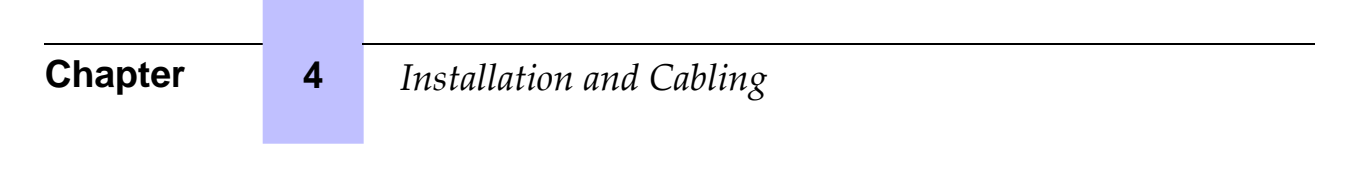

The following figure illustrates the connectors on the base of the Alcatel-Lucent IP Touch 4018 Phone and Alcatel-Lucent IP Touch 4018 phone Extended Edition sets.

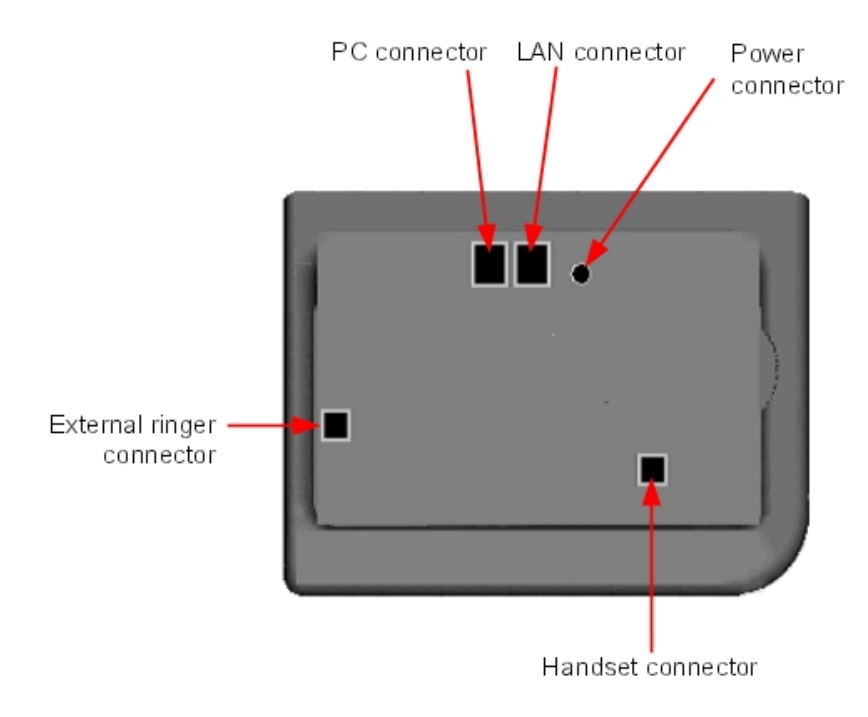

Figure 4.40: Alcatel-Lucent IP Touch 4018 Phone and Alcatel-Lucent IP Touch 4018 phone Extended Edition connectors

### 4.4.1.1.2 Commissioning the set

This section describes how to:

- Connect the set
- Initialize the set
- Program keys

Prerequisites

None.

#### Connecting the sets

This section describes how to:

- Connect an IP Touch set to the LAN (Local Area Network)
- Connect the power supply

Prerequisites

None.

Connecting an IP Touch set to the LAN

# Installation and Cabling

To connect the set to the LAN:

- 1. Turn the set over so that you can see its base.
- 2. Plug the RJ45 cable into the set's LAN connector.
- 3. Connect the RJ45 cable to the LAN itself.

#### Connecting power supply

The set can be supplied from two possible power sources:

- An AC/DC external adapter which is a 42V power supply A female jack is used to connect the power adapter. The AC/DC external adapter is the same for IP Touch and e-Reflex sets.
- Power over Ethernet (PoE) The supply via Ethernet can be implemented using a 802.3af standard-compatible switch.

To supply power via an AC/DC external adapter:

- 1. Plug the appropriate cable from the adapter into the set's power supply connector.
- 2. Connect the plug from the adapter to the mains power supply. *Initialization starts.*

#### Initializing the sets

This section describes how to:

- Choose the initialization mode
- Initialize the IP Touch set

#### Prerequisites

The IP Touch set must be connected to the:

- LAN
- Power supply

Choosing the initialization mode

The default mode is dynamic mode.

To choose the initialization mode, refer to the table below.

| lf                     | Then the required initializa-<br>tion mode is         | And                                                                                                    |
|------------------------|-------------------------------------------------------|----------------------------------------------------------------------------------------------------|
| You have a DHCP server | Dynamic mode or <b>Propriet-<br/>ary</b> dynamic mode | Refer to <u>table: Initialization</u><br>procedure<br>In the case of <b>Proprietary</b> dy-<br>namic mode, the IP address of<br>the set must be provided by<br>the <b>Proprietary</b> router. |

4

# Installation and Cabling

| You do not have a DHCP<br>server | Static mode | - | Refer to <u>table: Initialization</u><br>procedure<br>Obtain from your network<br>administrator:<br>• An IP address for the<br>IP Touch set<br>• The subnetwork mask |
|----------------------------------|-------------|---|----------------------------------------------------------------------------------------------------|
|                                  |             |   | <ul> <li>The subnetwork mask</li> <li>The router address</li> <li>The TFTP server address (master VoIP board address)</li> </ul>                                     |

# Initializing the IP Touch set

To initialize the IP Touch set, refer to the table below.

Note 1:

In each of the two cases below, you can view the IP Touch set's software version after Step 2 by selecting **Version** in the Main menu.

| table | 4.18: | Initialization | procedure |
|-------|-------|----------------|-----------|
|       |       |                |           |

| For an initializa-<br>tion that is | Procedure                                                                                                    |
|------------------------------------|----------------------------------------------------------------------------------------------------|
| Dynamic mode                       | <ol> <li>Connect the power supply.</li> <li>After initialization phase 2 is completed and before phase 5 starts, press i, then the # key.</li></ol>               |
| or <b>Proprietary</b>              | <i>The Main menu appears.</i> If the set was previously in static mode, choose IP Parameters from the Main menu.                                                  |
| dynamic mode                       | <i>The IP Parameters menu appears.</i> Choose Dynamic and press the OK key.         Save by pressing the # key.         Exit the Main menu by pressing the * key. |

| Static | 1. Connect the power supply.                                                                     |
|--------|--------------------------------------------------------------------------------------------------|
|        | <ol><li>Before initialization phase 5 starts, press i, then the # key.</li></ol>                 |
|        | The Main menu appears.                                                                           |
|        | 3. From the Main menu, choose IP Parameters.                                                     |
|        | The IP Parameters menu appears.                                                                  |
|        | <ol><li>Choose Static and press the OK key.</li></ol>                                            |
|        | 5. Enter the following:                                                                          |
|        | a. IP address                                                                                    |
|        | b. Subnetwork mask                                                                               |
|        | c. Router address                                                                                |
|        | d. TFTP server address                                                                           |
|        | e. TFTP port (69)                                                                                |
|        | f. CPU address                                                                                   |
|        | <ol><li>Enter the required VLAN details, as follows:</li></ol>                                   |
|        | a. If required, select Use VLAN and then enter the VLAN ID number.                               |
|        | <b>b.</b> Ensure that <b>Strict VLAN</b> is set as required. It is selected by default; de-      |
|        | selecting it allows you to use a DHCP server in another VLAN.                                    |
|        | <ol><li>Save the above parameter values by pressing the # key.</li></ol>                         |
|        | 8. Exit the Main menu by pressing the * key.                                                     |
|        | The set restarts from phase 1 with the new parameters.                                           |
|        | Note 2:                                                                                          |
|        | If an error message appears during initialization, disconnect the power adapter, then plug it in |
|        | again, so that the system restarts initialization.                                               |
|        |                                                                                                  |

### Restarting initialization

If you want to change a parameter value, restart initialization, as detailed below.

To restart initialization:

- 1. Disconnect the IP Touch set from the power supply.
- 2. Reconnect the power supply.
- 3. Execute the initialization procedure as detailed in table: Initialization procedure

#### Programming keys

This section describes how to program the programmable keys.

In fact, only the direct call key can be programmed (with a telephone number), which by default is the sixth programmable key. However, the Personal/Dial by name key can be programmed in a similar way.

To program a key:

- 1. Press the i key followed by the required programmable key.
- 2. Press one key of the 2-way navigator (up or down).
- 3. Enter the telephone number to be associated with this programmable key.
- 4. Press **OK**. The set then goes back to its default display.

Relocating and retaining IP Touch sets

This section describes how to relocate and retain the same set.

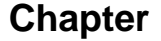

4

# Installation and Cabling

In the procedure below, it is assumed that:

- there is one DHCP server
- no VLAN has to be configured.

Prerequisites

None.

Relocating and retaining the same set

To relocate and retain the same set:

- 1. Unplug the set.
- 2. Plug the set into a connector at its new location.
- 4.4.1.1.3 The Alcatel-Lucent IP Touch 4008 Phone set

The Alcatel-Lucent IP Touch 4008 Phone is a cost reduction of the Alcatel-Lucent IP Touch 4018 Phone with a new transceiver and a new LAN switch.

The Alcatel-Lucent IP Touch 4008 Phone configuration is the same as the Alcatel-Lucent IP Touch 4018 Phone configuration: both sets share the same profile.

The Alcatel-Lucent IP Touch 4008 phone Extended Edition configuration is the same as the Alcatel-Lucent IP Touch 4018 Phone configuration.

## 4.4.2 IP Touch 4028/4038/4068 Phone

- 4.4.2.1 Commissioning
- 4.4.2.1.1 Overview

This module presents all the actions required for commissioning: .

- The Alcatel-Lucent 8 series:
  - Alcatel-Lucent IP Touch 4028 Phone
  - Alcatel-Lucent IP Touch 4038 Phone
  - Alcatel-Lucent IP Touch 4068 Phone
- The Alcatel-Lucent IP Touch 8 series phone Extended Edition:
  - Alcatel-Lucent IP Touch 4028 phone Extended Edition
  - Alcatel-Lucent IP Touch 4038 phone Extended Edition
  - Alcatel-Lucent IP Touch 4068 phone Extended Edition

The commissioning of Alcatel-Lucent 8 series and Alcatel-Lucent IP Touch 8 series phone Extended Edition is the same.

In the following paragrahs, when Alcatel-Lucent IP Touch 4028 Phone, Alcatel-Lucent IP Touch 4038 Phone and Alcatel-Lucent IP Touch 4068 Phone are mentioned, they also refer to their extended edition counterpart, unless specifically indicated.

The following figure illustrates the connectors on the base of each set.

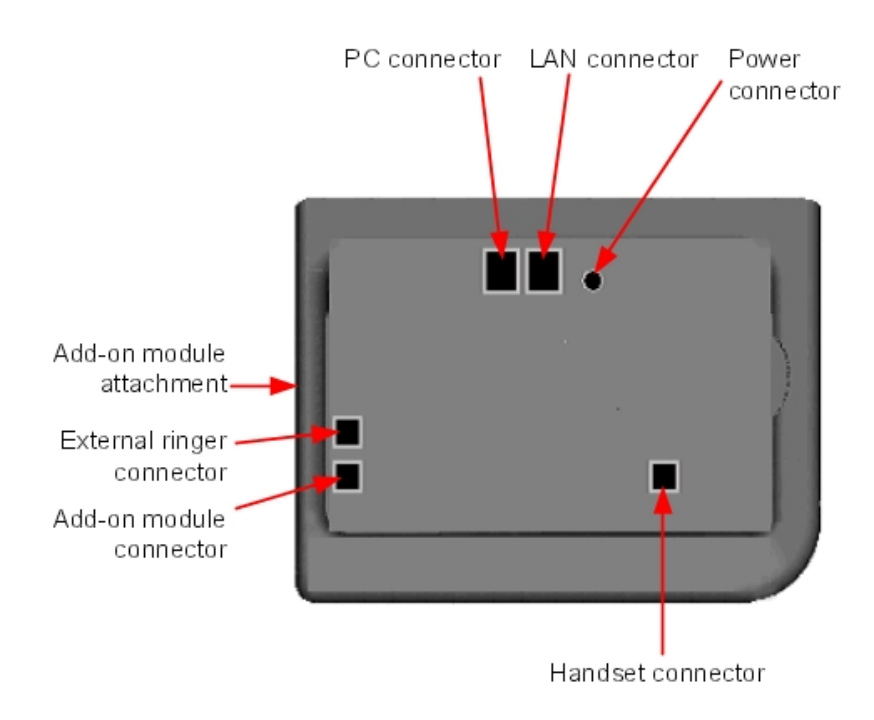

Figure 4.41: Alcatel-Lucent IP Touch 4028 Phone, Alcatel-Lucent IP Touch 4038 Phone and Alcatel-Lucent IP Touch 4068 Phone connectors

# 4.4.2.1.2 Commissioning the sets

This section describes how to:

- Connect the sets
- Initialize the sets
- Connect optional equipment
- Program keys

#### Prerequisites

None.

# Connecting the sets

This section describes how to:

- Connect an IP Touch set to the LAN (Local Area Network)
- Connect the power supply

### Prerequisites

None.

Connecting an IP Touch set to the LAN

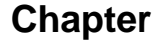

To connect the set to the LAN:

- 1. Turn the set over so that you can see its base.
- 2. Plug the RJ45 cable into the set's LAN connector.
- 3. Connect the RJ45 cable to the LAN itself.

#### Connecting power supply

The set can be supplied from two possible power sources:

- An AC/DC external adapter which is a 42V power supply A female jack is used to connect the power adapter. The AC/DC external adapter is the same for IP Touch and e-Reflex sets.
- Power over Ethernet (PoE) The supply via Ethernet can be implemented using a 802.3af standard-compatible switch.

To supply power via an AC/DC external adapter:

- 1. Plug the appropriate cable from the adapter into the set's power supply connector.
- 2. Connect the plug from the adapter to the mains power supply. *Initialization starts.*

#### Initializing the sets

This section describes how to:

- Choose the initialization mode
- Initialize the IP Touch set

#### Prerequisites

The IP Touch set must be connected to the:

- LAN
- Power supply

Choosing the initialization mode

The default mode is dynamic mode.

To choose the initialization mode, refer to the table below.

| lf                     | Then the required initializa-<br>tion mode is        | And                                                                                                    |
|------------------------|------------------------------------------------------|----------------------------------------------------------------------------------------------------|
| You have a DHCP server | Dynamic mode or <b>Propriet-</b><br>ary dynamic mode | Refer to <u>table: Initialization</u><br><u>procedure</u><br>In the case of <b>Proprietary</b> dy-<br>namic mode, the IP address of<br>the set must be provided by<br>the <b>Proprietary</b> router. |

| You do not have a DHCP<br>server | Static mode | <ul> <li>Refer to table: Initialization procedure</li> <li>Obtain from your network administrator:         <ul> <li>An IP address for the IP Touch set</li> <li>The subnetwork mask</li> <li>The router address</li> <li>The TFTP server address (master VoIP board address)</li> </ul> </li> </ul> |
|----------------------------------|-------------|----------------------------------------------------------------------------------------------------|
|                                  |             | Note:<br>You need to know your set's<br>directory number.                                                                                                    |

# Initializing the IP Touch set

To initialize the IP Touch set, refer to the table below.

table 4.20: Initialization procedure

| For an initializa-<br>tion that is | Procedure                                                                                                    |
|------------------------------------|----------------------------------------------------------------------------------------------------|
| Dynamic mode                       | <ol> <li>Connect the power supply.</li> <li>Before initialization phase 5 starts, press i, then the # key.</li></ol>                                                                                                    |
| or <b>Proprietary</b>              | <i>The Main menu appears.</i> <li>If the set was previously in static mode, choose IP Parameters from the Main menu.</li>                                                                                                    |
| dynamic mode                       | <i>The IP Parameters menu appears.</i> <li>Choose Dynamic.</li> <li>Save by pressing the soft key in the upper left part of the display.</li> <li>Exit the Main menu by pressing the soft key in the upper right part of the display.</li> |

4

# Installation and Cabling

| Static | 1. Connect the power supply.                                                                         |
|--------|----------------------------------------------------------------------------------------------------|
|        | <ol> <li>Before initialization phase 5 starts, press i, then the # key.</li> </ol>                   |
|        | The Main menu appears.                                                                               |
|        | 3. From the Main menu, choose IP Parameters.                                                         |
|        | The IP Parameters menu appears.                                                                      |
|        | 4. Choose Static.                                                                                    |
|        | 5. Enter the following:                                                                              |
|        | a. IP address                                                                                        |
|        | <b>b.</b> Subnetwork mask                                                                            |
|        | c. Router address                                                                                    |
|        | d. TFTP server address                                                                               |
|        | e. TFTP port (69)                                                                                    |
|        | f. CPU address                                                                                       |
|        | 6. Enter the required VLAN details, as follows:                                                      |
|        | a. If required, select Use VLAN and then enter the VLAN ID number.                                   |
|        | <b>b.</b> Ensure that <b>Strict VLAN</b> is set as required. It is selected by default; de-          |
|        | selecting it allows you to use a DHCP server in another VLAN.                                        |
|        | 7. Save by pressing the soft key in the upper left part of the display.                              |
|        | <b>8.</b> Exit the <b>Main</b> menu by pressing the soft key in the upper right part of the display. |
|        | The set restarts from phase 1 with the new parameters.                                               |
|        | Note:                                                                                                |
|        | If an error message appears during initialization, disconnect the power adapter, then plug it in     |
|        | again, so that the system restarts initialization.                                                   |

### Restarting initialization

If you want to change a parameter value, restart initialization, as detailed below.

To restart initialization:

- 1. Disconnect the IP Touch set from the power supply.
- 2. Reconnect the power supply.
- 3. Execute the initialization procedure as detailed in table: Initialization procedure

#### Connecting optional equipment

This section describes how to:

- Connect an Add-On module (AOM) to the sets
- Connect a headset
- Connect an external station speaker

Connecting an Add-On module to the sets

Add-On Modules (AOMs) can be connected to the Alcatel-Lucent IP Touch 4028 Phone, Alcatel-Lucent IP Touch 4038 Phone and Alcatel-Lucent IP Touch 4068 Phone sets. They are added to the right side of the set.

Three types of Add-On Module exist and provide keys associated with icons:

- AOM10 provides 10 keys
- AOM40 provides 40 keys

 AOM Alcatel-Lucent 8 series and Alcatel-Lucent 9 series Smart Display Module provides 14 keys with programmable LCD labels

#### Prerequisites

None.

#### Rules and restrictions

The following rules apply to the use of Add-On Modules with the Alcatel-Lucent IP Touch 4028 Phone, Alcatel-Lucent IP Touch 4038 Phone and Alcatel-Lucent IP Touch 4068 Phone sets:

- A maximum of three Add-On Modules of the types AOM10 and AOM40 can be connected to each set, providing up to 120 additional keys.
- A maximum of three Smart Display Modules can be connected to each set, providing up to 42 additional keys.
- Add-On Modules of types AOM10 and AOM40 can be used on the same set, but a Smart Display Module cannot be used in conjunction with an AOM10 or AOM40.
- If an AOM10 is used with other Add-On Modules, it must be connected as the last module on the far right of the set.

#### **Connecting Add-On Modules**

To connect an Add-On Module:

- 1. Remove the tab located on the right side of the IP Touch set.
- 2. Plug the Add-On Module's RJ45 connector into the set's RJ45 connector.
- **3.** Insert the Add-On Module attachments into the appropriate holes located on the right side of the IP Touch set.
- 4. Screw the Add-On Module to the IP Touch set.

#### Note:

If the IP Touch set is on when you plug in an Add-On Module, you must restart the set after connection.

#### Connecting headsets

The headset jack is located on the left side of the set.

The 3.5 mm female jack can receive a headset jack.

The hands-free key allows you to switch from handset to headset.

#### Prerequisites

None.

#### Connecting a headset

To connect a headset, simply plug the headset jack into the associated connector on the side of the set.

#### Connecting external station speakers

The external station speaker jack is located on the left side of the IP Touch set.

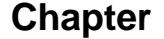

4

# Installation and Cabling

The 3.5 mm female jack can receive an external station speaker jack.

In order to take the external station speaker into account, the set customization for the jack has to be set to "Loudspeaker".

#### Prerequisites

None.

#### Connecting an external station speaker

To connect an external station speaker, plug the external station speaker jack into the associated connector on the side of the set.

#### Programming keys

This section describes how to program a programmable key from the:

- F1/F2 keys
- Add-On Module keys (if any)
- virtual add-on keys

Two methods are presented.

#### Programming a key

To program a key:

- 1. From the **MENU** tab, select **Settings**. *The Settings menu appears.*
- 2. From the Settings menu, select Keys. *The virtual add-on keys appear.*
- 3. Select the key to be programmed, as follows:
  - To program a virtual add-on key, scroll using the up/down navigator keys until you
    reach the required virtual key and then press the corresponding soft key.
  - To program the F1 or F2 key, or a key on a connected Add-On Module, simply press this key.
- **4.** Select **Name** and enter the name to be associated with the selected key, then press **OK**. *The desired name is associated with the key.*
- 5. Select **Number** and enter the telephone number to be associated with the key, then press **OK**.

The desired number is associated with the key.

6. Press Exit to go back to home page.

#### Programming a key (fast customization)

You can also program a key using the following method:

- 1. Select the key to be programmed, as follows:
  - To program a virtual add-on key, from the PERSO tab press i followed by the required key.
  - To program the F1 or F2 key, or a key on a connected Add-On Module, from any tab
    press i followed by the required key.

- 2. Select **Name** and enter the name to be associated with the selected key, then press **OK**. *The desired name is associated with the key.*
- 3. Select **Number** and enter the telephone number to be associated with the key, then press **OK**.

The desired number is associated with the key.

4. Press Exit to go back to the home page.

### Relocating and retaining IP Touch sets

This section describes how to relocate and retain the same set.

In the procedure below, it is assumed that:

- there is one DHCP server
- no VLAN has to be configured.

## Prerequisites

None.

Relocating and retaining the same set

To relocate and retain the same set:

- 1. Unplug the set.
- 2. Plug the set into a connector at its new location.

# 4.5 9 Series Sets

## 4.5.1 4019 Digital Phone

4.5.1.1 Commissioning

## 4.5.1.1.1 Overview

This module presents all the actions required for commissioning the Alcatel-Lucent 4019 Digital Phone set.

The following figure illustrates the connectors on the base of the set.

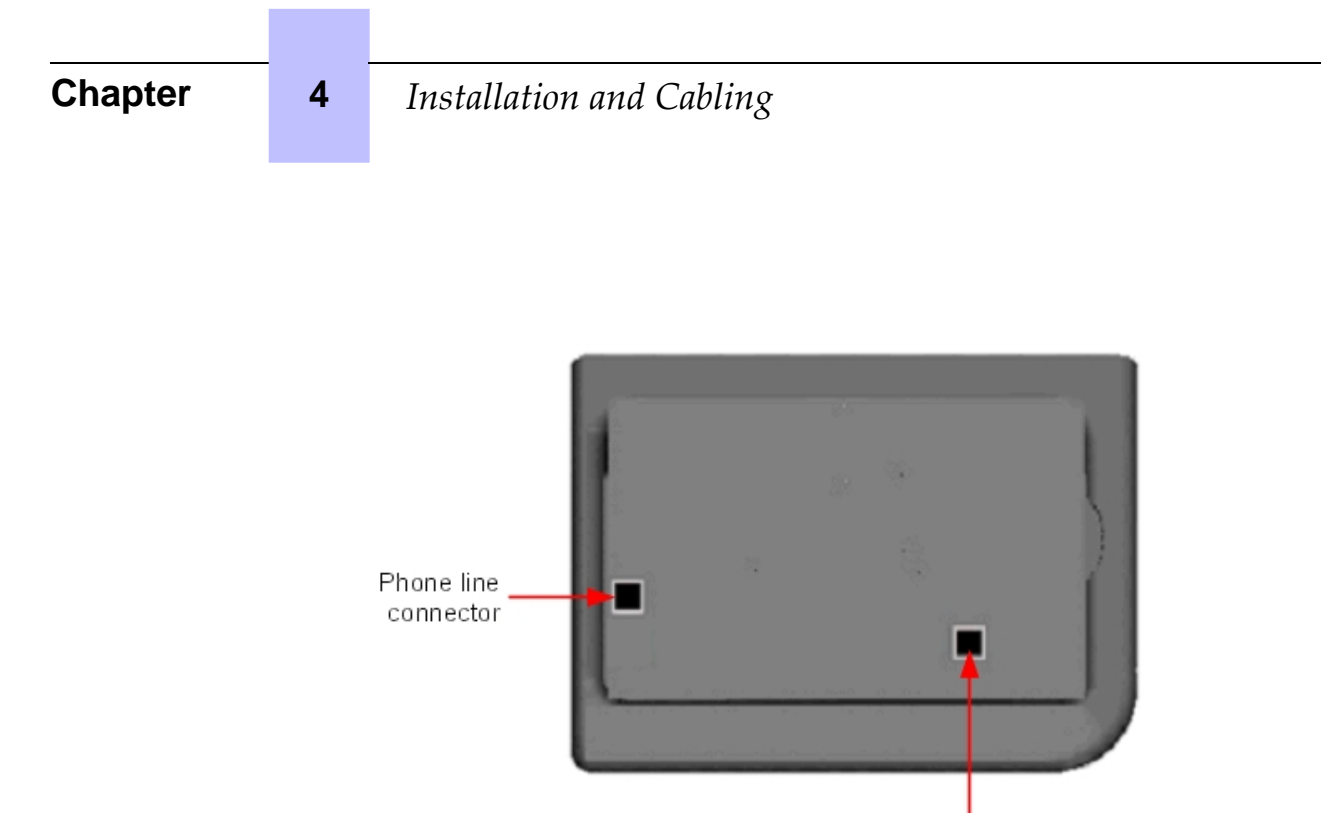

Handset connector

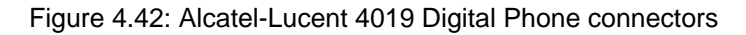

### 4.5.1.1.2 Commissioning the set

This section describes how to:

- Connect the set
- Program keys

Prerequisites

None.

Connecting the set

This section describes how to connect the set to the telephone system. Prerequisites

None.

Connecting the set to the telephone system

To connect the set to the telephone system:

- 1. Turn the set over so that you can see its base.
- 2. Plug the RJ11 cable into the set's UA port/phone line connector.
- 3. Connect the RJ11 cable to a UA port in the telephone system.

#### Programming keys

This section describes how to program the programmable keys.

In fact, only the direct call key can be programmed (with a telephone number), which by default is the sixth programmable key. However, the Personal/Dial by name key can be programmed in a similar way.

To program a key:

- 1. Press the i key followed by the required programmable key.
- 2. Press one key of the 2-way navigator (up or down).
- 3. Enter the telephone number to be associated with this programmable key.
- 4. Press **OK**. The set then goes back to its default display.

### 4.5.2 4029/4039 Digital Phone

4.5.2.1 Commissioning

#### 4.5.2.1.1 Overview

This module presents all the actions required for commissioning the Alcatel-Lucent 4029 Digital Phone and Alcatel-Lucent 4039 Digital Phone sets.

The following figure illustrates the connectors on the base of each set.

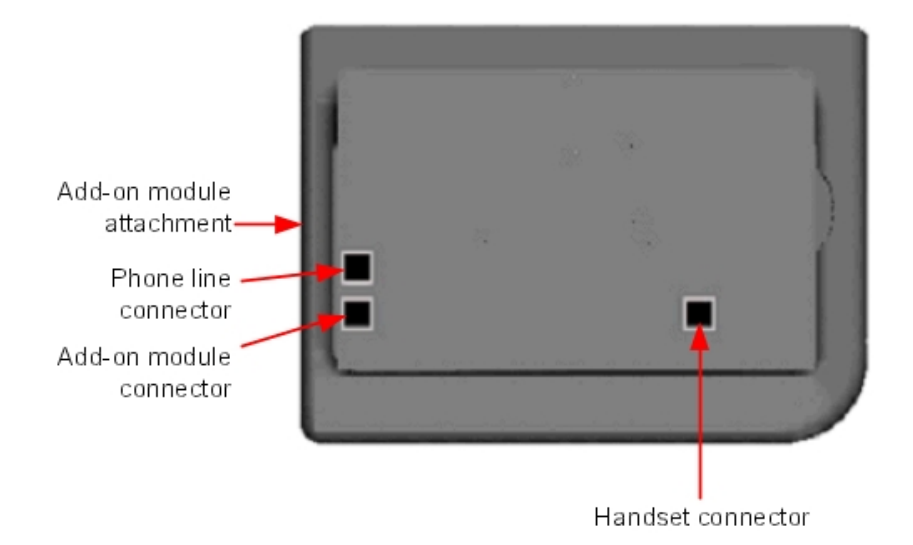

Figure 4.43: Alcatel-Lucent 4029 Digital Phone and Alcatel-Lucent 4039 Digital Phone connectors

# 4.5.2.1.2 Commissioning the sets

This section describes how to:

Connect the sets

# Installation and Cabling

- Connect optional equipment
- Program keys

#### Prerequisites

None.

### Connecting the sets

This section describes how to connect a set to the telephone system.

### Prerequisites

None.

### Connecting to the telephone system

To connect a set to the telephone system:

- 1. Turn the set over so that you can see its base.
- 2. Plug the RJ11 cable into the set's UA port/phone line connector.
- 3. Connect the RJ11 cable to a UA port in the telephone system.

### Connecting optional equipment

This section describes how to:

- Connect an Add-On module (AOM) to the sets
- Connect a headset
- Connect an external hands-free device

#### Connecting an Add-On module to the sets

Add-On Modules (AOMs) can be connected to the Alcatel-Lucent 4029 Digital Phone and Alcatel-Lucent 4039 Digital Phone sets. They are added to the right side of the set.

Three types of Add-On Module exist and provide keys associated with icons:

- AOM10 provides 10 keys
- AOM40 provides 40 keys
- AOM Alcatel-Lucent 8 series and Alcatel-Lucent 9 series Smart Display Module provides 14 keys with programmable LCD labels

#### Prerequisites

None.

#### Rules and restrictions

The following rules apply to the use of Add-On Modules with the Alcatel-Lucent 4029 Digital Phone and Alcatel-Lucent 4039 Digital Phone sets:

- A maximum of three Add-On Modules of the types AOM10 and AOM40 can be connected to each set, providing up to 120 additional keys.
- A maximum of three Smart Display Modules can be connected to each set, providing up to

42 additional keys.

- Add-On Modules of types AOM10 and AOM40 can be used on the same set, but a Smart Display Module cannot be used in conjunction with an AOM10 or AOM40.
- If an AOM10 is used with other Add-On Modules, it must be connected as the last module on the far right of the set.

#### Connecting Add-On Modules

To connect an Add-On Module:

- 1. Remove the tab located on the right side of the set.
- 2. Plug the Add-On Module's RJ45 connector into the set's RJ45 connector.
- **3.** Insert the Add-On Module attachments into the appropriate holes located on the right side of the set.
- 4. Screw the Add-On Module to the set.

#### Note:

If the set is on when you plug in an Add-On Module, you must restart the set after connection.

#### Connecting headsets

The headset jack is located on the left side of the set.

The 3.5 mm female jack can receive a headset jack.

The hands-free key allows you to switch from handset to headset.

#### Prerequisites

None.

#### Connecting a headset

To connect a headset, simply plug the headset jack into the associated connector on the side of the set.

#### Connecting an external hands-free device

The external device jack is located on the left side of the set.

The 3.5 mm female jack can receive the jack of an external hands-free device.

In order to take the external hands-free device into account, the set's customization for the jack must be set to "Handsfree".

#### Prerequisites

None.

Connecting an external hands-free device

To connect an external hands-free device, plug the external device's jack into the associated connector on the side of the set.

#### Programming keys

This section describes how to program a programmable key from the:

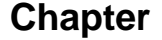

4

- F1/F2 keys
- Add-On Module keys (if any)
- virtual add-on keys

Two methods are presented.

Programming a key

To program a key:

- 1. From the **MENU** tab, select **Settings**. *The Settings menu appears.*
- 2. From the Settings menu, select Keys. *The virtual add-on keys appear.*
- 3. Select the key to be programmed, as follows:
  - To program a virtual add-on key, scroll using the up/down navigator keys until you reach the required virtual key and then press the corresponding soft key.
  - To program the F1 or F2 key, or a key on a connected Add-On Module, simply press this key.
- 4. Select **Name** and enter the name to be associated with the selected key, then press **OK**. *The desired name is associated with the key.*

Note:

As of release 6.0 of Alcatel-Lucent OmniPCX Office Communication Server, it is possible to use Unicode - Chinese and Cyrillic - characters. It is at this step that it becomes active, if used. For more information about IME, refer to the section Operation - Input Method Editor in this chapter.

5. Select **Number** and enter the telephone number to be associated with the key, then press **OK**.

The desired number is associated with the key.

6. Press Exit to go back to home page.

Programming a key (fast customization)

You can also program a key using the following method:

- **1.** Select the key to be programmed, as follows:
  - To program a virtual add-on key, from the **PERSO** tab press **i** followed by the required key.
  - To program the F1 or F2 key, or a key on a connected Add-On Module, from any tab press i followed by the required key.
- 2. Select **Name** and enter the name to be associated with the selected key, then press **OK**. *The desired name is associated with the key.*
- 3. Select **Number** and enter the telephone number to be associated with the key, then press **OK**.

The desired number is associated with the key.

4. Press Exit to go back to the home page.

# 4.6 V24/CTI Interface Module

# 4.6.1 Hardware description

#### 4.6.1.1 Overview

The V24/CTI Interface Module allows a Data Terminal Equipment (DTE) to be connected to the OmniPCX Office, via a UA link, by means of an RS232 serial link (CTI port) or a V24 link.

The V24/CTI Interface Module can be used alone or combined with an Alcatel-Lucent 9 series set.

The V24/CTI Interface Module replaces the 4093 PLUGWARE V24/CTI. The two interface modules can operate together: a data link can be set between an V24/CTI Interface Module Interface Module and a 4093 PLUGWARE V24/CTI.

Note:

The V24/CTI Interface Module is also compatible with UA 3G sets.

### **CTI** port

The RS232 serial link carries signalling (up to 9600 bit/s) and allows telephone operations such as call management and call monitoring. The audio part is carried out by the associated dedicated set.

#### V24 port

The V24 port is considered as a DCE and provides a capacity of 19200 bit/s (ECMA 102) for an asynchronous V24 transmission. The electrical interface complies with the V28 recommendation of the CCITT.

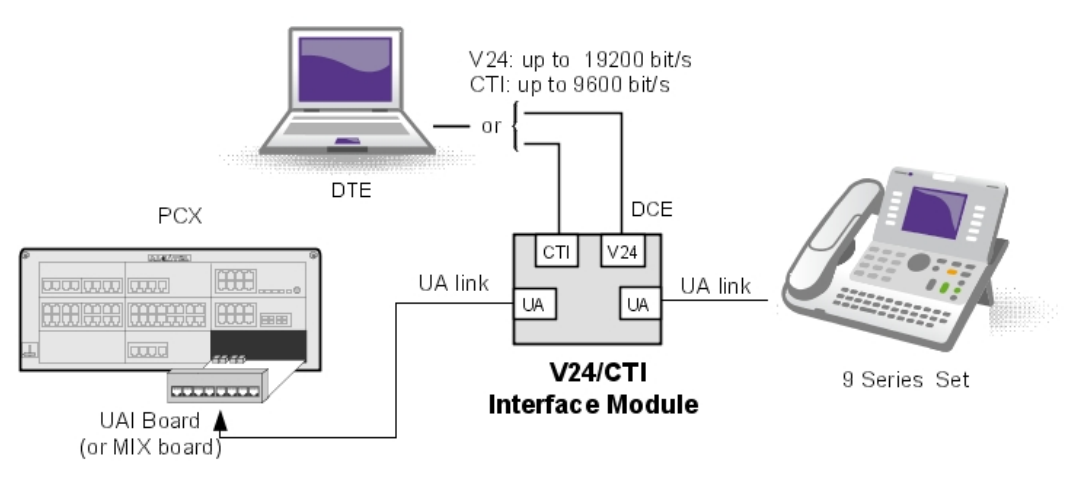

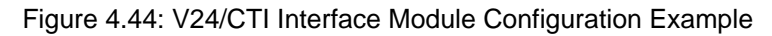

## 4.6.1.2 Compliant Standards

## 4.6.1.2.1 Safety Requirements

- EN60950: European requirements
- UL 1950: US requirements
- CAN/CSA-C22.2 No 950-95: Canada

4

# 4.6.1.2.2 ECM

- EN55022: Limits and methods of measurement of radio interference characteristics of information technology equipment
- EN55024: Limits and methods of measurement of immunity characteristics of information technology equipment
- FCC part15: US requirements

# 4.6.1.2.3 V24 & CTI

- CCITT Rec.: V24,V28, V25bis, V54, V110
- Hayes protocols
- ECMA 102: Attachment requirements for pan-European approval for connection to PSTN of TE (excluding TE supporting the voice telephony service) in which network addressing, if provided, is by means of DTMF signalling

#### 4.6.1.2.4 Environment Classes

- ETS 300 019: Environmental conditions and tests for telecommunication equipment:
  - Part 1-1: Storage
  - Part 1-2: Transportation
  - Part 1-3: Environmental conditions

#### 4.6.1.2.5 Eco Design

- ISO 14040: Environmental management Life cycle assessment Principles and framework (1997)
- RoHS

# 4.6.2 Hardware configuration

4.6.2.1 Overview

Serial number: 3GV27015AB

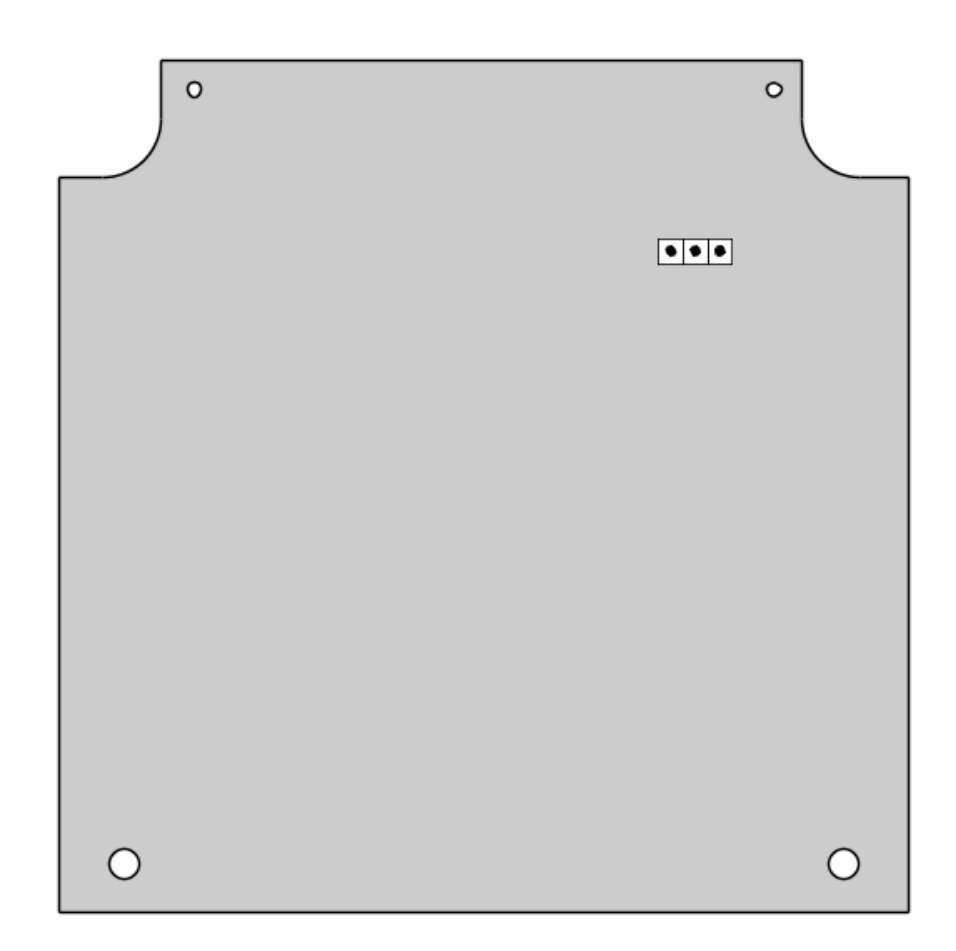

## 4.6.2.2 Jumpers

The jumper in a gray background is factory installed.

|                | Associated UA Set | Stand Alone |
|----------------|-------------------|-------------|
| Operation Mode | <b>.</b> .        | • •         |

To configure the V24/CTI Interface Module, open the device with the 2 screws located under the module.

If the jumper is positioned for "stand-alone" operation, an associated set cannot work.

If the jumper is positioned for "associated UA set" operation, the associated set is mandatory, the Interface Module cannot work without it.

# 4.6.3 External connections

# 4.6.3.1 V24/CTI Interface Module Connection

4

The V24/CTI Interface Module is connected as follows:

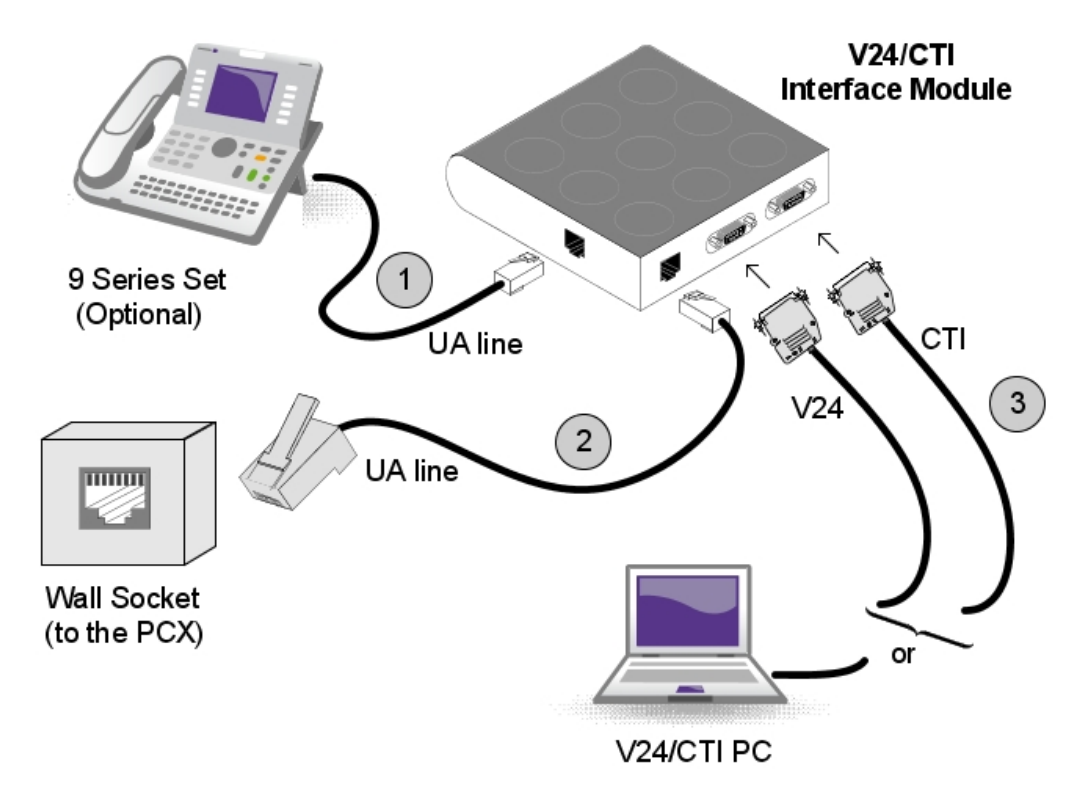

Figure 4.47: V24/CTI Interface Module Connection

The V24/CTI Interface Module is connected to:

- 1. The digital set 3 m maximum length (RJ11/RJ11 cable)
- 2. The PCX via a wall socket and a distributor frame
- 3. The CTI or V24 terminal:
  - V24: 3m maximum length
  - CTI: 3m maximum length
- 4.6.3.2 V24/CTI Interface Module Rear Panel Details

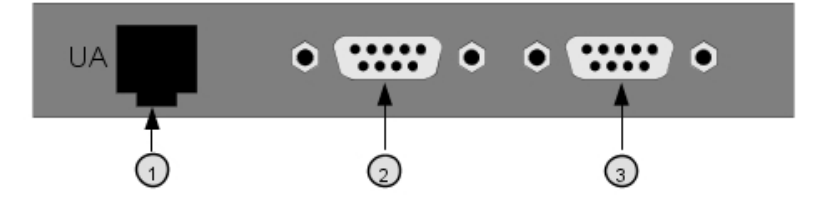

Figure 4.48: Rear Panel

1. RJ11 connector for UA line to PCX

- 2. V24 SUBD9 connector
- 3. CTI SUBD9 connector

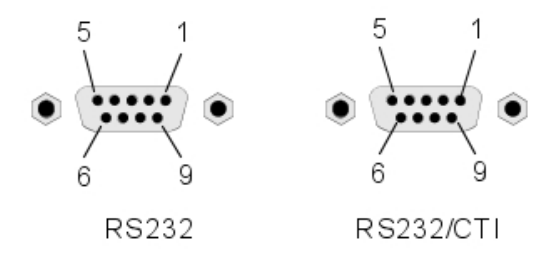

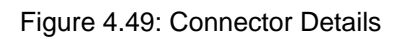

RS 232 port (V24):

| Pin | Signal | Description          |
|-----|--------|----------------------|
| 1   | DCD    | Data Carrier Detect. |
| 2   | ТХ     | Transmit data.       |
| 3   | RX     | Received data.       |
| 4   | DTR    | Data Terminal Ready. |
| 5   | GND    | Protective ground.   |
| 6   | DSR    | Data Set Ready.      |
| 7   | RTS    | Request To Send.     |
| 8   | CTS    | Clear To Send.       |
| 9   | RI     | Ringing Indicator.   |

# CTI port:

| Pin | Signal | Description            |
|-----|--------|------------------------|
| 1   |        |                        |
| 2   | ТХ     | Data transmission      |
| 3   | RX     | Data reception         |
| 4   |        |                        |
| 5   | GND    | Protective ground      |
| 6   |        |                        |
| 7   | RTS    | Transmission request   |
| 8   | CTS    | Ready for transmission |
| 9   |        |                        |

# 4.7 AP Interface Module

# 4.7.1 Hardware description

# 4

### 4.7.1.1 Overview

The AP Interface Module (Analog Peripheral) allows an analog device such as fax, modem, minitel, answering machine to be connected to the Alcatel-Lucent OmniPCX Office Communication Server via a UA link.

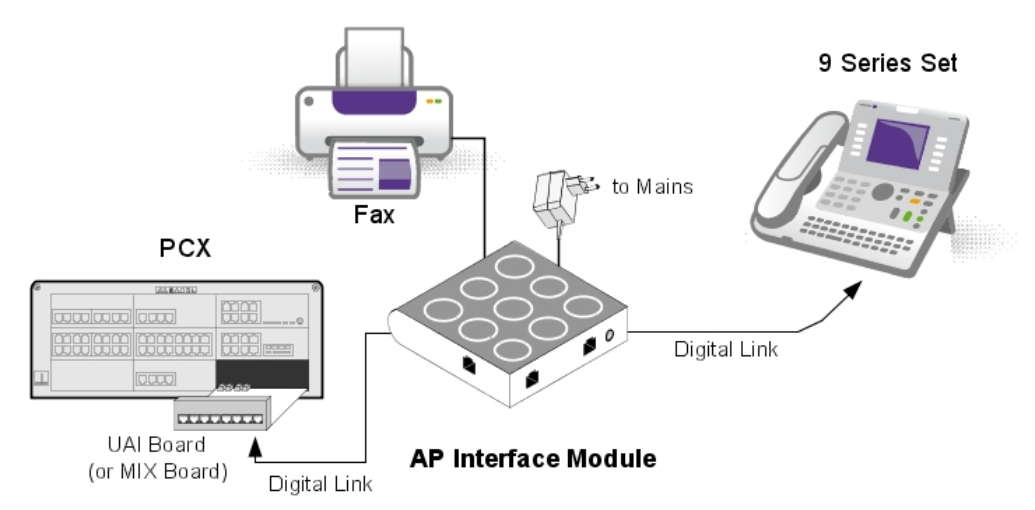

Figure 4.50: Example of Configuration with an AP Interface Module

AP Interface Module can be used alone or combined with an Alcatel-Lucent 9 series set.

Note:

The AP Interface Module is also compatible with Alcatel Reflexes sets.

AP Interface Module powers the analog device (DTMF signalling, ringer) and, to do this, requires an external power supply (230V AC/30V AC adapter). In this document, this set is called Z set.

# 4.7.1.2 Compliant Standards

#### 4.7.1.2.1 Safety Requirements

- EN60950: European requirements
- UL 1950: US requirements
- CAN/CSA-C22.2 No 950-95: Canada

# 4.7.1.2.2 ECM

- EN55022: Limits and methods of measurement of radio interference characteristics of information technology equipment
- EN55024: Limits and methods of measurement of immunity characteristics of information technology equipment
- FCC part15: US requirements

#### 4.7.1.2.3 Analog Transmission

- ETS 300 439: Business TeleCommunications (BTC); Transmission characteristics of digital Private Branch eXchanges (PBXs)
- TBR21: Attachment requirements for pan-European approval for connection to PSTN of TE (excluding TE supporting the voice telephony service) in which network addressing, if provided, is by means of DTMF signalling
- 4.7.1.2.4 Environment Classes
  - ETS 300 019: Environmental conditions and tests for telecommunication equipment:
    - Part 1-1: Storage
    - Part 1-2: Transportation
    - Part 1-3: Environmental conditions
- 4.7.1.2.5 Eco Design

ISO 14040: Environmental management – Life cycle assessment – Principles and framework (1997)

## 4.7.2 Hardware configuration

4.7.2.1 Overview

Commercial Serial number: 3GV27014xx

Technical Serial number: 3GV26014xx

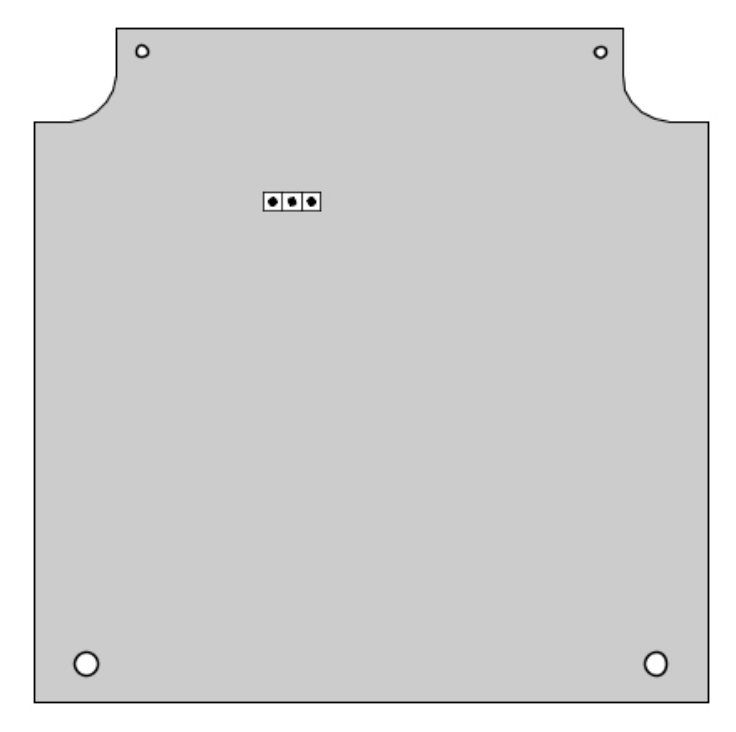

Note:

xx represents 2 letters depending on country.

4

## 4.7.2.2 Jumper

The jumper in a gray background is factory installed.

|                | Associated digital set | Stand alone |
|----------------|------------------------|-------------|
| Operating mode | • • •                  | •••         |

To configure the AP Interface Module, open the device with the 2 screws, located under the module.

If the jumper is positioned for "stand-alone" operation, an associated set cannot work.

If the jumper is positioned for "associated digital set" operation, an associated set is mandatory, the Interface Module cannot work without it.

# 4.7.3 External connections

# 4.7.3.1 Connecting AP Interface Module

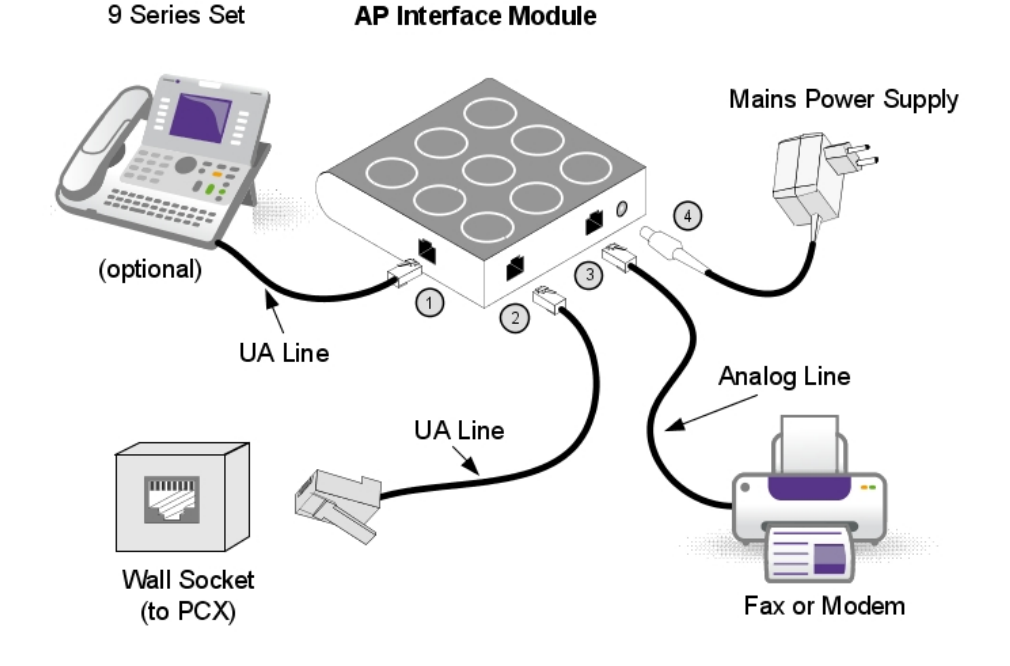

Figure 4.53: AP Interface Module Connections

The AP Interface Module is connected to:

- 1. Digital set (RJ11/RJ11 cable). 3 m maximum length
- 2. Alcatel-Lucent OmniPCX Office Communication Server via a wall socket and a distributor

frame.

Connect an AP module is identical to connect a digital set. Maxinum length between AP module and PCX depends on cable quality. For example:

- LY 0.5 mm cable: up to 800 m
- Ref 278 0.6 mm cable: up to 1200 m
- 3. Analog device with an RJ45 or RJ11 cable. 100 m maximum length
- 4. Power supply unit (see details below)

## Caution:

The mains power supply unit is used as a sectioning device. This device should be easily accessible.

# 4.7.3.2 Rear Panel Details

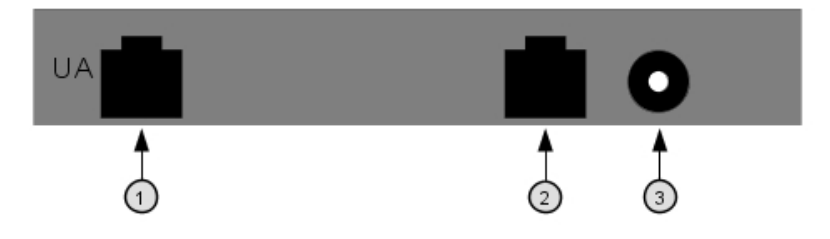

Figure 4.54: AP Interface Module Rear Panel

- 1. Socket for UA line to PCX
- 2. RJ45 socket for analog device connection
- 3. Power supply socket

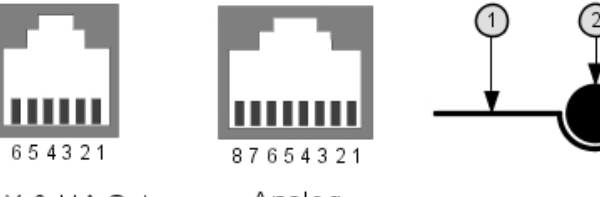

PCX & UA Set Socket

Analog Line Socket

Power Supply Socket

Figure 4.55: Socket Details

PCX and digital set socket:

| Pin | Description        |
|-----|--------------------|
| 1   | Not used           |
| 2   | External Ringing 1 |
| 3   | UA line 1          |
| 4   | UA line 2          |
| 5   | External Ringing 2 |

4

# Installation and Cabling

| 6 Not used |  |
|------------|--|
|------------|--|

Analog device socket:

| Pin | Description |
|-----|-------------|
| 1   | Not used    |
| 2   | Not used    |
| 3   | Not used    |
| 4   | Analog line |
| 5   | Analog line |
| 6   | Not used    |
| 7   | Not used    |
| 8   | Not used    |

Power supply connector:

| Pin | Description |
|-----|-------------|
| 1   | 26V AC      |
| 2   | 26V AC      |

# 4.7.3.3 Power Supply Details

The power supply unit depends on country:

| Reference    | Characteristics      | Country |
|--------------|----------------------|---------|
| 1AF01101BAAA | 230V AC/26V AC 130mA | Europe  |
| 1AF01101DAAA | 230V AC/26V AC 130mA | UK      |
| 1AF01101AAAA | 115V AC/26V AC 130mA | USA     |

# 4.7.3.4 Environment

Working temperature: 5°C to 45°C Stocking temperature: -40°C to 70°C Relative humidity: 5% to 85%

# 4.8 S0 Interface Module

## 4.8.1 Hardware description

## 4.8.1.1 Overview

The S0 Interface Module allows an S0 bus (2 B + 1 D channels) to be connected to the Alcatel-Lucent OmniPCX Office Communication Server via a UA link. This bus allows S0 terminals (S0 sets, PCs equipped with an S0 interface, Fax G4, modem, etc.) to be connected.

The S0 Interface Module can be used alone or combined with an Alcatel-Lucent 9 series set.

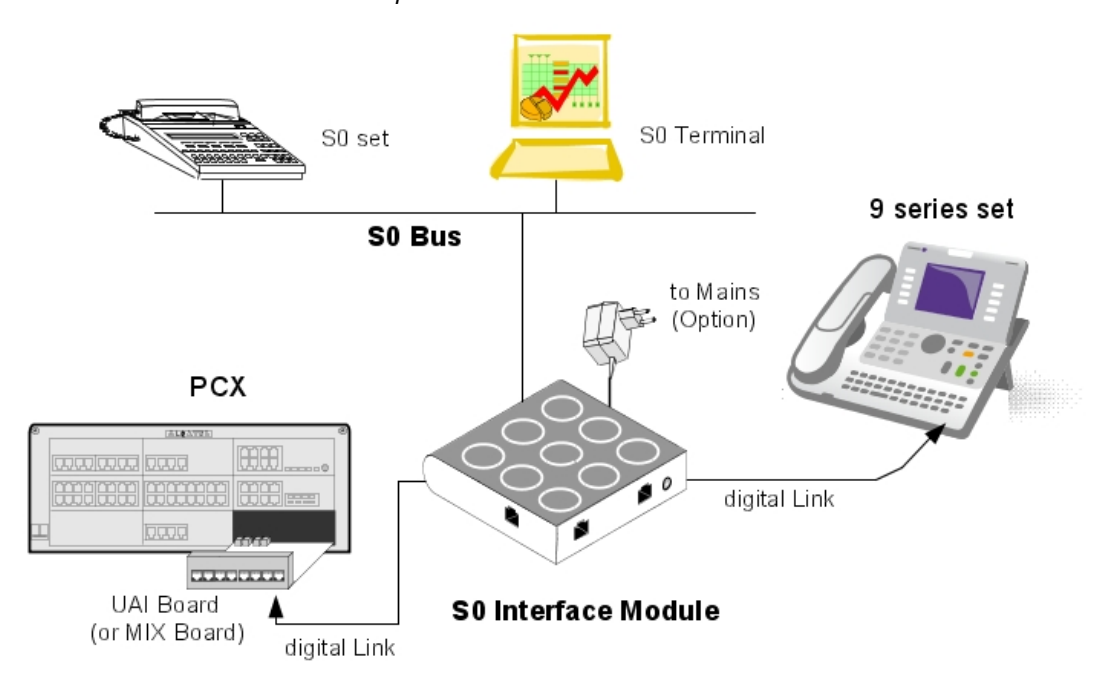

Note: The S0 Interface Module is also compatible with Alcatel Reflexes sets

Figure 4.56: Example of Configuration with an S0 Interface Module

The S0 module provides an S0 bus supplying power. An external power supply (230V AC/48V DC adapter) is required.

There are two possible operating modes on the S0 bus:

- Non permanent layer: layer 1 must be set up by the calling end (PCX or terminal) at the start of each call; layer 1 is shut down at the end of the call
- Permanent layer: operation of the S0 bus depends on the direction in which the initial call was set up:
  - If the call was set up from the PCX to the terminal, layer 1 is kept when the call ends.
  - If the call was set up from the terminal to the PCX, layer 1 is shut down at the end of the call. It must be set up again for the following call. If operation is incompatible with the terminal used, there are two possible solutions: Either layer 2 is kept, this prevents layer 1 being shut down, or, layer 1 is set up from the PCX by making a call to the terminal. The call does not need to get through.

## 4.8.1.2 Compliant Standards

- 4.8.1.2.1 Safety Requirements
  - EN60950: European requirements
  - UL 1950: US requirements
  - CAN/CSA-C22.2 No 950-95: Canada
- 4.8.1.2.2 ECM

4

# Installation and Cabling

- EN55022: Limits and methods of measurement of radio interference characteristics of information technology equipment
- EN55024: Limits and methods of measurement of immunity characteristics of information technology equipment
- FCC part15: US requirements

# 4.8.1.2.3 ISDN

- ETS 300 012: Basic user-network interface layer 1 specification and test principles
- TBR3: Attachment requirements for terminal equipment to connect to an ISDN using ISDN basic access
- ETS 300 047: Basic access-safety and protection
- I.430: Basic user-network interfaces layer 1 specification

## 4.8.1.2.4 Environment Classes

- ETS 300 019: Environmental conditions and tests for telecommunication equipment:
  - Part 1-1: Storage
  - Part 1-2: Transportation
  - Part 1-3: Environmental conditions

## 4.8.1.2.5 Eco Design

ISO 14040: Environmental management – Life cycle assessment – Principles and framework (1997)

# 4.8.2 Hardware configuration

4.8.2.1 Overview

Commercial Serial number: 3GV27016AB Technical Serial number: 3GV26016AB

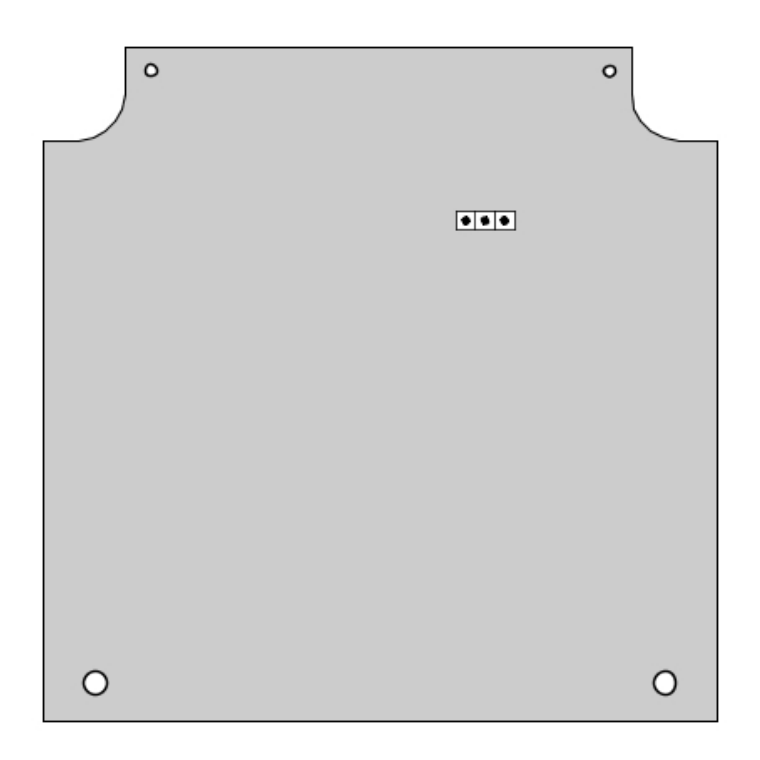

### 4.8.2.2 Jumper

The jumper in a gray background is factory installed.

|                | Associated Digital Set | Stand Alone |
|----------------|------------------------|-------------|
| Operating Mode | · • •                  | • • •       |

To configure the S0 Interface Module, open the device with the 2 screws, located under the module.

If the jumper is positioned for "stand-alone" operation, an associated set cannot work.

If the jumper is positioned for "associated digital set" operation, an associated set is mandatory, the Interface Module cannot work without it.

# 4.8.3 External connections

### 4.8.3.1 Connecting the S0 Interface Module

# Installation and Cabling

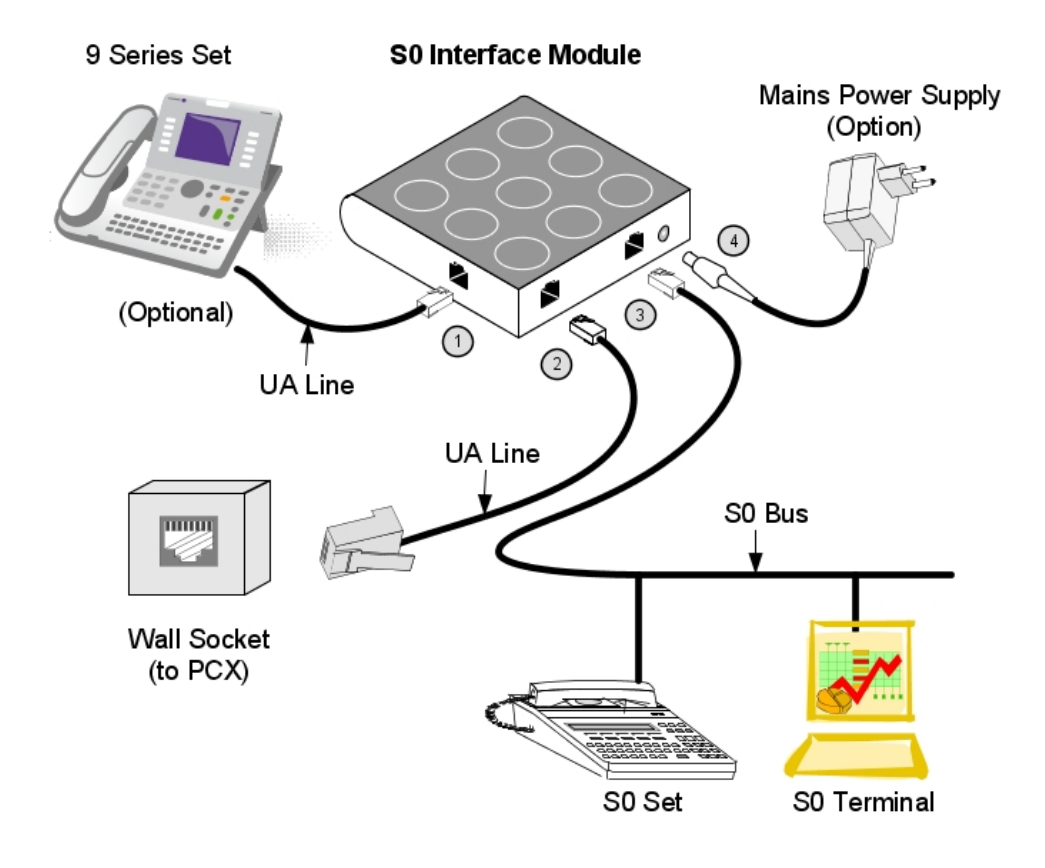

Figure 4.59: S0 Interface Module Connection

The S0 module is connected to:

- 1. A digital set (optional), via an RJ11/RJ11 cable of a 3 m maximum length
- The Alcatel-Lucent OmniPCX Office Communication Server, via a wall socket and a distributor frame Connecting an S0 module is identical to connecting a digital set. The maximum length between the S0 module and the PCX depends on cable quality. For example:
  - LY 0.5 mm cable: up to 800 m
  - Ref. 278 0.6 mm cable: up to 1200 m
- 3. The S0 bus.
- A Mains power supply unit: AC/DC converter (see details below)
   CAUTION: The mains power supply unit is used as an S0 module sectioning device. This device should be easily accessible.

### 4.8.3.2 Alcatel-Lucent S0 Interface Module Rear Panel Details

Chapter

4

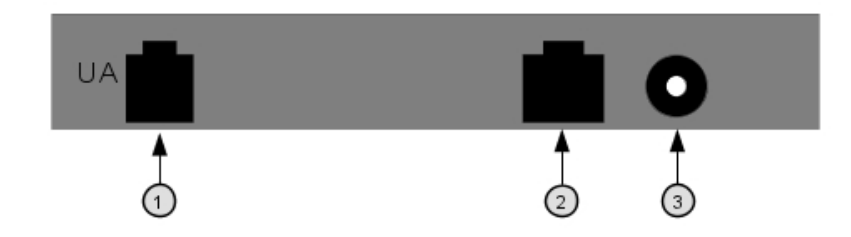

Figure 4.60: Rear Panel Details

- 1. RJ11 socket for UA line
- 2. RJ45 socket for S0 bus
- 3. Power supply socket

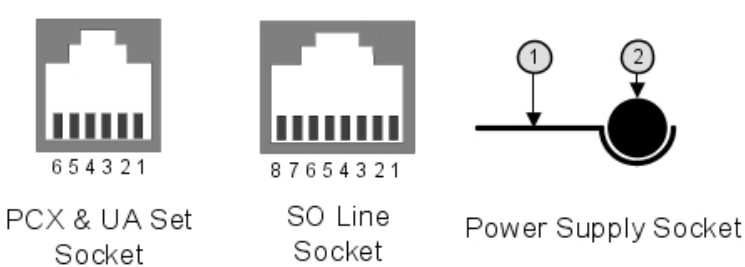

# Figure 4.61: Socket Details

PCX and digital set socket:

| Pin | Description        |
|-----|--------------------|
| 1   | Not used           |
| 2   | External Ringing 1 |
| 3   | UA line 1          |
| 4   | UA line 2          |
| 5   | External Ringing 2 |
| 6   | Not used           |

## S0 bus RJ45 socket:

| Pin | Description  | Polarity |
|-----|--------------|----------|
| 1   | Not used     |          |
| 2   | Not used     |          |
| 3   | Transmission | +        |
| 4   | Reception    | +        |
| 5   | Reception    | —        |
| 6   | Transmission | —        |
| 7   | Not used     |          |

| 8     | Notused |  |
|-------|---------|--|
| <br>0 |         |  |

Power supply socket:

| Pin | Description |
|-----|-------------|
| 1   | 0V          |
| 2   | 40V DC      |

## 4.8.3.3 Power Supply Details

The interface module local power supply is required only when S0 terminals do not have their own local supply.

The power supply unit depends on country:

| Reference    | Characteristics      | Country   |
|--------------|----------------------|-----------|
| 1AF00446CAAA | 230V AC/42V DC 150mA | Europe    |
| 1AF00446ABAA | 127V AC/44V DC 150mA | Brazil    |
| 1AF00446AGAA | 220V AC/42V DC 150mA | Argentina |
| 1AF00446ASAA | 240V AC/42V DC 150mA | Australia |
| 1AF00446AUAA | 115V AC/42V DC 150mA | USA       |
| 1AF00446BAAA | 230V AC/42V DC 150mA | UK        |

# 4.8.3.4 Environment

Working temperature: 5°C to 45°C Stocking temperature: -40°C to 70°C Relative humidity: 5% to 85%

# 4.9 Intelligent Base Stations

## 4.9.1 Detailed description

This notice describes the rules to follow for an installation comprising three or four DECT bases.

For a larger installation, a preliminary study must be carried out using coverage tools. The bases are then installed according to the results of this study.

### 4.9.1.1 CONNECTION

The Alcatel-Lucent 4070 IO is designed for internal installation in the building, while the Alcatel-Lucent 4070 EO is designed for external installation.

The 4070 EO IBS comes in a plastic box and is protected against temperature variation.

The 2 antennae are outside the box so that they both have the same signal reception.

Intelligent Base Stations (IBS) are fitted with a red LED that gives information about the state of the Base Station:
- Fixed LED:
  - 1. Software downloading
  - 2. Initialization phase, waiting for synchronization
  - 3. Software problem, IBS stopped.
- Fast blink: There is a problem with the line.
- Short ON, long OFF: Running on 1 UA link.
- 500ms OFF, 500ms ON: Running on 2 UA link.

The IBSs can run and be powered remotely by the UA access (this is the most common configuration). But they can also be powered by a power device. This is used when there are a lot of IBSs and the system power cannot support all the connected IBSs.

A base station may be connected to 1 or 2 UA links (UAI boards) and allows 3 or 6 simultaneous connections with DECT/GAP terminals.

The need for three or six communication channels depends on the number of cordless stations and on the DECT traffic to be managed.

In the event of a two-cable connection:

- use two interfaces neighboring a UAI board
- use the even-numbered interface for the master link and the other for the slave link.

both cables should have the same length. The first interface of the system's UAI16 board

should not be used since the operator station uses those points.

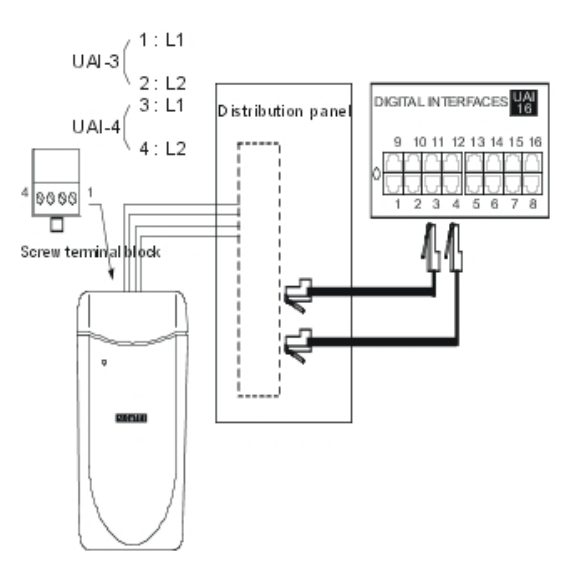

#### 4.9.1.2 NUMBER OF USEFUL BASE STATIONS

Any radio signal is subject to various propagation phenomena: attenuation, reflection and diffraction. These phenomena are related to the environment of the Alcatel-Lucent 4070 IO/EO, and affect the radio performance of the system.

The effects can improve or deteriorate wave propagation.

Take as an example a building with a metallic structure. A radio wave will tend to be subject to many reflections which will consequently degrade system performance.

Moreover, the range of an Alcatel-Lucent 4070 IO/EO is very dependent on the amount of attenuation subjected to the radio wave across various zones.

The following table gives the values of global coverage zone (cell) for an Alcatel-Lucent 4070 IO/EO under normal environmental and topological conditions:

|               | Interior               | Exterior                |
|---------------|------------------------|-------------------------|
| Coverage area | ~ 50 m                 | ~ 400 m                 |
| Area:         | ~ 7,000 m <sup>2</sup> | ~ 50 000 m <sup>2</sup> |

#### 4.9.1.3 NUMBER OF USERS PER BASE STATION

| Type of Base Station connection. | Number of DECT users |
|----------------------------------|----------------------|
| 3 channels                       | 4                    |
| 6 channels                       | 12                   |

#### 4.9.1.4 LOCATING DECT BASE STATIONS

As a result of the environment and the infrastructure, certain recommendations must be taken into account for locating Alcatel-Lucent 4070 IO/EO:

|                        | Recommendations for location                                                 | Possible solutions                                          |
|------------------------|------------------------------------------------------------------------------|-------------------------------------------------------------|
| INTERIOR COV-<br>ERAGE | As far as possible from walls                                                | Suspend Alcatel-Lucent 4070 IO/EO in a<br>clear zone        |
|                        | Do not fix directly to a metallic structure                                  | Move Alcatel-Lucent 4070 IO/EO into an-<br>other zone       |
|                        | Do not place in false ceilings or in telecom rooms                           | Place Alcatel-Lucent 4070 IO/EO in useful zones (corridors) |
|                        | As far as possible from industrial machines<br>or electrical cabinets        | Place 4070 IO/EO in useful zones                            |
| EXTERNAL COV-<br>ERAGE | Place the base stations in an open space (as far as possible from buildings) | Attached to pylons for example                              |
|                        | Place the base stations higher than low obstacles (trees, cars etc.)         | At the top of buildings on pylons for ex-<br>ample          |

#### 4.9.1.5 INTERACTIONS

#### Interactions with other features

IBS DECT and IBS PWT (Personal Wireless Telecommunications) cannot run together on the same system. The first IBS plugged determines the system type (DECT or PWT).

To switch from one system to another, unplug all IBSs, make a warm restart and plug in the IBSs.

#### Interactions with other applications

IBSs are fully compatible with other wireless technologies such as VOWLAN.

#### Interactions with other software releases

OmniPCX Office release 5.1 requires 4 kinds of DECT initialization: Europe, Latin America, United-States and China. See also: <u>§ IBS CONFIGURATION</u>.

#### 4.9.1.6 LIMITS

Number of IBSs: 20 IBSs per cabinet is recommended, however, the number of IBSs is only restricted by the available power.

DECT link limit: 3 links on an IBS with one UA access, 6 links on an IBS with 2 UA accesses.

DECT handset limit: up to 120 handsets on a system.

#### 4.9.1.7 PERFORMANCE AND QUALITY

IBSs are downloaded during the system start phase or when hot plugged. A system with many IBSs plugged might take longer to complete the start phase.

Downloading 1 IBS takes about 30 seconds. It takes more time when several IBSs are plugged on the same UA resource.

The end of restart is only possible after all the devices have been taken into account.

If an **IBS downloading fails**, the IBS restarts with the previously installed software.

#### 4.9.1.8 IBS CONFIGURATION

There is no hardware configuration for IBS other than selecting between an external power supply for each IBS and remote power by system.

To configure the IBS software:

#### **ARI Number**

The ARI number identifies each OmniPCX Office. Each OmniPCX Office has an identical default ARI number.

When you install a new OmniPCX Office, you have to change the default ARI number. You can only keep the first digit, which is "1" and which means "ARI type B".

#### - 1 In OMC, go to System Miscellaneous -->DECT/PWT ARI/GAP

- 2 Enter your own number (octal digit) to register your DECT handset.

### Chapter

4

# Installation and Cabling

| DECT/PWT ARI/GAP              | ] |
|-------------------------------|---|
| Access Right Identification   |   |
| ARI 1 1235674120              |   |
| EIC 123564                    |   |
| FPN/S 7024                    |   |
| Note: Enter only the range 07 |   |
| GAP Authentication            |   |
| Activate GAP Authentication   |   |
| Authentication Code           |   |
|                               |   |
| OK Cancel                     |   |

Figure 4.63: ARI Number

Note 1:

The ARI Number is the only non plug and play device on the IBS.

The default configuration fits with the major systems. Modifications should answer to specific needs.

#### Line length

The Line length is the cable length used to plug the IBS to the system (distance between the IBS and OmniPCX Office). It enables the system to add a delay in signal and to avoid a shift in clock signal that creates a reset of the IBS.

- 1 In OMC, go to Users/Base stations List.
- 2 Select the IBS Master and click Details

There are 3 possibilities of configuration:

- Short line (0-400 meters)
- Medium line (400-800 meters)
- Long line (800-1200 meters)
- Restart the IBS after you have modified the Line length parameter.

#### Antenna diversity

Antenna diversity is the ability of the IBS to move the transmission and reception from one antenna to the other so that the signal is always of the highest quality.

Restart the IBS after you have modified the Antenna diversity parameter.

#### Silent-Noisy IBS

Enable the Silent-Noisy IBS parameter to set up the echo canceller device.

The IBS is fitted with a software device that analyses audio signals and eliminates echo and noises. This device is activated by default.

When an IBS is deployed in a noisy environment, a lot of signals, including Speech ones, are eliminated while in Conversation state. This leads to bad Speech quality.

You have the option to disable the echo canceller. In that way, the speech and the noise signals are not filtered. It is then to the user to identify the speech.

#### Frequency plan

In **OMC**, go to **System Miscellaneous# DECT/PWT Frequencies** to select signals. In OMC, you can configure both the DECT and PWT frequency plans, regardless of what types of handsets are plugged on the system.

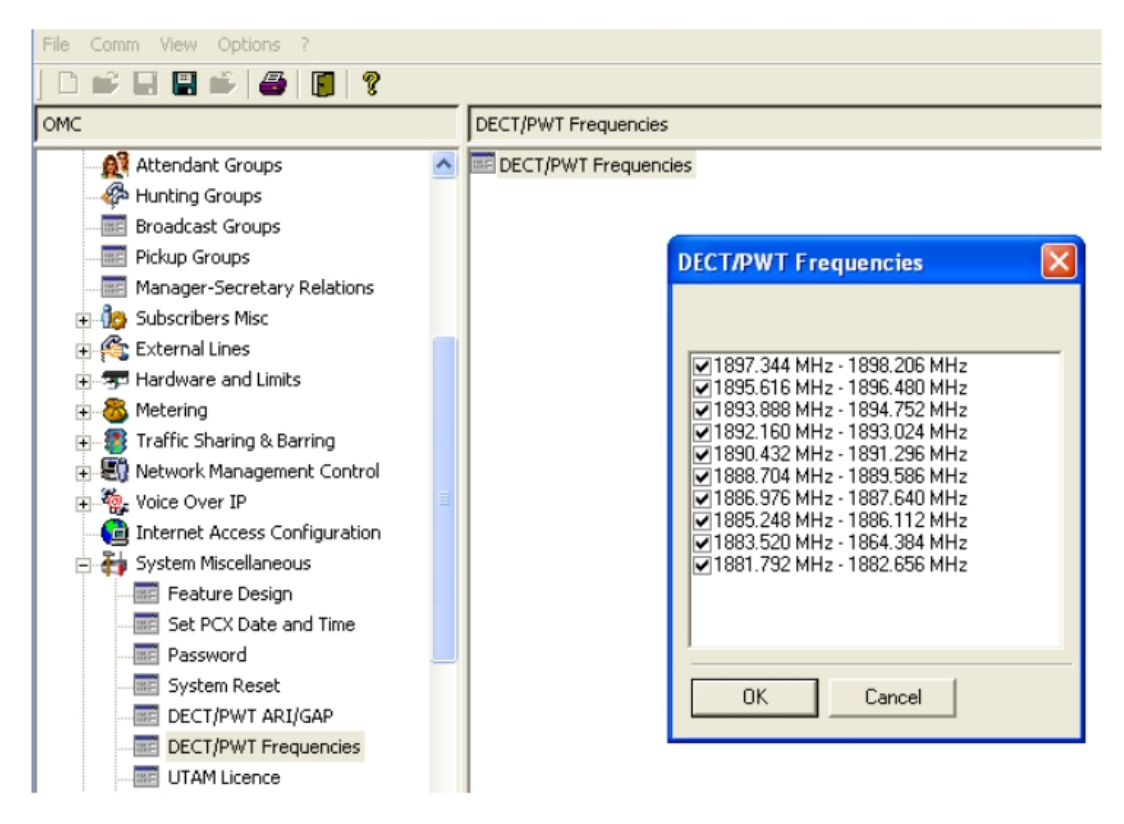

#### Figure 4.64: DECT/PWT Frequencies

Note 2:

Due to hardware, there is a limit in the number of channels that you can configure. You can configure the following numbers of channels:

- DECT EUROPE, LATAM, CHINA: 1, 2, 4, 5, 8, 10 channels
- DECT US: 1, 2, 4, 5 channels
- PWT: 1, 2, 4, 5, 8 channels
- 4.9.1.9 Initialization

Once the IBS finishes the downloading, the system starts the initialization. The system synchronizes the signals of the IBSs so that handovers are possible. The system selects the T0, T2, or CPU main board clock as the source.

Then the system sends the following data:

- Fixed part capabilities (Full slot, frequency control, page repetition, setup on dummy, basic A field setup): value sent = 0x007910
- Line length: Short line

4

- Frequency plan (2 bytes)

Some countries have shifted DECT frequencies. In order to be compatible with all frequency bands in the different countries, 4 types of initialization of frequency plans are available: Europe, Latin America, The United-States and China.

| Channel | TX Freq  | RX Freq  |
|---------|----------|----------|
| 0       | 1897.344 | 1898.206 |
| 1       | 1895.616 | 1896.480 |
| 2       | 1893.888 | 1894.752 |
| 3       | 1892.160 | 1893.024 |
| 4       | 1890.432 | 1891.296 |
| 5       | 1888.704 | 1889.566 |
| 6       | 1886.978 | 1887.840 |
| 7       | 1885.248 | 1886.112 |
| 8       | 1883.520 | 1884.384 |
| 9       | 1881.792 | 1882.656 |

table 4.34: RF Band Europe

Note 1:

By default, all frequencies used

Value sent to IBS: 0x3FF

0000 0011 1111 1111

|         | table 4.35: RF Band China |          |
|---------|---------------------------|----------|
| Channel | TX Freq                   | RX Freq  |
| 0       | 1918.060                  | 1918.944 |
| 1       | 1916.352                  | 1917.216 |
| 2       | 1914.624                  | 1915.446 |
| 3       | 1912.898                  | 1913.760 |
| 4       | 1911.188                  | 1912.032 |
| 5       | 1919.440                  | 1910.304 |
| 6       | 1907.712                  | 1908.576 |
| 7       | 1905.964                  | 1906.848 |
| 8       | 1904.256                  | 1905.120 |

| 9 1902.528 1903.392 |  |
|---------------------|--|

Note 2:

By default, all frequencies used

Value sent to IBS: 0x3FF

0000 0011 1111 1111

#### table 4.36: RF Band Latam

| Channel | TX Freq  | RX Freq  |
|---------|----------|----------|
| 0       | 1928.448 | 1929.312 |
| 1       | 1926.720 | 1927.584 |
| 2       | 1924.992 | 1924.992 |
| 3       | 1923.264 | 1923.264 |
| 4       | 1921.536 | 1921.536 |
| 5       | 1919.808 | 1919.808 |
| 6       | 1918.060 | 1918.060 |
| 7       | 1916.352 | 1916.352 |
| 8       | 1914.624 | 1914.624 |
| 9       | 1912.896 | 1912.896 |

Note 3:

By default, all frequencies used

Value sent to IBS: 0x3FF

0000 0011 1111 1111

#### table 4.37: RF Band US

| Channel | TX Freq  | RX Freq  |
|---------|----------|----------|
| 3       | 1928.448 | 1929.312 |
| 4       | 1926.720 | 1927.584 |
| 5       | 1924.992 | 1925.856 |
| 6       | 1923.264 | 1924.128 |
| 7       | 1921.536 | 1922.400 |

Note 4:

By default, only 5 frequencies used

Value sent to IBS: 0x03E0 0000 0011 1110 0000

#### table 4.38: RF Band PWT

| Channel | Center Freq |
|---------|-------------|
| 0       | 1929.375    |
| 1       | 1928.125    |

4

| 2 | 1926.875 |
|---|----------|
| 3 | 1925.625 |
| 4 | 1924.375 |
| 5 | 1923.125 |
| 6 | 1921.875 |
| 7 | 1920.625 |

Note 5:

By default, 8 frequencies used Value sent to IBS: 0x03FC 0000 0011 1111 1100

#### 4.9.2 Safety rules

#### 4.9.2.1 ENVIRONMENTAL PROTECTION

For an exterior installation, it is necessary to take precautions against lightning affecting the location of the Alcatel-Lucent 4070 IO/EO.

#### 4.9.2.1.1 Conditions for using lightning protection:

Protection of Alcatel-Lucent 4070 IO/EO against lightning should be used when they:

- are less than 1.5 m from a wall more than 2 m below the antenna.

- use an external airborne connection between the base station and the system.

#### 4.9.2.2 RECOMMENDATIONS FOR EXPOSURE OF THE PUBLIC TO THE ELECTROMAGNETIC FIELD

#### 4.9.2.2.1 MAGNETIC ABSORPTION RATE

Exposure of the public to the electromagnetic field from DECT sets and base stations is measured using the Specific Absorption Rate (SAR) measuring unit. 2W/kg is the SAR limit value indicated in international recommendations and also in the European recommendation (1999/519/EC).

The DECT authorised SAR limit value is 2 Watts/kilogram on 10g of body tissue (local SAR). International recommendations include a safety margin for the public and take account of possible measuring variations.

#### SAR values

- Set: as the average power emitted from a set is lower than 20mW, the set is considered to comply without having to undergo any tests (see: EN 50371). The SAR value for DECT sets (e.g.: Mobile Reflexes) is not significant.
- Base station: the local SAR (head and chest) on 10g of body tissue for DECT base stations (e.g.: 4070) is lower than 0.5 W/kg (this is with an integrated omni-directional antenna).

#### 4.9.2.2.2 ANTENNAE CHARACTERISTICS

#### Integrated antennae

The following is a list of characteristics for integrated antennae:

- Bandwidth: 1.88 to 1.93 Ghz
- Impedance: 50 Ohms
- TOS: 1.5:1
- Gain: 3 dBi (maximum)
- Polarization: vertical (axis of the antenna)
- Width of the beam at 3 dB (vertical): 90°
- Radiation diagram: omni-directional in the horizontal plane.

#### External antennae

According to the ETSI EN 301 406 standard, DECT antenna gain is limited to 12 dB +/-3dB. In the case of external directional antennae, if a minimum safety distance of 50 cm is respected, the SAR value is the same as the value obtained in the case of an integrated omni-directional antenna (and therefore, lower than: 0.5 W/kg).

#### 4.9.2.2.3 CONFORMANCE PERIMETER FOR EXPOSURE OF THE PUBLIC

- Integrated omni-directional antennae: no limit for the conformance perimeter
- External antenna (directional): the installation must allow for a safety perimeter respecting a minimum distance of 50 cm.

#### 4.9.2.3 RECOMMENDATIONS FOR INSTALLATION

#### 4.9.2.3.1 Standard Topology.

The various building infrastructures are grouped into three types of geometric shape.

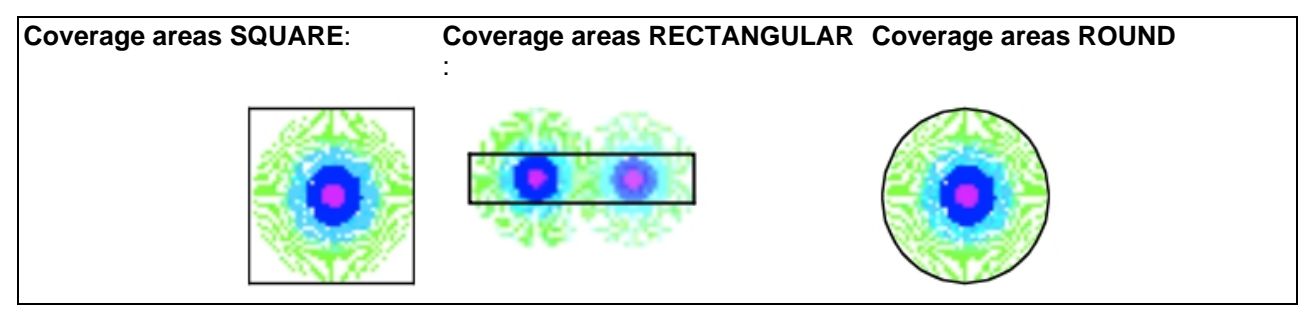

The distances quoted below give an idea of typical range of a base station. It is clear that a rectangular zone requires more base stations to provide full coverage.

#### 4.9.2.3.2 Layout technique

For structures with a number of floors, different solutions can be envisaged as a function of:

- the coverage obtained at each level.
- the position of the Alcatel-Lucent 4070 IO/EO (higher or lower level).

Installation examples

4

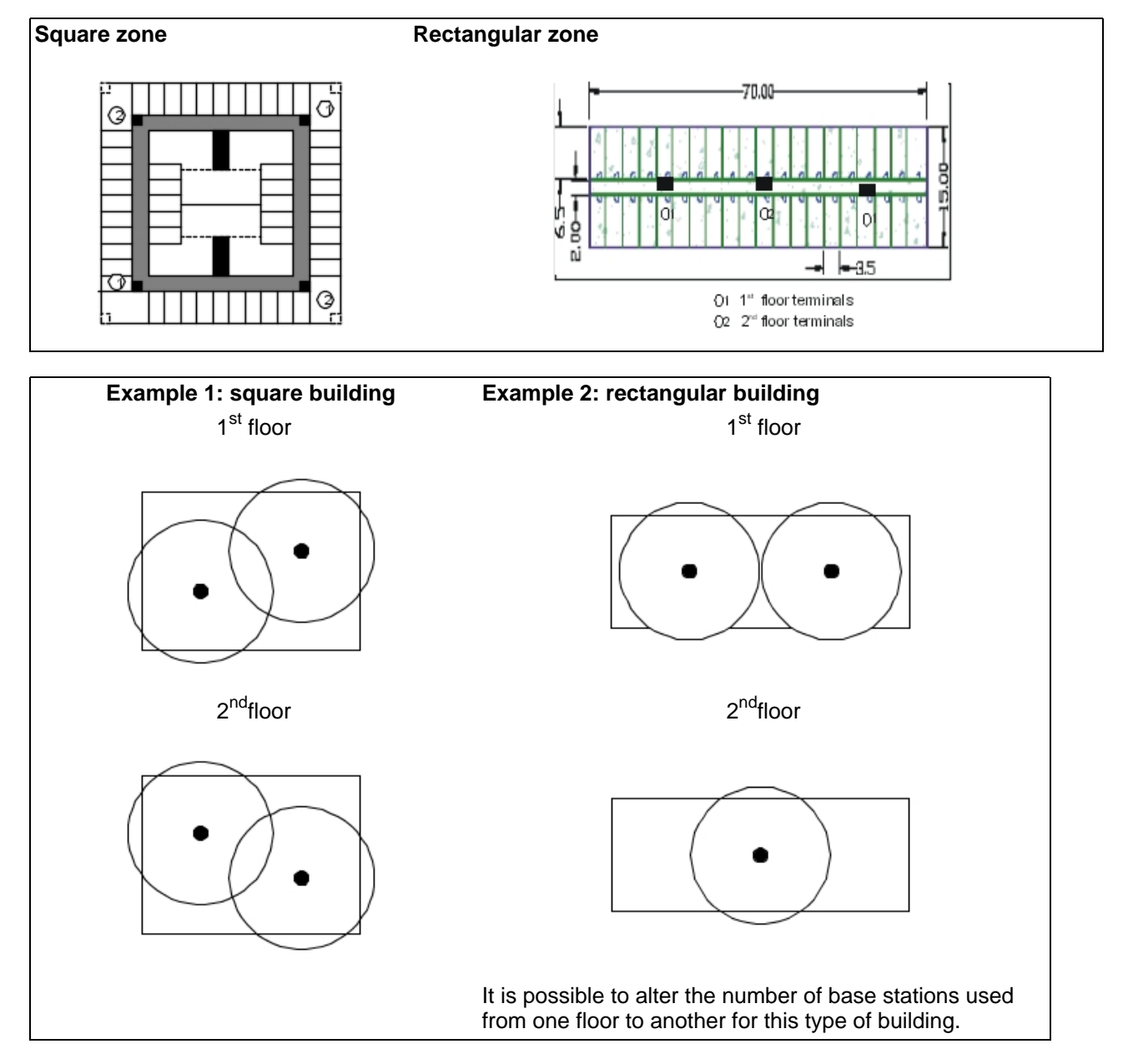

The technique used is overlapping the location of base stations from one level to another. This technique can be used for alternate floors if the coverage of a level can be achieved from an adjacent level.

#### 4.9.2.3.3 Coverage depending on the infrastructure

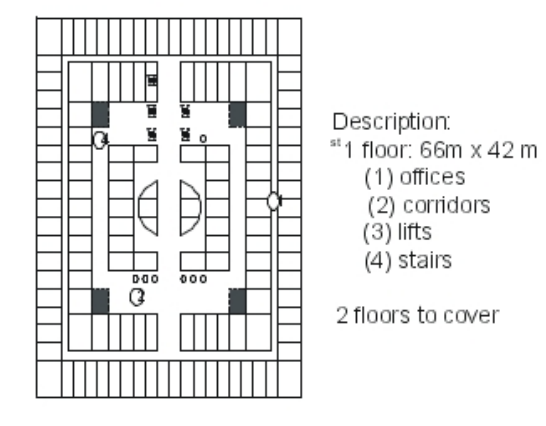

The solution proposed alternates two stations per floor with overlapping locations from one floor to another. The zones shown by unbroken circles correspond to the zones covered by each station (B1, B2, B3, B4).

The zones in bold correspond to the coverage at a given level from a station on the floor above or below.

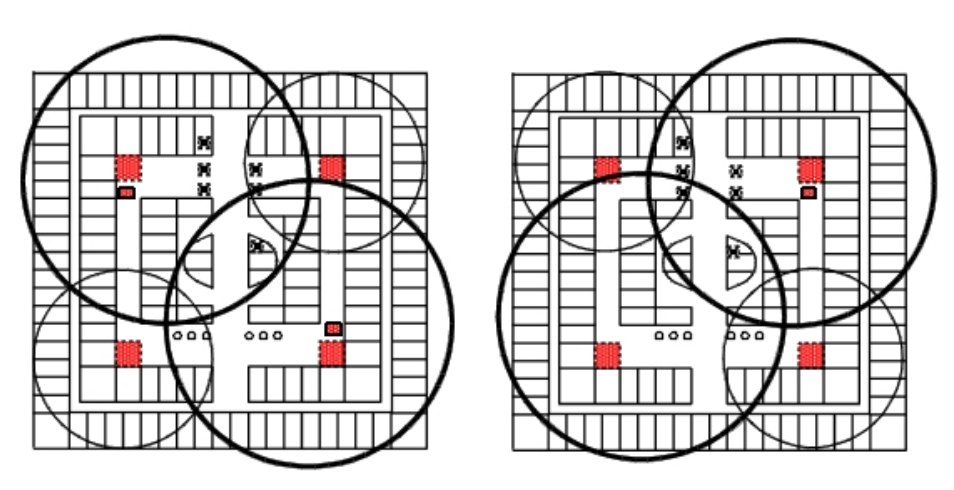

# 4.10 PIMphony

#### 4.10.1 Overview

Alcatel-Lucent PIMphony is a personal productivity tool that connects your phone terminal (dedicated, analog or DECT wireless set) with your computer, providing enhanced usage of your telephone.

PIMphony IP is an IP phone that provides the same level of features as PIMphony associated with an actual terminal. PIMphony IP is based on Voice over IP technology (VoIP). No physical terminal is required.

4

# Installation and Cabling

Alcatel-Lucent PIMphony also provides tight integration with the most popular PIMs (Personal Information Managers) on the market, enabling them for Computer Telephony.

Note:

For information and details concerning Alcatel-Lucent PIMphony installation, refer to the Installation Manual section in the PIMphony Online Help.

The PIMphony Online Help is available:

- from the PIMphony CD-Rom and the Documentation CD-Rom: open the aochelp.chm file to access the Online Help
- from the PIMphony application : once it is installed on your PC, press F1 to open the Online Help

#### 4.10.2 Additional Information

*4.10.2.1* Hardware aspects

#### table 4.42: PCX Requirements

| Version          | Hardware Requirements                         |
|------------------|-----------------------------------------------|
| PIMphony 6.2/6.3 | OmniPCX Office R5.x, R6.x _ and R7.x and R8.x |

| table 4.43: PC Requirements |                                                                                                    |  |  |  |
|-----------------------------|----------------------------------------------------------------------------------------------------|--|--|--|
| Version                     | Hardware Requirements                                                                                                    |  |  |  |
| PIMphony 6.2/6.3            | P 300Mhz II + 64 128 MB Ram + 2GB HD<br>(140MB free space to install PIMphony) + SVGA<br>(1024x768) + Ethernet Board + Keyboard + Mouse<br>Sound card for PIMphony IP<br>USB port or serial port for use of a headset with<br>PIMphony IP |  |  |  |

#### 4.10.2.2 Software aspects

#### table 4.44: Supported and unsupported software

| Supported Windows OS   | See table: Supported Windows OS                                                                                                    |  |  |  |  |
|------------------------|----------------------------------------------------------------------------------------------------|--|--|--|--|
| Unsupported Windows OS | All Windows version before Windows 2000 SP4<br>Pro<br>Only for PIMphony Multimedia : Windows Server<br>2003<br>It is not recommended to use PIMphony 6.3 in oth-<br>er than the above mentioned OS list. |  |  |  |  |
| Internet Explorer      | Internet Explorer 6.0 or more recent                                                                                                    |  |  |  |  |
| Office                 | Outlook 2000, XP, 2003, 2007<br>Access 2000, XP, 2003, 2007                                                                                                    |  |  |  |  |
| Goldmine               | Goldmine 5.7<br>Goldmine 6.5, 6.7, 7.0, 7.5, 8.0, 8.5                                                                                                    |  |  |  |  |
| Act                    | Act! 6, Act! 2006 (8.0), Act! 2007 (9.0), Act! 2008 (10.0), Act! 2009 (11.0)                                                                                                    |  |  |  |  |

| Lotus Notes | IBM Lotus Notes 5.02 to 6.5, Lotus Notes 8.0, Lo- |
|-------------|---------------------------------------------------|
|             | tus Notes 8. θ <u>5</u> .                         |

#### table 4.45: Supported Windows OS

| os                                                     | PIMphony | PIMphony<br>IP | TSP | SPI for<br>Mi-<br>crosoft<br>TAPI<br>Server |
|--------------------------------------------------------|----------|----------------|-----|---------------------------------------------|
| Windows 2000 Server (with SP4) [32 bits]               | Yes      | No             | No  | Yes                                         |
| Windows 2000 Pro (with SP4) [32 bits]                  | Yes      | Yes            | Yes | No                                          |
| Windows Server 2003 (with SP1 or SP2) [32 bits]        | Yes      | No             | No  | Yes                                         |
| Windows Server 2003 R2 (with SP2) [32 bits]            | Yes      | No             | No  | Yes                                         |
| Windows 2008 Server [32 bits]                          | Yes      | No             | No  | Yes                                         |
| Windows 2008 Server [64 bits]                          | Yes      | No             | No  | No                                          |
| Windows XP [64 bits]                                   | Yes      | No             | No  | No                                          |
| Windows XP Pro (with SP1 or SP2 or SP3) [32 bits]      | Yes      | Yes            | Yes | No                                          |
| Windows XP Home ( with SP1 or SP2 or SP3)<br>[32 bits] | Yes      | Yes            | Yes | No                                          |
| Windows Vista 32 <u>/64</u> bit edition (with SP1)     | Yes      | Yes            | Yes | No                                          |
| Windows 7 32/64bit                                     | Yes      | Yes            | Yes | No                                          |

#### 4.10.2.3 Limits

Simultaneous connected users in HTTP:

- 25 maximum for <u>Alcatel-Lucent OmniPCX Office Advanced Edition CS</u> <u>Alcatel-Lucent</u> <u>OmniPCX Office Communication Server</u> without Hard Disk platforms
- 75 maximum for <u>Alcatel-Lucent OmniPCX Office Advanced Edition CS</u> <u>Alcatel-Lucent</u> <u>OmniPCX Office Communication Server</u> with Hard Disk platforms
- 200 maximum for Alcatel-Lucent OmniPCX Office Premium Edition CS platforms

Simultaneous connected users in HTTPS:

- 10 maximum for <u>Alcatel-Lucent OmniPCX Office Advanced Edition CS</u> <u>Alcatel-Lucent</u> <u>OmniPCX Office Communication Server</u> platforms
- 25 maximum for Alcatel-Lucent OmniPCX Office Premium Edition CS platforms

### 4.11 Reflexes Terminals

#### 4.11.1 Installation procedure

#### 4.11.1.1 REMINDER: SYSTEM - Alcatel Reflexes TERMINAL SEPARATION

- SYT type 0.5 mm cable: 800 m (terminal without option) or 600 m (terminal with S0 or Z

### Chapter

### Installation and Cabling

option)

4

- 278 type 1.6 mm cable: 1200 m (terminal without option) or 850 m (station with S0 or Z option)

#### 4.11.1.2 Premium AND Advanced Reflexes TERMINALS

#### 4.11.1.2.1 Attaching the line cable:

- Turn the terminal
- Remove the panel at the rear of the terminal (pull it towards the interior of the terminal and then pull it out).
- Plug in the line cable(connector 🚽 ) and position it as shown in the illustration below.
- Replace the panel.

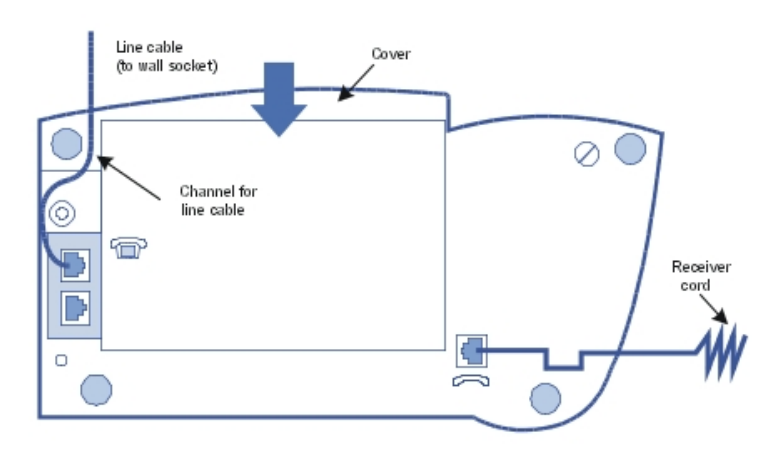

#### 4.11.1.2.2 Attaching the handset cable:

- Turn the terminal
- Plug in the handset cable (connector 

  ) into the guide intended for this purpose.

#### 4.11.1.2.3 Wall mounted

**Preparing Premium Reflexes terminals** 

- Turn the terminal
- Use a screwdriver to remove the two upper rubber feet.

Preparing Advanced Reflexes terminals

- Turn the terminal
- Use a screw driver to remove only the left rubber foot.

#### Mounting the terminal

- Use the bracket as a drilling template; use the wallplugs and screws provided to attach the bracket.

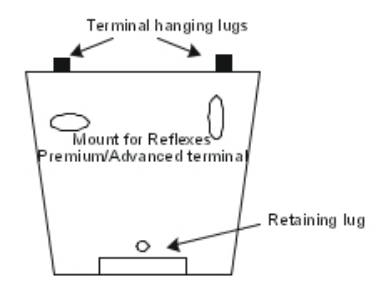

- Attach the terminal using the two lugs: introduce the lugs into the holes previously occupied by the feet (left foot and hole intended for this purpose for Advanced Reflexes terminals).
- Stabilize the mounting by clipping the foot into the base of the terminal.
- 4.11.1.2.4 Mounting optional modules:
  - Turn the terminal
  - Remove the panel situated at the rear of the terminal.
  - Slide the module into the terminal
  - Connet the module to the terminal (connector 🐨 ).
  - Join the module to the terminal using the 2 screws provided in the kit
  - Connect the module output (connector **UA**) to the terminal's wall socket.

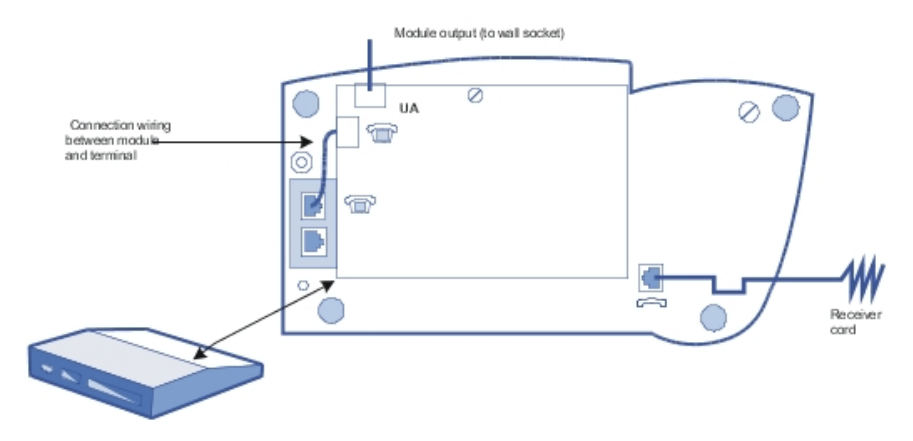

Example of using optional modules: connecting a charge management system

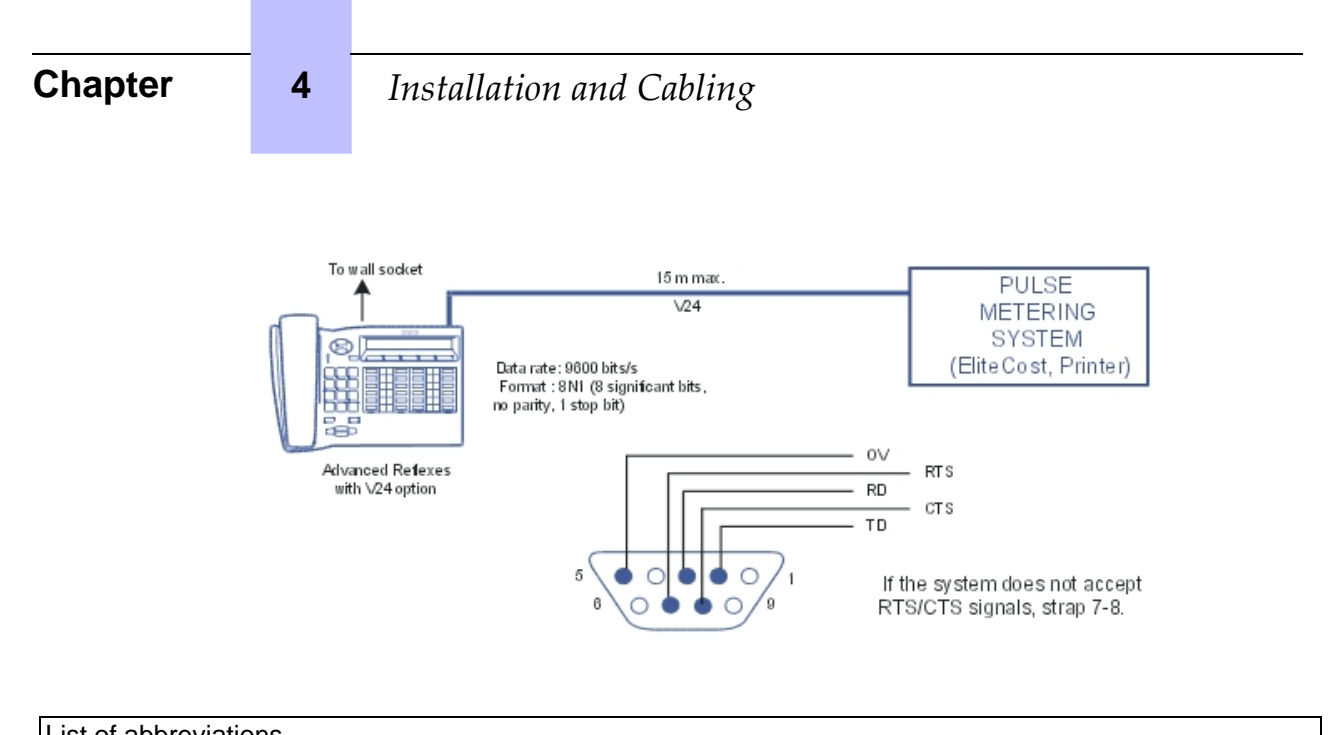

| List of abbreviations      |                            |
|----------------------------|----------------------------|
| - TD: Transmit data        | - RD: Receive data         |
| - RTS: flow control output | - CTS: flow control output |

### 4.11.1.2.5 Adding a Sector

- Turn the set and the module upside down
- Connect the unit to the terminal.
- Join the module to the set using the metallic strip and the 4 screws provided in the kit

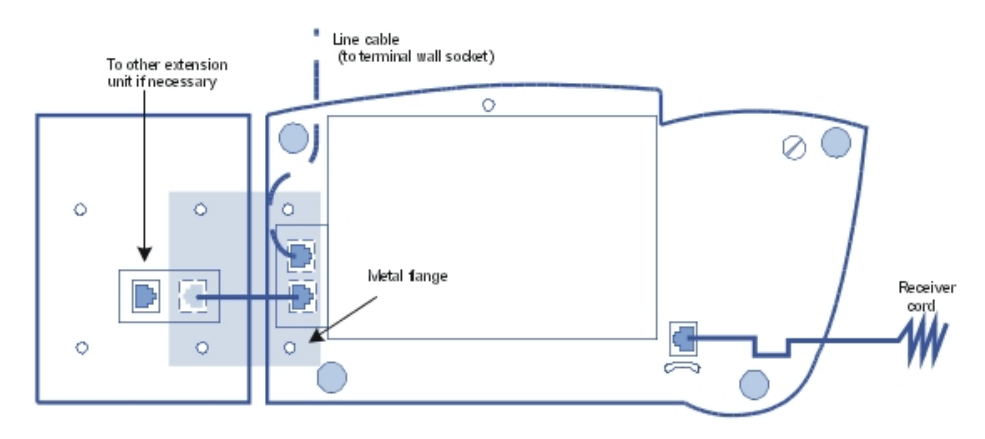

#### 4.11.1.3 Alcatel-Lucent First AND Easy Reflexes TERMINALS

#### 4.11.1.3.1 Attaching the line cable:

- Turn the terminal
- Plug in the line cable(connector 🐨 ) and position it as shown in the illustration. Attaching the handset cable:
- Turn the terminal

- Plug in the handset cable (connector

#### 4.11.1.3.2 Wall mounted

#### Preparing the terminal

- Turn the terminal
- Unscrew **A** and remove the metal plate.
- Slide this plate up the lower groove and secure it with screw **B**.
- Remove the handset hang-up lug by turning screw **C** through half a turn.

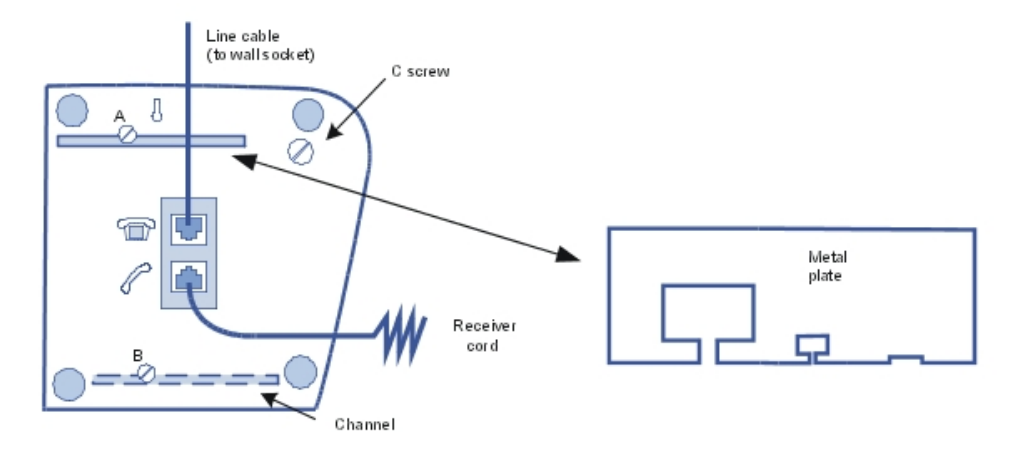

#### Mounting the terminal

- Drill two hole respecting the dimensions given below.
- Position the supporting screws as shown below.
- Attach the terminal

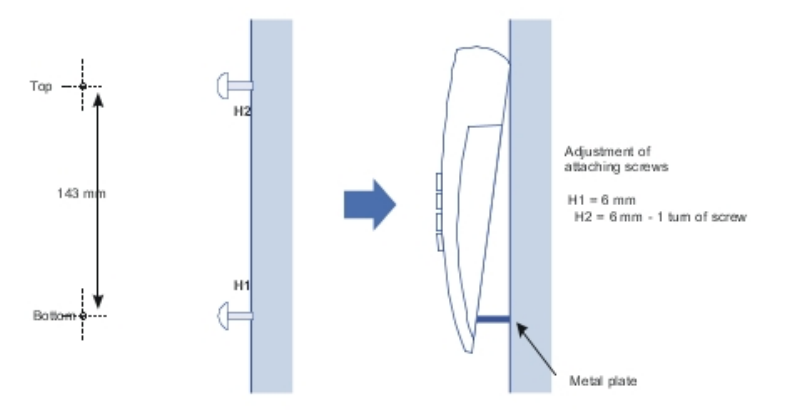

#### 4.11.1.3.3 Mounting optional modules:

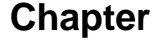

4

For Alcatel-Lucent First and Easy Reflexes terminals, the optional module is external to the terminal; this module can be placed on a table or wall mounted. The installation simply involves connection between the terminal, the module and the wall sacket.

Wall mounting an optional module

- Drill two holes (separation = 105 mm, diameter = 6 mm).
- Position the fixing screws.
- Attach the module

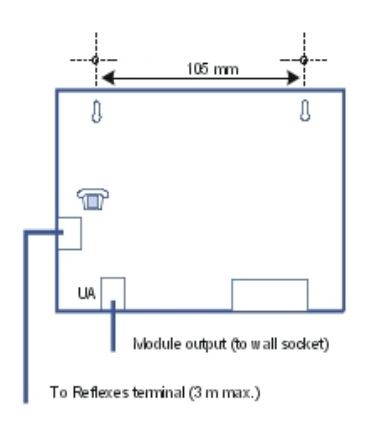

# 4.12 Extending Your Installation

#### 4.12.1 Detailed description

#### 4.12.1.1 Configuration of Stations

4.12.1.1.1 Handset replacement

You can replace your digital terminal by connecting a terminal of the same family, but of a different type, into your phone socket. This substitution can be temporary or permanent.

Replacing an analog set by another analog set, or replacing a digital set by a set of the same type, requires no special procedure (simple hardware exchange).

#### Temporary substitution

The replacement set keeps its own default functions (customized settings are not transferred). The data not transferred is stored in the Alcatel-Lucent OmniPCX Office Communication Server system until a set of the same type as the initial one is connected.

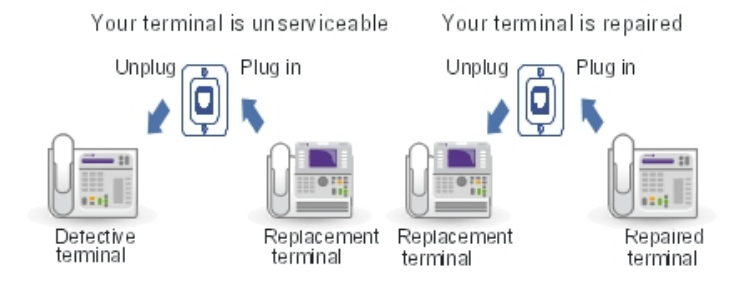

#### Permanent replacement

The maximum quantity of data from the initial set is transferred to the replacement. Data not transferred are deleted.

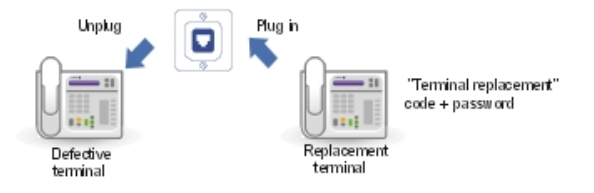

Characteristics preserved during temporary or permanent set substitution

- Rights (restricted features)
- Barring level
- Metering profile
- Messages and last caller repertories
- Destination set for metering reminder, forwarding and/or monitoring
- Set belonging to a hunting group and/or a Manager-Secretary relation
- Appointment reminder
- Locked or unlocked set
- Callbacks
- Active forwarding
- Last number redial

#### Replacement of digital sets

Regardless of the type of the initial digital set and that of the replacement, the function and resource keys are not preserved. The directory numbers are preserved in accordance with the size of the directories of the stations concerned (for example, when replacing a Advanced Reflexes set with a Premium Reflexes set, only the first 10 numbers are preserved).

(1)

The add-on modules are always transferred provided the substitution set supports these

4

# Installation and Cabling

modules.

Note:

It is possible to replace a Reflexes set with an Alcatel-Lucent 9 series set. It is not possible to replace an Alcatel-Lucent 9 series set with a Reflexes set.

#### 4.12.1.1.2 IP Touch set replacement

You can replace your IP Touch terminal by connecting a terminal of the same family only, into your phone socket. This substitution can be temporary or permanent.

#### Temporary substitution

The default configuration is not preserved when replacing temporarily an IP Touch set by another type of IP Touch set. The activation code and the replacement functions will be refused.

The data downloading process is automatically activated and the correct files are selected.

#### Permanent replacement

The default configuration is not preserved when replacing permanently an IP Touch set by another type of IP Touch set. The activation code and the replacement functions will be refused.

The data downloading process is automatically activated and the correct files are selected.

#### 4.12.1.1.3 Moving a handset

If you move office, you can move your set from one socket to another and still preserve all or part of its settings.

Before relocating the set:

- You need to change the personal code, which must be different from the default code.
- It is advisable to lock the set.

Relocating a set to an unused socket

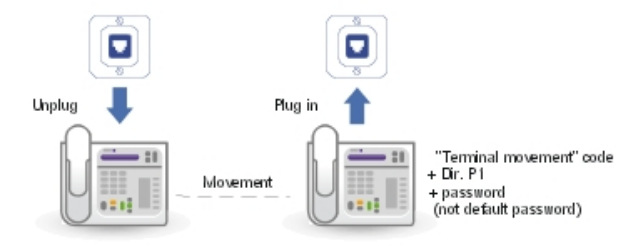

#### 4.12.1.1.4 Adding sets

When adding sets, attention must be paid to the limits on the number of sets and the features offered by the system software key.

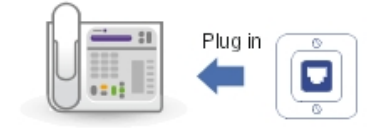

The set is recognized as soon as it has been plugged into the socket.

#### 4.12.1.1.5 Using a Multi Reflexes 4099 hub

Multi Reflexes 4099 option (also called Multiple UA hub) connects up to 3 Alcatel-Lucent 9 series or Alcatel Reflexes terminals to an Alcatel-Lucent OmniPCX Office Communication Server using just one UA link. It simplifies the installation of additional Alcatel-Lucent 9 series or Alcatel Reflexes terminals.

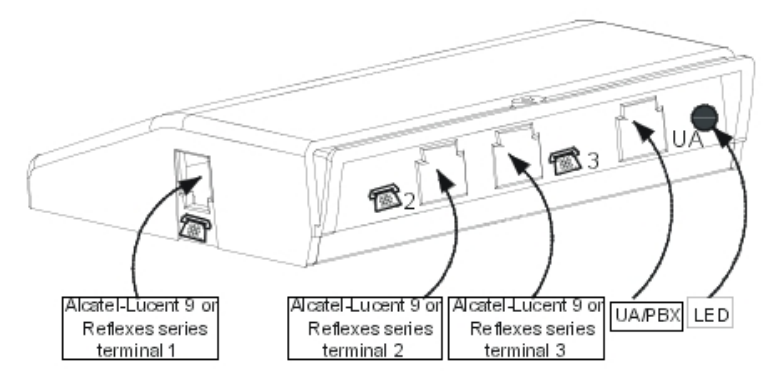

This option does not allow the connection of DECT base stations, 4070 IO/EO,

Alcatel-Lucent 9 series sets or Alcatel Reflexes sets with V24/CTI Interface Module, S0 Interface Module or AP Interface Module.

#### Note:

IP Touch sets cannot be connected to a hub.

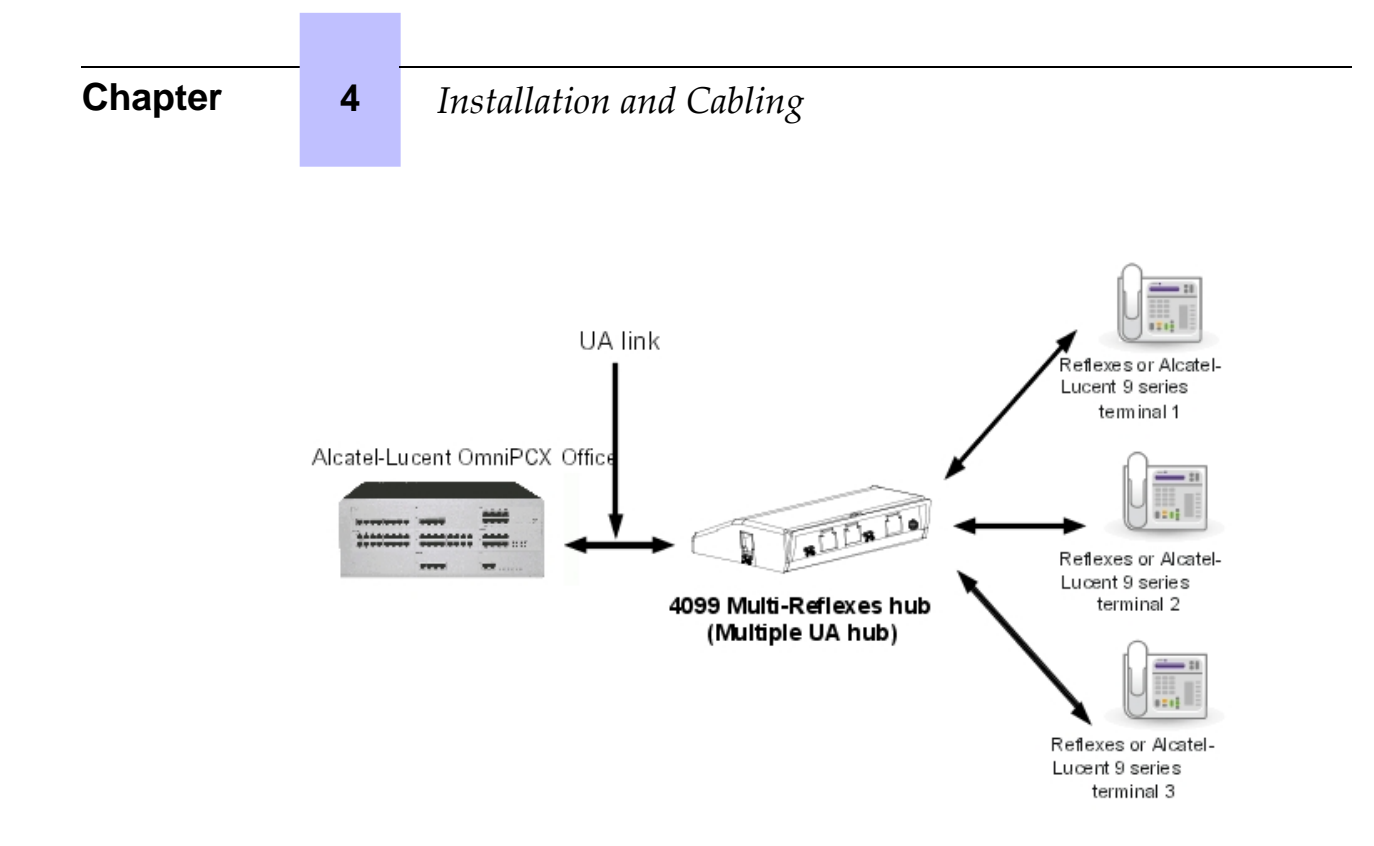

#### Interface classification

- UA link: TBTS
- Hub/Alcatel-Lucent 9 series or Alcatel Reflexes 1 to 3 : TBTS

Maximum distances between Alcatel-Lucent OmniPCX Office Communication Server and sets

- 0,4 mm cable: 325 m
- 0,5 mm cable: 505 m
- 0.6 mm cable: 730 m

Cables of 3 m and 10 m are available for connecting the sets to the hub.

#### 4.12.1.2 Adding/Replacing Boards

Except for PowerCPU CPU and CoCPU, any board can be plugged/unplugged when

the system is powered up.

To replace a <u>PowerCPU</u> CPU or a CoCPU board:

- Press the ON/OFF button, the **RED** led will flash.
- Wait for the LED to go to steady red (about 30 seconds): the system is turned off.

With OMC you can save and subsequently restore the configuration after replacing the <u>CPU</u> <u>PowerCPU</u> board.

#### 4.12.1.3 Connecting a Hard Disk

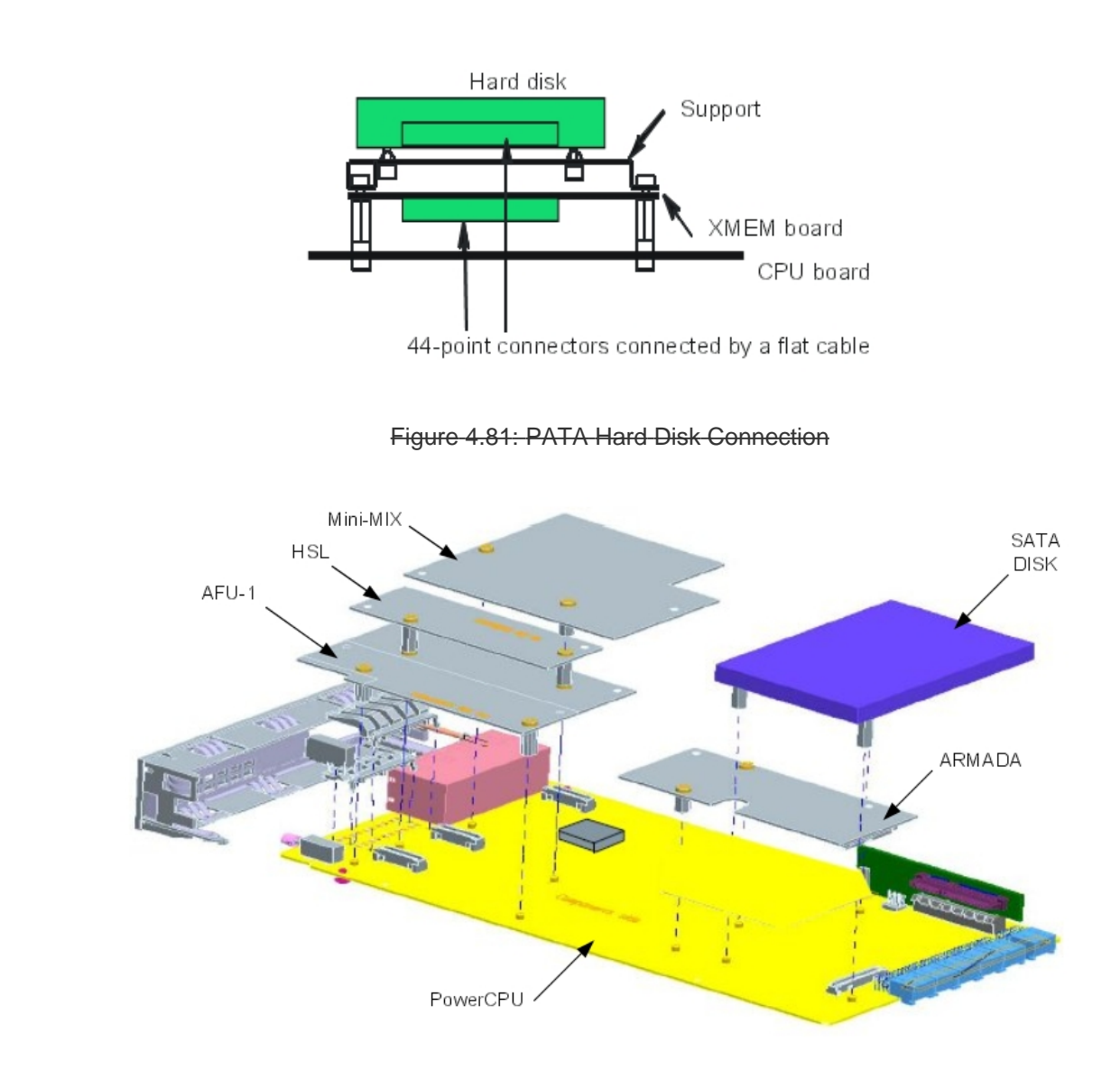

Figure 4.82: SATA Hard Disk Connection

L During installation, always take anti-static precautions (wristband, heelpiece, etc.) before

handling the hard disk. Any degradation caused by electrostatic discharges will reduce the life of the disk. <u>Handle the hard disk by its sides and do not touch the connector.</u>

When going into stand-by mode, wait for the red Power LED to stop flashing before you remove the module's <u>CPU</u> board. Extracting the disk before the switch to standby is completed can destroy part of the disk or damage its contents. Never handle the hard disk until the motor has stopped completely (about 4 seconds after the red Power LED stops flashing).

4.12.1.4 Adding a Module Expansion

I

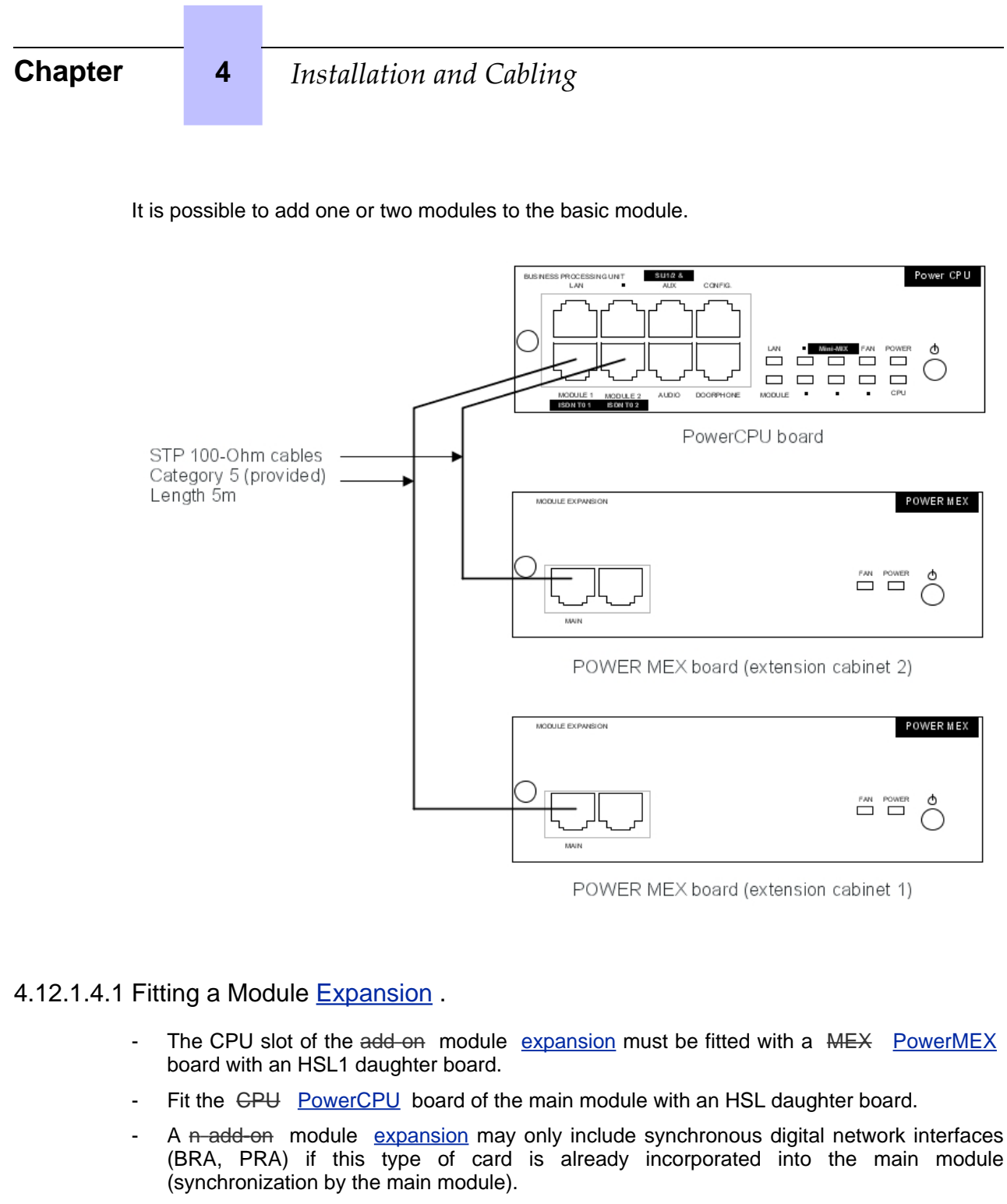

- The same rules apply to the other boards as those which applied to the base module.

#### 4.12.1.4.2 PowerMEX board.

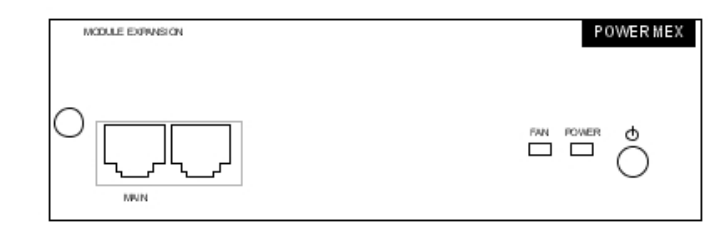

| RJ45 pin | 1   | 2   | 3   | 4 | 5 | 6   | 7 | 8 |
|----------|-----|-----|-----|---|---|-----|---|---|
| MAIN:    | TX+ | TX- | RX+ |   |   | RX- |   |   |

- MAIN: HSL to basic module.

#### 4.12.1.4.3 Role of the # key

| Name  | Color     | Feature                                                                                                    |
|-------|-----------|----------------------------------------------------------------------------------------------------|
| POWER | Red/Green | <ul> <li>Mains operation: steady green led</li> <li>Battery operation: steady yellow led</li> <li>Standy: steady red LED</li> </ul> |
| FAN   | Red/Green | <ul> <li>Both fans functioning: steady green led</li> <li>1 or both fans down: steady red led</li> </ul>                            |

#### 4.12.1.4.4 Adding a third module

- Replace the HSL1 board of the CPU PowerCPU board with an HSL2 board.
- Reuse this HSL1 board by placing it on the <u>MEX</u> <u>PowerMEX</u> board of the third module.
   In an installation using two modules, the <u>CPU</u> <u>PowerCPU</u> (base module) and <u>MEX</u>

<u>PowerMEX</u> (add on module expansion) boards are fitted with an HSL1 board.

#### <u>4.12.1.5</u> Installation Upgrade

This section outlines the major considerations to be taken into account when migrating to R8.x from:

- <u>- R3.x</u>
- <u>- R4.x</u>
- <u>- R5.x</u>
- <u>R6.x</u>

Because of the hardware changes in R8.0, all the R8.0 upgrade must be considered as an on-site procedure.

The following procedures are based on minimal hardware configurations. For other services, such as VoIP, enhanced VMU and ACD statistics, additional hardware is used and must be taken into consideration.

4

#### Caution:

#### If the hardware platform is downgraded, data can be lost. For example, the removal of a hard disk is not supported:

- If ACD statistics are available

If L3 VMU support is available

Lola installation is required and all data can be lost.

#### 4.12.1.5.1 Upgrading Phone sets

All phone sets not supported in releases lower than R8.0 must be installed after the successful migration to R8.x.

The phone sets not supported by earlier releases must not be plugged before migrating to a version that can support them.

#### 4.12.1.5.2 Migration

#### **Prerequisites**

To carry out an upgrade to R8.x, you need:

- A migration kit for the PowerCPU
- The correct version of R8.x
- LOLA R4.x
- Free disk space on the installer hard disk to contain all existing data
  - Note:

Depending on the existing hardware, data can be stored on Hard disk drives or FLASH/XMEM.

#### Migration to OmniPCX Office RCE Small, Medium, Large

The following sequence is used to migrate from an R3.x/R4.x/R5.x/R6.x/R7.x Alcatel-Lucent OmniPCX Office Premium Edition CS or Alcatel-Lucent OmniPCX Office Advanced Edition CS to R8.x OmniPCX Office RCE Small, Medium, Large.

- **<u>1.</u>** Use the OMC to save configuration data.
- 2. Use LOLA to save customer data from the current main CPU.
- 3. Unplug the CPU and the unsupported boards from the system.
- 4. Change the existing hardware for R8.x hardware
- 5. Plug the PowerCPU.
- 6. Use LOLA to install the R8.x.
- 7. Use LOLA to restore the previously saved customer data.
- **8.** Use OMC to restore the previously saved configuration data.

#### Migration to R8.x OmniPCX Office RCE Compact

The following sequence is used to migrate to R8.x OmniPCX Office RCE Compact.

- 1. Use the OMC to save configuration data
- 2. Use LOLA to save customer data from the current main CPU

- 3. Unplug the CPU and the unsupported boards from the system.
- 4. Change the existing hardware for R8.x hardware
- 5. Plug the PowerCPU.
- 6. Use LOLA to install the R8.x.
- 7. Use LOLA to restore the previously saved customer data.

### **Configuration**

After the hardware upgrade and migration, use the OMC configuration procedures to configure the Alcatel-Lucent OmniPCX Office Communication Server .

| Chapter | 4 | Installation and Cabling |
|---------|---|--------------------------|

Chapter

5

# Configuration

# 5.1 Stations Default Configuration

#### 5.1.1 Detailed description

- 5.1.1.1 DEFAULT CONFIGURATION
- 5.1.1.1.1 Alcatel-Lucent 8 series and Alcatel-Lucent 9 series station profiles

Alcatel-Lucent IP Touch 4038 Phone, Alcatel-Lucent IP Touch 4068 Phone and Alcatel-Lucent 4039 Digital Phone sets

Each of these sets has 2 programmable keys (F1/F2) and 40 virtual add-on keys. Their default functions depend on:

- The configuration of the set (Operator, Manager, Assistant, Normal or Attendant)
- The market in which the set is sold (US or non-US)
- The operating mode of the set (KeySystem or PABX mode)

The default functions of the F1/F2 keys are summarized in the table below (they are the same for KeySystem and PABX modes).

| Market | Set Configuration | Key F1                 | Key F2             |
|--------|-------------------|------------------------|--------------------|
| Non-US | Operator          | Normal/Restricted Mode | Operator Diversion |
|        | Manager           | Secretary              | Screening          |
|        | Secretary         | Manager                | Screening          |
|        | Normal            | Call                   | Call               |
| US     | Operator          | Manual Hold            | Transfer           |
|        | Manager           | Manual Hold            | Transfer           |
|        | Secretary         | Manual Hold            | Transfer           |
|        | Normal            | Manual Hold            | Transfer           |

table 5.1: F1/F2 Key Functions

The default functions of the virtual keys are summarized in the figures below (separate figures are provided for the US market). The virtual keys are selected using 8 physical buttons, 4 on each side of the set's display. There are 5 pages of virtual keys (the pages can be scrolled through using the up/down buttons of the set's 4-way navigator), with 8 virtual keys on each page. Each of the following figures shows the first page of virtual keys and then indicates the progression to the last (fifth) page of virtual keys.

# Chapter

5

# Configuration

| Operator (KeySystem Mode) |         |        |            |  |  |  |  |
|---------------------------|---------|--------|------------|--|--|--|--|
|                           |         | Page 1 |            |  |  |  |  |
|                           | Int/E×t |        | Block Mode |  |  |  |  |
|                           | Int/Ext |        | Call       |  |  |  |  |
|                           | Call    |        | Call       |  |  |  |  |
|                           | Call    |        | Call       |  |  |  |  |
|                           |         |        |            |  |  |  |  |
|                           | :       |        | :          |  |  |  |  |
|                           | Call    |        | Call       |  |  |  |  |
|                           | :       |        | :          |  |  |  |  |
|                           | :       |        | :          |  |  |  |  |
|                           | Call    | Page 5 | Call       |  |  |  |  |
|                           | Call    |        | Call       |  |  |  |  |
|                           | Call    |        | Call       |  |  |  |  |
|                           | Call    |        | Call       |  |  |  |  |
|                           |         |        |            |  |  |  |  |

Figure 5.1: Virtual Key Functions for Operator Sets in KeySystem mode

| Mar | nager/Assista | nt/Normal ( | KeySystem Mo | ode) |
|-----|---------------|-------------|--------------|------|
|     |               | Page 1      |              |      |
|     | Int/Ext       |             | Block Mode   |      |
|     | Int/Ext       |             | Call         |      |
|     | Trunk 1       |             | Call         |      |
|     | Trunk 2       |             | Call         |      |
|     |               |             |              |      |
|     | ;             |             | :            |      |
|     | Trunk n       |             | Call         |      |
|     | :             |             | i i          |      |
|     | :             |             | :            |      |
|     | Trunk 15      | Page 5      | Call         |      |
|     | Trunk 16      |             | Call         |      |
|     | Trunk 17      |             | Call         |      |
|     | Trunk 18      |             | Call         |      |

Figure 5.2: Virtual Key Functions for Manager/Assistant/Normal sets in KeySystem Mode

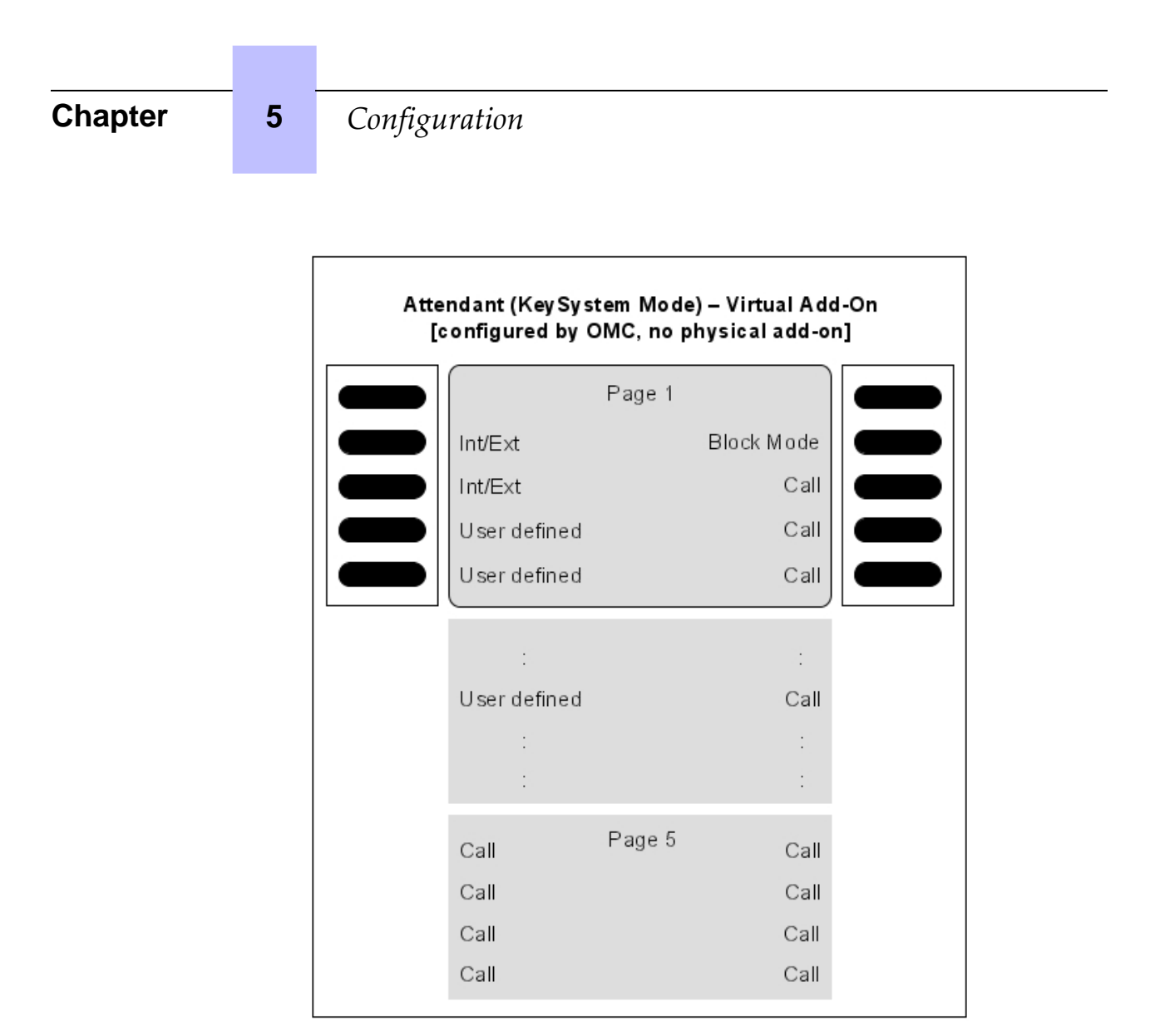

Figure 5.3: Virtual Key Functions for Attendant sets in KeySystem Mode (with no Physical Add-on)

# Configuration

|         | Attendant (KeySystem Mode)<br>[configured by OMC, physical add-on present] |            |  |         |                |         |  |  |
|---------|----------------------------------------------------------------------------|------------|--|---------|----------------|---------|--|--|
|         | Virtual Add-Or                                                             | r          |  | F       | Physical Add-C | Dn      |  |  |
|         | Page 1                                                                     |            |  |         |                |         |  |  |
| Int/Ext |                                                                            | Block Mode |  | Trunk 1 | Page 1         | Trunk 2 |  |  |
| Int/Ext |                                                                            | Call       |  | Trunk 3 |                | Trunk 4 |  |  |
| Call    |                                                                            | Call       |  | Trunk 5 |                | Trunk 6 |  |  |
| Call    |                                                                            | Call       |  | Trunk 7 |                | Trunk 8 |  |  |
|         |                                                                            | :          |  | Trunk 9 |                | Call    |  |  |
| Call    |                                                                            | Call       |  | :       |                | Call    |  |  |
| :       |                                                                            | :          |  | Trunk n |                | :       |  |  |
| :       |                                                                            | :          |  | :       |                | :       |  |  |
| Call    | Page 5                                                                     | Call       |  | Call    | Page 5         | Call    |  |  |
| Call    |                                                                            | Call       |  | Call    |                | Call    |  |  |
| Call    |                                                                            | Call       |  | Call    |                | Call    |  |  |
| Call    |                                                                            | Call       |  | Call    |                | Call    |  |  |
|         |                                                                            |            |  |         |                |         |  |  |

Figure 5.4: Virtual and Physical Add-on Key Functions for Attendant Sets in KeySystem mode

| Chapter | 5 | Configuration                       |         |                                              |            |  |  |  |
|---------|---|-------------------------------------|---------|----------------------------------------------|------------|--|--|--|
|         |   | Operator (KeySystem Mode) – US Only |         |                                              |            |  |  |  |
|         |   |                                     |         | Page 1                                       |            |  |  |  |
|         |   |                                     | Int/Ext | Do N                                         | ot Disturb |  |  |  |
|         |   |                                     | Int/Ext | Normal/Restricted Mode<br>Operator Diversion |            |  |  |  |
|         |   |                                     | Int/Ext |                                              |            |  |  |  |
|         |   |                                     | Int/Ext |                                              | Call       |  |  |  |
|         |   |                                     | Call    | Page 2                                       | Call       |  |  |  |
|         |   |                                     | :       |                                              | :          |  |  |  |
|         |   |                                     | :       |                                              | :          |  |  |  |
|         |   |                                     | :       |                                              | :          |  |  |  |
|         |   |                                     | Call    | Page 5                                       | Call       |  |  |  |
|         |   |                                     | Call    |                                              | Call       |  |  |  |

Call

Call

Figure 5.5: [US only] Virtual Key Functions for Operator Sets in KeySystem Mode

Call

Call

| ger/Assista            | nt (KeySystem        | Mode) – U |  |
|------------------------|----------------------|-----------|--|
| Page 1                 |                      |           |  |
| Int/Ext Do Not Disturb |                      |           |  |
| Int/E×t                | Assistant or Manager |           |  |
| Int/E×t                | t Screening          |           |  |
| Int/Ext                |                      | Call      |  |
| Trunk 1                | Page 2               | Call      |  |
| Trunk 2                |                      | :         |  |
| :                      |                      | :         |  |
| :                      |                      | :         |  |
| Trunk 13               | Page 5               | Call      |  |
| Trunk 14               |                      | Call      |  |
| Trunk 15               |                      | Call      |  |
| Trunk 16               |                      | Call      |  |

Figure 5.6: [US only] Virtual Key Functions for Manager/Assistant Sets in KeySystem Mode

# Chapter

5

# Configuration

| Normal (KeySystem Mode) – US Only |          |             |      |  |  |  |  |  |  |  |  |
|-----------------------------------|----------|-------------|------|--|--|--|--|--|--|--|--|
|                                   |          | Page 1      |      |  |  |  |  |  |  |  |  |
|                                   | Int/Ext  | lot Disturb |      |  |  |  |  |  |  |  |  |
|                                   | Int/Ext  |             | Call |  |  |  |  |  |  |  |  |
|                                   | Int/Ext  |             | Call |  |  |  |  |  |  |  |  |
|                                   | Int/Ext  |             | Call |  |  |  |  |  |  |  |  |
|                                   | Trunk 1  | Page 2      | Call |  |  |  |  |  |  |  |  |
|                                   | Trunk 2  |             | :    |  |  |  |  |  |  |  |  |
|                                   | :        |             | :    |  |  |  |  |  |  |  |  |
|                                   | :        |             | :    |  |  |  |  |  |  |  |  |
|                                   | Trunk 13 | Page 5      | Call |  |  |  |  |  |  |  |  |
|                                   | Trunk 14 |             | Call |  |  |  |  |  |  |  |  |
|                                   | Trunk 15 |             | Call |  |  |  |  |  |  |  |  |
|                                   | Trunk 16 |             | Call |  |  |  |  |  |  |  |  |

Figure 5.7: [US only] Virtual Key Functions for Normal Sets in KeySystem Mode
|         | Page 1 |            |
|---------|--------|------------|
| Int/Ext |        | Block Mode |
| Int/Ext |        | Call       |
| Int/E×t |        | Call       |
| Int/Ext |        | Call       |
| Call    | Page 2 | Call       |
| :       |        | :          |
| :       |        | :          |
| :       |        | :          |
| Call    | Page 5 | Call       |
| Call    |        | Call       |
| Call    |        | Call       |
| Call    |        | Call       |

Figure 5.8: Virtual Key Functions for Operator/Manager/Assistant/Normal Sets in PABX Mode

5

| Operator (PABX Mode) – US Only |         |                            |            |  |  |  |
|--------------------------------|---------|----------------------------|------------|--|--|--|
|                                |         | Page 1                     |            |  |  |  |
|                                | Int/Ext | Do N                       | ot Disturb |  |  |  |
|                                | Int/Ext | Normal/Restric             | ted Mode   |  |  |  |
|                                | Int/Ext | Int/Ext Operator Diversion |            |  |  |  |
|                                | Int/Ext |                            | Call       |  |  |  |
|                                | Call    | Page 2                     | Call       |  |  |  |
|                                | :       |                            | :          |  |  |  |
|                                | :       |                            | :          |  |  |  |
|                                | :       |                            | :          |  |  |  |
|                                | Call    | Page 5                     | Call       |  |  |  |
|                                | Call    |                            | Call       |  |  |  |
|                                | Call    |                            | Call       |  |  |  |
|                                | Call    |                            | Call       |  |  |  |

Figure 5.9: [US only] Virtual Key Functions for Operator Sets in PABX Mode

| Ma | Manager/Assistant (PABX Mode) – US Only |                   |            |  |  |  |  |
|----|-----------------------------------------|-------------------|------------|--|--|--|--|
|    |                                         | Page 1            |            |  |  |  |  |
|    | Int/Ext                                 | Do No             | ot Disturb |  |  |  |  |
|    | Int/Ext                                 | Assistant or      | Manager    |  |  |  |  |
|    | Int/Ext                                 | Int/Ext Screening |            |  |  |  |  |
|    | Int/Ext                                 |                   | Call       |  |  |  |  |
|    | Call                                    | Page 2            | Call       |  |  |  |  |
|    | ;                                       |                   | ;          |  |  |  |  |
|    | :                                       |                   | 3          |  |  |  |  |
|    | :                                       |                   | :          |  |  |  |  |
|    | Call                                    | Page 5            | Call       |  |  |  |  |
|    | Call                                    |                   | Call       |  |  |  |  |
|    | Call                                    |                   | Call       |  |  |  |  |
|    | Call                                    |                   | Call       |  |  |  |  |

Figure 5.10: [US only] Virtual Key Functions for Manager/Assistant Sets in PABX Mode

| Chapter | 5 | Configu | ıration   |              |             |  |
|---------|---|---------|-----------|--------------|-------------|--|
|         |   |         | Normal (P | A BX Mode) — | US Only     |  |
|         |   |         |           | Page 1       |             |  |
|         |   |         | Int/Ext   | DoN          | lot Disturb |  |
|         |   |         | Int/Ext   |              | Call        |  |
|         |   |         | Int/Ext   |              | Call        |  |
|         |   |         | Int/Ext   |              | Call        |  |
|         |   |         | Call      | Page 2       | Call        |  |
|         |   |         | :         |              | :           |  |
|         |   |         | :         |              | :           |  |
|         |   |         | :         |              | :           |  |
|         |   |         | Call      | Page 5       | Call        |  |
|         |   |         | Call      |              | Call        |  |
|         |   |         | Call      |              | Call        |  |

Figure 5.11: [US only] Virtual Key Functions for Normal Sets in PABX Mode

Call

# Alcatel-Lucent IP Touch 4028 Phone and Alcatel-Lucent 4029 Digital Phone sets

Each of these sets has 2 programmable keys (F1/F2) and 40 virtual add-on keys. Their default functions depend on:

- The configuration of the set (Operator, Manager, Assistant, Normal or Attendant)
- The market in which the set is sold (US or non-US)
- The operating mode of the set (KeySystem or PABX mode)

Call

The default functions of these keys are the same as for the sets detailed in <u>§ Alcatel-Lucent IP</u> <u>Touch 4038 Phone</u>, <u>Alcatel-Lucent IP</u> <u>Touch 4068 Phone</u> and <u>Alcatel-Lucent 4039</u> <u>Digital Phone sets</u>. However, in this case the virtual keys are selected using 4 physical buttons, 2 on each side of the set's display, as shown below.

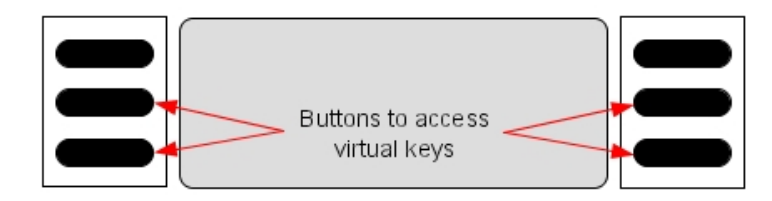

There are 10 pages of virtual keys (the pages can be scrolled through using the up/down buttons of the set's 4-way navigator), with 4 virtual keys on each page.

Alcatel-Lucent IP Touch 4018 Phone and Alcatel-Lucent 4019 Digital Phone sets

Each of these sets has 6 programmable keys which have the default functions indicated below.

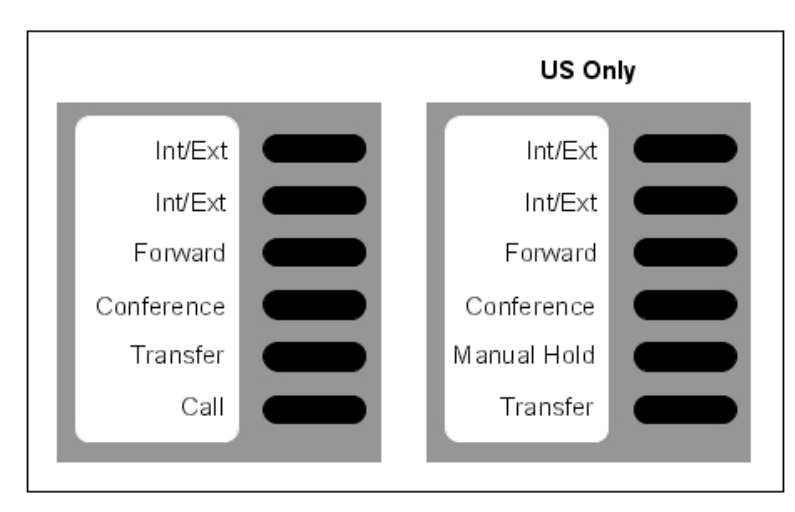

Figure 5.13: Key functions for Normal sets (in PABX mode)

### 5.1.1.1.2 OTHER PREDEFINED DATA

- Level 1 dynamic routing of stations: any unanswered call is routed to the voice mail unit after 12 seconds.
- Level 2 dynamic routing of stations: only external call are routed to the operator group after 24 seconds.
- OS calls overflow to general level (default operator group) after 24 seconds
- **The default operator group** contains the first two integrated voice server ports, general ringer, remote XRA access and the first Alcatel Reflexes interface (Operator station)
- All the stations (except analog stations) are given a voice mailbox.
- The first analog interface is a Fax.

| Chapter | 5 | Configuration |
|---------|---|---------------|
|         |   |               |

6

# Start-Up

# 6.1 System Startup from a Phone Set

### 6.1.1 Configuration procedure

You can start-up the system using a phone set, provided this phone set is either an Alcatel-Lucent IP Touch 4038 Phone, Alcatel-Lucent 4039 Digital Phone, Alcatel-Lucent IP Touch 4068 Phone or an Advanced phone set.

The phone set used needs to be defined as the operator phone set, that is the first phone set connected to the system.

A start-up session is started automatically when the system is turned on for the first time. Follow this start-up session to enter the data required to operate the system.

The procedures below show the Alcatel-Lucent IP Touch 4068 Phone interface, but the menus are the same using the Alcatel-Lucent IP Touch 4038 Phone or Alcatel-Lucent 4039 Digital Phone interface and are similar using the Advanced interface.

In order to facilitate the first start-up, it is recommended that you have the following information available:

- The number of your installation (international country prefix, national prefix, etc.).
- Basic metering unit value
- The ranges of numbers attributed by the network operator to the direct dial numbers (DDI) of the terminals in your installation.

### 6.1.1.1 GENERAL DYNAMIC KEYS

| Previous | Return to the previous menu                              | Next    | Go to the next menu |
|----------|----------------------------------------------------------|---------|---------------------|
|          | Delete the last character                                | Cancel  | Cancel              |
| Choice   | Move between the various op-<br>tions from those offered | ок      | Validate an entry   |
| $\odot$  | Scroll up, down, left or right on the                    | display |                     |

### 6.1.1.1.1 First POWER-UP

| Fri 17 Aug 2007 11:16   |       | Fri 17 Aug 2007 11:18  |
|-------------------------|-------|------------------------|
| System Prog             |       | Wizard inst.           |
| Define the Basic System |       | System Operation Mode: |
| Configuration           |       | Business               |
| Go on Go on             |       | Choice                 |
|                         | Go on | Next -                 |

| Chapter |            | 6     | Start-Up                                                                 |
|---------|------------|-------|--------------------------------------------------------------------------|
| Г       | _          |       |                                                                          |
|         | ~          | To re | estart the session from the beginning during programming.                |
|         | $\bigcirc$ |       | Attend To restart the session if you quit using the <b>Exit</b> function |

# 6.1.1.2 SYSTEM TYPE

|            | Fri 17 Aug 200 |                |   |
|------------|----------------|----------------|---|
|            | ka≣ w          | izard inst. 🕔  |   |
| $\bigcirc$ | System O       | peration Mode: |   |
| $\bigcirc$ | Bu             | siness         | - |
| $\bigcirc$ | Choice         |                | - |
|            |                | Next           | - |

Choice

: Used to define the system type: Business or Hotel

# 6.1.1.3 INSTALLATION NUMBER

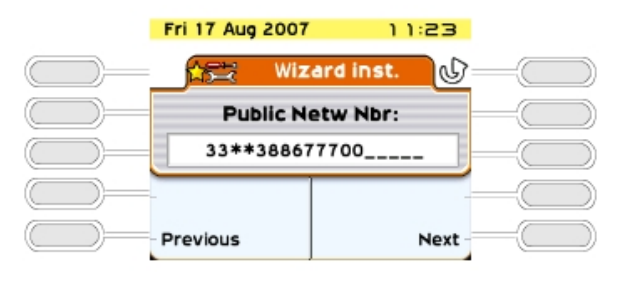

This number must be entered in its entirety. The number of your installation can include a maximum of three fields for a total of 18 digits.

The fields must be separated by an asterisk.

Possible fields include:

- International country prefix (for example: 33 for France): obligatory field.
- National prefix: optional field (has no meaning in France).
- Public number of the installation: obligatory field.

# 6.1.1.4 NUMBERING PLAN

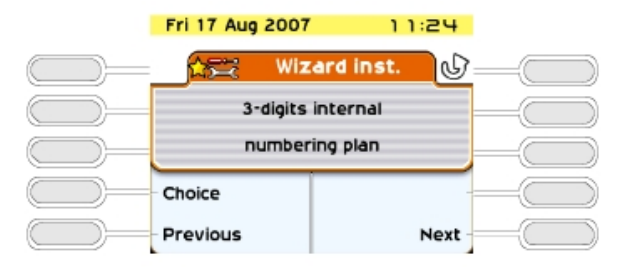

Choice : Used to choose one of the pre-programmed numbering plans: (2 to 4 digits, national or with \*).

Any modification of the numbering plan causes the deletion of any existing DDI

numbers.

### 6.1.1.5 TERMINAL DDI NUMBERS

This function is used to define the DDI numbers (Direct Dialing Inwards) of all the terminals of a Business system and the Administrative terminals (dedicated terminals) of a Hotel system. **Only one DDI number can be attributed to each internal directory number.** 

|            | Fri 17 Aug 2007 | 11:25        |  |
|------------|-----------------|--------------|--|
|            | 🛵 Wiz           | ard inst.    |  |
| $\square$  | Define publi    | ic extension |  |
| $\bigcirc$ | num             | bers         |  |
| $\bigcirc$ | Choice          |              |  |
| $\bigcirc$ | Previous        | Next -       |  |

Choice Access to the definition of terminal DDI numbers; displaying the first internal directory number/DDI number.

|    | Fri 17 Aug 2007 | 11:27       |  |
|----|-----------------|-------------|--|
|    | 🚖 Wiz           | ard inst. 🕑 |  |
|    | Internal N:     | 100         |  |
|    | Public Ext:     | 100         |  |
| _) | Down            | Up          |  |
|    | Cancel          | OK All      |  |

The direct number includes up to 8 digit and can be modified (the cursor is placed at the start of the field). The DDI numbers are generally the last 3 or 4 digits of your call numbers; the public operator will let you know the range of numbers that has been assigned to you.

| Chapter |    | 6      | Start-1          | Up                               |                                                                                       |
|---------|----|--------|------------------|----------------------------------|---------------------------------------------------------------------------------------|
|         |    |        |                  |                                  |                                                                                       |
|         |    | Down   | or               | Up                               | Look through the list of internal directory numbers and validate the entry displayed. |
|         |    | Clear  | Delete<br>naviga | e the digits c<br>ator key to di | ontained in the field <i>"Direct no."</i> (use the down arrow splay this option)      |
|         | Ca | ncel 🦳 | Reject<br>of the | t the <b>comple</b><br>function. | ete list of DDI numbers as defined and return to the start                            |
| I       | OK |        | Valida           | ite the <b>comp</b>              | lete list of DDI numbers.                                                             |

The following error messages can appear when entering the data:

- "Number already used" : the DDI number is already attributed to another internal number.
- "The specified number is outside the assigned range": invalid DDI number (it contains a \* or # for example).
- "Direct Dialing Table full" : the maximum size of the table of public numbers (99 entries) has been exceeded.

The following function is only available for Hotel installations.

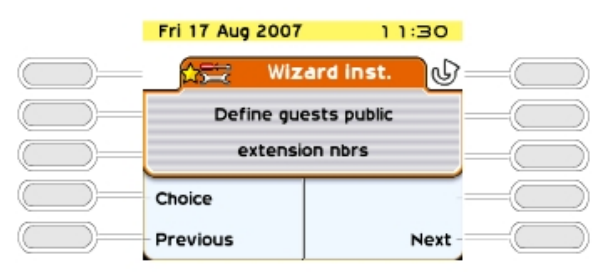

Choice Access the definition of a pool of DDI numbers for hotel rooms; display the first DDI number.

|            | Fri 17 Aug 2007 | 11:32       |   |
|------------|-----------------|-------------|---|
|            | 🚖 Wiz           | ard inst. ᠾ |   |
| $\bigcirc$ | Pool Entry:     | 01/99       |   |
| $\bigcirc$ | Public Ext:     | 10          |   |
| $\bigcirc$ | Down            | Up          |   |
|            | Cancel          | OK All      | _ |

|            | Fri 17 Aug 2007 | 11:33       |   |
|------------|-----------------|-------------|---|
| $\bigcirc$ | 📩 Wiz           | ard inst. ᠾ |   |
| $\bigcirc$ | Pool Entry:     | 01/99       |   |
| $\bigcirc$ | Public Ext:     | 10          | — |
| $\bigcirc$ | Clear           |             |   |
|            | -               |             |   |

10: Number of numbers still available in the DDI table after configuration of Direct Dial numbers.

In a Hotel installation, all the Z terminals are used as hotel room terminals (except the first which is a fax and the second which is a public telephone).

A pool of DDI numbers means that these terminals can be assigned with a dynamic DDI number when a customer checks in.

The DDI numbers available depend on the number of numbers used by the administrative terminals (a total of 99 numbers (or ranges of numbers for direct numbers) are available in the table of public numbers for the system). The display shows the rank of the selected entry and the total number of entries available for the hotel rooms.

| Down     | or Up Look through the pool of DDI numbers and validate the entry displayed.                                             |
|----------|----------------------------------------------------------------------------------------------------|
| Clear    | Delete the digits contained in the field " <b>Public no.</b> " (use the down arrow navigator key to display this option) |
| Cancel   | Reject the <b>complete</b> list of DDI numbers as currently defined and return to the start of the function.             |
| OK AII 🦳 | Validate the <b>complete</b> list of DDI numbers.                                                                        |

# 6.1.1.6 NUMBER OF LINES CONNECTED TO THE PUBLIC NETWORK

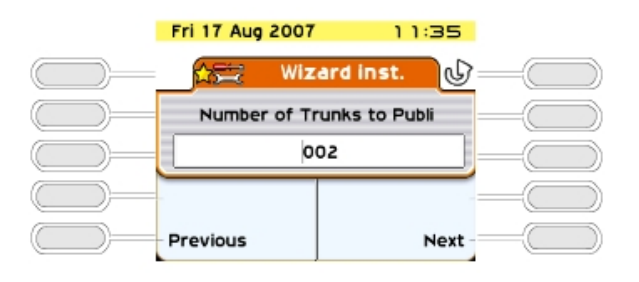

This function is used to indicate the number of lines or B channels connected to the public network (120 lines or 120 B channels maximum). These lines are then introduced into the main bundle (depending on the order that the boards are taken into account) and made available using the resource keys. On the operator terminal, T2 access can include up to 30 B channels; T1 access up to 23 B channels; T0 access up to 2 B channels. The message **"Value exceed number of lines connected"** is displayed when the value entered is greater than the number of B channels connected.

6.1.1.7 OPERATION OF TERMINALS AND OPERATOR TERMINAL

|            | Fri 17 Aug 2007 | 11:37       |   |
|------------|-----------------|-------------|---|
|            | 🔂 Wiz           | ard inst. 🕡 | _ |
| $\bigcirc$ | Subscriber      | Terminals:  | — |
| $\bigcirc$ | PBX             | node        |   |
| $\bigcirc$ | Choice          |             |   |
| $\bigcirc$ | Previous        | Next        | - |

| Chapter          | 6               | Start-Up                                                                           |
|------------------|-----------------|------------------------------------------------------------------------------------|
|                  |                 |                                                                                    |
|                  |                 |                                                                                    |
|                  |                 |                                                                                    |
|                  | This for        | estion is only evolution for a hypitance installation (in a Ustal only DOV mode is |
| 6                | ) I NIS TUI     | nction is only available for a business installation (in a Hotel only PCX mode is  |
| USE              | ed).            |                                                                                    |
|                  | Choi            | ce "PCX Mode" and "Intercom Mode"                                                  |
| <b>PC</b><br>bur | X Mode: andle). | all the lines are available using two RSB keys (= resource key specific to a       |

**Intercom Mode:** the terminal has as many RSP keys (= resource key specific to an external access) as there are lines on the system. Refer to the "Default Configuration" section in this manual for a presentation of the function of the different keys for each type of terminal depending on the operating mode selected.

|                   | Fri 17 Aug 2007 | 11:39       |   |
|-------------------|-----------------|-------------|---|
|                   | 📩 Wiz           | ard inst. 🕼 | _ |
|                   | Operator        | Terminals:  |   |
| $\longrightarrow$ | key syst        | em mode     |   |
|                   | Choice          | -           | - |
|                   | Previous        | Next        | _ |

# 6.1.1.8 ATTRIBUTING MAILBOXES

|            | Fri 17 Aug 2007 | 11:41       |  |
|------------|-----------------|-------------|--|
|            | Wiz Wiz         | ard inst.   |  |
|            | Mailbox ger     | erated for: |  |
| $\bigcirc$ | All Ter         | minals      |  |
| $\bigcirc$ | Choice          |             |  |
| $\bigcirc$ | Previous        | Next        |  |

This function is used for assigning a voice mailbox to the installation terminals:

Choice : choice between UA terminals, All terminals, and No terminal.

# 6.1.1.9 ARI NUMBER

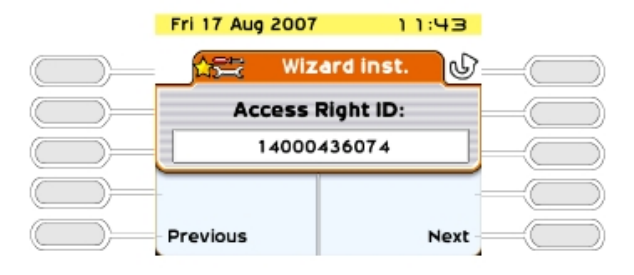

This function is only available if your installation is fitted with DECT functions

The ARI (Access Right Identifier) number identifies the system uniquely to mobiles. It contains 11 octal digits (base 8). This number, assigned to an ETSI base by the installer, must be entered on installing the system.

The first digit cannot be modified and is always set to 1. The cursor is automatically placed on the second. The last digit is always either 0 or 4.

# 6.1.1.10 AUTHENTICATION

|            | Fri 17 Aug 2007 | 11:45       |   |
|------------|-----------------|-------------|---|
|            | 🖧 🗮 Wiz         | ard inst. 🕔 | _ |
| $\bigcirc$ | Authent         | ication :   |   |
|            | 0               | FF          |   |
| $\bigcirc$ | Choice          |             |   |
|            | Previous        | Next        | - |

This is used to make secure data transmission between the system and DECT mobiles by using an authentication code during registration

Choice

If the authentication mechanism is "on", the following screen is displayed.

: choice between "off" and "on".

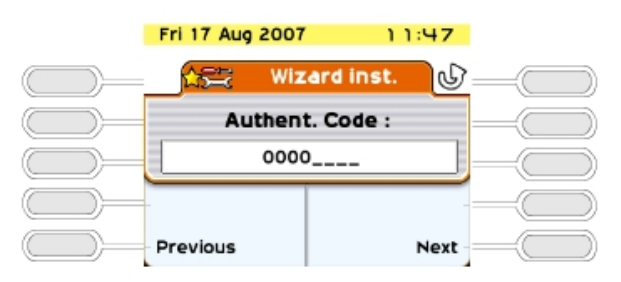

Each access code can have a maximum of ten digits. This can be limited to the first four digits if there are DECT stations other than the 100/200 Mobiles.

# 6.1.1.11 USER INFORMATION LANGUAGE

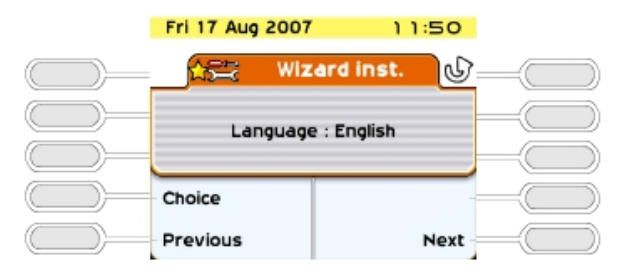

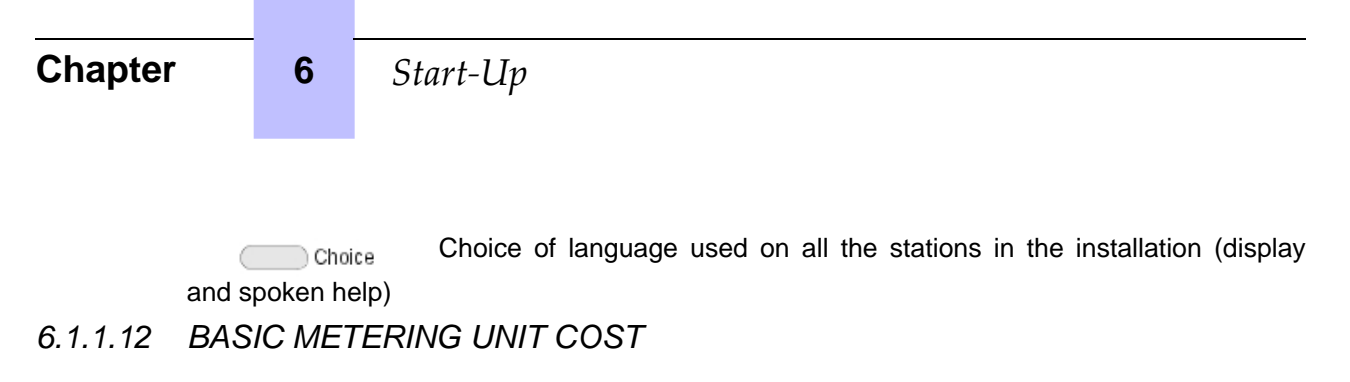

|           | Fri 17 Aug 2007 | 11:53        |   |
|-----------|-----------------|--------------|---|
|           | 🛵 Wiz           | ard inst. 🕡  | _ |
| $\square$ | Charge Rat      | te per Unit: |   |
| $\square$ | 00              | 0.00         | _ |
| $\square$ | -               |              |   |
|           | Previous        | Next         |   |

The value of the basic metering unit is introduced for calculating the cost of external calls. The cost (not the duration) and the changes in the charge meters during calls are displayed. The value entered can contain 5 figures (0-2 decimal places) in the chosen monetary unit. This service is dependent on the subscription made with the operator.

### Note:

Changing by duration required an external application.

### 6.1.1.13 TIME & DATE

The current date and time must be entered. Enter the date in the format DD/MM/YYYY.

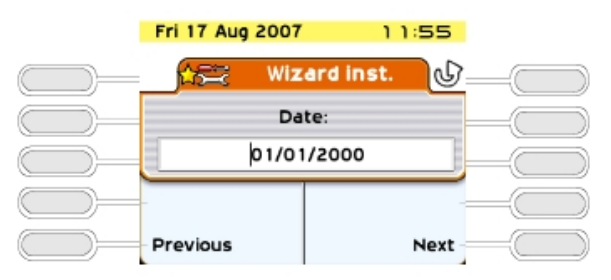

Enter the time in the format HH:MM.

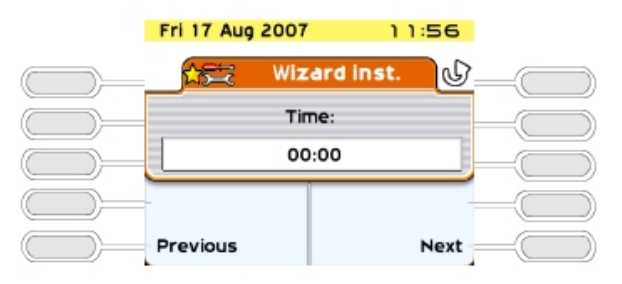

The message **"Date and time must be programmed"** is displayed when the "Date" and "Time" fields are empty or contain the default values.

# 6.1.1.14 SYSTEM RESET

This menu is used to confirm resetting the system.

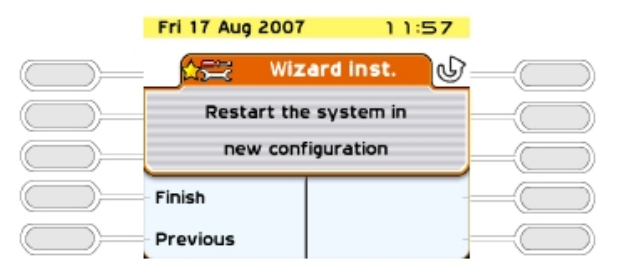

Finish System reset; the display shows "System reset in progress"

After the reset, your system will operate with the new parameters entered.

# 6.2 System Startup from OMC

### 6.2.1 Overview

OMC is the PC application used to program the Alcatel-Lucent OmniPCX Office Communication Server system via a **local** connection (V24 or LAN) or a **remote** connection (the PC modem is connected to the Alcatel-Lucent OmniPCX Office Communication Server integrated modem via the public network).

### Three levels of programming are available using OMC:

- **Easy View** is used for **Wizard** configurations, i.e. the essential parameters for starting the system.
- **EasyPlus View** is used for **wizard**-type configurations with the extensions offered by the **Advanced** key. This key opens a window which is equivalent to Expert View.
- Expert View gives you unrestricted access to all the configuration possibilities.

The Wizard provides easy-to-use system programming, guiding the user step-by-step.

Use the **Wizard** to configure Internet Access functions by entering the CPUe-1/CPUe-2 board IP address in the PC browser.

### 6.2.2 Installation procedure

### 6.2.2.1 Minimal PC Configuration

- Pentium <u>4</u> processor (or higher for windows XP).
- RAM: <u>512</u> Mb
- Windows 2000 (with SP4 or above and Windows Installer 3.0), Windows 2003 (<u>32 bits</u> with SP1 or SP2), Windows 2003 R2 (<u>32 bits</u> with SP2), Windows XP (32 bit <u>s with</u> SP3 and framework.Net 2.0), Windows XP 64 bits or Windows Vista (32 <u>/64</u> bit <u>s</u> with SP1).

Window 7 (32/64 bits), Windows server 2008, Windows server 2008 R2.

- Hard disk: 300 MB (recommended for installation and operation)
- Screen: 800 x 600 pixels
- 1 mouse

6

- 1 serial port (connection to Alcatel-Lucent OmniPCX Office Communication Server for data transfer)
- 1 Ethernet board (IP mode only; not required when there is a V24 serial port connection to Alcatel-Lucent OmniPCX Office Communication Server)
- 64K (1 B-channel), or 128K (2 B-channels) PPP-compatible ISDN modem, or V34 modem for remote access

Note:

Before installing OMC, if the framework .NET is not installed on the PC, OMC will install it.

### 6.2.2.2 Installing the OMC Software

The OMC software is installed from a CD-ROM.

Install the application by choosing options in the various windows.

When installation is finished, you access the application either:

- by double-clicking on the new icon created on the Windows desktop, or
- by selecting Start -> Program -> Alcatel-Lucent OmniPCX Office Communication Server -> OMC. The window Welcome to OMC appears.

### Caution 1:

When a PM5 version (former management application) is installed on a PC where an OMC version is already installed, the OMC version has to be reinstalled.

### 6.2.3 Accessing the System

### 6.2.3.1 Local Access By LAN

The default IP address for the main CPU board is 192.168.92.246 for:

- A connection to the LAN port on the main CPU board via a UTP Category 5 5-100 ohm crossover cable.
- A connection to the switch to which the main CPU board is connected by a direct cable.

The PC IP address and network mask must be compatible with the address of Alcatel-Lucent OmniPCX Office Communication Server. For example 192.168.92.1 and 255.255.255.0.

For security reasons, the OmniPCX Office can be configured with an additional IP address, which is used only for management of OmniPCX Office.

### 6.2.3.2 Local V24 Access For OMC

It is possible to use OMC software to dialog with OmniPCX Office using a V24 connection. In this case the network connection is not necessary.

A specific reinforced cable must link the "Config" RJ45 connector on the system CPU to the Com port of the PC using OMC.

### Wiring of the connection cable

| RJ45 | SUB D 9-point (F) |
|------|-------------------|
| 1    | 7                 |
| 2    | 4                 |
| 3    | 3                 |
| 4    | NC                |
| 5    | 5                 |
| 6    | 2                 |
| 7    | 6                 |
| 8    | 8                 |

### 6.2.3.2.1 Installation Procedure

- 1. Open the **OMC** software on the PC.
- 2. Select the Expert mode.
- 3. Select **Comm** from the menu toolbar.
- 4. Select **Connect** from the dropdown menu. The **Communication Path** window is displayed.
- 5. Select Local V24.
- 6. The system proposes installation of **Alcatel-Lucent OmniPCX Direct V24**. Click on **Yes**. The **Modem options** window is displayed.
- 7. Click Add. The Installation window is displayed.
- 8. In the **Installation** window, check **Don't detect my modem. Propose the option in a list** and click on **Next**.
- 9. Select the manufacturer.
- 10. Select Alcatel-Lucent OmniPCX Direct V24 (for Windows XP/2003/2000).
- 11. Select the Com port used.
- 12. Click Next.
- 13. Click Finish.
- 14. Click Close.
- 15. Back in OMC, click **Comm**. The **Local V24** box is now enabled and the Com port is displayed.
- 16. Click **Ok** and enter the password. It will take a few seconds for the OMC to connect to the system.

### 6.2.3.3 OMC Remote Access <u>By Modem</u>

With remote access, you can use OMC to configure or download an Alcatel-Lucent OmniPCX Office Communication Server system. This access can be managed using:

- an ISDN modem able to use ISDN PPP (point to point) protocol at 64K (1 B-channel) or 128K (2 B-channels)
- a V34 analog modem in Hayes protocol at 33600 bds

The management of these two modems is integrated into Alcatel-Lucent OmniPCX Office

Start-Up

Communication Server.

6

### Important:

The OMC software must be installed on the remote maintenance PC, if Windows Terminal Server is not being used.

### 6.2.3.3.1 Remote Access By ISDN Modem

### ISDN Modem Recommended

Alcatel-Lucent OmniPCX Office Communication Server is equipped with a 64K (1 B-channel)/128K (2 B-channels) ISDN modem using PPP protocol for remote access through the public network. It provides a point-to-point link accessible via standard LINUX procedures (PPP, etc.).

For a 64K (1 B-channel) connection, the following modems are validated:

- KORTEX NOVAFAX ISDN 128000/33600 with PPP protocol
- FRITZ ¡X CAPI 2.0 or any standard "FRITZ" modem
- Multitech I Way Hopper MTA 128 ST 128 KBPS ISDN (see note below)

For a 128K (2 B-channels) connection, the following modems are validated:

- OLITEC USB ISDN 128K
- Multitech MTA128ST-RC ML-PPP (see note below)
- Eicon Diva 852 ISDN T/A USB ISDN BRI ST 128 Kbits/s

ISDN 64 to 128 KPBS modems handling the PPP protocol are generally compatible and support CHAP authentication.

Note:

When using the Multitech modem, the authentication method must be set to CHAP. This is the default method for current firmware versions. For modems with older firmware, you must either update the firmware or activate CHAP with the AT command **AT S58=3**.

### **RAS Installation Process**

In Windows 2000/XP/Vista, you do not need to install new operating system components before configuring a new access method; the Remote Access Services (RAS) component is installed by default on these systems.

The sub-sections below describe how to set up the following remote access methods:

- Direct V24 Connection (OmniPCX Office Direct V24)
- Remote connection via ISDN modem (an example is provided for driver installation)

### V24 Driver Installation Procedure

- 1. Open the **Control panel**.
- 2. Select Phone and Modem Options.
- 3. Select the Modems tab.
- 4. Click Add.
- 5. Check Don't detect my modem; I will select it from the list.

- 6. Follow the Wizard instructions to install the modem. You will need to choose the COM port that will be associated with the modem.
- 7. You may need to reboot the PC to complete the installation.

Installing the Driver for an ISDN Modem (example)

The following procedure describes how to install a FRITZ modem.

- 1. Insert the modem installation CD-ROM.
- 2. Click the FRITZ ¡X PC Capi driver installer icon The wizard is displayed.
  - **a.** Indicate the serial port where the modem will be connected.
  - **b.** When the install process is complete, reboot the PC.
- 3. Insert the modem installation CD-ROM. The wizard is displayed
  - a. Click the FRITZ j32 Communication Software installer icon.
  - b. Select Install and configure.
  - c. Use the default installation (click on Next in each Wizard screen).
  - d. At the end of the Wizard mode, check the Install Capi-port driver box.
- 4. Select AVM ISDN1 Internet (PPP over ISDN).
- 5. Reboot the PC.

Using Remote Access With OMC

- 1. Launch **OMC**. The OMC Welcome page is displayed.
- 2. Select the appropriate menu, as follows:
  - the Expert menu, if you are logging in as "installer"
  - the EasyPlus menu, if you are logging in as "administrator"
  - the Easy menu, if you are logging in as "operator" or "attendant"
- 3. In the toolbar menu, click **Comm**.
- 4. Select Connect. The Communication Path window is displayed.
- 5. Click Modem direct, then OK.
- 6. Click Dialing and select AWM ISDN1 Internet (PPP over ISDN).
- 7. Dial the customer phone number and click **OK**.
- 8. Type in the appropriate password according to your user mode, as follows:
  - Expert: pbxk1064
  - EasyPlus: kilo1987
  - Easy: help1954

### Note:

The PC and B1 lights on the modem should light up when the connection is established.

The configuration session is open.

### Remote Access to the ISDN Modem

When an ISDN modem is used, it is necessary to reserve a DDI number in the public numbering plan to be able to establish remote access.

6

If no DDI number is available, check whether the system's ISDN modem access is in the default attendant group (default group). In this case it is not necessary to keep a DDI number.

Remark:

If the modem is not currently in the attendant group, it is useful to set the Reroutdata flag to the value 01H. The system then automatically recognizes the ISDN service corresponding to the incoming call and looks in the default attendant group for a data terminal.

### 6.2.3.3.2 Remote Access By The Analog Modem

Analog Modem (recommended)

Alcatel-Lucent OmniPCX Office Communication Server is equipped with an analog modem V34 for remote access through the public network. This modem provides a point-to-point communication link accessible via standard LINUX protocols (PPP, etc.).

Its main characteristics are:

- V34 Modem
- Maximum transmission speed: 33600 bds
- Hayes protocol

In the current version of the system, the V34 "US Robotic" modem has been validated. The other types of modems were not validated.

Installation Process of the Remote Access by Analog Modem

Follow the procedures described in the previous paragraphs, but replace the **FRITZ** modem with the **US Robotics** analog modem.

Remote Access to the Analog Modem

When the analog modem is used, it is necessary to hold a DDI number in the public numbering plan in order to be able to carry out remote maintenance.

In the case of no DDI number is available, the access to the modem will be possible only via the operator transfer.

### 6.2.3.3.3 Operating Mode

- 1. Open **OMC** on the remote access PC.
- 2. Select the Expert menu.
- 3. Click Comm.
- 4. Select Connect. The Communication Path window is displayed.
- 5. Click Modem direct, then OK.
- 6. There are two ways of establishing a remote connection:
  - Select a modem phone book entry in the **Used Entry** field of the **Modem Connection** window.
  - Click **Dialing**, select the modem to use ("used modem"), then dial the customer remote access number in the **Number** field.
- 7. Enter the system's default password **pbxk1064**. It will take a few seconds for the connection to be established.

### 6.2.3.3.4 Security

In the remote access, the protocol used in the "data link" OSI layer is PPP (Point-to-Point Protocol). The TCP/IP protocols are used respectively in the "transport" and "network" layers. For each layer, Alcatel-Lucent OmniPCX Office Communication Server carries out an access control.

### Authentication

At the start of the connection (PPP), an account name (system masked) and password (pbxk1064) are required. This account name is automatically generated by OMC. The password is required by OMC to establish a direct connection (LAN) with Alcatel-Lucent OmniPCX Office Communication Server. Any other authentication will be rejected.

### Firewall

If the system accepts the authentication, the PPP connection will be established, and all the data packets received on this interface will be filtered according to the following rules:

All the packets are refused except:

- packets bound for Alcatel-Lucent OmniPCX Office Communication Server FTP server via two TCP ports preset for the PBX configuration by OMC.
- packages bound for Alcatel-Lucent OmniPCX Office Communication Server HTTP server via the HTTP port preset for the Internet access configuration by WBM (Web Based Management).
- control packets using the ICMP protocol (Internet Control Message Protocol).

### 6.2.3.4 Access With Proxy

A proxy server can be added to improve security.

To connect a remote OmniPCX Office via a proxy server, the login dialog box can request a user account and password to connect to the proxy server.

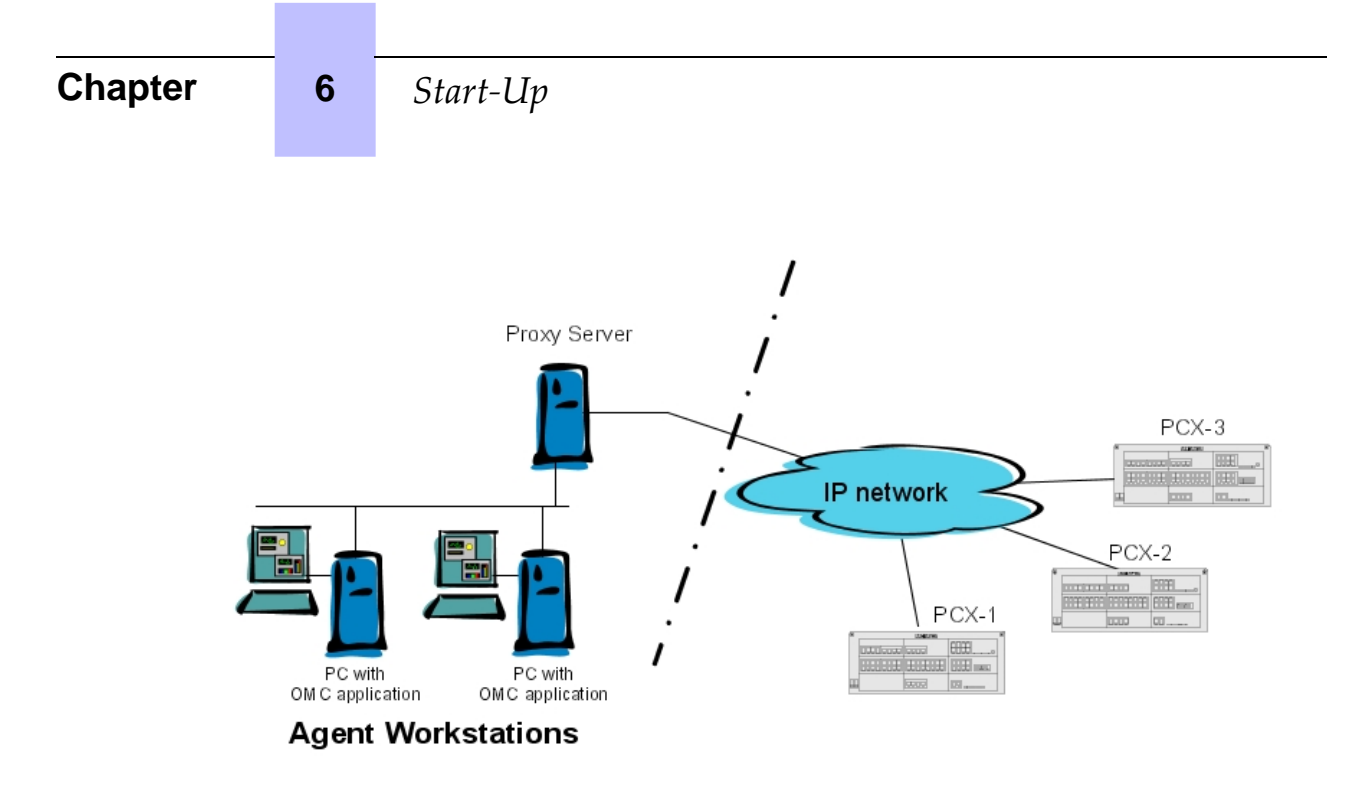

Figure 6.21: Configuration Example with a Proxy Server

To configure a proxy server:

- 1. In OMC, select **Options > Proxy Parameters** from the menu toolbar The **Privileged User Login** window opens
- 2. Enter the Privileged User Password and validate The Proxy Parameters window opens
- **3.** Enter Proxy parameters:
  - No Proxy Used: when this radio button is selected, the proxy server is not used. In this case, all other fields are disabled
  - Use Proxy Server: when this radio button is selected, requests from and to OMC are sent via a proxy server
    - Name/IP Address: enter the name or IP address of the proxy server
    - Port: enter the port number used by the proxy server
    - **Do not use proxy for local address**: when this checkbox is validated, requests are not sent via the proxy server when destination addresses are in the same subnetwork
    - User account in Proxy server: enter the user account for the proxy server
    - **Password**: enter the associated password

If the proxy account and password are incorrect in the above parameters, each login dialog box, to connect a remote OmniPCX Office, requests the proxy account and the associated password,

To modify the privileged user password:

- In OMC, select **Options > Change Privileged User Password** from the menu toolbar The **Change Privileged User Password** window opens.
- Enter the **Old Password** (after installation, the initial password is OMCAdmin)
- Enter the New Password
- Confirm the New Password

Note 1:

If you forget the privileged user password, the only solution is to uninstall and reinstall the OMC.

Note 2:

When OMC is launched from 4760 in online mode, the above mentioned configuration is not applicable.

# 6.2.4 Downloading the Software

Alcatel-Lucent OmniPCX Office Communication Server is delivered either with:

- A final software including all the countries parameters (S, M and L OmniPCX Office RCE Small, Medium, Large racks platforms delivered in BTCO mode) or
- A software tool (<u>Alcatel-Lucent OmniPCX Office Compact Edition OmniPCX Office RCE</u> <u>Compact system platform</u> and <u>S, M and L</u> <u>OmniPCX Office RCE Small, Medium,</u> <u>Large racks platforms</u> delivered in stock mode).
   This software tool is installed on the <u>CPU</u> <u>PowerCPU</u> and must be updated with a further system software package (including the specific country parameters) also called country software, so that the installation is complete. The country software needs to be downloaded using OMC.

### 6.2.4.1 Downloading Software for Alcatel-Lucent OmniPCX Office Communication Server (<u>OmniPCX Office RCE Small, Medium, Large</u> <u>Platforms</u> Delivered in BTCO Mode)

To download the software, proceed as follows:

- 1. Open OMC.
- 2. Open the **Tools** folder.
- 3. Open the OMC-Software Download application.
- 4. In the Communication Mode window, select the type of download:
  - Local
  - Modem Direct
  - Modem Call Back
  - LAN
- 5. Enter the password pbxk1064.
- 6. The OMC-Software Download window opens. This window has several areas:
  - A parameter setting area:
    - Select the directory containing the descriptor file for the new software release. By default this file is in the BOOT directory. Use the **Delivery file** drop down menu.
    - Select the country for the new software release. Use the ...Delivery drop down menu in the Country & Supplier... area. As an indication, the PBX field gives the country of the currently used software release.
    - Download all the files (by checking the **Download all files** box) or just those whose **Action** field contains the value **Install**.
    - Save the data. If the **Data saving** box is checked, the system automatically saves and restores the data after having swapped over to the new software release.

# Start-Up

6

If the **Data saving** box is not checked, you must use OMC to save the data with the new version (R2.1) before starting the download. You must restore this data after the download is complete.

- Download the files needed for the Voice over IP features.
  Depending on customer needs, check the Voice over IP services PBX download box.
- Download the files required for remote access.
  Depending on customer needs, check Remote Access Service.
- Download the files required for Internet services.
  According to customer needs, check Internet Services.
- Select the language of the voice guides to download. Click on the Languages button to access the Languages Download window.
- Define a time zone by selecting a city and country. Click on the **Time Zone** button to access the **Time Zones Download** window.
- Define the software swap mode. In the Software Exchange area, there are two possible choices: Click on the After OMC disconnect button to swap immediately. The swap starts when you quit the downloading application.

Click on the **Date** button and indicate the required date and time for a delayed swap.

Remark:

If you select immediate switching, it will take effect as soon as you quit the download application.

- A read only zone
  - The **Downloadable Item** area allows you to see the different versions of the applications.
  - The Action column lists the files to download.
  - The bottom part of the window shows download progress. Each downloading and acknowledgement action produces a message.
- 7. Click Start to start downloading.

# 6.2.4.2 Downloading Software for <u>OmniPCX Office RCE Compact</u> <u>Platform</u> (and <u>OmniPCX Office RCE Small, Medium, Large Platforms</u> Delivered in Stock Mode)

### Remark:

Because the <u>Alcatel-Lucent OmniPCX Office Compact Edition</u> <u>OmniPCX Office RCE Compact plat</u> <u>form</u> does not use internal backup batteries like the other <u>racks S, M or L</u> <u>OmniPCX Office RCE Small</u>, <u>Medium, Large platforms</u>, it is important not to cut off the cabinet's main power supply during software download. Any power shut down during the BIOS downloading will damage the <u>CPU</u> <u>PowerCPU</u>.

To download the software, proceed as follows:

1. From OMC, connect to the system.

If it is the first connection to the system, a Warning window is automatically displayed.

- 2. Click on the **Download** button.
- Enter the IP address and the password of the PC.
  The OMC Software download window is displayed.

- 4. In the **Delivery file** field, select the path to access the system software installed on your PC.
- 5. Using the **...Delivery** drop-down menu in the **Country & Supplier...** area, select the country where the system will be installed.
- 6. Click **Start**. When download is complete, the message **Session successfully finished** is displayed.
- 7. Click **Exit** to quit the downloading tool. The system will swap on the new software version and will be available within a few minutes.

Note:

When available, a new BIOS version in the <u>Alcatel-Lucent OmniPCX Office Compact Edition</u> <u>OmniPCX</u> <u>Office RCE Compact</u> software will not be automatically included in the list of items to be downloaded from the system. You must select and include the new BIOS version manually.

### 6.2.5 Services provided

OMC offers five operating modes:

- 1. Mode 1: Data and tool repository
- 2. Mode 2: Typical installation
- 3. Mode 3: Typical modification
- 4. Mode 4: Expert
- 5. Mode 5: Multisite

### Important:

Access to modes 2, 3, 4 and 5 is password protected: pbxk1064 (using the OMC tool) Access to modes 2 and 3 is password protected: help1954 (using the OMC Easy tool)

6.2.5.1 Mode 1: Data and tool repository

This mode is used to create .crp files offline (collective customer directories) which are used in the **Typical Installation** menu.

6.2.5.2 Mode 2: Typical installation

This mode is used for online manual programming by choosing between **Company** and **Hotel** and automatically on-line using .crp files.

Remark:

The choice Company/Hotel is only offered once. It is necessary to perform a cold reset to see it again.

### 6.2.5.2.1 Initial Business Installation Wizard

- Default Numbering Plan
- Installation number
- Operating mode
- Channels and Bundles
- DECT ARI

- Creation of DECT handsets
- Metering
- Date and time

6

- Terminal List
- Various Subscribers
- Collective speed dial
- OS groups
- Call groups
- Broadcast groups
- Intercept groups
- Screening

### 6.2.5.2.2 Initial Hotel Installation Wizard

As well as the Business configuration, this wizard can be used to configure terminal numbers in the hotel rooms.

### 6.2.5.2.3 Installation Wizard

This wizard enables you to use a .crp type file created under **Data and tool repository -> Information Repository Wizard**.

Follow the instructions; if the data is accepted it is transmitted to the system which is then reset.

6.2.5.3 Mode 3: Typical modification

The 5 icons available in this mode (Terminals, Groups, System, Collective Directory and External Lines) are used to gain access to the wizards used to modify or configure simply various parameters as detailed below.

The data will be taken into account by the system after clicking **OK**.

### 6.2.5.3.1 Subscribers

- List of subscribers: public number, name, discrimination level, accessible network line groups.
- Dividing calls between normal mode and restricted mode.
- **EasyPlus View:** detailed parameters for each subscriber: keys, languages, authorized usage, personal code, callbacks, dynamic forwarding, personal directory, etc.

### 6.2.5.3.2 Groups

- OS Groups
  - Making groups: introducing members into each group
  - Assigning a welcome message to each group
- Call Groups
  - Name and type (parallel, cyclical or sequential)
  - Making groups: introducing members into each group

Assigning a welcome message to each group

### BTS Clusters

- Name of each group
- Making groups: introducing members into each group
- **Call pick-up groups** Making groups: introducing members into each group

### 6.2.5.3.3 Collective Speed Dial

The name and destination number of the call for each entry.

### 6.2.5.3.4 System

### - Default numbering plans

- Choose between national numbering plans or a 2, 3 or 4-digit star plan.
- EasyPlus View: Normal service public numbering plan
- EasyPlus View: Restricted service public numbering plan
- EasyPlus View: Order codes
- EasyPlus View: Internal numbering plan

### - Installation numbers

- International code
- National code
- Installation number
- EasyPlus View: Call back prefix
- EasyPlus View: Customized caller number
- EasyPlus View: Private installation number
- Metering
  - Cost of telephone metering
  - EasyPlus View: Hotel metering cost for current currency unit (VAT, prepayment amount, etc.)
  - EasyPlus View: Metering options for current monetary unit
  - EasyPlus View: Print parameters
  - EasyPlus View: Metering options for replacement currency (Euro)
- Date and time
  - Software keys
  - System Key
  - CTI Key

### 6.2.5.3.5 External Lines

- B-Channel number
- External number for incoming calls (DISA)
- Type of dialling

### 6.2.5.4 Mode 4: Expert

6

This mode cannot be accessed from OMCEasy.

This mode allows all modification and system maintenance. The wizards available in modes 2 and 3 are also accessible.

### 6.2.5.5 Mode 5: Multisite

This new mode is available with Easy, EasyPlus and Expert Views. It allows you to manage several Alcatel-Lucent OmniPCX Office Communication Server systems.

The Multisite feature includes the following basic services:

- An Installation Wizard to help installers and administrators to set up appropriate configurations when adding PBXs to a network.
- The automatic replication of data common to all networked PBXs. Common data is pushed from a reference PBX to all other secondary PBXs in the network.
- The automatic synchronization of Phonebook names and phone numbers.

Note:

The OMC Multisite feature is designed for setting up PBX networks from scratch. Large parts of the PBX settings are overwritten when configured PBXs are added to a network.

# Maintenance Services

# 7.1 Maintenance Level 1

### 7.1.1 Maintenance

This module provides maintenance advice on different hardware components of the Alcatel-Lucent OmniPCX Office Communication Server system.

### 7.1.1.1 Battery Maintenance

Alcatel-Lucent OmniPCX Office Communication Server systems (except the Alcatel-Lucent OmniPCX Office Compact Edition OmniPCX Office RCE Compact) are supplied with internal batteries that provide back-up power in the event of a mains power failure. Alternatively, all systems may be optionally equipped with an external battery pack to provide back-up power.

To guarantee system shutdown without data loss in the event of a mains power failure or if the mains plug is unplugged from the wall socket, **replace the batteries every two years**. This maintenance operation is vital to guarantee sufficient power autonomy to allow the files to be saved before the system shuts down.

Before replacing batteries, the system must be powered down and the power cable removed from the mains supply.

- To replace internal batteries, the rear panel of the system cabinet must be removed and the battery drawer pulled out.
- To replace external batteries, the external battery box must be opened.

To maintain a good balance, replace all the batteries at the same time with

batteries of the same type, from the same manufacturer and from the same batch.

Make sure you respect the correct polarities when replacing batteries. There is a

risk of explosion if the batteries are incorrectly replaced. Used batteries must be disposed of according to the battery manufacturer's instructions.

The batteries are supplied uncharged. File saving in the event of a power failure can only be guaranteed once the batteries have been charged; that is, about 12 hours after turning on the system (<u>CPU-1/CPU-2/CPU-3/CPUe-1/CPUe-2</u> PowerCPU switch in ON position).

### 7.1.1.1.1 Internal Battery Characteristics

- number: 1 ( <del>Rack 1</del> <u>OmniPCX Office RCE Small</u> ), 2 in parallel ( <del>Rack 2</del> <u>OmniPCX</u> <u>Office RCE Medium</u> ) or 3 in series ( <del>Rack 3</del> <u>OmniPCX Office RCE Large</u> )
- sealed lead battery
- 1,2 Ah / 12 V
- fire resistance better than or equal to UL94-V2

### 7.1.1.1.2 External Battery Characteristics

 number: up to 2 for CE and Compact Edition 2nd Generation OmniPCX Office RCE Compact, up to 3 for S OmniPCX Office RCE Small and M OmniPCX Office RCE

Maintenance Services

<u>Medium</u> systems <u>platforms</u>, up to 6 for <u>L</u> <u>OmniPCX Office RCE Large</u> systems <u>platforms</u>

sealed lead battery

7

- 7 Ah / 12 V
- fire resistance better than or equal to UL94-V2

### 7.1.1.2 Board Battery Maintenance

It is recommended that the batteries in the <u>CPU-1/CPUe-1, CPU-2/CPUe-2, CPU-3, CPU-3, CPU-3, CPU-3, CPU-4, CoCPU-1, and CoCPU-2</u> PowerCPU boards should be replaced by batteries of the same type every two years. Dead batteries must be disposed of according to the battery manufacturer's instructions.

### 7.1.1.3 Maintenance of Ventilation System

At the same time as replacing the batteries, clean the system ventilation holes using a brush or a lint-free cloth.

When a fan fails, only the T0/T2 external digital accesses and the first two interfaces of the digital stations remain operational.

### 7.1.1.4 Replacing the <u>PowerCPU</u> Board

It is necessary to adapt the software key after replacing the <u>CPU-1/CPU-2/CPU-3/CPU-3/CPU-4/CPUe-1/CPUe-2 (= CPU)</u> board.

### 1. The new CPU PowerCPU board has no software key:

- You know the new software key corresponding to the new CPU PowerCPU :
  - Reboot the system with the new CPU <u>PowerCPU</u>: the system operates with default functionality
  - Load the new key using OMC; Procedure with MMC Station
  - Do a cold reset: the system operates with the possibilities offered by the new key
  - Restore the configuration (not the old key)
- You do not know the new key corresponding to the new <u>CPU</u> <u>PowerCPU</u>: use the old key until you can enter the new one (you have 30 days). The remaining actions are identical to those shown in the previous section

### 2. The new CPU <u>PowerCPU</u> software key corresponds to the serial number:

- The new key offers the desired level of service:
  - Reboot the system with the new CPU PowerCPU : the system operates with the desired level of service
  - Restore the configuration (not the old key)
- The new key does not offer the desired level of service: change the key
- 3. The new CPU PowerCPU board software key does not match the serial number: One is in the same situation as case 1, except that the system boots with the level of service offered by the key on the CPU PowerCPU, with temporary validity.

### 7.1.1.5 Adding and Replacing Interface Boards

This section describes how to add an interface board into a vacant slot in the system and how to replace an existing board with a new one.

Note:

Always take anti-static precautions when handling boards. Before coming into direct physical contact with a board, make sure you touch a grounded metal surface to remove static charge from your body. When holding a board, always wear a grounding device such as a grounded wrist strap, and do not touch board components that are sensitive to static charge.

Before attempting board installation/exchange, note the following system rules concerning the detection of boards:

- A detected board is considered to be PRESENT
- A PRESENT board can be ACCEPTED or REFUSED, depending on the system dimensioning criteria
- On a cold reset, all PRESENT boards are taken into account (irrespective of whether they are ACCEPTED or REFUSED)
- A board which is PRESENT on a cold reset can later be determined as ABSENT on a warm reset if in the meantime the board has been unplugged or there has been a board detection failure
- After a cold or warm reset, new boards are always taken into account and declared as PRESENT (and then ACCEPTED or REFUSED)

The following table describes situations more specifically relevant to plugging/unplugging boards.

| Situation                                                  | Description                                                                                                    |
|------------------------------------------------------------|----------------------------------------------------------------------------------------------------|
| A board is plugged into a slot never before occupied       | The board is detected as PRESENT and then determined to be ACCEPTED or REFUSED                                                                                                    |
| A board is replaced with another board of the same type    | (according to configuration criteria, such as au-<br>thorized positions and maximum hardware capa-<br>city). If the board is accepted, its accesses are<br>taken into account depending on the system di-<br>mensioning criteria. |
| A board is replaced with another board of a different type | As above, except when the replacement board is plugged in, configuration data for the previous board is cleared.                                                                                                    |
| A PRESENT and ACCEPTED board is unplugged                  | The board's disappearance is detected and the<br>board is considered as out of order and then AB-<br>SENT. However, configuration data associated<br>with the unplugged board remains available.                                  |
| A PRESENT and REFUSED board is un-<br>plugged              | The board's disappearance is detected and the<br>board is considered as ABSENT. However, con-<br>figuration data associated with the unplugged<br>board remains available.                                                        |

### 7.1.1.5.1 Adding a board into a vacant slot

The procedure presented below assumes that a board is to be installed in a vacant slot in the system cabinet.

Note 1:

Hot installation is forbidden in <u>Alcatel-Lucent OmniPCX Office Compact Edition</u> <u>OmniPCX Of-</u> <u>fice RCE Compact</u> <u>systems</u> <u>platforms</u>. It is also forbidden for <del>CPU</del> <u>PowerCPU</u> boards in all <u>systems</u> <u>platforms</u>.

7

# Maintenance Services

- **1.** If a hot installation is not possible, stop the system and disconnect it from the mains power supply.
- 2. Locate the required vacant slot in the cabinet and remove the metal plate for this slot.
- **3.** Taking anti-static precautions (for example, by wearing a grounded wrist strap), pick up the new board and plug it into the vacant slot.
- 4. Secure the end-plate of the board to the cabinet with the screw provided.
- 5. If you have stopped and powered down the system, reconnect it to the mains power supply and restart it.
- 6. Perform any configuration and/or tests required for the new board.

Note 2:

Following configuration in the OMC tool, you may be required to perform a warm reset of the system for the configuration changes to take effect. In this case, the software will prompt you to perform the warm reset.

### 7.1.1.5.2 Replacing an existing board

The procedure presented below assumes that an existing board is to be removed from the system and a replacement board (of the same or different type) is to be installed in the same slot in the system cabinet.

Note 1:

Hot swap is forbidden in Alcatel-Lucent OmniPCX Office Compact Edition and Alcatel-Lucent OmniPCX Office Compact Edition 2nd generation CS <u>OmniPCX Office RCE Compact</u>. It is also forbidden for <u>CPU</u> <u>PowerCPU</u> boards in all systems.

- **1.** If a hot swap is not possible, stop the system and disconnect it from the mains power supply.
- **2.** Locate the existing board to be removed in the cabinet and unscrew the securing screw from its end-plate.
- **3.** Taking anti-static precautions (for example, by wearing a grounded wrist strap), pull the board out of its slot.
- 4. Taking anti-static precautions, pick up the replacement board and plug it into the now vacant slot.
- 5. Secure the end-plate of the board to the cabinet with the screw provided.
- 6. If you have stopped and powered down the system, reconnect it to the mains power supply and restart it.
- 7. Perform any configuration and/or tests required for the replacement board.

Note 2:

Following configuration in the OMC tool, you may be required to perform a warm reset of the system for the configuration changes to take effect. In this case, the software will prompt you to perform the warm reset.

### 7.1.1.6 Hard Disk Maintenance

Please comply with the recommendations given below; any mistreatment of the hard disk (handling, transport, storage) can result in a shortened life and possible

### malfunctioning of your installation.

### 7.1.1.6.1 Handling

- Always wear a discharge device (bracelet, heel clip, etc.) to protect against electrostatic discharges.
- Avoid any knocks to the hard disk
- Do not touch the connector
- Handle the disk by holding it by the sides

# 7.1.1.6.2 Storage

- All hard disks must be stored in an electrostatic protective bag
- Avoid contact between hard disks
- Do not pile them up (even when packed)

### 7.1.1.6.3 Transport.

- A hard disk can only be transported when packed in an electrostatic protective bag
- Avoid contact between hard disks
- Use standard packaging suited to transporting hard disks

| Chapter | 7 | Maintenance Services |
|---------|---|----------------------|

# Glossary

#### 8.1 Glossary

#### 8.1.1 Α

### Automatic Call Distribution

A computerized phone system that responds to the caller with a voice menu, and connects the call to the required agent. It can also control call flows by automatically routing calls in the order of arrival.

### ACSE

Association Control Service Element. OSI convention used for establishing, maintaining and releasing connections between two applications.

### ADN

Additional Designation Number.

### AFU -1

Auxiliary Function Unit. Daughter board of the CPU/CPUe/CPU-1/CPU-2/CPUe-1/CPUe-2/CPU-3 Power-<u>CPU</u> board supporting ancillary functions such as general bell, doorphone, audio in, audio out, etc.

### AMIX-1

Mixed analog equipment board: analog accesses with CLIP functionalities, analog and digital terminal connection interfaces.

### AP

Access Point. A device that acts as a switch between the wireless LAN (802.11a, b, or g) and the wired LAN (802.3). There are two types of APs: Thin and Fat. The newer Thin technology AP consists of a thin AP and an access controller (also known as a wireless controller). Only the time-critical functions are managed by the thin AP. The other features are managed by the access controller.

### APA

Analog Public Access. Board allowing the connection of analog network lines (switched network) with CLIP functionality. That board, equipped with GSCLI boards (Ground Start), is compatible with the American public network.

# API

**Application Programming Interface** 

### ARI

Access Right Identifier. System identification number (DECT feature).

### ARS

Automatic Route Selection. A logic direction is a set of trunks used for a call with the following facilities: seeking out the optimal path for a call, using the least-cost operator or network; overflow management: enables a PCX to find a new route to make an outgoing call when there are no resources available in the initial trunk.

### ASN-1

Abstract Syntax Notation 1. OSI language for describing data types independently of processor structures and technical representations.

### ATA

Analog Trunk Access. Board for connecting analog network lines (switched network).

#### 8.1.2 В

### BACKGROUND MUSIC

External device (e.g. radio tuner) that can broadcast music over the loudspeakers of idle terminals; broadcasting is stopped automatically if there is an incoming call to the terminal or if the user makes a call. BACP

8

Bandwidth Allocation Control Protocol. Control protocol associated with BAP.

### BAP

Bandwidth Allocation Protocol. PPP protocol that manages bandwidth by allocating it dynamically between two ports, i.e. between the two extremities of a point-to-point link.

### BOD

Bandwidth On Demand. Service that allocates bandwidth automatically in response to traffic volume.

### BRA

Basic Rate Access. Board for connecting T0 or DLT0 digital basic accesses; each access supports a data rate of 144 kbps, structured as 2 B-channels at 64 kbps for voice and data transmission, and 1 D-channel at 16 kbps for signaling.

# 8.1.3 C

# ССР

Compression Control Protocol

### CHAP

Challenge-Handshake Authentication Protocol. Security function supported on connections that use PPP encapsulation: prevents unauthorized access.

### CIFS

Common Internet File System. This protocol is an extension to the SMB file sharing system. Its main benefit is to provide compatibility with locking operations and multiple SMB read/write operations.

### CLIP

Calling Line Identification Presentation. Complementary service for digital protocols that allows the caller number to be presented to the called party.

### CLIR/COLR

Calling/COnnected Line Identification Restriction. Service that inhibits CLIP or COLP.

### CNIP

Calling Name Identification Presentation. Complementary service for private digital protocols (ISVPN or ABC-F) that allows the caller's name to be presented to the called party.

### COLP

COnnected Line identification Presentation. Complementary service for digital protocols that allows the number of the connected user (the one who answers the call) to be presented to the caller.

# CONP

COnnected Name identification Presentation. Complementary service for private digital protocols (ISVPN or ABC-F) that allows the name of the connected user (the one who answers the call) to be presented to the caller.

### CPU

Central Processing Unit. Term designating the processor or microprocessor. The central processing unit executes computer program instructions.

### CSTA

Computer Supported Telephony Application. ECMA standard that defines command exchanges between a PCX and a server.

### CTI

Computer-Telephone Integration. Interaction mechanism between 2 sections, namely a data processing section (computer) and a telecommunications section (PCX), independently of the physical layout of the 2 sections.

# 8.1.4 D

### DASS2

Digital Access Signaling Specification number 2 **DDI**
Direct Dialing In. Direct external call number for the system terminals (depending on the configuration with the public network operator).

# DECT

Digital Enhanced Cordless Telecommunication. European cordless telephony standard. DECT terminal: cordless terminal that complies with this standard.

# DHCP

Dynamic Host Configuration Protocol. Protocol that manages IP address allocation dynamically so that addresses can be reassigned when no longer being used by LAN hosts.

# Direct RTP

A feature which optimizes the RTP flow of VoIP in SIP, thus optimizing the number of VoIP CODEC resources.

# DISA

Direct Inward Station Access. Services (Analog DISA and Transit DISA) enabling outside callers to dial a specific number giving direct access to the system.

# DLL

Dynamic Link Library. Windows library linked dynamically to an application.

## ĎLT0

Digital Line T0. Basic access configured with the QSIG protocol (= digital LIA).

#### DĽT2

Digital Line T2. Private 2 MHz link in PRA mode (= digital ATL).

## DNS

Domain Name Server. System used on the Internet for converting domain names or machine names into IP addresses. A domain name, unlike an IP address, is an easily memorized Internet address.

# 8.1.5 E

# **ECMA**

European Computer Manufacturers Association

#### **Entity**

In this PBX context, an Entity refers to a group of users.

#### ETHERNET

Local network (LAN) operating at 10 or 100 Mbps (10 base T or 100 base T) over a coaxial cable. Ethernet is similar to the IEEE 802.3-series standards.

# 8.1.6 F

# FolP

Fax over IP. Refers to the message and data transmission from a G3 Fax using the Internet protocol (T38 or Fax over G711 with SIP).

#### FTP

File Transfer Protocol. Standard protocol for exchanging files between remote computers over the Internet. *FTP/STP/UTP* 

Foiled Twisted Pairs/Shielded Twisted Pairs/Unshielded Twisted Pairs. Types of connection cables to be used between an Alcatel-Lucent OmniPCX Office Communication Server and an external distribution panel.

# 8.1.7 G

GATEKEEPER Secure directory server GATEWAY Device connecting different networks GENERAL BELL

# Chapter

8

If the operator is absent, internal and external calls to the operator are directed to an external signaling device that lets any authorized terminal take these calls.

# 8.1.8 H

#### H.323

ITU standard for multimedia communication (voice, video, data).

#### H.450

Additional services associated with H.323 version 2.

# HSL

High Speed Link. Link between the basic module and a  $\frac{n - add - on}{module expansion}$ ; requires an HSL daughter board to be fitted on the  $\frac{CPU}{PowerCPU}$  and  $\frac{MEX}{MEX}$  boards.

#### HTŤP

HyperText Transfer Protocol. Standard application protocol for exchanging files (text, images, audio, video, etc.) over the Internet.

#### HTTPS

Secure HyperText Transfer Protocol. Secure version of HTTP: encrypts and decrypts pages containing user requests as well as pages retrieved from a web server.

## 8.1.9 I

## IAP

Internet Access Provider. See ISP.

#### IBS

Intelligent Base Station. There are 2 kinds of IBSs: one that can be installed indoors, one outdoors.

#### ICMP

Internet Control Message Protocol. Network protocol that provides error reports and information on the processing of IP packets.

#### IMAP4

Internet Message Access Protocol. A protocol of the same type as POP3, the difference being that the messages always stay on the ISP server, even after consultation. IMAP requires continuous access to the server while the messaging service is in use.

# IN

Installation Number

# IP

Internet Protocol. The main protocol supporting the Internet. IP governs the forwarding and transmission of data packets over supporting multivendor packet-switched networks.

#### **IPSec**

Internet Protocol Security. Standard taking network security into account. Protocol used in the implementation of VPNs, and for remote access by connection to a VPN.

#### ISDN

Integrated Services Digital Network. Standard for the transmission of digital data over telephone cables or other communication vectors.

#### **ISDN-EFM**

Integrated Services Digital Network- Emergency Forwarding Module. T0/S0 Forwarding Module.

#### ISP

Internet Service Provider. Internet Access Provider. A company that provides Internet access for individuals and companies, along with other services, such as web site construction and hosting.

#### ISVPN

Integrated Services Virtual Private Network. Protocol used in a private virtual digital network; it offers functions such as transfer optimization and the transmission of information such as the name, busy status or diversions.

# ISVPN+

Includes metering information in addition to the usual ISVPN services. *ITU* 

International Telecommunications Union : global coordination body.

# 8.1.10 K

# KEY SYSTEM (mode)

Dedicated terminal operating mode in which the terminal features as many resource keys (RSP) as there are network lines in the system.

# 8.1.11 L

# LAN

Local Area Network. Network of interconnected switches, routers, and servers that share the resources of a processor or server in a relatively restricted geographical area, usually the premises of a company. In the context of the OmniPCX Office, the LAN includes an IP network and provides services to the wired client and to the WLAN client: file server, proxy, main server.

# LOUDSPEAKER

External loudspeaker used for broadcasting messages.

# 8.1.12 M

# MANAGER/SECRETARY

Set of specific services (profile, filtering, diversion) between a manager terminal and a secretary terminal. *MEX* 

Add-on module. Controller board for extension or "add-on" module.

#### MIPT

Mobile IP Touch. A wireless terminal that is connected to the system through a wired Access Point (AP). The radio connection between the wireless terminal and the AP is specified by the 802.11 family of specifications.

# MIX

Mixed equipment board: T0 accesses, analog and digital terminal connection interfaces.

# MLAA

Multiple Automated Attendant: Software component used for automatic incoming calls routing via voice guides.

# *ММС*

Man Machine Configuration. Command lines that a user types to the interface of an application to change the parameters of system elements. It can also be in the form of graphic images that the user can select to make changes.

# MPPP

Multi-link PPP. A protocol that aggregates bandwidth from a number of links to obtain faster communication speeds.

# MULTILINE TERMINAL

Terminal that has several lines for managing several calls at the same time.

# 8.1.13 N

# NAT

Network Address Translation. A service that converts the IP address used on one network into another IP address recognizable by another network. Address translation allows companies to keep their own private IP addresses for internal purposes, while using just one IP address for external communication.

# Chapter

**8** *Glossary* 

# NMC

Network Management Center. Workstation allowing a communication server administrator to remotely manage, administer (storage of call metering tickets for example) and optimize one or more Alcatel-Lucent OmniPCX Office Communication Server systems.

**NMT** Numbering Modification Table

# NNTP

Network News Transfer Protocol. Protocol used by computers to handle messages created in Usenet forums.

# 8.1.14 O

# ODC

On Demand Communication - Commercial name of On Demand mode.

# On Demand mode

This licence mode introduces a "user" definition and the validity of the license in OPEN state is limited and daily checked by the system.

# OS

Operator Station. Dedicated terminal for answering incoming calls from the public network.

# ОМС

OmniPCX Office Management Console (formerly PM5). A PC-based management and configuration tool.

# 8.1.15 P

# PAP

Password Authentication Procedure. Procedure used by PPP servers to validate connection requests.

# PASSWORD

Code acting as a password, controlling access to the voice mail unit and the terminal locking function. **PAT** 

Port Address Translation

# PATA

Parallel Advanced Technology Attachment - Hard disk interface bus.

## PCBT

PC Based Telephony

# PCX (mode)

Mode of operation of dedicated terminals; in this mode, all the network lines are materialized by generalpurpose resource keys (RSB).

#### ΡĒ

Public Exchange. Public central terminal (switch).

#### PLEASE WAIT MESSAGE

An audio component of the system (or an external device, such as a cassette player) which plays a message or piece of music while keeping an external correspondent on hold.

#### POP3

Post Office Protocol. Standard Internet protocol for receiving electronic messages. POP3 is a client/server protocol in which the messages are received and hosted by the ISP. When a message is read, it is transferred to the client terminal and is no longer hosted by the ISP.

#### **PowerMEX**

Module expansion. Controller board for extension or module expansion.

## PPP

Point-to-Point Protocol. Protocol used in communication between two computers using a serial interface (typically a PC connected to a server via a telephone line).

PRA

Primary Rate Access. Board for connecting a T2 digital primary access; the access supports 48 kbps structured as 30 B-channels at 64 kbps for voice and data transmission, and 1 D-channel at 64 kbps for signaling.

# PROXY

A proxy server is used as an interface between a user and the external Internet network.

#### PSTN

Public Switched Telephone Network.

# PTN(X)

Private Telecommunications Network (eXchange). A private network consisting of switches and terminals connected together by telephone links.

# PWT

Personal Wireless Telecommunications. Corresponds to the DECT standard for the North American countries (especially the US).

# 8.1.16 Q

# QOS

Quality Of Service. Network characteristics (transmission speed, etc.) can be measured, improved and, to some extent, guaranteed in advance.

# QSIG

Q Signaling Protocol. Set of standard signaling protocols between the private PBXs of a telephone network (Q reference point) interconnected by digital ATLs.

# 8.1.17 R

# RADIUS

Remote Authentication Dial-In User Service. A client/server protocol that enables remote access servers to communicate with a central server in order to authenticate remote users before allowing them access to the systems or services they have requested.

# RAS

Remote Access Server. Remote access server to the system LAN.

#### RGO, RGI, RGM

General resource keys supporting local and/or external calls, whether outgoing (RGO), incoming (RGI), or mixed (RGM).

#### **RNIS**

"Réseau Numérique à Intégration de Services". French equivalent of ISDN.

#### ROSE

**Remote Operations Service Element** 

# RSB

Resource key dedicated to a trunk group (bundle); used for making external outgoing calls on a particular trunk group, and receiving all network calls.

# RSD

Resource key for a particular destination; supports local calls for this number if assigned to a speed dial number, incoming calls for the number if assigned to a DDI number, or outgoing calls on a trunk group if assigned to a trunk group.

#### RSL

Resource key dedicated to a set; supports calls to and from a particular set.

# 8.1.18 S

# SATA

Serial Advanced Technology Attachment - Hard disk interface bus.

8

# S0 BUS

Type of connection for S0 digital terminals (passive short bus, long/short point-to-point bus, extended bus); S0 buses and terminals are connected up via an S0 option embedded in an Alcatel Reflexes terminal. SD Card

Secure Digital card can provide the memory necessary for all features and functions on the PowerCPU. Memory extension can be provided by an additional Hard Disk or SDCard.

#### SELV

Safety Extra Low Voltage. Classification of interfaces in accordance with standards EN60950 and IEC 950. SIP

Session Initiation Protocol. A signaling protocol for Internet conferencing, telephony, events notification, and instant messaging. SIP initiates for example, call setup, routing and authentication within an IP domain.

# **SLAN**

LAN Switch. Daughter board for mounting on a CoCPU/CoCPU-1/CoCPU-2 board to enable it to communicate with the CPU/CPUe/CPUe-1/CPUe-2.

## SLI

Single Line Interface. Board allowing the connection of analog terminals (also known as Z terminals). SMB

Server Message Block. File sharing protocol which enables a terminal to localize one or more files across the network, and then to open/read/edit/delete them.

# SMTP

Simple Mail Transfer Protocol. Standard protocol used for sending and receiving mails.

#### SPI

Service Provider Interface

#### SSH

Secure Shell. A UNIX interface protocol for obtaining secure access to remote computers.

## SSID

Service Set Identifier. In Wi-Fi wireless LAN computer networking, an SSID is a code attached to all packets on a wireless network to identify each packet as part of that network. The code consists of a maximum of 32 alphanumeric characters. All wireless devices attempting to communicate with each other must share the same SSID. Apart from identifying each packet, the SSID also serves to uniquely identify a group of wireless network devices used in a given "Service Set".

# SSL

Secure Socket Layer. Encryption and authentication layer which ensures the authentication, integrity and privacy of the documents distributed by the World Wide Web.

#### 8.1.19 Т

# TAPI

Telephony IP. Standard defined by Microsoft.

## TCP/IP

Transmission Control Protocol/Internet Protocol. Standard protocol used on the Internet. TCP corresponds to the Transport layer (layer 4) of the OSI model. IP corresponds to the Network layer (layer 3) of the OSI model.

# **TERMINAL GROUP**

Series of terminals grouped under the same directory number. Any call to that number is routed to a free terminal line.

#### TFTP

Trivial File Transfer Protocol. The simplest network application for transferring files.

#### TL

(Analog) Trunk Line connecting the system to the public switched network.

# TSAPI

Telephony Services API. Standard defined by Novell, based on ECMA's CSTA standard.

# 8.1.20 U

# UAI

Universal Alcatel Interface. Board used for connecting up digital terminals or DECT 4070 IO/EO base stations.

# UPS

Uninterruptible Power Supply. Device increasing the system's backup time.

## URL

Uniform Resource Locator. Address of a resource (file, program, image, etc.) accessible on the Internet. *UUS* 

User to User Signaling. Information carried clear end-to-end by ISDN to enable exchanges between network subscribers; the ISVPN protocol is contained within this information.

# 8.1.21 V

# VMU

Voice Mail Unit. The integrated voice server provides a voice mailbox for each user, as well as a general voice mailbox and features such as Personal Assistant, Automatic Attendant and Audiotex.

# VolP

Voice over IP. Term designating voice transmission over a data network using the Internet protocol.

# VoWLAN

Voice over WLAN. Term designating voice transmission over a data network using the WLAN.

# VPN

Virtual Private Network. Private data network that uses the public telecommunications infrastructure (e.g. the Internet) while maintaining confidentiality by means of tunneling protocols and security procedures.

# 8.1.22 W

# WAN

Wide Area Network. A geographically dispersed telecommunications network. The term WAN is used in contrast to LAN.

# WBM

Web-Based Management. Management tools for the system's Internet features.

# WINS

Windows Internet Naming Service. In Windows environment, the service that manages the correspondence between client station names and LAN locations relative to their IP addresses.

# WLAN

Wireless Local Area Network. A LAN that provides networking using radio frequencies rather than wires for communication.

# WLAN association

An association refers to the connection between the WLAN client and the AP. There are two types of associations: passive scanning and active scanning. In passive scanning, APs send out information such as SSIDs and supported rates, while the client passively scans the radio channels for beacons and probe responses. The client then selects an AP. The client keeps scanning even after the association is made (to support roaming). In active scanning, clients send out probe requests. If the probe request contains an SSID, only the APs with the correct SSID will respond. If the probe request contains a broadcast, all the APs will respond.

# WLAN client

Any PC, PDA, or phone set that supports the 802.11a and 802.11b/g protocols can be a WLAN client.

# Chapter8Glossary

# <del>8.1.23</del> X

#### **XMEM**

eXpansion Memory. Daughter board of the CPU board that extends the memory capacity and allows a hard disk to be connected.